# **D-Link D-View7 / DV-700** Network Management System

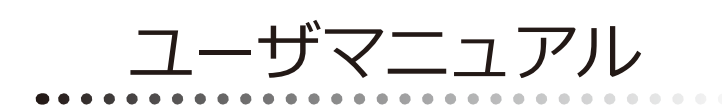

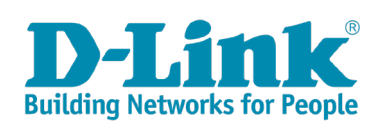

このたびは、弊社製品をお買い上げいただきありがとうございます。 本書は、製品を正しくお使いいただくための取扱説明書です。 必要な場合には、いつでもご覧いただけますよう大切に保管してください。 また、必ず本書、設置マニュアル、および弊社 WEB に掲載された製品保証規程をよくお読みいただき、内容をご理解いただいた上で、記載事項に従っ てご使用ください。

製品保証規定は以下を参照ください。 https://www.dlink-jp.com/support/product-assurance-provision

- 本書の記載内容に逸脱した使用の結果発生した、いかなる障害や損害において、弊社は一切の責任を負いません。あらかじめご了承ください。
- 弊社製品の日本国外でご使用の際のトラブルはサポート対象外になります。

なお、本製品の最新情報やファームウェアなどを弊社ホームページにてご提供させていただく場合がありますので、ご使用の前にご確認ください。 製品保証、保守サービス、テクニカルサポートご利用について、詳しくは弊社ホームページのサポート情報をご確認ください。 https://www.dlink-jp.com/support

| 4 | 目次                                                                       |          |
|---|--------------------------------------------------------------------------|----------|
|   | はじめに                                                                     | 5        |
|   | 本マニュアルの対象者<br>ま記増別// ついス                                                 | 6        |
|   | 第1章 本製品のご利用にあたって                                                         |          |
|   | 概要                                                                       | 7        |
|   | ライセンスについて<br>サポートデバイスについて                                                | 8<br>    |
|   | 動作環境<br>D-View7 の概念について                                                  | 9<br>    |
|   | D-View7 サーバについて                                                          | 11<br>12 |
|   | Proble に 2017                                                            |          |
|   | テータベースについて<br>High Availability(高可用性)について                                | 14<br>15 |
|   | 第2章 製品のインストール                                                            | 16       |
|   | インストール要件                                                                 | 16<br>17 |
|   | インストール (複数 D-View7 サーバ、シングル MongoDB サーバ)                                 |          |
|   | シングルリーハから複数リーハへの移行(U-View/)<br>ライセンスのアクティベーション                           |          |
|   | D-View のアッフクレード<br>D-View7 をインストールしたサーバの起動時または再起動時についての注意                | 55<br>55 |
|   | D-View7 へのログイン<br>D-View7 からのログアウト                                       | 56<br>60 |
|   |                                                                          | 61       |
|   | <u>第3章 Dashboard (タッシュボード)</u>                                           | 64       |
|   | Dasinovard (マックンボード) について                                                |          |
|   | ダッシュホードのカスタマイス<br>ウィジェットのカスタマイズ                                          | 66<br>67 |
|   | 第4章 Inventory(インベントリ)                                                    | 68       |
|   | Inventory の概要<br>ラベルの作成                                                  | 68<br>69 |
|   | Unmanaged (未管理デバイス)                                                      |          |
|   | D-view Manageu(首互)ハイス)<br>Device Detail(デバイス詳細)                          |          |
|   | <u>第5章</u> Monitor(モニタ)                                                  | 76       |
|   | Monitor の概要<br>Device View(デバイスビュー)                                      | 76<br>   |
|   | Topology View (トポロジビュー)<br>Back View (ラックビュー)                            | 77<br>83 |
|   | Event View (イベントビュー)                                                     |          |
|   | Monitor Logs(モニダロタ)<br>Ping Helper(Ping 送信)                              |          |
|   | 第6章 Maintenance(メンテナンス)                                                  | 89       |
|   | Maintenance(メンテナンス)の概要<br>Batch Configuration (バッチコンフィグレーション)            | 89<br>90 |
|   | Firmware Management(ファームウェア管理)<br>Configuration Management(コンフィグレーション管理) |          |
|   | Task Management(タスク管理)                                                   |          |
|   | File Management ファイル程程 /<br>Configuration Comparison (コンフィグレーション比較)      | 102      |

Ξh

目次

Ъ<u>е</u>,

гБ

| ц                                         |     |
|-------------------------------------------|-----|
| <br>第7章 Report(レポート)                      | 105 |
|                                           |     |
| 第8章 System(システム)                          | 109 |
| System (システル)の脚亜                          | 109 |
| System (アメ) A) の成安                        | 109 |
| Discovery(Probe 検出)                       |     |
| ノ<br>User / Workspace(ユーザ / ワークスペース管理)    |     |
| Sensor Settings(センサ設定)                    |     |
| Notification Center(通知センター)               |     |
| System Logs(システムログ)                       |     |
| Trap Editor(トラップエディタ)                     |     |
| About (本製品について)                           |     |
| <u>付録 A MongoDB バージョン 2.6 から 3.2 への移行</u> | 128 |
| 移行手順                                      |     |
| トラブルシューティング                               |     |
| MongoDB チェック結果について                        |     |
| <u>付録 B リモート Probe の追加</u>                | 133 |
| D-View 7 Probe ツールのインストール                 | 133 |
| Probe のアクティベーション                          |     |
| Probe の検出                                 |     |
| <u>付録 C D-View7 への HTTPS 接続</u>           | 136 |
| システム要件                                    |     |
| HTTPS 接続設定手順                              |     |
| 付録 D MongoDB の手動アンインストール                  | 138 |
| システム要性                                    | 138 |
| アンインストール手順                                |     |
| <u>付録 E D-View7 の移行と D-View7 ライセンスの解除</u> | 140 |
| D-View7 の移行について                           |     |
| D-View ライセンスの解除について                       |     |
| 付録 F RESTAPI 設定ガイド                        | 153 |
|                                           | 470 |
| <u>19球は サートハーナイ 裂機器の官理</u>                | 172 |
| サードパーティ製機器の検出                             |     |
| サードパーティ製機器のモデルリストへの追加                     |     |
| ウィジェットによるサードパーティ型機器の情報表示                  | 176 |

Ъp

÷Ei

ct

## はじめに

D-View7の機能と設定方法をについて記載しています。

- 「第1章 本製品のご利用にあたって」
- ・ 本製品の概要、機能、動作環境について説明します。
- 「第2章 製品のインストール」
- 製品のインストールとデータベースの作成を行います。
- 「第3章 Dashboard (ダッシュボード)」
- ・ 本製品のダッシュボードと各機能について説明します。

#### 「第4章 Inventory (インベントリ)」

- ・ 本製品のインベントリと各設定について説明します。
- 「第5章 Monitor (モニタ)」
- ・ 本製品のモニタ機能と各設定について説明します。

「第6章 Maintenance (メンテナンス)」

• 本製品のメンテナンス機能と各設定について説明します。

「第7章 Report(レポート)」

- 本製品のレポート機能と各設定について説明します。
- 「第8章 System (システム)」 ・ 本製品のシステム機能と各設定について説明します。
- 「付録 A MongoDB バージョン 2.6 から 3.2 への移行」
- ・ MongoDB バージョンの移行について説明します。
- 「付録 B リモート Probe の追加」
- リモート Probe の追加について説明します。

「付録 C D-View7 への HTTPS 接続」

• D-View7 への HTTPS 接続について説明します。

「付録 D MongoDB の手動アンインストール」

• MongoDB の手動アンインストールについて説明します。

「付録 E D-View7 の移行と D-View7 ライセンスの解除」

・ D-View ライセンスの移行とアクティベーション解除について説明します。

#### 「付録 F RESTAPI 設定ガイド」

・ D-View7 との間で情報を取得および送信する、カスタム API の作成について説明します。

「付録G サードパーティ製機器の管理」

・ サードパーティ製機器の管理について説明します。

## 本マニュアルの対象者

本マニュアルは、本製品の操作方法についての情報を記載しています。また、ネットワーク管理の概念や用語に十分な知識を持っているネットワー ク管理者、システム管理者、または IT 技術者を対象としています。

## 表記規則について

本項では、本マニュアル中での表記方法について説明します。

メモ) 参考情報を記述します。

注意 特長や技術についての詳細情報を記述します。

設定の組み合わせ、イベントや手順によりネットワークの接続状態やセキュリティなどに悪影響を及ぼす恐れのある事項について説明しま 警告 す。

本マニュアル中での字体、・記号についての表記規則を表します。

| 字体・記号 | 解説                  | 例                           |
|-------|---------------------|-----------------------------|
| Гј    | メニュータイトル、ページ名、ボタン名。 | 「Submit」をクリックして設定を確定してください。 |
| 青字    | 参照先。                | 「ご使用になる前に」を参照してください。        |
| 太字    | 画面遷移。               | System > About 画面           |

## 第1章 本製品のご利用にあたって

- ・「概要」
- ・「ライセンスについて」
- ・「サポートデバイスについて」
- •「動作環境」
- ・「D-View7の概念について」
- ・「D-View7 サーバについて」
- ・「Probe について」
- ・「センサについて」
- 「データベースについて」
- ・「High Availability(高可用性)について」

#### 概要

D-View7 は、Web ベースデザインを採用したネットワーク機器管理ソフトウェアです。特別なソフトウェアをインストールすることなく、ブラウザ を使用してサーバにアクセスし、ネットワーク機器を管理できます。Server & Probe アーキテクチャを実装しているため、WAN を超えてノード管 理する場合も複数の拠点のノードをセキュアに管理することが可能です。

D-View7 は以下のデバイスに対応しています。

- 無線アクセスポイント
- 無線コントローラ
- 統合アクセスポイント
- 統合スイッチ
- SNMP 対応スマートスイッチ / マネジメントスイッチ
- ・ SNMP 対応デバイス

注意

本マニュアルでは、ネットワーク設計および管理の概念について、または SNMP、MIB、RMON などの技術の概念については説明していません。

注意 本マニュアルは、ネットワーキングの概念について精通している方を対象に記述しています。D-View 内のメニューなどで定義する変数に 関する説明は行っていません。

## ライセンスについて

「D-View7 Trial Edition」では、ノード 25 台、Probe2 台までが無償で管理可能です。 それ以上のノードまたは Probe をご利用になりたい場合は、有償の追加ライセンスを別途導入いただく必要があります。 追加ライセンスの購入、適用は随時行うことができます。また、追加ライセンスの使用期限はありません。

追加ライセンスには「ノードライセンス」と「Probe ライセンス」があります。

● ノードライセンス

ノードとは、D-View7 で検出される SNMP デバイスのことです。Node ライセンスは D-View7 でいくつのデバイスを管理するかが購入の基準となり ます。

#### ● Probe ライセンス

Probe とは、D-View7 サーバとデバイスの間で通信するリモートエージェントのことです。 Probe ライセンスは D-View7 サーバが存在するネットワーク内で 256 台以上のノードを管理する場合、もしくは D-View7 サーバが自身と異なるネッ トワークのデバイスと通信するために使用する Probe の数が購入の基準となります。

#### 追加ライセンスの購入例

#### (1) 単一のロケーション(ネットワーク)で「290Node」の管理が必要な場合:

「250 台の Node 管理用ライセンス(DV-700-N250-LIC)」と「25 台の Node 管理用ライセンス(DV-700-N25-LIC)」を追加購入することで、最大 300 台の Node を管理することができるようになります。 「(25Node)(Trial Edition)+(250Node + 25Node)(追加購入分)」

#### (2) 4 つのロケーション(ネットワーク)でそれぞれ「5Node」ずつ管理する場合:

「5 台の Probe 用ライセンス(DV-700-P5-LIC)」を追加購入することで、最大 7 つの Probe と 25 台の Node を管理することができるようになります。 「(2Probe/25Node)(Trial Edition + (5Probe)(追加購入分)」

## サポートデバイスについて

D-View7 でサポートしているデバイスについて、以下の点にご注意ください。

- ・ D-View7 でサポートしている製品であっても、すべての機能を使用できるわけではありません。予めご了承ください。
- ・ D-View7 を使用して、物理スタックした機器のファームアップグレードを行うことはできません。
- ・ D-View7 を使用する場合、管理する機器のファームウェアは最新のバージョンをお使いになることを強く推奨します。
- ・ 管理する機器のファームウェアが古いバージョンをお使いの場合、以下の状況が発生する可能性があります。
  - 製品の管理ができない
  - SNMP での設定ができない
  - ファームウェアアップグレードやコンフィグバックアップ/リストア等の機能が利用できない

#### サポート対象機器

- ・ DXS-3600 シリーズ
- ・ DXS-3400 シリーズ
- ・DGS-3630シリーズ (A1)
- DGS-3620 シリーズ
- DGS-3420 シリーズ
- DGS-3120 シリーズ
- ・DGS-3000シリーズ (B1)
- ・ DGS-1510 シリーズ
- ・ DGS-1210 シリーズ (F1)
- DXS-1100-10TS/16TC
- ・ DES-1210 シリーズ (C1/C2)
- ・ DMS-1100 シリーズ
- ・ DGS-1100 シリーズ (B1/B2)
- ・ DIS-200G シリーズ
- DWC-2000
- DWL-8610AP
- DAP-2695
- DAP-3662
- DAP-2360(B1)
- DSR シリーズ (B1)

## 動作環境

## ハードウェア要件

本製品が動作するには、以下のハードウェア要件を満たしている必要があります。

#### D-View7 サーバ要件

- CPU:Dual Core 3.0GHz 以上
- メモリ:8GB以上
- ・ ハードディスク容量:120GB以上(C:¥Core Server、D:¥MongoDB)
- Windows7 Professional Edition 以上 (64bit)
- Windows8/8.1 Professional Edition 以上(64bit)
- Windows10 Professional Edition 以上(64bit)
- Windows Server 2008 R2 Standard Edition 以上(64bit)
- Windows Server 2012 Standard Edition 以上(64bit)
- Windows Server 2016 Standard Edition (64bit)
- Windows Server 2016 Datacenter Edition (64bit)

#### D-View7 Probe システム要件

- CPU:Single Core 2.0GHz 以上
- ・ メモリ :2GB 以上
- ハードディスク容量:10GB以上
- Windows7 (32bit/64bit)
- Windows8/8.1 (32bit/64bit)
- Windows10 (32bit/64bit)
- Windows Server 2008 (32bit/64bit)
- Windows Server 2008 R2 (64bit)
- Windows Server 2012 (64bit)
- Windows Server 2016 Standard Edition (64bit)
- Windows Server 2016 Datacenter Edition (64bit)

#### D-View7 クライアントシステム要件

- CPU:Single Core 2.0GHz 以上
- ・ メモリ :2GB 以上
- ・ ブラウザ :Internet Explorer 11 以上、Firefox、Chrome

[注意] 上

上記は D-View 7 バージョン 1.5 でのハードウェア要件です。

注意 MongoDB は、D-View7 インストールドライブとは別のドライブにインストールすることを推奨します。

注意 クラスタモードでは、異なるサーバに MongoDB をインストールすることを推奨します。

注意 クラスタ構成のセットアップには、Windows Server 2008 R2、Windows Server 2012、または Windows Server 2016 のサーバ環境が必要と なります。

## D-View7 の概念について

D-View7は、Server & Probe アーキテクチャを実装しています。

それぞれのコンポーネントは基本的な役割を担っており、ともに動作させることでネットワークに対する高い制御レベルと管理能力をネットワーク 管理者に提供することができます。

「D-View7 サーバ」は複数の Probe から受信したデータの収集や整理を行い、それらを分析、コンパイルし、グラフやデータビューなどのわかりや すい形式で表示します。

また、サーバは特定のネットワークセグメントやデバイスに対し、複雑なセットアップなどを行わずにメンテナンスや権限付与などを行う中央コマ ンドセンタとしての役割を果たします。

「Probe」は SNMP デバイスからのデータ収集に使用され、デバイスへのコマンド展開やコアサーバとの通信などを行います。 D-View7 をインストールすると既存のローカル「Probe」を保持することになりますが、ローカルで管理するノード数が 256 台を超える場合、管理

者は必要に応じてさらに「Probe」を追加することも可能です。

さらに、「Probe」を使用することで、SNMP 経由ではデバイスへのアクセスが難しい複雑なネットワーク環境やファイアウォール、NAT などに阻ま れてアクセスできないネットワークにおいても、ネットワーク管理者がネットワークを監視できるようにします。

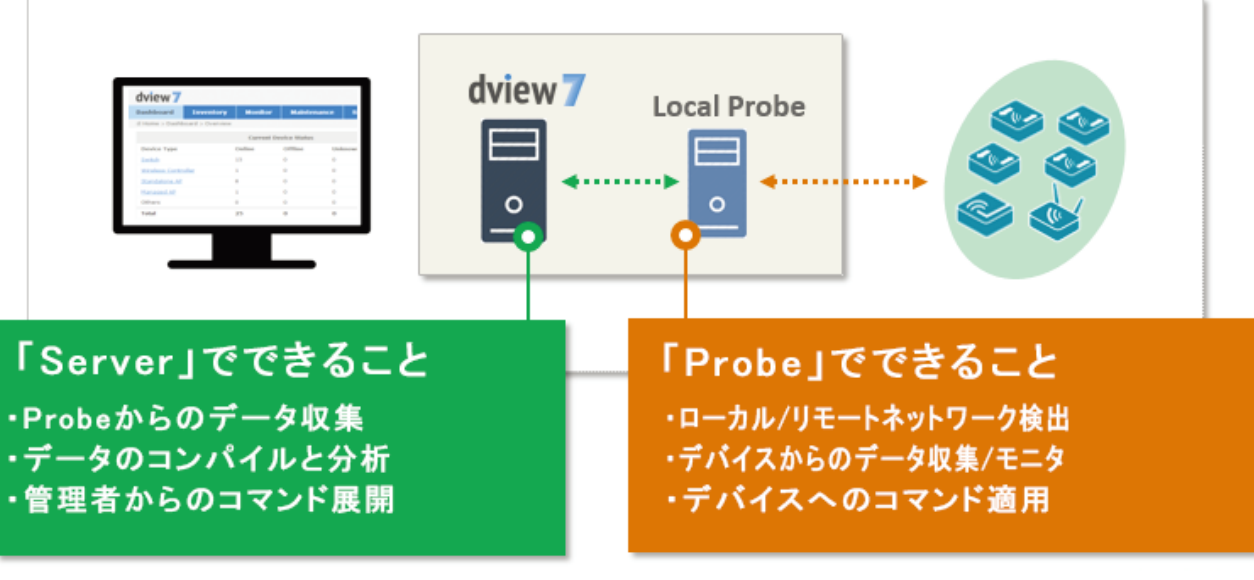

図 1-1 D-View7 概念

注意 Local Probe が管理できる最大ノード数は 256 台です。

## D-View7 サーバについて

Server & Probe アーキテクチャにより、旧式のネットワーク管理システムとは異なり、全ネットワークトポロジのビューを取得することが可能です。 外部からのアクセスできないネットワークセグメントに「Probe」を配置することにより、ネットワーク管理者が、安全でない可能性のある方法でネットワークを再設定することなく、ネットワークリソースのフル制御を得ることができます。

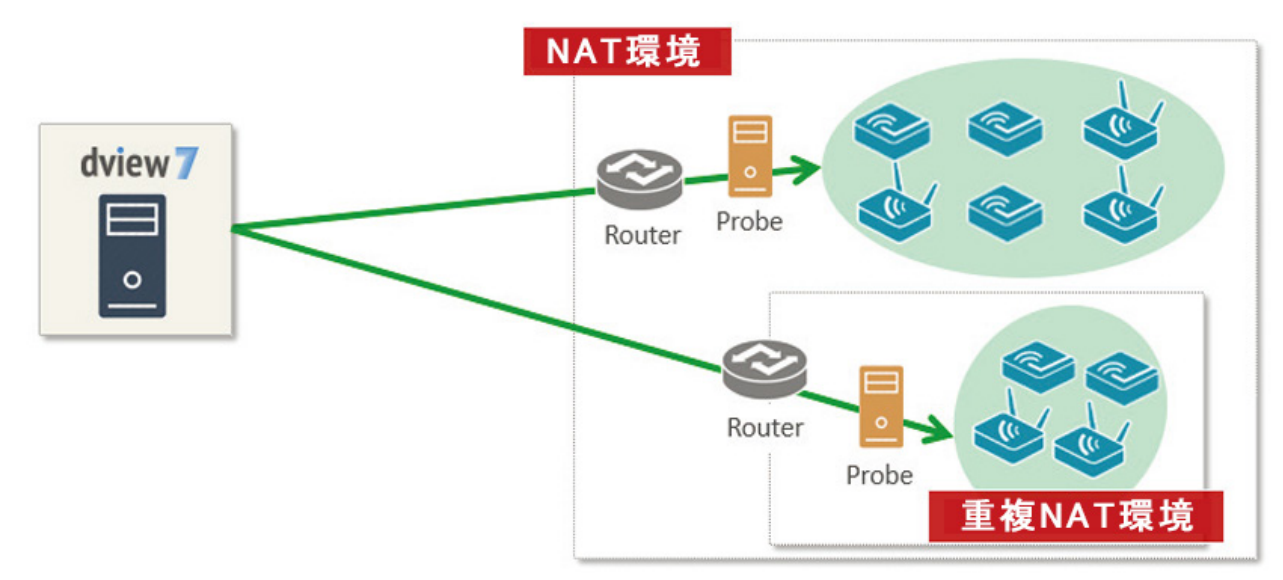

図 1-2 D-View サーバ

Server & Probe アーキテクチャは、監視が必要なネットワークの各セグメントのために、不要なポートをオープンにせずにより安全なネットワーク 環境を構築することが可能です。 適切なネットワークセグメント内に Probe を配置することにより、SNMP やトラップなどのポートを悪用される可 能性を排除することが可能です。D-View7 はポート 80 と 443 を使用して、堅牢なネットワークセキュリティを維持したまま、通常のコミュニケーショ ンプロトコルを使用し確かな通信を実現することができます。

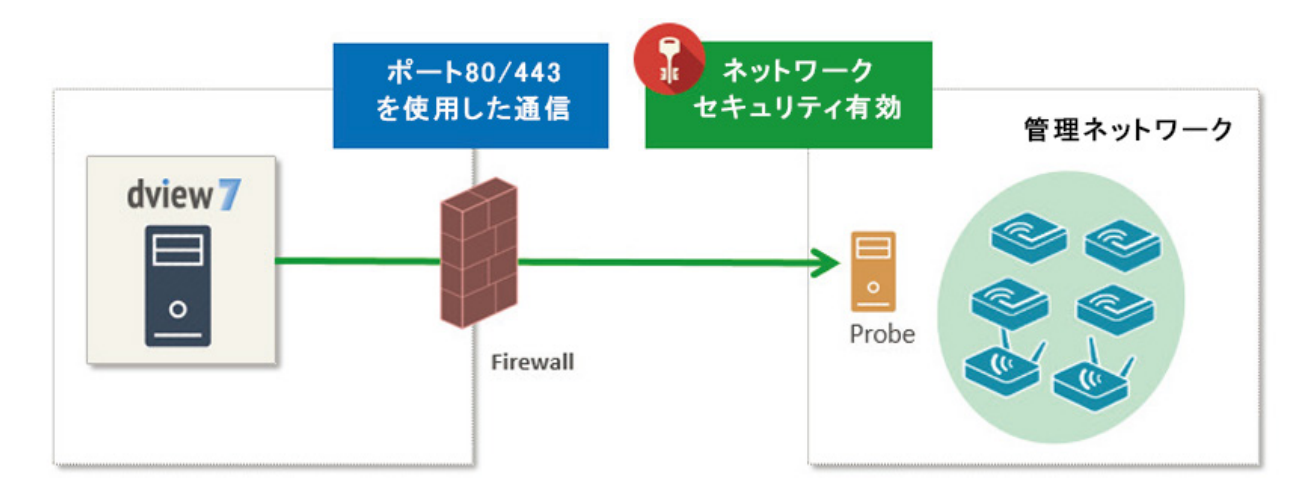

図 1-3 D-View サーバ (ポート /Probe)

注意 コアサーバと Probe サーバ間で HTTPS(443)を使用する場合は、サーバ側の「IIS」を有効に設定してください。

## Probe について

D-View7 における Probe は、ネットワークデバイスと D-View7 サーバを接続する上でのとても重要な要素です。 「Probe」はバックグラウンドプロセスとして動作し、新規デバイスの検出や既存デバイスの統計情報収集、または NAT 環境やファイアウォールに 守られたネットワーク内の D-View サーバへのデータ転送における拠点となります。

Probe は D-Link 製品のみでなく、SNMP プロトコルに準拠したあらゆるネットワークデバイスに対応しています。 特定のネットワークセグメントに個別に Probe を配置することにより、D-View7 サーバへ転送されコンパイル / 分析される前にデータは Probe に収 集され、帯域制限を緩和する役割もあります。

解放する接続数やすべてのデバイスが直接サーバと通信する必要性を減らすことにより、ネットワークのオーバヘッドを減らすことができます。 ネットワークデバイスをグループに分割することで、多くの基準に基づく識別をより簡単にしたり、与えられたネットワークトポロジに簡単に適用 することができます。

また、Probe に直接接続しているデバイスにおいて、D-View7 の管理者からの再起動、ログ管理、デバイス設定変更のようなコマンドの実行の処理 を行うなどの役割も果たします。

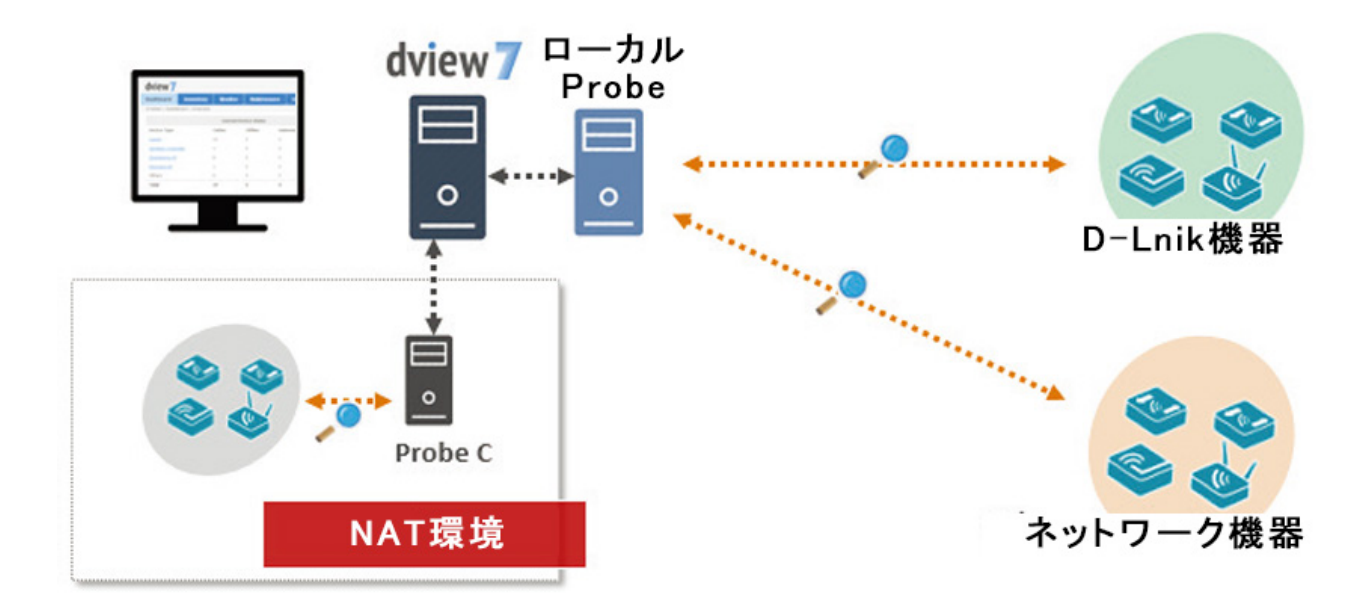

図 1-4 Probe の役割

注意 ローカル Probe が管理するノードが 256 台を超える場合は、同一ネットワーク内の環境であっても Probe サーバを増設する必要があります。

## センサについて

D-View7には、ネットワーク統計を収集するための多数のセンサ(データの検出)が事前に定義されています。

センサは複数の分析結果に基づく更新情報をネットワーク管理者に提供するために、デバイスレベルでカスタムすることも可能です。管理者は D-View7サーバにログインし、センサセットアップウィザードを使用して CPU 利用率などのメトリックを指定することができます。その後、デバイス、 グループもしくは全ネットワークセグメントにセンサを割り当てます。

センサはデバイスのダッシュボードに配置され、必要な情報のリアルタイム収集、指定した時間間隔での更新、履歴レポートの分析データの保持を 行います。

また、センサは D-View7 内の分割されたワークスペースに適用することも可能です。D-View7 内蔵のアクセスコントロールに基づき、異なるネット ワーク環境を作成することができます。これにより、同じデバイス数やネットワークトポロジに基づくグループ毎に、個別のワークスペースを作成し、 それぞれのチームで重要なポイントに焦点を合わせることが可能になります。

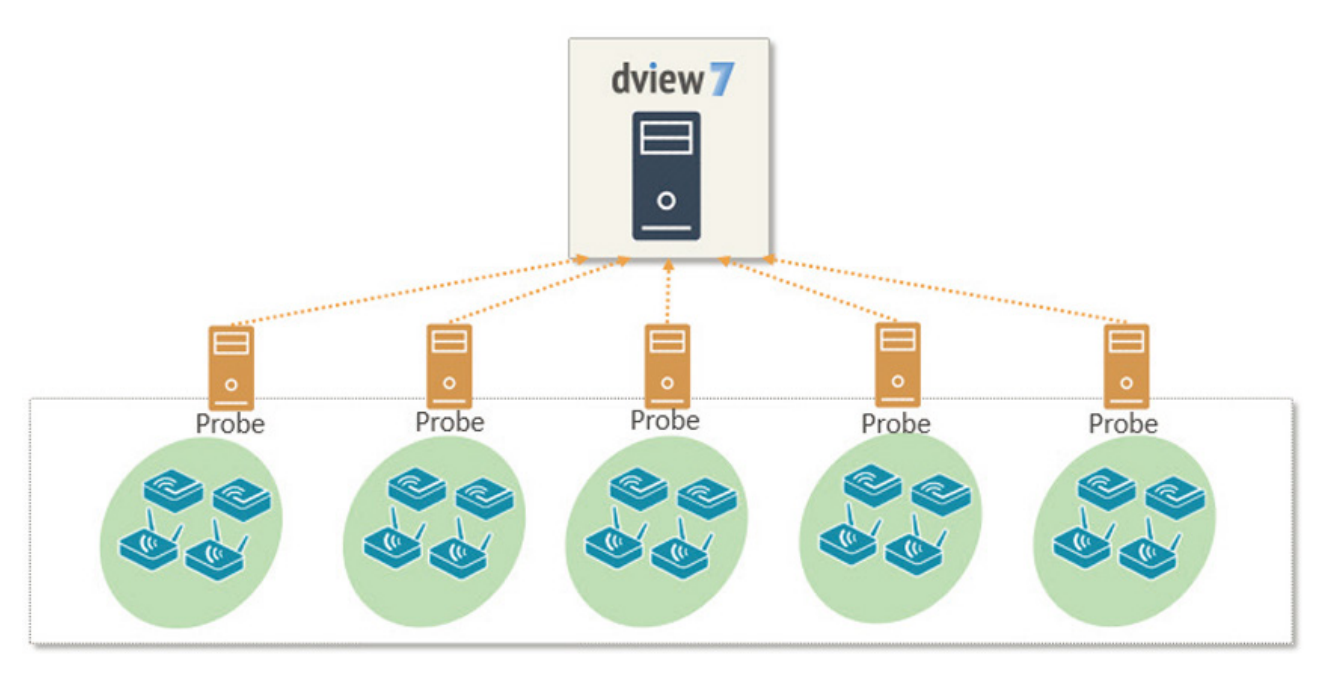

図 1-5 センサの概要

## データベースについて

D-View7は「NoSQL」データベースである「MongoDB」上に構成されています。「MongoDB」は「GNU AGPL v3.0」ライセンスと「Apache License v2.0」に基づくドライバーを基に構築されています。 「MongoDB」は高パフォーマンス、高可用性、そして自動スケーリングを提供するデータベースです。

#### 「MongoDB」の重要な機能

- データベースシステムの I/O アクティビティを削減するデータモデルをサポート
- ・ インデックスにより高速のクエリ検索とアレイやドキュメントのキーを含んだ検索をサポート
- 自動フェイルオーバ
- ・ マシンクラスタへの自動的データ分配
- ・ 低レイテンシー、高スループット環境で一貫性のある読み取りを提供するレプリカセット

「MongoDB」について詳しくは下記を参照してください。 http://www.mongodb.org http://docs.mongodb.org/manual/administration/production-notes/

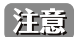

使用環境において「D-View7」と「MongoDB」が 64 ビットの OS 上にインストールされている必要があります。

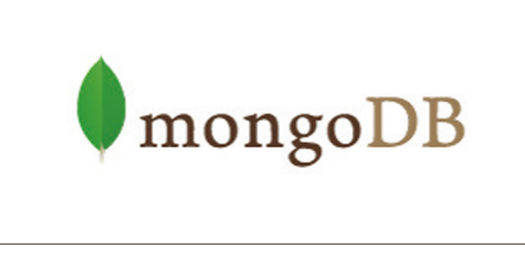

🗵 1-6 MongoDB

## High Availability(高可用性)について

D-View7 は、High Availability(HA/高可用性)システムとして構成することが可能です。これにより、サーバの負荷を抑制する一方で、障害時にお けるサービス継続を可能にしシステムの信頼性を向上させます。D-View7 と MongoDB の両サーバは、いずれも HA 構成でインストールすることが 可能です。フォールトトレランス・アーキテクチャにより、個々のノードでオフライン状態となる場合であっても、ネットワークへ影響を与えるこ とはありません。

D-View7 は以下の2つのタイプの HA 構成でインストールすることができます。

- ・ 単一の MongoDB インスタンスと複数の D-View7 インスタンス
- ・ 複数の MongoDB インスタンスと複数の D-View7 インスタンス

本システムの HA 構成は Windows Server Network Load Balancing (NLB) ツールを用いた仕組みであり、クライアントから D-View7 クラスタへの接 続には、両サーバ共通となるクラスタ IP が使用されます。マスターサーバ上では、D-View 7 Core Server、D-View 7 License Agent server、D-View 7 Probe server、D-View 7 Probe File Server サービスが実行され、スレーブサーバ上では D-View 7 Core Server サービスのみが実行されます。マスター およびスレーブの 2 台の D-View7 サーバは、単一の MongoDB インスタンスに接続します。なお、この MongoDB インスタンスは、単一サーバも しくはクラスタ構成でインストールすることができます。

MongoDB は単一のサーバとしてもクラスタサーバとしても導入することができます。

クラスタモードで導入する場合、Primary サーバ1台と Secondary サーバ複数台、オプションの Arbiter サーバによって構成されます。 Primary サーバはデータベースの読み書きを行うことが可能であり、Secondary サーバはデータベースの閲覧のみ可能です。障害発生時には、 Secondary サーバが Primary サーバに切り替わります。Secondary サーバの台数が偶数の場合は、Arbiter サーバが選出プロセスの管理に利用されます。

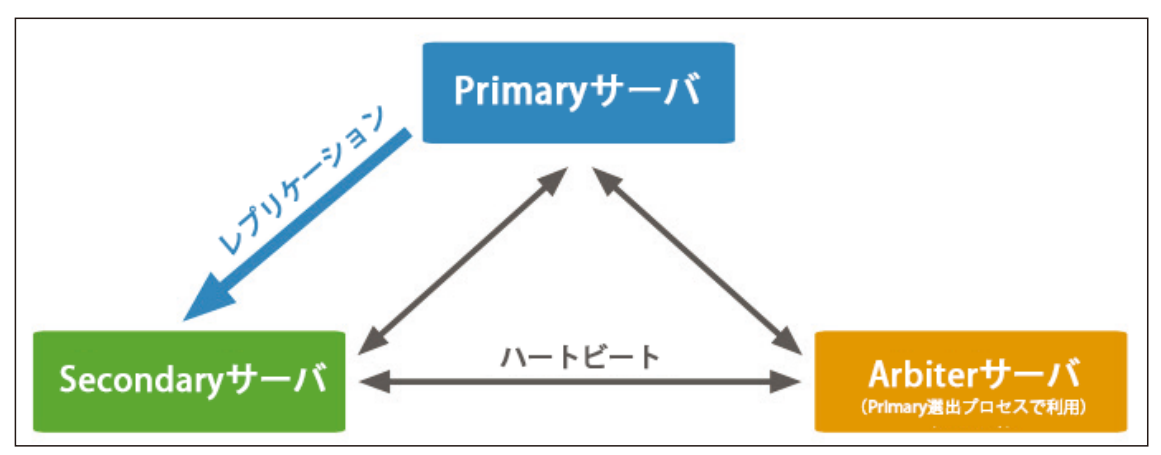

図 1-7 HA 構成

MongoDB を HA 構成でインストールする場合、Primary サーバと Secondary サーバに加えて、Arbiter サーバのインストールが推奨されます。 Arbiter サーバ用に専用のサーバを準備する必要はありません。Arbiter サーバは、ローカルネットワーク経由で直接接続することが可能な同じサブ ネット内のホストにインストールすることができます。

## 第2章 製品のインストール

- ・「インストール要件」
- ・「インストール(シングルサーバ)」
- ・「インストール(複数 D-View7 サーバ、シングル MongoDB サーバ)」
- ・「シングルサーバから複数サーバへの移行(D-View7)」
- •「ライセンスのアクティベーション」
- ・「D-View のアップグレード」
- ・「D-View7 へのログイン」
- ・「D-View7 からのログアウト」
- 「アンインストール」

## インストール要件

D-View7 をインストールするには、以下の要件を満たしている必要があります。

- ・構成の種類(シングルサーバ、複数 D-View サーバ /HA 構成)に適した数のホストがある
- ・ ホストが動作環境の要件を満たしてる(「動作環境」を参照してください。)
- ホストがインターネットにアクセスできるネットワークに接続されている

さらに、以下の要件を満たしている必要があります。

インストール時に対応していない場合、インストールウィザードにてインストールが行われます。

- IIS
- .NET Framework 4.0
- Windows Firewall が有効
- ASP、ASP.NET、ISAPI Extensions、ISAPI フィルタがインストールされている
- MongoDB

インストールを開始するには、「D-View7 セットアップアプリケーション」をウェブサイトからダウンロードします。ダウンロード完了後、アプリケー ションをダブルクリックしてインストールを開始します。

セットアップアプリケーションでは、Trial Edition の動作に必要なすべてのコンポーネントをインストールします。Trial Edition ではノード 25 台、 Probe2 台までを管理できます。追加ライセンスを有効化する方法は、「ライセンスのアクティベーション」を参照してください。

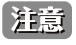

クラスタ構成のセットアップには、Windows Server 2008 R2、Windows Server 2012、または Windows Server 2016 のサーバ環境が必要と なります。

## インストール(シングルサーバ)

1. セットアップアプリケーションをダブルクリックし、インストールウィザードを開始します。 「Core Server Type」に「Single Server」を選択し、「OK」をクリックします。

| D-View 7 Install | ew 🔰            |
|------------------|-----------------|
| Choose Language  | English 🔹       |
| Core Server Type | Single Server 🔹 |
| Cluster Role     | - *             |
|                  | ОК              |

図 2-1 Install Wizard

 必要なコンポーネントがインストールされ、正しく設定されているかチェックします。 チェック完了後、「Start Installation」をクリックしインストールを続行します。

| D-View 7 Install |                                                                                                    | X |
|------------------|----------------------------------------------------------------------------------------------------|---|
|                  | dview 7                                                                                                    |   |
| DeLink           | This wizard will help you to install D-Yiew 7,the professional Network<br>ManagementSystem published by D-Link.<br>Installation steps is listed in below:<br>Step 1. Check and Configure Environment.<br>IIS<br>.NET Framework 4.0<br>Windows Firewall<br>ASP,ASP.NET,ISAPI Extensions,ISAPI Filters<br>Step 2. Check and Configure Database.<br>MongoDB<br>Step 3. Install D-View 7. |   |
|                  | Start Installation Cancel                                                                                                    |   |

⊠ 2-2 Start Installation

3. 必要なコンポーネントがインストールまたは設定されていない場合、ダウンロード、インストール、設定を行う必要があります。 該当するコンポーネントには赤い「×」マークが表示されます。

「Configuring the Installation Environment」をクリックし、ダウンロード、インストール、設定を実行します。

| D-View 7 Install                              |               | <b>—</b> |
|-----------------------------------------------|---------------|----------|
| Step1. Check and Configure Environment        | :             |          |
| Configuring the Installatio                   | n Environment |          |
|                                               | Result        |          |
| - IIS                                         | ×             |          |
| .NET Framework 4.0                            | 1             |          |
| Windows Firewall                              | 1             |          |
| ASP, ASP.NET, ISAPI Extensions, ISAPI Filters | ×             |          |
|                                               |               |          |
|                                               | Back Next     | Cancel   |

🗵 2-3 Step1 Check and Configure Environment 01

4. コンポーネントの現在の状況が表示されます。

| D-View 7 Install                                 |                  | × |
|--------------------------------------------------|------------------|---|
| Step1. Check and Configure Environment           |                  |   |
| Installing IIS                                   |                  |   |
|                                                  | Result           |   |
| ·IIS                                             | Installing       |   |
| ·.NET Framework 4.0                              | 1                |   |
| Windows Firewall                                 | 1                |   |
| A SP, A SP. NET, ISAPI Extensions, ISAPI Filters | ×                |   |
|                                                  |                  |   |
|                                                  | Back Next Cancel |   |

図 2-4 Step1 Check and Configure Environment 02

5. ネットワーク接続のスピードが遅い場合、または追加コンポートネントが既にインストールされているが正しく設定されていない場合は、セットアップアプリケーションの完了までに数分かかることがあります。

インストール済みのコンポーネントであっても他のアプリケーションに影響のある設定変更が行われる場合は、ユーザによる確認が必要な場合 があります。

| D D-View 7 Install |                                                |                                |        |  |
|--------------------|------------------------------------------------|--------------------------------|--------|--|
| St                 | ep1. Check and Configure Environment           |                                |        |  |
|                    | Installing ASP,ASP.NET,                        | SAPI Extensions, ISAPI Filters |        |  |
|                    |                                                | Result                         |        |  |
|                    | ·IIS                                           | 1                              |        |  |
|                    | • .NET Framework 4.0                           | *                              |        |  |
|                    | Windows Firewall                               | *                              |        |  |
|                    | ASP, ASP, NET, ISAPI Extensions, ISAPI Filters | Installing                     |        |  |
|                    |                                                |                                |        |  |
|                    |                                                | Back Next                      | Cancel |  |

☑ 2-5 Step1 Check and Configure Environment 03

**6.** セットアップとシステム環境の設定が終了すると、全てのコンポーネントの「Result」のチェックが緑色になります。 「Next」をクリックし、インストールプロセスを続行します。

| Check Finish                                 |        |
|----------------------------------------------|--------|
|                                              | Result |
| ·IIS                                         | ~      |
| •.NET Framework 4.0                          | *      |
| · Windows Firewall                           | 1      |
| • ASP,ASP.NET,ISAPI Extensions,ISAPI Filters | 1      |

🗵 2-6 Step1 Check and Configure Environment 04

7. D-View7を使用するには、「MongoDB」をインストールする必要があります。 ウィザードで新しく「MongoDB」をインストール、または既存の(インストール済みの)「MongoDB」を使用することもできます。

「Install a new MongoDB」(MongoDB をインストール)または「Existing MongoDB」(既存の MongoDB)を選択し、「Next」をクリックします。

| -Vi | ew 7 Install                                                                                     |
|-----|--------------------------------------------------------------------------------------------------|
| St  | ep2. Check and Configure Database                                                                |
|     | D-View 7 needs to use MongoDB as database, you can install a new MongoDB or use an existing one. |
|     | Install a new MongoDB                                                                            |
|     | Use an existing MongoDB                                                                          |
|     |                                                                                                  |

図 2-7 Step2 Check and Configure Database 01

- 8. 既存の「MongoDB」を使用する場合、MongoDB データベースの詳細を入力します。
  - 「MongoDB Host Address」: MongoDB ホストの IP アドレスもしくはドメイン名を入力します。
     「Password Authentication」: MongoDB の接続でパスワード認証が必要な場合は、「Password Authentication」にチェックを入れて「UserName」(ユーザ名) と「Password」
  - (パスワード)を入力します。 ・「Check Connection」:

クリックし、アカウント資格の有効性を確認します。

「MongoDB」アカウント資格の有効性が認められた後、「Next」をクリックしてインストールを続行します。

| D-View 7 Install               |                   |                 |      | ×      |  |
|--------------------------------|-------------------|-----------------|------|--------|--|
| Step2. Check and Configure     | Database          |                 |      |        |  |
| Please enter the information o | f the MongoDB you | want to use.    |      |        |  |
| MongoDB Host Address*          |                   |                 |      |        |  |
| ☑ Password Authentication      | IP or Domain Only |                 |      |        |  |
| UserName                       |                   |                 |      |        |  |
| Password                       |                   |                 |      |        |  |
|                                | Show Password     |                 |      |        |  |
|                                | Ct                | neck Connection |      |        |  |
|                                |                   | Back            | Next | Cancel |  |

図 2-8 Step2 Check and Configure Database 02

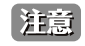

MongoDB ツールを使用してデータベースを version2.6.5 から 3.2.6 以上にアップグレードする場合、「Password Authentication」のチェッ クは外してください。 9. 新規の「MongoDB」を使用する場合は、「Browse」をクリック → MongoDB アプリケーションをインストールするフォルダを指定します。 「Next」をクリックし、インストールを続行します。

| D-View 7 Install<br>Step2. Check and Con | figure Database         |                    |        |        |
|------------------------------------------|-------------------------|--------------------|--------|--------|
| To install a MongoDB, infor              | mation for below fields | must be filled in: |        |        |
| Installation Settings                    |                         |                    |        |        |
| Install MongoDB to*                      | C:¥mongoDB              |                    | Browse |        |
|                                          |                         |                    |        |        |
|                                          |                         |                    |        |        |
|                                          |                         |                    |        |        |
|                                          |                         |                    |        |        |
|                                          |                         |                    |        |        |
|                                          |                         |                    |        |        |
|                                          |                         |                    |        |        |
|                                          |                         | Back               | Next   | Cancel |

🗵 2-9 Step2 Check and Configure Database 03

10. 必要なデータベースの作成などを行い、インストールを続行します。

ネットワーク接続のスピードが遅い場合、または、追加コンポーネントが必要な場合には、インストールが完了まで数分かかる場合があります。 D-View7 が他のアプリケーションに影響する変更を行うときは、ユーザによる確認が必要な場合があります。

| D-View 7 Install                                                                                                    |                  |
|----------------------------------------------------------------------------------------------------|------------------|
| Step2. Check and Configure Database                                                                                                    |                  |
| Please wait for a moment while we are installing Mon                                                                                                    | goDB.            |
| Installing MongoDB                                                                                                    |                  |
| Extra: 70%                                                                                                    |                  |
| Copying bsondump.exe<br>Copying mongo.exe<br>Copying mongod.exe<br>Copying mongodump.exe<br>Copying mongoiles.exe<br>Copying mongoinport.exe<br>Copying mongooplog.exe<br>Copying mongooplog.exe<br>Copying mongooref.exe<br>Copying mongosets.exe<br>Copying mongos.exe<br>Copying mongostat.exe |                  |
|                                                                                                    | Back Next Cancel |

☑ 2-10 Installing MongoDB

- **11.**「MongoDB」のインストールが終了すると、「MongoDB」サービスをロードし D-View7 データベースを初期化します。 D-View が新規のデータベースを使用するか既存のデータベースを使用するかによって、初期化のプロセス完了に数分かかる場合があります。
  - Please wait while Setup is loading... Initializing Database

⊠ 2-11 Initializing Database

**12.** データベースのセットアップが完了しサービスが開始されると、D-View7 のセットアップが続行されます。 ライセンスに合意し、「Next」をクリックします。

| lease review the license terms before installing D-View 7 1.3.0.7.  P-Link D-View Platform Software License Agreement  MPORTANT READ CAREFULLY: his Software End-User License Agreement ("EULA") is a legal agreement between you(either an individual or a single entity) and D- ink for the software(s) identified above, which includes the user's guide, any associated software components, any media, any rinted materials other than the user's guide and any online or electronic documentation (collectively "SOFTWARE"). By installing, opying, or otherwise using the SOFTWARE, you agree to be bound by the terms of this EULA. If you do not agree to the terms of the package to the location where you obtained it within thirty (30) days from purchase The SOFTWARE is licensed, not sold GRANT OF LICENSE. This SOFTWARE is owned by D-Link or its suppliers and is protected by copyright law and international opyright treaty. Therefore, you must treat this SOFTWARE like any other copyrighted materials (e.g., a book), except that you hav either make one (1) copy of the SOFTWARE solely for backup or archival purposes or transfer the SOFTWARE to a single hard.                                                                                             | cense Agreement                                                                                                    |                                                                                                    |
|----------------------------------------------------------------------------------------------------|----------------------------------------------------------------------------------------------------|----------------------------------------------------------------------------------------------------|
| D-Link D-View Platform     D-Link D-View Platform     Software License Agreement  MPORTANT READ CAREFULLY: his Software End-User License Agreement ("EULA") is a legal agreement between you(either an individual or a single entity) and D- ink for the software(s) identified above, which includes the user's guide, any associated software components, any media, any rinted materials other than the user's guide and any online or electronic documentation (collectively "SOFTWARE"). By installing, opying, or otherwise using the SOFTWARE, you agree to be bound by the terms of this EULA. If you do not agree to the terms of his EULA, do not install or use the SOFTWARE. If the SOFTWARE was mailed to you, return the media envelope along with the rest f the package to the location where you obtained it within thirty (30) days from purchase The SOFTWARE is licensed, not sold GRANT OF LICENSE. This SOFTWARE is owned by D-Link or its suppliers and is protected by copyright law and international opyright treaty. Therefore, you must treat this SOFTWARE like any other copyrighted materials (e.g., a book), except that you hav either make one (1) copy of the SOFTWARE solely for backup or archival purposes or transfer the SOFTWARE to a single hard. | Please review the license terms before installing D-View 7 1.3.0.7.                                                                                                    |                                                                                                    |
| D-Link D-View Platform Software License Agreement MPORTANT READ CAREFULLY: his Software End-User License Agreement ("EULA") is a legal agreement between you(either an individual or a single entity) and D- ink for the software (s) identified above, which includes the user's guide, any associated software components, any media, any rinted materials other than the user's guide and any online or electronic documentation (collectively "SOFTWARE"). By installing, opying, or otherwise using the SOFTWARE, you agree to be bound by the terms of this EULA. If you do not agree to the terms of is EULA, do not install or use the SOFTWARE. If the SOFTWARE was mailed to you, return the media envelope along with the rest f the package to the location where you obtained it within thirty (30) days from purchase The SOFTWARE is licensed, not sold GRANT OF LICENSE. This SOFTWARE is owned by D-Link or its suppliers and is protected by copyright law and international opyright treaty. Therefore, you must treat this SOFTWARE like any other copyrighted materials (e.g., a book), except that you hav either make one (1) copy of the SOFTWARE solely for backup or archival purposes or transfer the SOFTWARE to a single hard.                                 | ress Page Down to see the rest of the agreement.                                                                                                    |                                                                                                    |
| Software License Agreement  MPORTANT READ CAREFULLY: his Software End-User License Agreement ("EULA") is a legal agreement between you(either an individual or a single entity) and D- ink for the software(s) identified above, which includes the user's guide, any associated software components, any media, any rinted materials other than the user's guide and any online or electronic documentation (collectively "SOFTWARE"). By installing, opying, or otherwise using the SOFTWARE, you agree to be bound by the terms of this EULA. If you do not agree to the terms of his EULA, do not install or use the SOFTWARE. If the SOFTWARE was mailed to you, return the media envelope along with the rest f the package to the location where you obtained it within thirty (30) days from purchase The SOFTWARE is licensed, not sold GRANT OF LICENSE. This SOFTWARE is owned by D-Link or its suppliers and is protected by copyright law and international opyright treaty. Therefore, you must treat this SOFTWARE like any other copyrighted materials (e.g., a book), except that you hav either make one (1) copy of the SOFTWARE solely for backup or archival purposes or transfer the SOFTWARE to a single hard.                                                       | D-Link D-View Platfor                                                                                                    | m                                                                                                    |
| MPORTANT READ CAREFULLY:<br>his Software End-User License Agreement ("EULA") is a legal agreement between you(either an individual or a single entity) and D-<br>ink for the software(s) identified above, which includes the user's guide, any associated software components, any media, any<br>rinted materials other than the user's guide and any online or electronic documentation (collectively "SOFTWARE"). By installing,<br>opying, or otherwise using the SOFTWARE, sou agree to be bound by the terms of this EULA. If you do not agree to the terms of<br>is EULA, do not install or use the SOFTWARE. If the SOFTWARE was mailed to you, return the media envelope along with the rest<br>f the package to the location where you obtained it within thirty (30) days from purchase.<br>. The SOFTWARE is licensed, not sold.<br>. GRANT OF LICENSE. This SOFTWARE is owned by D-Link or its suppliers and is protected by copyright law and international<br>opyright treaty. Therefore, you must treat this SOFTWARE like any other copyrighted materials (e.g., a book), except that you<br>hav either make one (1) copy of the SOFTWARE solely for backup or archival purposes or transfer the SOFTWARE to a single hard.                                                | Software License Agree                                                                                                    | ement                                                                                                    |
|                                                                                                    | MPORTANT READ CAREFULLY:<br>This Software End-User License Agreement ("EULA") is a legal agreement betw<br>ink for the software(s) identified above, which includes the user's guide, any a'<br>tropying, or otherwise using the SOFTWARE, you agree to be bound by the ter<br>his EULA, do not install or use the SOFTWARE, If the SOFTWARE was mailed t<br>of the package to the location where you obtained it within thirty (30) days fro<br>1. The SOFTWARE is licensed, not sold.<br>2. GRANT OF LICENSE. This SOFTWARE is owned by D-Link or its suppliers and<br>copyright treaty. Therefore, you must treat this SOFTWARE like any other cop<br>nav either make one (1) copy of the SOFTWARE solely for backup or archival of<br>the sole of the sole of the sole | een you(either an individual or a single entity) and D-<br>associated software components, any media, any<br>nentation (collectively "SOFTWARE"). By installing,<br>ms of this EULA. If you do not agree to the terms of<br>to you, return the media envelope along with the rest<br>m purchase.<br>d is protected by copyright law and international<br>hyrighted materials (e.g., a book), except that you<br>surposes or transfer the SOFTWARE to a single hard |
|                                                                                                    | I accept the terms of the License Agreement                                                                                                    |                                                                                                    |
| ] I accept the terms of the License Agreement                                                                                                    |                                                                                                    | · · · · · · · · · · · · · · · · · · ·                                                                                                    |
| I accept the terms of the License Agreement                                                                                                    |                                                                                                    | Next > Cancel                                                                                                    |

⊠ 2-12 License Agreement

- 13. 以下の項目を設定します。設定完了後、「Next」をクリックします。
  - 「Install D-View to」: 通常 D-View7 のアプリケーションは「Program Files」のディレクトリ ("C:\Program Files\D-Link\D-View7\")にインストールされます。違うディレクトリへのインストールを希望する場合、「Browse」をクリックし別の場所を指定します。
  - ・「D-View 7 Web Url」: D-View7 アプリケーションにアクセスするための、初期 URL を入力します。domainname.com のようなホスト名か、192.168.0.100 のよう な IP アドレスのどちらかにすることができます。
  - $\lceil Web Destination Folder 
    floor$ :

通常("C:\inetpub\wwwroot\DView7 Web\")になります。 違うパスを使用する場合は、「Browse」をクリックし、D-View7 Web ファイル がインストールされる別の場所を指定します。

• 「Local Probe IP Address」:

ドロップダウンメニューで、Probe がどのサブネットをモニタするかを決定する正しい IP アドレスを指定します。

| -Vie# 7 Configuration  |                                         |         | D      |
|------------------------|-----------------------------------------|---------|--------|
| D-View 7 Configuration |                                         |         |        |
| Installation Folder    |                                         |         |        |
| Install D-View 7 to    | C:¥Program Files (x86)¥D-Link¥D-View 7¥ | Browse  |        |
| Teb Configuration      |                                         |         |        |
| D-View 7 Web Url       | http(s)://                              | /DView7 |        |
| Web Destination Folder | C:¥inetpub¥wwwroot¥DView7 Web¥          | Browse  |        |
| Probe Server Config    | uration                                 |         |        |
| Local Probe IP Address | 192.168.1.2 💌                           |         |        |
|                        |                                         |         |        |
|                        |                                         |         |        |
|                        | _                                       |         |        |
|                        |                                         | < Back  | Cancel |

図 2-13 D-View 7 Configuration

14. Windows スタートメニューに表示される D-View7 のフォルダ名を入力し、「Install」をクリックします。

| hoose Start Menu Folder                                                           |                                      |                    |
|-----------------------------------------------------------------------------------|--------------------------------------|--------------------|
| Thoose a Start Menu folder for the D-View 7 1.3.0.7 shortcuts.                    |                                      |                    |
| elect the Start Menu folder in which you would like to create the program's short | cuts. You can also enter a name to ( | reate a new folder |
| D-View 7                                                                          |                                      |                    |
| Accessories                                                                       |                                      |                    |
| Administrative Tools<br>Adobe Decigo Premium CS4                                  |                                      |                    |
| Adobe Design Fremium CD4<br>Adobe Design Standard CS6                             |                                      |                    |
| Adobe LiveCycle ES2                                                               |                                      |                    |
| Bat To Exe Converter                                                              |                                      |                    |
| Becky! Ver.2                                                                      |                                      | 2                  |
| Broadcom                                                                          |                                      | 1                  |
| Chrome アブリ<br>stantist parameters a st                                            |                                      |                    |
| LYDERLINK POWERDYD 9.5<br>Dall                                                    |                                      |                    |
| voii<br>Dell System Manager                                                       |                                      |                    |
| D-Link                                                                            |                                      |                    |
| D-Link D-ViewCam                                                                  |                                      |                    |
| Games                                                                             |                                      |                    |
| Intel                                                                             |                                      |                    |
| Java<br>hasha                                                                     |                                      |                    |
| .napius<br>Maintenance                                                            |                                      |                    |
| Microsoft Office                                                                  |                                      |                    |
| Microsoft Silverlight                                                             |                                      |                    |
|                                                                                   |                                      |                    |
|                                                                                   |                                      |                    |
|                                                                                   |                                      |                    |
|                                                                                   | < Back Install                       | Cancel             |

🗵 2-14 Choose Start Menu Folder

**15.** インストールの進捗状況が表示されます。インストール完了まで数分かかる場合があります。 インストール完了後、「Next」をクリックします。

| D-View 7 1.3.0.7 Setup                                                                                                    |                                                                                                    |
|----------------------------------------------------------------------------------------------------|----------------------------------------------------------------------------------------------------|
| n <b>stalling</b><br>Please wait while D-View 7 1.3.0.7 is being installed.                                                                                                    | D                                                                                                    |
| Copying files                                                                                                    |                                                                                                    |
| Output folder: C:¥Program Files (x86)¥D-Link¥D-View 7<br>Create folder: C:¥ProgramData¥Microsoft¥Windows¥Start Me<br>Create shortcut: C:¥ProgramData¥Microsoft¥Windows¥Start<br>Create shortcut: C:¥ProgramData¥Microsoft¥Windows¥Start<br>Create shortcut: C:¥Users¥Public¥Desktop¥D-Link D-View7.Ini<br>Extract: D-View.ico 100%<br>Copying files | snu¥Programs¥D-Link¥D-View 7<br>Menu¥Programs¥D-Link¥D-View 7¥D-View7 Probe Settings.Ink<br>Menu¥Programs¥D-Link¥D-View 7¥D-View 7.Ink<br>k |
|                                                                                                    | < <u>Back</u> <u>N</u> ext > Cancel                                                                                                    |

🗵 2-15 Installing

16. インストール完了後、システムに行った変更のサマリが表示されます。「Next」をクリックします。

| stallation Comp<br>ietup was comple                                                                                                    | lete<br>ted successfully.                                                                                                    |                                                                                                    |                                                                                          |                                          | D                                  |
|----------------------------------------------------------------------------------------------------|----------------------------------------------------------------------------------------------------|----------------------------------------------------------------------------------------------------|------------------------------------------------------------------------------------------|------------------------------------------|------------------------------------|
| ompleted                                                                                                    |                                                                                                    |                                                                                                    |                                                                                          |                                          |                                    |
| TYPE<br>STATE<br>WIN32_EXI<br>SERVICE_E:<br>CHECKPOIN<br>WAIT_HINT<br>PID<br>FLAGS<br>APPPOOLオブジェクト<br>#Jブジェクト<br>構成変更を構成<br>Created uninstal<br>Completed | : 10 WIN32_OWN_PR<br>: 2 START_PENDING<br>(NOT_STOPPABLE, NO<br>(NOT_STOPPABLE, NO<br>(NOT_STOPPABLE, NO<br>(IT_CODE : 0 (0x0)<br>T : 0x0<br>: 0x7d0<br>: 17020<br>:<br>:<br>:<br>:<br>:<br>:<br>:<br>:<br>:<br>:<br>:<br>:<br>: | OCESS<br>DT_PAUSABLE, IGNORE<br>自力しました<br>"を追迫力しました<br>?"を追力しました<br>EBROOT/APPHOST"の<br>S)¥D-Link¥D-View 7¥D-\ | "MACHINE/WEBROOT/AP<br>"MACHINE/WEBROOT/AP<br>"MACHINE/WEBROOT/AP<br>view7 uninstall.exe | PHOST" のセクション "sy:<br>PHOST" のセクション "sy: | stem.applicatio<br>stem.applicatio |
|                                                                                                    |                                                                                                    |                                                                                                    | < <u>B</u> ad                                                                            | <u>N</u> ext >                           | Cancel                             |

図 2-16 Installation Complete

17. 「Finish」をクリックし、インストールウィザードを終了します。

| D-View 7 1.3.0.7 Setup | AND A CONTRACTOR                                                                            |        |
|------------------------|---------------------------------------------------------------------------------------------|--------|
| 674                    | dview 🛛                                                                                     |        |
| 223                    | Completing the D-View 7 1.3.0.7 Setup Wizard                                                |        |
|                        | D-View 7 1.3.0.7 has been installed on your computer.<br>Click Finish to close this wizard. |        |
|                        |                                                                                             |        |
| D-Link                 |                                                                                             |        |
|                        |                                                                                             |        |
|                        | < <u>B</u> ack <b>Einish</b>                                                                | Cancel |

⊠ 2-17 Completing

以下の URL を Web ブラウザに入力し、D-View7 にアクセスできます。 ・ http://< ホスト名または IP アドレス >/DView7/

#### 注意 コアサーバと MongoDB の依存関係を設定する

D-View サービスを起動するときは、コアサーバサービスを実行する前に、MongoDB サービスが先に開始されていることを確認してください。この構成により、Core Server と MongoDB の間に依存関係が作成され、D-View が正しく起動できるようになります。

## インストール(複数 D-View7 サーバ、シングル MongoDB サーバ)

インストール前に、2 台以上のホストが同じサブネット上に存在し、ICMP Ping でお互いに通信が可能な状態であることを確認してください。 さらに、両サーバ上に Network Load Balancing(NLB)サービスがインストールされ、アクティブな状態であることを確認してください。 これらのホストが D-View7 サーバとなります。また、MongoDB 用に最低 1 台のサーバが必要です。

#### MongoDB のインストール

MongoDBホスト上で、MongoDBのセットアップツールを実行します。
 「Utility Usage Announcement」が表示されるので、確認後「Agree」をクリックします。

| <b>dview</b> MongoDB Tool Setup                                                                                                    |                                                                                |
|----------------------------------------------------------------------------------------------------|--------------------------------------------------------------------------------|
| Utility usage announcement<br>This tool can help user to upgrade D-View 7 MongoDB 2.6 to D-View<br>3.2. But it can only backup and restore D-View 7 database.If there a<br>other software database in the MongoDB. This tool may cause them<br>* Database backup: This feature is only used for D-View 7 1.0.2.4 t<br>* Database restore: This feature is only used for D-View 7 1.1.0.3 o<br>* MongoDB Settings: This feature will uninstall the MongoDB 2.6.5 a<br>new MongoDB 3.2.6. | 7 MongoDB<br>are some<br>to be lost.<br>o 1.1.0.2<br>or later<br>and install a |
|                                                                                                    | Agree                                                                          |

☑ 2-18 MongoDB Tool - Utility Usage Announcement

2. 「Check」をクリックし、MongoDB がインストールされているかどうか確認します。

| dv | ew Mong          |              |
|----|------------------|--------------|
|    | Check            | Data Backup  |
|    | MongoDB Settings | Data Restore |

⊠ 2-19 MongoDB Tool - Check

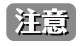

既にインストールされている場合、データベースのリストアを行うかどうかを選択します。インストールされていない場合、「MongoDB Settings」をクリックし、MongoDB をインストールします。

3. 「MongoDB Settings」をクリックし、MongoDB のインストールを開始します。

| D-View 7 MongoDB Tool Setup |              |  |  |  |
|-----------------------------|--------------|--|--|--|
| dview 7 MongoDB Tool        |              |  |  |  |
|                             |              |  |  |  |
| Check                       | Data Backup  |  |  |  |
| MongoDB Settings            | Data Restore |  |  |  |
|                             |              |  |  |  |

☑ 2-20 MongoDB Tool - MongoDB Settings

4. MongoDB をインストールするディレクトリを選択し、「Install」をクリックします。

| dview 🛛 MongoDB Tool                             |        |
|--------------------------------------------------|--------|
| Please select a install path to the MongoDB 3.2! |        |
| MongoDB Path: C:\Program Files\MongcDB           | Browse |
|                                                  |        |
|                                                  |        |
|                                                  |        |
|                                                  |        |
| Install                                          | Cancel |

🗵 2-21 MongoDB Tool - MongoDB Path

5. MongoDB のインストールが完了すると、メッセージ(MongoDB Install Successfully!)が表示されます。 「Cancel」をクリックし、メイン画面に戻ります。

| dview 7 MongoDB Tool                                                                       |        |
|--------------------------------------------------------------------------------------------|--------|
| Please select a install path to the MongoDB 3.2!<br>MongoDB Path: C:\Program Files\MongcDB | Browse |
| Result:<br>MongoDB Install successfully!                                                   |        |
| Instal                                                                                     | Cancel |

⊠ 2-22 MongoDB Tool - Installation success

#### Network Load Balancing Manager(ネットワーク負荷分散マネージャ)の設定

D-View7 クラスタのノード1で、Network Load Balancing Manager<sup>※1</sup>(ネットワーク負荷分散マネージャ)を開きます。
 「Network Load Balancing Cluster」(ネットワーク負荷分散クラスタ)を右クリックし、「New Cluster」(新しいクラスタ)を選択します。

| 🧔 Network Load Balanci                                                                                                    | ing Manager                     |          |                      |                                         |                        |              |
|----------------------------------------------------------------------------------------------------|---------------------------------|----------|----------------------|-----------------------------------------|------------------------|--------------|
| File Cluster Host Option                                                                                                    | ns Help                         |          |                      |                                         |                        |              |
| Provide Control Control Contr | cing Clusters<br>New C<br>Conne | Cluster  | siguration for all k | nown NLB clusters<br>Cluster IP address | Cluster IP subnet mask | Cluster mode |
| Jog Eptry Data 1                                                                                                    | Time                            | luctor k | Host                 | Description                             |                        |              |
| 0001 8/18/2017 1                                                                                                    | 11:24:44 AM                     |          | IUSC                 | NLB Manager session started             |                        |              |
| 0002 8/18/2017 1                                                                                                    | 11:24:44 AM                     |          |                      | Loading locally bound instances         |                        |              |
|                                                                                                    |                                 |          |                      |                                         |                        | ►<br>/i      |

図 2-23 Network Load Balancing Manager

※ 1: Network Load Balancing Manager(ネットワーク負荷分散マネージャ)は、NLB クラスタを管理することのできる Windows サーバの管理ツールです。Windows Server 2008 R2、Windows Server 2012、Windows Server 2016 において、機能の追加ウィザードからインストールすることが可能です。

 ノード1のIPアドレスを入力し、「Connect」をクリックします。 接続状態が「Connected」と表示されたら、「Next」をクリックします。

| New Cluster : Connect                   |                     |                              |                |                  | × |
|-----------------------------------------|---------------------|------------------------------|----------------|------------------|---|
| Connect to one host that is             | to be part of the r | new cluster and              | select the clu | ster interface   |   |
| <u>H</u> ost: 172.18.190.1              | 33                  |                              |                | C <u>o</u> nnect |   |
| Connection status<br>Connected          |                     |                              |                |                  |   |
| Interfaces available for cor            | nfiguring a new clu | ster                         |                |                  |   |
| Interface name<br>Local Area Connection |                     | Interface IP<br>172.18.190.1 | 33             |                  |   |
|                                         |                     |                              |                |                  |   |
|                                         |                     |                              |                |                  |   |
|                                         | < <u>B</u> ack      | <u>N</u> ext >               | Cancel         | Help             |   |

🗵 2-24 Network Load Balancing Manager - New Cluster : Connect

3. ノード1の「Priority(優先順位)」を設定します。各 D-View7 サーバのパフォーマンスが同等でない場合は、より高性能なサーバに低い数値を 設定してください。低い数値のサーバがマスタサーバになります。 設定後、「Next」をクリックします。

| New Cluster : Host Parameters                  | × |
|------------------------------------------------|---|
| Priority (unique host identifier):             | 1 |
| IP address Subnet mask                         |   |
| 172.18.190.133 255.255.255.0                   |   |
| <u>A</u> dd <u>E</u> dit <u>B</u> emove        |   |
| _ Initial bost state                           |   |
| Default state: Started                         |   |
| Retain suspended state after computer restarts |   |
|                                                | 1 |
|                                                | - |
| < <u>B</u> ack <u>N</u> ext > Cancel Help      |   |

☑ 2-25 Network Load Balancing Manager - New Cluster : Host Parameters

**4.** 「Add」をクリックし、仮想クラスタの IP アドレスを入力します。このアドレスには、ホストアドレスと同じサブネットを設定してください。 設定後、「Next」をクリックします。

| Ne | w Cluster : Cluster IP Addresses                                                                                                    | ×     |
|----|----------------------------------------------------------------------------------------------------|-------|
|    | The cluster IP addresses are shared by every member of the cluster for load balancing.<br>The first IP address listed is considered the primary cluster IP address and used for cluster<br>heartbeats.<br>Cluster IP addresses: |       |
|    | IP address Subnet mask                                                                                                    | 1     |
|    |                                                                                                    |       |
| -  | Add Edit Remove                                                                                                    | ]<br> |
| -  | <back next=""> Cancel Help</back>                                                                                                    |       |

🗵 2-26 Network Load Balancing Manager - New Cluster : Cluster IP Addresses

| Add IP Address                     |
|------------------------------------|
| Add IPv4 address:                  |
| IPv4 address: 172 . 18 . 190 . 200 |
| Subnet mask: 255 . 255 . 255 . 0   |
| O Add IPv6 address:                |
| IPv6 address:                      |
| C Generate IPv6 addresses:         |
| 🗹 Link-local 🔲 Site-local 🔲 Global |
|                                    |
| OK Cancel                          |
|                                    |

🗵 2-27 Network Load Balancing Manager - Add IP Address

5. 仮想クラスタ IP の FQDN (完全修飾ドメイン名)を設定し、クラスタ操作モードとして「Multicast」を選択します。 設定後、「Next」をクリックします。

| New Cluster : Cluster Pa                                                                                 | rameters                                  | × |
|----------------------------------------------------------------------------------------------------|-------------------------------------------|---|
| ─ Cluster IP configuration<br>IP <u>a</u> ddress:<br><u>S</u> ubnet mask:<br><u>F</u> ull Internet name: | 172.18.190.200       255.255.255.0        |   |
| N <u>e</u> twork address                                                                                 | 03-bf-ac-12-be-c8                         |   |
| Cluster <u>o</u> peration mode                                                                           | ə                                         |   |
| <ul> <li><u>Multicast</u></li> </ul>                                                                     |                                           |   |
| C I <u>G</u> MP multicast                                                                                |                                           |   |
|                                                                                                    |                                           |   |
|                                                                                                    |                                           |   |
|                                                                                                    | < <u>B</u> ack <u>N</u> ext > Cancel Help |   |

🗵 2-28 Network Load Balancing Manager - New Cluster : Cluster Parameters

6. Port Rules(ポートの規則)画面では、「Add」をクリックしてポートの規則を追加できます。 「Finish」をクリックし、ノード1のクラスタ構成を終了します。

| w Cluster : Port Rules                                                                                                    | Add/Edit Port Rule                 |
|----------------------------------------------------------------------------------------------------|------------------------------------|
| Defined port rules:<br>Cluster IP address Start End Prot Mode Priority Load                                                                                                    | Custer IP address                  |
|                                                                                                    | Pot range<br>From: 0 🚔 To: 65535 🚖 |
| <[                                                                                                    | Protocols<br>C TCP C UDP @ Both    |
| Add Edt F                                                                                                    | Filtering mode                     |
| TCP and UDP traffic directed to any cluster IP address that arrives on ports 0 th<br>65535 is balanced across multiple members of the cluster according to the load<br>of each member Client IP addresses are used to assign client connections to a | Timeout (n minutes):               |
| Guster host.                                                                                                    | C Single host                      |
|                                                                                                    | C Disable this port range          |
| < Back Finish Cancel                                                                                                    | OK Cancel                          |

☑ 2-29 Network Load Balancing Manager - Port Rules

7. Network Load Balancing Manager (ネットワーク負荷分散マネージャ) 画面でホストのステータスが「Converged」に更新されるまで待機します。 ステータスが更新されたら、クラスタ名を右クリックし「Add Host To Cluster」(ホストをクラスタに追加)を選択します。

| 🧐 Network Load Bala | ncing Manage      | 21             |                          |                       |                              |                |
|---------------------|-------------------|----------------|--------------------------|-----------------------|------------------------------|----------------|
| File Cluster Host O | ptions Help       |                |                          |                       |                              |                |
| 🖃 👷 Network Load Ba | alancing Clusters | F Host configu | ration information for l | nosts in cluster (172 | 2.18.190.200)                |                |
| 🖻 💼 (172.18.19      | 1.200)            | terfac         | cel                      | Status                | Dedicated IP address         | Dedicated IP : |
| WIN-E6              | Add Host To       | l-E67          | 25M3LB13(Local Ar.,      | . Converged           | 172,18,190,133               | 255.255.255.0  |
|                     | Delete Clust      | er             |                          |                       |                              |                |
|                     | Cluster Prop      | erties         |                          |                       |                              |                |
|                     | Refresh           |                |                          |                       |                              |                |
|                     | Remove Fro        | m View         |                          |                       |                              |                |
|                     | Control Host      | ts 🕨           |                          |                       |                              |                |
|                     | Control Port      | s              |                          |                       |                              |                |
| 4                   |                   | <b>F</b>       |                          |                       |                              | Þ              |
| Log Entry Date      | Time              | Cluster        | Host                     | Description           |                              | <b>_</b>       |
| 0036 2017/8/21      | 15:33:48          | 172.18.190     | WIN-4PV6E9               | Jpdate 8 succeeded    | [double click for details]   |                |
| 0037 2017/8/21      | 15:33:48          | 172.18.190     | WIN-4PV6E9               | End configuration ch  | hange                        |                |
| 0038 2017/8/21      | 15:34:18          | 172.18.190     | WIN-E6725M               | Begin configuration   | change                       |                |
| 0039 2017/8/21      | 15:34:18          | 172.18.190     | WIN-E6725M               | Waiting for pending   | operation 8                  |                |
| 0040 2017/8/21      | 15:34:37          | 172.18.190     | WIN-E6725M               | Jpdate 8 succeeded    | d [double click for details] |                |
| 0041 2017/8/21      | 15:34:37          | 172.18.190     | WIN-E6725M               | End configuration ch  | hange                        |                |
|                     |                   |                |                          |                       |                              |                |
|                     |                   |                |                          |                       |                              | //.            |

図 2-30 Network Load Balancing Manager

8. ノード2のIPアドレスを入力し、ノード1の手順と同様にクラスタにノードを追加します。

|                        |                     |              |     | Connect |
|------------------------|---------------------|--------------|-----|---------|
| Connection status      |                     | 1            | e L |         |
|                        |                     |              |     |         |
|                        |                     |              |     |         |
| terfaces available for | configuring the clu | ster         |     |         |
| interface name         |                     | Interface IP |     |         |
|                        |                     |              |     |         |
|                        |                     |              |     |         |
|                        |                     |              |     |         |
|                        |                     |              |     |         |
|                        |                     |              |     |         |
|                        |                     |              |     |         |

🗵 2-31 Network Load Balancing Manager - Add Host to Cluster : Connect

**9.** 設定完了後、ノード 2 上で Network Load Balancing Manager(ネットワーク負荷分散マネージャ)を開きます。 パネル左側の「NetworkLoad Balancing Clusters」(ネットワーク負荷分散クラスタ)を右クリックします。

「Connect to Existing」(既存の NLB クラスタに接続)をクリックしてのノード1の IP アドレスを入力します。 「Connect」をクリックし、接続状態が「Connected」と表示されたら「Finish」をクリックしてノード2の追加作業を終了します。

これらの設定が完了すると、手順の中で割り当てた仮想 IP アドレスを使用してクラスタに接続できます。

| 🧶 Networ   | 'k Load Balar  | ncing Manage    | r             |                     |                                 |                            |
|------------|----------------|-----------------|---------------|---------------------|---------------------------------|----------------------------|
| File Clust | er Host Op     | tions Help      |               |                     |                                 |                            |
| ⊡ g g Ne   | twork Load Bal | ancing Clusters | Cluster confi | uration for al knov | vn NLB clusters                 |                            |
|            | New            | Cluster         | Cluster name  | ;                   | Cluster IP address              | Cluster IP subnet mask Clu |
|            | Conn           | ect to Existing |               |                     |                                 |                            |
|            |                |                 |               |                     |                                 |                            |
|            |                |                 |               |                     |                                 |                            |
|            |                |                 |               |                     |                                 |                            |
|            |                |                 |               |                     |                                 |                            |
|            |                |                 |               |                     |                                 |                            |
|            |                |                 |               |                     |                                 |                            |
|            |                |                 |               |                     |                                 |                            |
|            |                |                 |               |                     |                                 |                            |
|            |                |                 |               |                     |                                 |                            |
|            |                |                 |               |                     |                                 |                            |
|            |                |                 |               |                     |                                 |                            |
|            |                |                 |               |                     |                                 |                            |
|            |                |                 |               |                     |                                 |                            |
| Log Entry  | Date           | Time            | Cluster       | Host                | Description                     |                            |
| 0040       | 2017/8/21      | 15:34:37        | 172.18.190    | WIN-E6725M          | Update 8 succeeded [double cli  | ck for details]            |
| 0041       | 2017/8/21      | 15:34:37        | 172.18.190    | WIN-E6725M          | End configuration change        |                            |
| 0042       | 2017/8/21      | 15:39:54        | 172.18.190    | WIN-E6725M          | Begin configuration change      |                            |
| 0043       | 2017/8/21      | 15:39:54        | 172.18.190    | WIN-E6725M          | Waiting for pending operation 9 | 9                          |
| 0044       | 2017/8/21      | 15:40:12        | 172.18.190    | WIN-E6725M          | Update 9 succeeded [double cli  | ck for details]            |
| 0045       | 2017/8/21      | 15:40:12        | 1/2.18.190    | WIN-E6725M          | End configuration change        | ▼<br>►                     |
|            |                |                 |               |                     |                                 |                            |
|            |                |                 |               |                     |                                 |                            |

図 2-32 Network Load Balancing Manager

#### D-View7 のインストール

D-View7 クラスタのノード1上で、D-View7 インストールパッケージを実行します。
 「Core Server Type」に「Cluster Server」、「Cluster Role」に「Master」を選択 →「OK」をクリックします。

| D-View 7 Install | ew 🦷           |
|------------------|----------------|
| Choose Language  | English        |
| Core Server Type | Cluster Server |
| Cluster Role     | Master         |
|                  | ок             |

🗵 2-33 Install Wizard

 必要なコンポーネントがインストールされ、正しく設定されているかチェックします。 チェック完了後、「Start Installation」をクリックしインストールを続行します。

| D-View 7 Install |                                                                                                    |
|------------------|----------------------------------------------------------------------------------------------------|
|                  | dview 7                                                                                                    |
| D-Link           | This wizard will help you to install D-View 7,the professional Network<br>ManagementSystem published by D-Link.<br>Installation steps is listed in below:<br>Step 1. Check and Configure Environment.<br>• IIS<br>• .NET Framework 4.0<br>• Windows Firewall<br>• ASP,ASP.NET,ISAPI Extensions,ISAPI Filters<br>Step 2. Check and Configure Database.<br>• MongoDB<br>Step 3. Install D-View 7. |
|                  | Start Installation Cancel                                                                                                    |

図 2-34 Start Installation

3. セットアップとシステム環境の設定が終了すると、全てのコンポーネントの「Result」のチェックが緑色になります。 「Next」をクリックし、インストールプロセスを続行します。

| Check Finish                                 |        |
|----------------------------------------------|--------|
|                                              | Result |
| ·IIS                                         | ×      |
| • .NET Framework 4.0                         | *      |
| • Windows Firewall                           | 1      |
| • ASP,ASP.NET,ISAPI Extensions,ISAPI Filters | ×      |

図 2-35 Step1. Check and Configure Environment

- 4. MongoDB データベースの詳細を入力します。
  - MongoDB Host Address :
  - MongoDB ホストの IP アドレスもしくはドメイン名を入力します。
  - 「Password Authentication」:
  - MongoDBの接続でパスワード認証が必要な場合、「Password Authentication」にチェックを入れ、ユーザ名とパスワードを入力します。
    ・「Check Connection」:
  - クリックして、アカウント資格の有効性を確認します。

「MongoDB」アカウント資格の有効性が認められた後、「Next」をクリックしてインストールを続行します。

| D D-View 7 Install                  |                                 |  |  |  |
|-------------------------------------|---------------------------------|--|--|--|
| Step2. Check and Configure Database |                                 |  |  |  |
| Please enter the information        | of the MongoDB you want to use. |  |  |  |
| MongoDB Host Address*               | 172.17.2.55                     |  |  |  |
| V Password Authentication           | IP or Domain Only               |  |  |  |
| UserName                            | admin                           |  |  |  |
| Password                            | ****                            |  |  |  |
|                                     | Show Password                   |  |  |  |
|                                     | Connection OK                   |  |  |  |
|                                     | Back Next Cancel                |  |  |  |

🗵 2-36 Step2. Check and Configure Database

## 第2章 製品のインストール

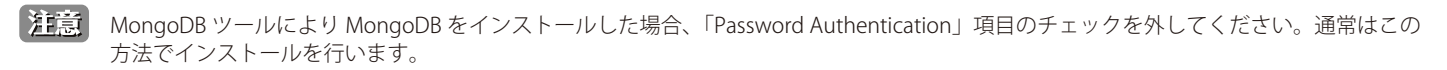

注意 D-View7 のインストール時に MongoDB がインストールされている場合、「UserName」と「Password」に「admin」を入力します。

注意 上記以外の方法で MongoDB のセットアップを行った場合、設定時のユーザ名とパスワードを入力してください。

5. ライセンスに合意する場合は「I accept the terms of the license Agreement」にチェックを入れ、「Next」をクリックします。

| D | D-View 7 1.3.0.6 Setup                                                                                                    | X |
|---|----------------------------------------------------------------------------------------------------|---|
|   | License Agreement     Please review the license terms before installing D-View 7 1.3.0.6.                                                                                                    |   |
|   | Press Page Down to see the rest of the agreement.                                                                                                    |   |
|   | D-Link D-Vew Platform                                                                                                    | * |
|   | Software License Agreement                                                                                                    | Е |
|   | IMPORTANT READ CAREFULLY:<br>This Software End-User License Agreement ("EULA") is a legal agreement between you(either an individual or a single entity) and D-<br>Link for the software(s) identified above, which includes the user's guide, any associated software components, any media, any<br>printed materials other than the user's guide and any online or electronic documentation (collectively "SOFTWARE"). By installing,<br>copying, or otherwise using the SOFTWARE, you agree to be bound by the terms of this EULA. If you do not agree to the terms of<br>this EULA, do not install or use the SOFTWARE. If the SOFTWARE was mailed to you, return the media envelope along with the rest<br>of the package to the location where you obtained it within thirty (30) days from purchase. |   |
|   | 1. The SOFTWARE is licensed, not sold.                                                                                                    |   |
|   | 2. GRANT OF LICENSE. This SOFTWARE is owned by D-Link or its suppliers and is protected by copyright law and international copyright treaty. Therefore, you must treat this SOFTWARE like any other copyrighted materials (e.g., a book), except that you may either make one (1) copy of the SOFTWARE solely for backup or archival purposes or transfer the SOFTWARE to a single hard                                                                                                    | Ŧ |
|   | If you accept the terms of the agreement, dick the check box below. You must accept the agreement to install D-View 7 1.3.0.6. Clid<br>Next to continue.                                                                                                    | ¢ |
|   | ☑ I accept the terms of the License Agreement                                                                                                    |   |
|   | Next > Cancel                                                                                                    |   |

⊠ 2-37 License Agreement
- 6. 以下の項目を設定します。設定完了後、「Next」をクリックします。
  - 「Install D-View to」: 通常 D-View7 のアプリケーションは「Program Files」のディレクトリ("C:\Program Files\D-Link\D-View7\")にインストールされます。違うディレクトリへのインストールを希望する場合、「Browse」をクリックし別の場所を指定します。
  - 「D-View 7 Web Url」:
     D-View7 アプリケーションにアクセスするための、初期 URL を入力します。domainname.com のようなホスト名か、192.168.0.100 のような IP アドレスのどちらかにすることができます。
  - 「Web Destination Folder」: 通常("C:\inetpub\wwwroot\DView7 Web\")になります。違うパスを使用する場合は、「Browse」をクリックし、D-View7 Web ファイル がインストールされる別の場所を指定します。
  - 「Local Probe IP Address」:
    - ドロップダウンメニューで、Probe がどのサブネットをモニタするかを決定する正しい IP アドレスを指定します。

| D-View 7 1.3.0.6 Setup |                                         |               | _ <b>D</b> X |
|------------------------|-----------------------------------------|---------------|--------------|
| D-View 7 Configuration |                                         |               | D            |
| D-View 7 Configuration |                                         |               |              |
| Installation Folder    |                                         |               |              |
| Install D-View 7 to    | C:\Program Files (x86)\D-Link\D-View 7\ | Browse        |              |
| Web Configuration      |                                         |               |              |
| D-View 7 Web Url       | http(s):// 172.17.2.55                  | /DView7       |              |
| Web Destination Folder | C:\inetpub\wwwroot\DView7Web\           | Browse        |              |
| Probe Server Config    | iration                                 |               |              |
| Local Probe IP Address | 172.17.2.55                             | ]             |              |
|                        |                                         |               |              |
|                        |                                         |               |              |
|                        |                                         |               |              |
|                        |                                         | < Back Next > | Cancel       |
|                        |                                         |               |              |

☑ 2-38 D-View7 Configuration

注意

D-View7の URL には、クラスタ IP アドレスを設定します。

7. Windows スタートメニューに表示される D-View7 のフォルダ名を入力し、「Install」をクリックします。

| D-View 7 1.3.0.6 Se                                                          | up                                        |                        |                              |                    |             |
|------------------------------------------------------------------------------|-------------------------------------------|------------------------|------------------------------|--------------------|-------------|
| Choose Start Menu<br>Choose a Start Menu                                     | Folder<br>folder for the D-View 7 1.3.0.6 | shortcuts.             |                              |                    | D           |
| Select the Start Menu                                                        | folder in which you would like to         | create the program's s | hortcuts. You can also enter | a name to create a | new folder. |
| D-View 7                                                                     |                                           |                        |                              |                    |             |
| Administrative Tools<br>D-Link<br>Games<br>Maintenance<br>PicPick<br>Startup |                                           |                        |                              |                    |             |
|                                                                              |                                           |                        | < Back Ins                   | stall              | Cancel      |

🖾 2-39 Choose Start Menu Folder

8. インストールの進捗状況が表示されます。インストール完了まで数分かかる場合があります。 インストール完了後、「Next」をクリックします。

| D-View 7 1.3.0.6 Setup                                                                                                    |                      | x        |
|----------------------------------------------------------------------------------------------------|----------------------|----------|
| Installing<br>Please wait while D-View 7 1.3.0.6 is being installed.                                                                | D                    | 1        |
| Extract: AjaxControlToolkit.dll                                                                                                    |                      |          |
| Extract: OutputImage.ashx 100%<br>Extract: ProbeHandler.ashx 100%<br>Extract: ProbeSettings.asmx 100%                               |                      | *        |
| Extract: SensorSettingHandler.ashx 100%<br>Extract: SensorSettings.aspx 100%<br>Extract: SystemLog.aspx 100%                        |                      |          |
| Extract: TrapMapHandler.ashx100%<br>Extract: TrapTools.aspx100%<br>Extract: UploadPhotoHander.ashx100%<br>Extract: UperHandler.ashx |                      |          |
| Extract: UserManagement.aspx 100%<br>Extract: UserPage.aspx 100%<br>Extract: UserPage.aspx 100%                                     |                      |          |
| Extract: UserProfileOld.aspx 100%<br>Output folder: C: ijnetpub\www.root\DView7 Web\bin<br>Extract: AjaxConrolToolkit.dll           | [                    |          |
|                                                                                                    |                      | <u> </u> |
|                                                                                                    | < Back Next > Cancel |          |

⊠ 2-40 Installing

9. 「Finish」をクリックし、インストールウィザードを終了します。

| D-View 7 1.3.0.6 Setup |                                                                                                    |        |
|------------------------|----------------------------------------------------------------------------------------------------|--------|
| D-Link                 | <b>Completing the D-View 7 1.3.0.6 Setup Wizard</b><br>D-View 7 1.3.0.6 has been installed on your computer.<br>Click Finish to close this wizard. |        |
|                        | < Back Finish                                                                                                    | Cancel |

⊠ 2-41 Completing

**10.** 続いて、D-View クラスタのノード 2 上でも同様に D-View7 のインストールを行います。 ノード 2 の設定の際は、「Core Server Type」に「Cluster Server」、「Cluster Role」に「Slave」を選択してください。

注意 以下の URL を Web ブラウザに入力し、D-View7 にアクセスできます。 <cluster IP> には NLB 構成で設定した仮想クラスタ IP を指定します。

- http://<cluster IP>/DView7
- ・ https://<cluster IP>/DView7(SSL を使用している場合)

# シングルサーバから複数サーバへの移行(D-View7)

本項目では、シングル D-View7 サーバから複数 D-View7 サーバへの移行方法について説明します。

移行は以下の流れで行います。

(1) 既存の D-View7 サーバから D-View7 をアンインストール
 (2) Network Load Balancing Manager (ネットワーク負荷分散マネージャ)の設定
 (3) D-View7 のインストール
 (4) データベースから既存 D-View7 サーバの IP を削除する

#### (1) D-View7 をアンインストール

既存の D-View7 サーバから D-View7 のみをアンインストールし、MongoDB はインストールされたままの状態にします。 この既存の D-View7 サーバが、新しくセットアップされる 2 台の D-View7 サーバの MongoDB ホストとなります。

移行を開始する前に、アップグレードする既存の D-View7 サーバの他に、同じサブネット上に 2 台以上のホストが用意されていることを確認してください。

また、これらすべてのサーバが ICMP Ping を使用してお互いに通信が可能な状態であり、新しく D-View7 サーバとなる 2 台のサーバ上には Network Load Balancing (NLB) サービスがインストールされ、アクティブな状態であることを確認してください。

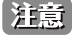

アンインストールプロセスを実行する際、MongoDBも同様にアンインストールするかどうかを尋ねられます。 必ず「No」を選択してください。D-View7 クラスタ構成で必要となります。

| D-View 7 Uninstall                        | x |
|-------------------------------------------|---|
| Do you want to uninstall MongoDB as well? |   |
| Yes No                                    |   |

図 2-42 D-View7 Uninstall

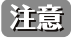

D-View コアサーバをアンインストールする前に、ライセンスを解放してください。 ライセンスを解放する手順については「ライセンスの解放」を参照してください。

D-View7のアンインストール手順については、「アンインストール」を参照してください。 アンインストール完了後、次ページ以降の手順を実施してください。

### (2) Network Load Balancing Manager(ネットワーク負荷分散マネージャ)の設定

D-View7 クラスタのノード1 で、Network Load Balancing Manager(ネットワーク負荷分散マネージャ)を開きます。
 「Network Load Balancing Cluster」(ネットワーク負荷分散クラスタ)を右クリックし、「New Cluster」(新しいクラスタ)を選択します。

| 🧐 Networl   | k Load Ba | lancing Manag                   | er                 |                        |                                 |                        |              |
|-------------|-----------|---------------------------------|--------------------|------------------------|---------------------------------|------------------------|--------------|
| File Cluste | r Host    | Options Help                    |                    |                        |                                 |                        |              |
| ± gg Net    | work Load | Balancing C <mark>luster</mark> | S . Chuster e      | antiguration for all l | known NLB clusters              |                        |              |
|             |           | N                               | ew Cluster         |                        | Cluster IP address              | Cluster IP subnet mask | Cluster mode |
|             |           |                                 | onnect to Existing |                        |                                 |                        |              |
|             |           |                                 |                    |                        |                                 |                        |              |
|             |           |                                 |                    |                        |                                 |                        |              |
|             |           |                                 |                    |                        |                                 |                        |              |
|             |           |                                 |                    |                        |                                 |                        |              |
|             |           |                                 |                    |                        |                                 |                        |              |
|             |           |                                 |                    |                        |                                 |                        |              |
|             |           |                                 |                    |                        |                                 |                        |              |
|             |           |                                 |                    |                        |                                 |                        |              |
|             |           |                                 |                    |                        |                                 |                        |              |
|             |           |                                 |                    |                        |                                 |                        |              |
|             |           |                                 |                    |                        |                                 |                        |              |
|             |           |                                 |                    |                        |                                 |                        |              |
|             |           |                                 |                    |                        |                                 |                        |              |
| Log Entry   | Date      | Time                            | Cluster            | Host                   | Description                     |                        |              |
| 0001        | 8/18/201  | 7 11:24:44 AM                   | 1                  |                        | NLB Manager session started     |                        |              |
| 0002        | 8/18/201  | 7 11:24:44 AM                   | 1                  |                        | Loading locally bound instances |                        |              |
|             |           |                                 |                    |                        |                                 |                        |              |
|             |           |                                 |                    |                        |                                 |                        |              |
|             |           |                                 |                    |                        |                                 |                        |              |
|             |           |                                 |                    |                        |                                 |                        | ▶            |
|             |           |                                 |                    |                        |                                 |                        | 11.          |

🗵 2-43 Network Load Balancing Manager

2. ノード1のIPアドレスを入力し、「Connect」をクリックします。接続状態が「Connected」と表示されたら、「Next」をクリックします。

| ew Cluster    | : Connect       |                     |                   |                   |                  |
|---------------|-----------------|---------------------|-------------------|-------------------|------------------|
| Connect to    | o one host that | is to be part of th | ne new cluster ar | id select the clu | ister interface  |
| <u>H</u> ost: | 172.18.190.     | 133                 |                   |                   | C <u>o</u> nnect |
| Connect       | tion status     |                     |                   |                   |                  |
| Connec        | ted             |                     |                   |                   |                  |
|               |                 |                     |                   |                   |                  |
| Interfaces    | available for c | onfiguring a new    | cluster           |                   |                  |
| Interface     | ename           |                     | Interface IP      |                   |                  |
| Local Ar      | ea Connection   |                     | 172.18.190.       | 133               |                  |
|               |                 |                     |                   |                   |                  |
|               |                 |                     |                   |                   |                  |
|               |                 |                     |                   |                   |                  |
|               |                 |                     |                   |                   |                  |
|               |                 |                     |                   |                   |                  |
|               |                 |                     |                   |                   |                  |
|               |                 |                     |                   |                   |                  |
|               |                 |                     |                   |                   |                  |
|               |                 | < <u>B</u> ack      | <u>N</u> ext >    | Cancel            | Help             |
|               |                 |                     |                   |                   |                  |

🗵 2-44 Network Load Balancing Manager - New Cluster : Connect

3. ノード1の「Priority」(優先順位)を設定します。各 D-View7 サーバのパフォーマンスが同等でない場合は、より高性能なサーバに低い数値を 設定してください。低い数値のサーバがマスタサーバになります。 設定後、「Next」をクリックします。

| New Cluster : Host Parameters                  | ×              |
|------------------------------------------------|----------------|
| Priority (unique host identifier):             |                |
| IP address Subnet mask                         |                |
| 172.18.190.133 255.255.255.                    | D              |
| <u>A</u> dd <u>E</u> dit                       | <u>R</u> emove |
| □ Initial host state                           |                |
| Default state:                                 |                |
| Retain suspended state after computer restarts |                |
|                                                |                |
| < <u>B</u> ack <u>N</u> ext > Canc             | el Help        |

🗵 2-45 Network Load Balancing Manager - New Cluster : Host Parameters

**4.** 「Add」をクリックし、仮想クラスタの IP アドレスを入力します。このアドレスには、ホストアドレスと同じサブネットを設定してください。 設定後、「Next」をクリックします。

| New Cluster : Cluster IP                                                                        | Addresses                                  |                              |                               |                              | ×                           |
|-------------------------------------------------------------------------------------------------|--------------------------------------------|------------------------------|-------------------------------|------------------------------|-----------------------------|
| The cluster IP addresses<br>The first IP address listed<br>heartbeats.<br>Cluster IP addresses: | : are shared by eve<br>I is considered the | ery member (<br>primary clus | of the cluste<br>ter IP addre | er for load b<br>ess and use | alancing.<br>ad for cluster |
| IP address                                                                                      |                                            |                              | Subpet ma                     | ask                          |                             |
|                                                                                                 |                                            |                              | _                             |                              |                             |
|                                                                                                 | < Back                                     | Add                          | E                             | dit                          | Remove<br>Help              |

🗵 2-46 Network Load Balancing Manager - New Cluster : Cluster IP Addresses

| Add IP Address                     |
|------------------------------------|
| Add IPv4 address:                  |
| IPv4 address: 172 . 18 . 190 . 200 |
| Subnet mask: 255 . 255 . 255 . 0   |
| O Add IPv6 address:                |
| IPv6 address:                      |
| C Generate IPv6 addresses:         |
| 🗹 Link-local 🔲 Site-local 🔲 Global |
|                                    |
| OK Cancel                          |
|                                    |

🗵 2-47 Network Load Balancing Manager - Add IP Address

5. 仮想クラスタ IP の FQDN (完全修飾ドメイン名)を設定し、クラスタ操作モードとして「Multicast」を選択します。 設定後、「Next」をクリックします。

| New Cluster : Cluster Pa                                                                                 | rameters                                  | × |
|----------------------------------------------------------------------------------------------------|-------------------------------------------|---|
| ─ Cluster IP configuration<br>IP <u>a</u> ddress:<br><u>S</u> ubnet mask:<br><u>F</u> ull Internet name: | 172.18.190.200       255.255.255.0        |   |
| N <u>e</u> twork address                                                                                 | 03-bf-ac-12-be-c8                         |   |
| Cluster <u>o</u> peration mode                                                                           | ə                                         |   |
| <ul> <li><u>Multicast</u></li> </ul>                                                                     |                                           |   |
| C I <u>G</u> MP multicast                                                                                |                                           |   |
|                                                                                                    |                                           |   |
|                                                                                                    |                                           |   |
|                                                                                                    | < <u>B</u> ack <u>N</u> ext > Cancel Help |   |

🗵 2-48 Network Load Balancing Manager - New Cluster : Cluster Parameters

6. Port Rules(ポートの規則)画面では、「Add」をクリックしてポートの規則を追加できます。 「Finish」をクリックし、ノード1のクラスタ構成を終了します。

| ew Cluster : Port Rules                                                                                                    | Add/Edit Port Rule                 |
|----------------------------------------------------------------------------------------------------|------------------------------------|
| Defined port rules:<br>Ouster IP address Start End Prot Mode Priority Load<br>All 0 65535 Both Multiple                                                                                                    | Ouster IP address                  |
|                                                                                                    | Pot range<br>From: 0 🚊 To: 65535 🚖 |
| <                                                                                                    | Protocols<br>C TCP C UDP C Both    |
| Add Edt                                                                                                    | Filtering mode                     |
| TCP and UDP traffic directed to any cluster IP address that arrives on posts 0 t<br>65535 is balanced across multiple members of the cluster according to the load<br>of each member Client IP addresses are used to assign client connections to a<br>shirth the state of the state of the sta | Timeout(n minutes):                |
| Cluster nost.                                                                                                    | C Single host                      |
|                                                                                                    | C Disable this port range          |
| < Back Finish Cancel                                                                                                    | OK Cancel                          |

図 2-49 Network Load Balancing Manager - Port Rules

7. Network Load Balancing Manager (ネットワーク負荷分散マネージャ) 画面でホストのステータスが「Converged」に更新されるまで待機します。 ステータスが更新されたら、クラスタ名を右クリックし「Add Host To Cluster」(ホストをクラスタに追加)を選択します。

| 🧐 Network Load Bala | ncing Manage          | :r             |                          |                       |                              |                |
|---------------------|-----------------------|----------------|--------------------------|-----------------------|------------------------------|----------------|
| File Cluster Host O | ptions Help           |                |                          |                       |                              |                |
| 🖃 🍰 Network Load B  | alancing Clusters     | Host configu   | ration information for I | nosts in cluster (172 | 2.18.190.200)                |                |
| ⊡ 🔁 (172.18.19      | n 200)<br>Add Host To | Cluster Iterfa | ce)                      | Status                | Dedicated IP address         | Dedicated IP : |
| WIN-E6              | Delete Clust          | er I-E67       | 25M3LB13(Local Ar.       | . Converged           | 172.18.190.133               | 255.255.255.0  |
|                     |                       |                |                          |                       |                              |                |
|                     | Cluster Prop          | erties         |                          |                       |                              |                |
|                     | Refresh               |                |                          |                       |                              |                |
|                     | Remove From           | m View         |                          |                       |                              |                |
|                     | Control Host          | is 🕨           |                          |                       |                              |                |
|                     | Control Ports         | s              |                          |                       |                              |                |
| 4                   |                       | F 4            |                          |                       |                              | Þ              |
| Log Entry Date      | Time                  | Cluster        | Host                     | Description           |                              | <b>_</b>       |
| 0036 2017/8/21      | 15:33:48              | 172.18.190     | WIN-4PV6E9               | Jpdate 8 succeeded    | [double click for details]   |                |
| 0037 2017/8/21      | 15:33:48              | 172.18.190     | WIN-4PV6E9 I             | End configuration ch  | hange                        |                |
| 0038 2017/8/21      | 15:34:18              | 172.18.190     | WIN-E6725M               | Begin configuration   | change                       |                |
| 0039 2017/8/21      | 15:34:18              | 172.18.190     | WIN-E6725M               | Waiting for pending   | operation 8                  |                |
| 0040 2017/8/21      | 15:34:37              | 172.18.190     | WIN-E6725M               | Jpdate 8 succeeded    | d [double click for details] |                |
| 0041 2017/8/21      | 15:34:37              | 172.18.190     | WIN-E6725M I             | and configuration cf  | hange                        |                |
|                     |                       |                |                          |                       |                              |                |
|                     |                       |                |                          |                       |                              | 11.            |

図 2-50 Network Load Balancing Manager

8. ノード2のIPアドレスを入力し、ノード1の手順に従ってクラスタにノードを追加します。

|            | -               |                 | to the existing |        |                  |
|------------|-----------------|-----------------|-----------------|--------|------------------|
| ost:       | 172.18.190      | .33             |                 |        | C <u>o</u> nnect |
| Connecti   | on status —     |                 |                 |        |                  |
|            |                 |                 |                 |        |                  |
|            |                 |                 |                 |        |                  |
| terfaces - | available for c | configuring the | cluster         |        |                  |
| nterface   | name            |                 | Interfa         | ace IP |                  |
|            |                 |                 |                 |        |                  |
|            |                 |                 |                 |        |                  |
|            |                 |                 |                 |        |                  |
|            |                 |                 |                 |        |                  |
|            |                 |                 |                 |        |                  |
|            |                 |                 |                 |        |                  |
|            |                 |                 |                 |        |                  |

🗵 2-51 Network Load Balancing Manager - Add Host to Cluster : Connect

**9.** 設定完了後、ノード 2 上で Network Load Balancing Manager(ネットワーク負荷分散マネージャ)を開きます。 パネル左側の「NetworkLoad Balancing Clusters」(ネットワーク負荷分散クラスタ)を右クリックします。

「Connect to Existing」(既存の NLB クラスタに接続)をクリックしてのノード1の IP アドレスを入力します。 「Connect」をクリックし、接続状態が「Connected」と表示されたら「Finish」をクリックしてノード2の追加作業を終了します。

これらの設定が完了すると、手順の中で割り当てた仮想 IP アドレスを使用してクラスタに接続できます。

| 🥖 Networ   | k Load Balar   | ncing Manage    | r             |                     |                                 |                                       |
|------------|----------------|-----------------|---------------|---------------------|---------------------------------|---------------------------------------|
| File Clust | er Host Op     | tions Help      |               |                     |                                 |                                       |
| 🖃 🧙 Ne     | twork Load Bal | ancing Clusters | Cluster confi | uration for al knov | vn NLB clusters                 |                                       |
|            | New            | Cluster         | Cluster name  |                     | Cluster IP address              | Cluster IP subnet mask Clu            |
|            | Conn           | ect to Existing |               |                     |                                 |                                       |
| Log Entry  | Date           | Time            | Cluster       | Host                | Description                     | <b>_</b>                              |
| 0040       | 2017/8/21      | 15:34:37        | 172.18.190    | WIN-E6725M          | Update 8 succeeded [double cli  | ck for details]                       |
| 0041       | 2017/8/21      | 15:34:37        | 172.18.190    | WIN-E6725M          | End configuration change        |                                       |
| 0042       | 2017/8/21      | 15:39:54        | 172.18.190    | WIN-E6725M          | Begin configuration change      |                                       |
| 0043       | 2017/8/21      | 15:39:54        | 172.18.190    | WIN-E6725M          | Waiting for pending operation 9 | , , , , , , , , , , , , , , , , , , , |
| 0044       | 2017/8/21      | 15:40:12        | 1/2.18.190    | WIN-E6725M          | Update 9 succeeded [double cli  | CK FOR DETAILS]                       |
| 0045       | 2017/8/21      | 15:40:12        | 172.18.190    | WIN-E6725M          | End configuration change        |                                       |
|            |                |                 |               |                     |                                 |                                       |

図 2-52 Network Load Balancing Manager

### (3) D-View7 のインストール

D-View7 クラスタのノード1上で、D-View7 インストールパッケージを実行します。
 「Core Server Type」に「Cluster Server」、「Cluster Role」に「Master」を選択 →「OK」をクリックします。

| D-View 7 Install | ew             |
|------------------|----------------|
| Choose Language  | English        |
| Core Server Type | Cluster Server |
| Cluster Role     | Master 🔹       |
|                  | ОК             |

🗵 2-53 Install Wizard

2. 必要なコンポーネントがインストールされ、正しく設定されているかチェックします。チェック完了後、「Start Installation」をクリックしイン ストールを続行します。

| D-View 7 Install |                                                                                                    |
|------------------|----------------------------------------------------------------------------------------------------|
|                  | dview 7                                                                                                    |
| D-Link           | This wizard will help you to install D-View 7,the professional Network<br>ManagementSystem published by D-Link.<br>Installation steps is listed in below:<br>Step 1. Check and Configure Environment.<br>IIS<br>· NET Framework 4.0<br>· Windows Firewall<br>· ASP,ASP.NET,ISAPI Extensions,ISAPI Filters<br>Step 2. Check and Configure Database.<br>· MongoDB<br>Step 3. Install D-View 7. |
|                  | Start Installation Cancel                                                                                                    |

図 2-54 Start Installation

**3.** セットアップとシステム環境の設定が終了すると、全てのコンポーネントの「Result」のチェックが緑色になります。 「Next」をクリックし、インストールプロセスを続行します。

| Check Finish                               |        |
|--------------------------------------------|--------|
|                                            | Result |
| ·IIS                                       | ×      |
| • .NET Framework 4.0                       | *      |
| • Windows Firewall                         | 1      |
| ASP,ASP.NET,ISAPI Extensions,ISAPI Filters | ×      |

🗵 2-55 Step1. Check and Configure Environment

- 4. MongoDB データベースの詳細を入力します。
  - 「MongoDB Host Address」:
  - MongoDB ホストの IP アドレスもしくはドメイン名を入力します。
  - 「Password Authentication」:
     パスワード認証チェックボックスのチェックを外します。MongoDB が以前の D-View 7 インストールの一部としてインストールされた場合、
     ユーザー名とのパスワードに「admin」と入力します。
  - 「Check Connection」:

クリックし、アカウント資格の有効性を確認します。

「MongoDB」アカウント資格の有効性が認められた後、「Next」をクリックしてインストールを続行します。

| D-View 7 Install             |                                   |
|------------------------------|-----------------------------------|
| Step2. Check and Configu     | ire Database                      |
| Please enter the information | n of the MongoDB you want to use. |
| MongoDB Host Address*        | 172.17.2.55                       |
| Password Authentication      | IP or Domain Only                 |
| UserName                     | admin                             |
| Password                     | ****                              |
|                              | Show Password                     |
|                              | Connection OK                     |
|                              | Back Next Cancel                  |

🗵 2-56 Step2. Check and Configure Database

## 第2章 製品のインストール

注意 シングルサーバで利用していた MongoDB を使用する場合、そのサーバの情報を入力します。

5. ライセンスに合意する場合は「I accept the terms of the License Agreement」にチェックを入れ、「Next」をクリックします。

| D | D-View 7 1.3.0.6 Setup                                                                                                    | x |
|---|----------------------------------------------------------------------------------------------------|---|
|   | License Agreement Please review the license terms before installing D-View 7 1.3.0.6.                                                                                                    |   |
|   | Press Page Down to see the rest of the agreement.                                                                                                    |   |
|   | D-Link D-Vew Platform                                                                                                    | * |
|   | Software License Agreement                                                                                                    | Ξ |
|   | IMPORTANT READ CAREFULLY:<br>This Software End-User License Agreement ("EULA") is a legal agreement between you(either an individual or a single entity) and D-<br>Link for the software(s) identified above, which includes the user's guide, any associated software components, any media, any<br>printed materials other than the user's guide and any online or electronic documentation (collectively "SOFTWARE"). By installing,<br>copying, or otherwise using the SOFTWARE, you agree to be bound by the terms of this EULA. If you do not agree to the terms of<br>this EULA, do not install or use the SOFTWARE. If the SOFTWARE was mailed to you, return the media envelope along with the rest<br>of the package to the location where you obtained it within thirty (30) days from purchase. |   |
|   | 1. The SOFTWARE is licensed, not sold.                                                                                                    |   |
|   | 2. GRANT OF LICENSE. This SOFTWARE is owned by D-Link or its suppliers and is protected by copyright law and international copyright treaty. Therefore, you must treat this SOFTWARE like any other copyrighted materials (e.g., a book), except that you may either make one (1) copy of the SOFTWARE solely for backup or archival purposes or transfer the SOFTWARE to a single hard                                                                                                    | Ŧ |
|   | If you accept the terms of the agreement, click the check box below. You must accept the agreement to install D-View 7 1.3.0.6. Click Next to continue.                                                                                                    | 5 |
|   | ☑ I accept the terms of the License Agreement                                                                                                    |   |
|   | Next > Cancel                                                                                                    |   |

⊠ 2-57 License Agreement

- 6. 以下の項目を設定します。設定完了後、「Next」をクリックします。
  - 「Install D-View to」: 通常 D-View7 のアプリケーションは「Program Files」のディレクトリ ("C:\Program Files\D-Link\D-View7\")にインストールされます。違うディレクトリへのインストールを希望する場合、「Browse」をクリックし別の場所を指定します。
  - ・「D-View 7 Web Url」: D-View7 アプリケーションにアクセスするための、初期 URLを入力します。domainname.com のようなホスト名か、192.168.0.100 のよう な IP アドレスのどちらかにすることができます。
  - $\lceil Web Destination Folder 
    floor$  :

通常("C:\inetpub\wwwroot\DView7 Web\")になります。違うパスを使用する場合は、「Browse」をクリックし、D-View7 Web ファイル がインストールされる別の場所を指定します。

• 「Local Probe IP Address」:

ドロップダウンメニューで、Probe がどのサブネットをモニタするかを決定する正しい IP アドレスを指定します。

| D-View 7 1.3.0.6 Setup |                                                | _ <b>D</b> X |
|------------------------|------------------------------------------------|--------------|
| D-View 7 Configuration |                                                | D            |
| D-View 7 Configuration |                                                |              |
| Installation Folder    |                                                |              |
| Install D-View 7 to    | C:\Program Files (x86)\D-Link\D-View 7\ Browse |              |
| Web Configuration      |                                                |              |
| D-View 7 Web Url       | http(s):// 172.17.2.55 /DView7                 |              |
| Web Destination Folder | C:\inetpub\www.root\DView7Web\ Browse          |              |
| Probe Server Config    | ration                                         |              |
| Local Probe IP Address | 172.17.2.55                                    |              |
|                        |                                                |              |
|                        |                                                |              |
|                        |                                                |              |
|                        | < Back Next >                                  | Cancel       |
|                        |                                                |              |

図 2-58 D-View7 Configuration

7. Windows スタートメニューに表示される D-View7 のフォルダ名を入力し、「Install」をクリックします。

| D-View 7 1.3.0.6 Setup                                                                                  |                                                              |
|----------------------------------------------------------------------------------------------------|--------------------------------------------------------------|
| Choose Start Menu Folder<br>Choose a Start Menu folder for the D-View 7 1.3.0.6 shortcuts.              | D                                                            |
| Select the Start Menu folder in which you would like to create the program's                            | shortcuts. You can also enter a name to create a new folder. |
| D-View 7<br>Accessories<br>Administrative Tools<br>D-Link<br>Games<br>Maintenance<br>PicPick<br>Startup |                                                              |
|                                                                                                    | < Back Install Cancel                                        |

🗵 2-59 Choose Start Menu Folder

8. インストールの進捗状況が表示されます。インストール完了まで数分かかる場合があります。 インストール完了後、「Next」をクリックします。

| lastelling .                                                                                                    |        |
|----------------------------------------------------------------------------------------------------|--------|
| Please wait while D-View 7 1.3.0.6 is being installed.                                                                                                    | D      |
| Extract: AjaxControlToolkit.dll                                                                                                    |        |
| Extract: OutputImage.ashx 100%<br>Extract: ProbeHandler.ashx 100%<br>Extract: ProbeSettings.asmx 100%<br>Extract: SensorSettingHandler.ashx 100%<br>Extract: SensorSettings.aspx 100%<br>Extract: SystemLog.aspx 100%<br>Extract: TrapMapHandler.ashx 100%<br>Extract: TrapTools.aspx 100%<br>Extract: UploadPhotoHander.ashx 100%<br>Extract: UploadPhotoHander.ashx 100%<br>Extract: UserHandler.ashx 100%<br>Extract: UserHandler.aspx 100%<br>Extract: UserPage.aspx 100%<br>Extract: UserProfileOld.aspx 100%<br>Extract: UserProfileOld.aspx 100%<br>Extract: AjaxControlToolkit.dll<br>< Back Next > | Cancel |

図 2-60 Installing

9. 「Finish」をクリックし、インストールウィザードを終了します。

| D-View 7 1.3.0.6 Setup |                                                                                                    |
|------------------------|----------------------------------------------------------------------------------------------------|
| D-Link                 | Completing the D-View 7 1.3.0.6 Setup Wizard<br>D-View 7 1.3.0.6 has been installed on your computer.<br>Click Finish to close this wizard. |
|                        | < Back Finish Cancel                                                                                                    |

⊠ 2-61 Completing

- 10. 続いて、D-View クラスタのノード 2 上でも同様に D-View7 のインストールを行います。
  - ノード2の設定の際は、「Core Server Type」に「Cluster Server」、「Cluster Role」に「Slave」を選択してください。

注意 以下の URL を Web ブラウザに入力し、D-View7 にアクセスできます。<cluster IP> には NLB 構成で設定した仮想クラスタ IP を指定します。

- http://<cluster IP>/DView7
- ・ https://<cluster IP>/DView7(SSL を使用している場合)

#### (4) データベースから既存 D-View7 サーバの IP を削除する

- 1. MongoDB サーバで管理者として「cmd」(コマンドプロンプト)を起動します。
- 2. 「cd」コマンドを使用して、「MongoDB」のインストールパスを変更します。(例:「cd C:\Program Files\MongoDB\bin」)
- 3. 「MongoDB」のサービスが開始していることを確認します。
- 4. 「mongo.exe」を入力 → 「Enter」をクリックし、データベースに接続します。

| Q Services         |                     |                       |                    |              |               | ) ×  |
|--------------------|---------------------|-----------------------|--------------------|--------------|---------------|------|
| File Action View   | Help                |                       |                    |              |               |      |
| (+ +) 📰 🔛          | a 😹 🛛 📷 🕨 🖩 II 🕩    | •                     |                    |              |               |      |
| 🔍 Services (Local) | Q Services (Local)  |                       |                    |              |               |      |
|                    | MongoD8             | Name 🗠                | Description Status | Startup Type | Log On As     |      |
|                    |                     | KtmRm for Distribut   | Coordinate         | Manual       | Network S     |      |
|                    | Stop the service    | Link-Layer Topolog    | Creates a          | Manual       | Local Service |      |
|                    | Restart the service | Microsoft .NET Fra    | Microsoft          | Disabled     | Local System  |      |
|                    |                     | Microsoft .NET Fra    | Microsoft          | Disabled     | Local System  |      |
|                    | Description         | Microsoft .NET Fra    | Microsoft          | Automatic    | Local System  |      |
|                    | MongoDB Server      | Microsoft .NET Fra    | Microsoft          | Automatic    | Local System  |      |
|                    |                     | Microsoft Fibre Cha   | Registers t        | Manual       | Local Service |      |
|                    |                     | Microsoft iSCSI Initi | Manages I          | Manual       | Local System  |      |
|                    |                     | C. Microsoft Software | Manager c          | Manual       | Local System  | - 11 |
|                    |                     | MongoD8               | MongoD8 S Started  | Automatic    | Local System  |      |
|                    |                     | Multimedia Class Sc   | Enables rel        | Manual       | Local System  | 111  |
|                    |                     | 🖓 Net. Msmq Listener  | Receives a         | Disabled     | Network S     |      |
|                    | 1                   | Net.Pipe Listener A   | Receives a         | Disabled     | Local Service |      |
|                    | 1                   | Net.Tcp Listener A    | Receives a         | Disabled     | Local Service |      |
| L                  |                     | O Met Ten Dort Sharin | Drouides a         | Disabled     | Local Service |      |

⊠ 2-62 MongoDB.exe

5. ログイン成功後、「use admin」を実行し管理者データベースへ移行します。

- 6. 「show users」を入力し、現在の全ユーザのデータベースを確認します。「MongoDB」が管理者モード(authentication mode)で実行されてい ることを確認します。
- 7. 「コマンドプロンプト」にエラーが発生していない場合、手順「11」へ移動します。
- 8. 「コマンドプロンプト」にエラーメッセージ「Error: not authorized on admin to execute command…」が表示されている場合、データベースア カウントとパスワードでログインする必要があります。

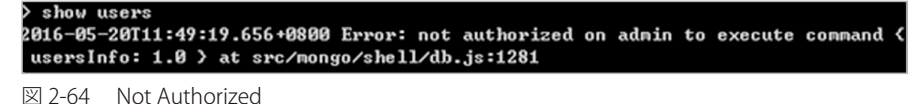

9. 「db.auth('admin', 'admin')」を入力し、管理者データベースへログインします。

> db.auth('admin','admin') 1

図 2-65 Admin

- 10. コマンドプロンプトに「1」が表示されるとログインは成功です。失敗した場合は再度手順「8」からやり直してください。
- 11.「use DView7」を入力し「D-View7」のデータベースに移行します。

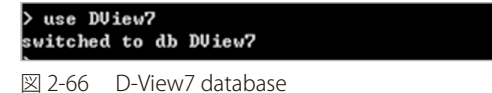

12. 別途、新しくコマンドプロンプトを起動し、「ipconfig /all」を実行して MongoDB の IP アドレスと MAC アドレスを確認します。

| C:\Users\Administrator>ipconfig /all                               |                          |
|--------------------------------------------------------------------|--------------------------|
| Windows IP Configuration                                           |                          |
| Host Name : WIN-BHNOSE6N8UC<br>Primary Dns Suffix                  |                          |
| Ethernet adapter Local Area Connection:                            |                          |
| Connection-specific DNS Suffix .:<br>Description Intel(R) 82562U 1 | 0/100 Network Connection |
| Physical Address                                                   |                          |
| 図 2-67 ipconfig                                                    |                          |

**13.** MongoDB に接続しているコマンドプロンプトに戻り、「db.Cor\_ClusterInfo.remove({CoreMAC:'AA:BB:CC:DD:EE:FF'})」を実行して MongoDB 上のリファレンスを削除します。「AA:BB:CC:DD:EE:FF」の部分には物理アドレスを指定します。

```
> db.Cor_ClusterInfo.remove<(CoreMAC:'00:19:D1:35:F3:27'>>
WriteResult(< "nRemoved" : 1 >>
```

図 2-68 remove reference

# ライセンスのアクティベーション

D-View7 の追加ライセンスのアクティベーション方法について説明します。 追加ライセンスのアクティベーションは、オンラインまたはオフラインで実行できます。

- 1. System > License 画面で「Add License」をクリックします。
- 2. ライセンスアクティベーションウィザードが開始されます。

「Online Activation」(インターネット経由のアクティベーション)または「Offline Activation」(オフラインアクティベーション)<sup>※1</sup>を選択し、 「Next」をクリックします。

|                    | Add License                                                         | ×                    |
|--------------------|---------------------------------------------------------------------|----------------------|
| 0                  | 2                                                                   | 3                    |
|                    | 1. Choose Activation Mode                                           |                      |
| Please choose th   | e way you want to add licenses                                      |                      |
| Online Activation  | n                                                                   |                      |
| Use the License H  | Key to active your D-View 7 when the server is connected to the Int | ernet.               |
| O Offline Activati | on                                                                  |                      |
| Use the Activatio  | n File to active your D-View 7 when the server can not be connected | d with the Internet. |
|                    |                                                                     | Next                 |
| 2-69 Choose Ac     | tivation Mode                                                       |                      |

※1:オフラインでのアクティベーションを行う場合、購入時のライセンス申請で弊社から提供されたオフラインアクティベーションファ イルを使用する必要があります。必ずアクティベーション開始前にオフラインアクティベーションファイルをご準備ください。

注意 サーバの故障により新しいサーバへ移行する際に、故障したサーバでオンラインでのアンバインド処理ができない場合は、弊社システム側 での処理が必要になりますので弊社までご連絡ください。その場合、時期によりお時間をいただく場合がありますので、あらかじめご了承 ください。

3. ライセンスキーの入力、またはアクティベーションファイルの指定を行います。

#### 「Online Activation」の場合:

Node または Probe の追加ライセンスパックのライセンスキーを入力します。ライセンスキー欄の横の「+」をクリックすると、複数のライセンスを同時にアクティベートできます。入力後、「Next」をクリックします。

| Add License          | ×                                   |
|----------------------|-------------------------------------|
| 0                    | 3                                   |
| nter the License Key |                                     |
|                      |                                     |
| E                    |                                     |
| 1                    | Back Next                           |
|                      | Add License 2 Inter the License Key |

図 2-70 Enter the License Key

システムが自動的にライセンスの種類を識別し、D-Link サーバがライセンスの有効性を確認します。 ライセンスの有効性が確認されると、ライセンスキーは System > License 画面に表示されます。

#### 「Offline Activation」の場合:

「Browse」をクリックし、アクティベーションファイルが保存されているフォルダを指定します。指定後、「Next」をクリックします。

|                           | Add License                   | ×         |
|---------------------------|-------------------------------|-----------|
| <b>0</b>                  | 2                             | 3         |
|                           | 2. Upload the Activation File |           |
| Please upload the Activat | ion File                      |           |
| Activation File           | Browse                        |           |
|                           |                               | Back Next |

☑ 2-71 Upload the Activation File

- 注意 入力したライセンスキーまたはアクティベーションファイルを登録できなかった場合、以下の点を確認してください。 ・ライセンスキーに無効な文字列が含まれていないか
  - ・システムの MAC アドレスは D-View を登録するために使用した MAC アドレスに合致している

|                | Add License                                     | ×    |
|----------------|-------------------------------------------------|------|
| $(\mathbf{x})$ | Failed to add license (License does not exist)! |      |
|                |                                                 | Back |

🗵 2-72 Failed to add license

4. [ライセンスキー」または「アクティベーションファイル」が D-Link アクティベーションサーバで認証されると、D-View7 サーバはアクティベートされたライセンスの種類に基づき自動的に利用可能なノード数や Probe 数を調整します。 ライセンスは System > License 画面からも管理できます。

|                                                                         | 3. Result                                      |                                                                                                    |                                                                                                    |
|-------------------------------------------------------------------------|------------------------------------------------|----------------------------------------------------------------------------------------------------|----------------------------------------------------------------------------------------------------|
|                                                                         | 3. Result                                      |                                                                                                    |                                                                                                    |
|                                                                         |                                                |                                                                                                    |                                                                                                    |
| Successful                                                              | lly added the licen                            | se(s) to the D-Vi                                                                                                    | ew 7.                                                                                                    |
|                                                                         | License Summa                                  | агу                                                                                                    |                                                                                                    |
| License NO.                                                             | Registration Date                              | Probe Server                                                                                                    | Node                                                                                                    |
| And Street and Street and                                               | 2014-06-10 17:47                               | 0                                                                                                    | 50                                                                                                    |
| ARE THE REAL PROPERTY.                                                  | 2014-06-10 17:47                               | 0                                                                                                    | 50                                                                                                    |
| - The second second                                                     | 2014-06-10 17:47                               | 0                                                                                                    | 100                                                                                                    |
| Total                                                                   |                                                | 0                                                                                                    | 200                                                                                                    |
| obe Servers<br>ate additional Probe Server I                            | by entering the <b>Activat</b>                 | ion Code to the Prob                                                                                                    | e Server.                                                                                                    |
| ntory, where you can find th<br>devices into different group            | e managed and unman<br>(s).                    | aged devices. You ma                                                                                                    | y create device group(s)                                                                                                    |
| t Sensors is automatically and<br><u>&gt; Sensor Settinos</u> to create | ded to monitor and ma<br>customized sensors an | aintain the managed d<br>id apply them on each                                                                                                    | evices. However, you may<br>device.                                                                                                    |
|                                                                         | Jicense NO.                                    | License Summa<br>Jeense NO. Registration Date<br>2014-06-10 17:47<br>2014-06-10 17:47<br>2014-06-10 17:47<br>Total<br>Abbe Servers<br>Abbe Servers<br>Abbe Ser | License Summary         Jeense NO.       Registration Date       Probe Server         2014-06-10 17:47       0         2014-06-10 17:47       0         2014-06-10 17:47       0         Total       0         obe Servers       o         ate additional Probe Server by entering the Activation Code to the Probe         tory, where you can find the managed and unmanaged devices. You madevices into different group(s).         Sensors is automatically added to monitor and maintain the managed devices and apply them on each sensors and apply them on each sensor settings to create customized sensors and apply them on each sensor settings to create customized sensors and apply them on each sensor settings to create customized sensors and apply them on each sensor settings to create customized sensors and apply them on each sensor senting the Activation (apply them on each sensor senting to create customized sensors and apply them on each sensor senting the Activation (apply them on each sensor senting to create customized sensors and apply them on each sensor senting the Activation (apply them on each sensor senting to create customized sensors and apply them on each sensor senting to create customized sensors and apply them on each sensor senting to create customized sensors and apply them on each sensor senting to create customized sensors and apply them on each sensor senting to create customized sensors and apply them on each sensor senting to create customized sensors and apply them on each sensor senting to create customized sensor senting to create customized sensor senting to create customized sensor senting to create customized sensor sent sentif to create customized sensor sent sentif to cr |

## D-View のアップグレード

D-View6 から D-View7 へのアップグレードについて説明します。

#### D-View7の前モデルに D-View 6.0 があります。

D-View7 は新しいデータベーステクノロジーを使用しているため、D-View 6.0 から D-View7 ヘデータの移行を行うことはできません。 D-View7 はストリームラインやワークフローのプロセスといった観点で、デバイスの管理をよりシンプルに行うため、前モデルとは全く異なるデザ インやアーキテクチャを採用しています。

注意 D-View 6.0 と D-View7 を同一サーバにインストールしないでください。データベースとネットワークのコンフリクトが発生します。

## D-View7 をインストールしたサーバの起動時または再起動時についての注意

サーバの起動時または再起動時には、D-View7 Core Server のサービスよりも Mongo DB のサービスが先に起動している必要があります。 Mongo DB のサービスが起動していない状態で D-View7 Server に Web ブラウザを使用してログインしようとした場合、下記のように "Core server error" が表示されます。

"Core server error"は、D-View7 Core Server が停止中(起動していない、もしくは起動に失敗した場合)であることを示します。

| dview         | 7     |                  |
|---------------|-------|------------------|
| English       |       | <b>~</b>         |
| admin         |       | 1                |
| ••••          |       | <b>i</b>         |
| Core server e | rror  |                  |
| Remembe       | er me | Forget password? |

⊠ 2-74 Core Server Error

インストーラによる依存関係の設定は行いません。

ユーザ環境に応じて Windows サーバのサービスの依存関係の設定を適切に行うなど、必ず Mongo DB が先に起動するようにしてください。

#### ■ サーバと DB を同一筐体にインストールしている場合:

sc コマンドにより、依存関係を適切に設定してください。

sc コマンドの一例:sc config "DView7CoreServer" depend= "MongoDB"

#### ■ サーバと DB を別筐体にインストールしている場合:

起動時もしくは再起動時には、必ず DB をインストールしているサーバを先に起動してください。

# D-View7 へのログイン

 Windows から「スタート > すべてのプログラム > D-Link > D-View7 > D-View7」をクリックします。 標準ブラウザが起動し D-View7 のログイン画面が表示されます。

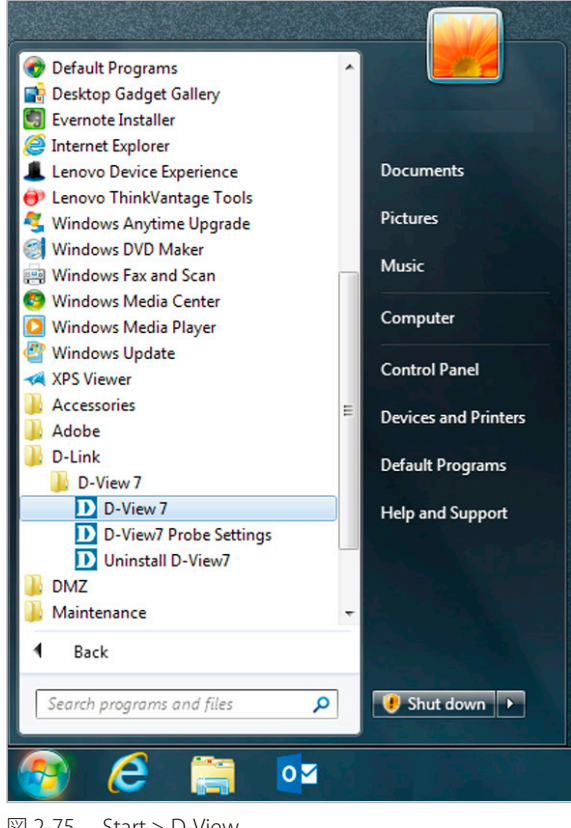

⊠ 2-75 Start > D-View

- 「Email」と「Password」を入力します。初期値は以下のとおりです。
   Email:admin
  - Password : admin
- 3. 「Login」をクリックします。

| dview 7                      | dview 🛛                             |  |
|------------------------------|-------------------------------------|--|
| English 👻                    | English                             |  |
| Email                        | admin 💄                             |  |
| Password                     | •••••                               |  |
| Remember me Forget password? | Remember me <u>Forget password?</u> |  |
| Login                        | Login                               |  |
| © 2014 D-Link Corporation    | © 2014 D-Link Corporation           |  |

図 2-76 Login

パスワードは System > User / Workspace 画面から変更できます。詳細は「User / Workspace(ユーザ / ワークスペース管理)」の「ユーザの編 集」を参照してください。

### OpenID を使用したログイン

D-View 7 は、通常のログインの他に OpenID を使用したログインが可能です。 OpenID 認証を利用すると、OpenID に対応した様々な Web サービスで共通 ID によるログインができるようになります。

OpenID を利用するには、事前に OpenID プロバイダから OpenID 用の URL を取得する必要があります。

#### OpenID アカウントの登録

OpenID プロバイダの Web サイトで OpenID の登録を行います。 本セクションでは、「OpenID.org.cn」を利用した OpenID 認証利用の設定例を記載します。

1. http://openid.org.cn/ にアクセスし、OpenID の新規登録を行います。

| OPENI D. ORG. CN<br>Home Login Register About                                                                                                    |
|----------------------------------------------------------------------------------------------------|
| Welcomel                                                                                                    |
| OpenID is an open, decentralized, free framework for user-centric digital identity.<br>JOS(Java OpenID Server) is a multi-domain, multi-user OpenID Provider based on OpenID4Java, Spring Framework, Hibernate, Velocity. |
| OpenID: d* http://openid.org.cn/ Login Register                                                                                                    |
|                                                                                                    |
| Copyright © 2006-2017, OpenID.org.cn                                                                                                    |

🗵 2-77 OpenID register 01

2. 必要な情報を入力し「Register」をクリックします。 登録が完了すると、「registration successfully」(登録が OK です)というメッセージが表示されます。

| _ |                                                                                                    |
|---|----------------------------------------------------------------------------------------------------|
|   | Welcome!                                                                                                    |
|   | OpenID is an open, decentralized, free framework for user-centric digital identity.<br>JOS(Java OpenID Server) is a multi-domain, multi-user OpenID Provider based on OpenID4Java, Spring Framework, Hibernate, Velocity. |
|   | REGISTER                                                                                                    |
|   | OpenID: d- http:// oidfordvtestopenid.org.cn/ Username must be lowercase, and the length is 1-16.                                                                                                    |
|   | Password:                                                                                                    |
|   | Confirm Password:                                                                                                    |
|   | Register                                                                                                    |
| Ē | 2, 29 OpphD register 02                                                                                                    |

☑ 2-78 OpenID register 02

注意 OpenID のユーザ名(URL)には数字を使用することはできません。

#### OpenID プロバイダの設定

新しい OpenID を D-View7 サーバに追加する方法について説明します。

注意 下記設定を行う前に、SMTP サーバを設定しておくことを推奨します。SMTP 設定については「About (本製品について)」を参照してください。

1. D-View7の System > User/Workspace 画面で「OpenID Provider」をクリックします。

| System     |          |              |                        |
|------------|----------|--------------|------------------------|
| icense     |          |              |                        |
| iscovery   |          |              |                        |
| Jser / Wo  | rkspace  |              |                        |
| ensor Set  | tings    |              |                        |
| otificatio | n Center |              |                        |
| stem Lo    | gs       | All Users T  | iotal Users 29 ( 👤 2 👢 |
| rap Edito  | r        | , an obers i |                        |
| bout       |          | New User     | OpenID Provider        |

図 2-79 System - User/Workspace

2. 以下の項目を入力します。

「Provider Name」: OpenID のサービス提供プロバイダ 「URL」: OpenID サービスで登録した OpenID URL 「Abbreviation」: OpenID アカウントに適用する略称

| rovider Name'                               | *                                     | OpenID.org.cn        |             |      |           |
|---------------------------------------------|---------------------------------------|----------------------|-------------|------|-----------|
| RL*                                         |                                       | http://oidfordvtest. | openid.org. | cn/  |           |
| bbreviation* (                              | (1-4 Characters)                      | TPE                  |             |      | Add       |
| 0000-000-00-00-00-00<br>000-00-00-00-00-00- | · · · · · · · · · · · · · · · · · · · |                      |             |      |           |
| ount: 1 /10                                 |                                       |                      | States      |      | Sector da |
| ount: 1 /10<br>Name                         | URL                                   |                      | Abb.        | User | Action    |

⊠ 2-80 OpenID Provider

- 3. 「Add」をクリックし、エントリを追加します。
- 4. 「Save」をクリックし、設定を保存します。

#### OpenID ユーザの作成およびアクティブ化

OpenID ユーザを作成し、アクティブ化する方法について説明します。

- 1. System > User / Workspace 画面で「New User」をクリックします。
- 2. 以下の項目を設定します。

「Account Source」:「OpenID」選択します。

「Email Address」:E メールアドレスを入力します。設定したメールアドレスに、OpenID アカウントをアクティブ化するための招待メールが送 信されます。

「Name」:名前の入力します。

|                                                       | Create                                                                 | New User                                 | ×                                       |
|-------------------------------------------------------|------------------------------------------------------------------------|------------------------------------------|-----------------------------------------|
| <b>9</b> Before creating a n<br>needs to be sent to t | ew user, please make sure the SMTP server<br>his user's email address. | ( <u>System &gt; About</u> ) has been se | et correctly, since an activation email |
| Account Source                                        | 🔵 Local 💿 OpenID                                                       |                                          |                                         |
| Email Address*                                        |                                                                        |                                          |                                         |
| Name*                                                 | * This field is required                                               |                                          |                                         |
| Description                                           |                                                                        |                                          |                                         |
| Account Type                                          | 🔵 Admin 💿 User                                                         |                                          |                                         |
| Privilege*                                            | Enable Name                                                            | Device Privilege                         | Module Privilege                        |
|                                                       |                                                                        | No Data Found                            |                                         |
|                                                       |                                                                        |                                          | Submit                                  |

図 2-81 Create New User

3. 「Submit」をクリックします。

4. 受信したメールのハイパーリンクをクリックします。アクティブ化は7日以内に実行してください。

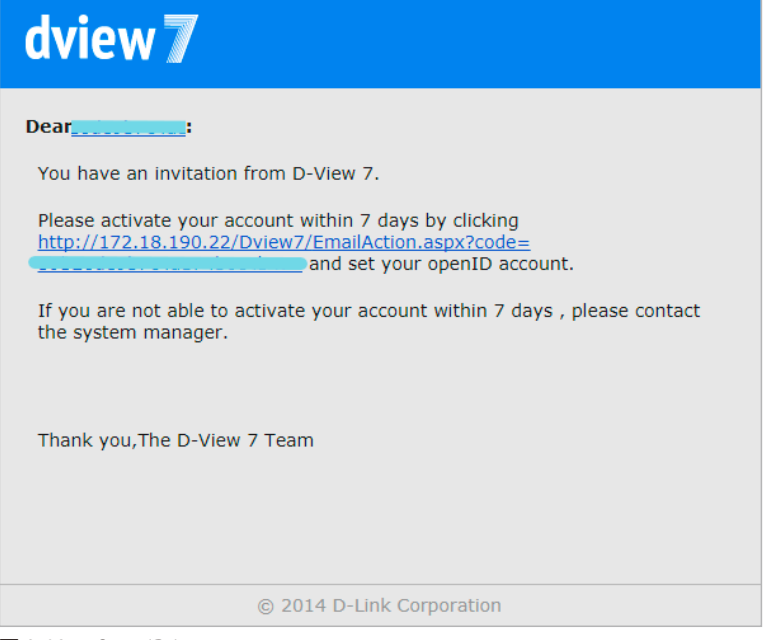

🗵 2-82 OpenID Invitation

5. 作成した OpenID Provider の略称をクリックします。

| dview 🛛                                                                                                   |
|----------------------------------------------------------------------------------------------------|
| To active your D-View 7 account, please choose the OpenID Provider, enter username and password to login. |
| WLY TEST TPE                                                                                              |

🗵 2-83 OpenID Invitation

- 6. OpenID サービスプロバイダの画面にリダイレクトされます。 URL とパスワードを入力しログインします。
- 7. 以下の画面で、「Allow Forever」(永続許可)をクリックします。

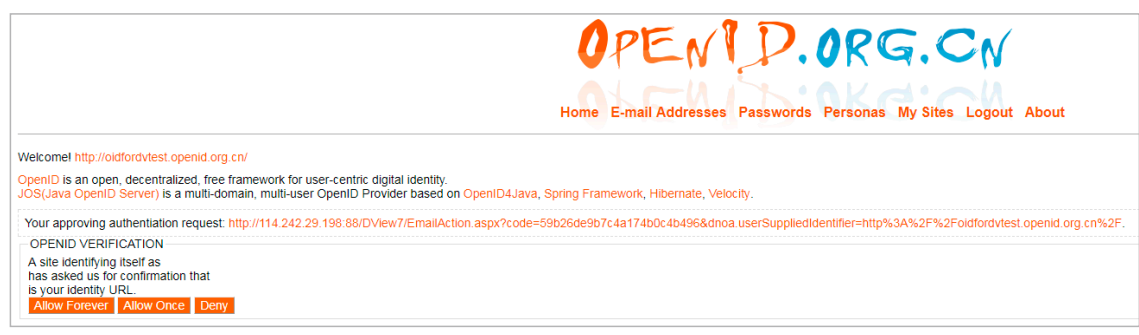

図 2-84 OpenID Verification

アクティベーション完了のメッセージが表示され、OpenID による D-View7 へのログインが可能になります。

8. 「Go to Login」をクリックし、D-View7 のログイン画面を表示します。

| dview <b>7</b>            |                  |
|---------------------------|------------------|
| English                   | -                |
| Email                     | 1                |
| Password                  | ê                |
| 🗌 Remember me             | Forget password? |
| Login                     |                  |
| Login with OpenID Account |                  |
| ₩LT TEST TPE              |                  |

## D-View7 からのログアウト

D-View7 からのログアウト方法について説明します。

1. 画面右上の「logout」をクリックします。

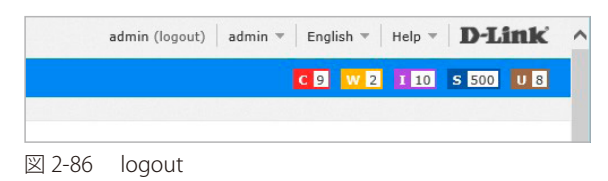

2. 「OK」をクリックします。

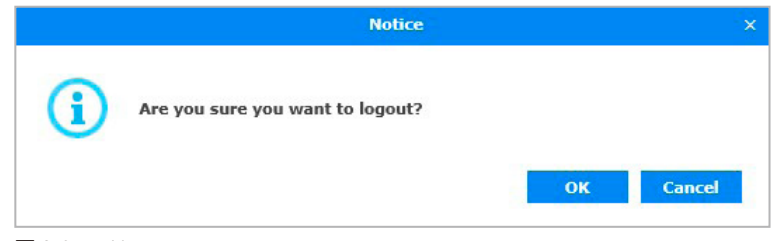

図 2-87 Notice

# アンインストール

D-View7のアンインストール方法について説明します。

 Windows のスタートメニューから「Uninstall D-View7」アプリケーションを起動します。 (Start > D-Link > D-View7 > Uninstall D-View7)

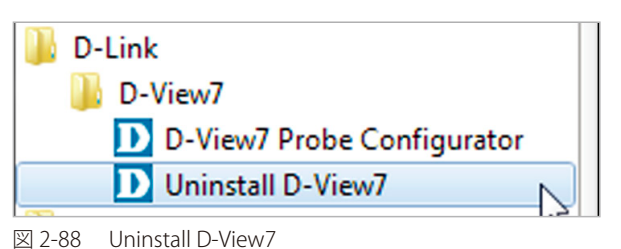

2. アンインストールを確認するダイアログが表示されます。実行する場合は「Yes」、キャンセルする場合は「No」をクリックします。

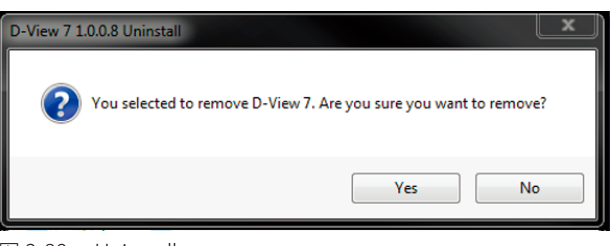

図 2-89 Uninstall

3. アンインストールの進捗状況が表示されます。完了まで数分かかる場合があります。完了後、「Next」をクリックします。

| D-View 7 1.0.0.8 Uninstall                                         |                             |                      |        |
|--------------------------------------------------------------------|-----------------------------|----------------------|--------|
| Ininstallation Complete<br>Uninstall was completed successfully.   |                             |                      | D      |
|                                                                    |                             |                      |        |
| ompieted                                                           |                             |                      |        |
| Delete file: C: \inetpub\www.root\DView7Web\Web\Systems\U          | serProfile.aspx             |                      | -      |
| Delete file: C: \inetpub \www.root \DView7 Web \Web \Systems \U    | serProfileOld.aspx          |                      |        |
| Remove folder: C:\inetpub\wwwroot\DView7 Web\Web\System            | ms\                         |                      |        |
| Delete file: C: \inetpub \www.root \DView7 Web \Web.config         | 0                           |                      |        |
| Remove folder: C: \netpub\wwwroot\DView7 Web\Web\                  |                             |                      |        |
| Delete file: C:\inetpub\wwwroot\DView7 Web\Web.config              |                             |                      |        |
| Delete file: C: \inetpub \www.root \DView7 Web \Web.sitemap        |                             |                      |        |
| Remove folder: C:\inetpub\wwwroot\DView7 Web\                      |                             |                      |        |
| Delete file: C:\Program Files (x86)\D-Link\D-View 7\D-View.ico     |                             |                      |        |
| Delete file: C: \Program Files (x86) \D-Link \D-View 7 \D-View7 un | install.exe                 |                      |        |
| Remove folder: C:\Program Files (x86)\D-Link\D-View 7\             |                             |                      |        |
| Delete file: C: \ProgramData\Microsoft\Windows\Start Menu\Pr       | ograms\D-Link\D-View7\Unin  | stall D-View7.Ink    |        |
| Delete file: C: \ProgramData \Microsoft \Windows \Start Menu \Pr   | ograms\D-Link\D-View7\D-Vie | ew7 Probe Configurat | or.lnk |
| Remove folder: C: \ProgramData \Microsoft \Windows \Start Mer      | vu\Programs\D-Link\D-View7  | L                    |        |
| APPPOOL object "DView7AppPool" deleted                             |                             |                      |        |
| Completed                                                          |                             |                      |        |
|                                                                    |                             |                      |        |
| Iding Networks for People                                          |                             |                      |        |
|                                                                    |                             |                      |        |
|                                                                    |                             |                      |        |
|                                                                    | < Bac                       | k Next >             | Cancel |
|                                                                    |                             |                      |        |

🗵 2-90 Uninstall Complete

4. D-View7 Probe Server のアンインストールが行われます。アンインストールの進捗状況が表示されます。完了まで数分かかる場合があります。

| D-View 7 1.0.0.8 Uninstall                                                                                                    |               |
|----------------------------------------------------------------------------------------------------|---------------|
| Uninstalling<br>Please wait while D-View 7 1.0.0.8 is being uninstalled.                                                                                                    | D             |
| Uninstalling D-View Probe Server                                                                                                    |               |
| STATE : 1 STOPPED<br>WIN32_EXIT_CODE : 0 (0x0)<br>SERVICE_EXIT_CODE : 0 (0x0)<br>CHECKPOINT : 0x0<br>WAIT_HINT : 0x0<br>[SC] DeleteService SUCCESS<br>Uninstalling D-View Probe Server                                                      |               |
| SERVICE_NAME: DViewProbeServer<br>TYPE : 10 WIN32_OWN_PROCESS<br>STATE : 3 STOP_PENDING<br>(STOPPABLE, NOT_PAUSABLE, ACCEPTS_SHUTDOWN)<br>WIN32_EXIT_CODE : 0 (0x0)<br>SERVICE_EXIT_CODE : 0 (0x0)<br>CHECKPOINT : 0x3<br>WAIT_HINT : 0x3e8 | E             |
| -Building Networks for People                                                                                                    | Next > Cancel |

⊠ 2-91 Uninstalling (Probe)

5. 完了後、「Next」をクリックします。

| D-View 7 1.0.0.8 Uninstall                                                                                                    | x |
|----------------------------------------------------------------------------------------------------|---|
| Uninstallation Complete Uninstall was completed successfully.                                                                                                    |   |
| Completed                                                                                                    |   |
| Delete file: C: \inetpub\wwwroot\DView7 Web\Web\Systems\UserProfile.aspx<br>Delete file: C: \inetpub\wwwroot\DView7 Web\Web\Systems\UserProfile.dl.aspx<br>Remove folder: C: \inetpub\wwwroot\DView7 Web\Web\Systems\<br>Delete file: C: \inetpub\wwwroot\DView7 Web\Web.config<br>Remove folder: C: \inetpub\wwwroot\DView7 Web\Web.config<br>Delete file: C: \inetpub\wwwroot\DView7 Web\Web.config<br>Delete file: C: \inetpub\wwwroot\DView7 Web\Web.config<br>Delete file: C: \inetpub\wwwroot\DView7 Web\Web.config<br>Delete file: C: \inetpub\wwwroot\DView7 Web\Web.config<br>Delete file: C: \inetpub\wwwroot\DView7 Web\Web.sitemap<br>Remove folder: C: \inetpub\wwwroot\DView7 Web\<br>Delete file: C: \inetpub\wwwroot\DView7 Web\<br>Delete file: C: \inetpub\wwwroot\DView7 Web\<br>Delete file: C: \inetpub\wwwroot\DView7 Web\<br>Delete file: C: \inetpub\wwwroot\DView7 Web\<br>Delete file: C: \inetpub\wwwroot\DView7 Web\<br>Delete file: C: \inetpub\wwwroot\DView7 Web\<br>Delete file: C: \inetpub\wwroot\DView7 Web\<br>Delete file: C: \inetpub\wwroot\DView7 Web\<br>Delete file: C: \inetpub\wwroot\DView7 Web\<br>Delete file: C: \inetpub\wwroot\DView7 Web\<br>Delete file: C: \inetpub\wwroot\DView7 Web\<br>Delete file: C: \inetpub\wwroot\DView7 Web\<br>Delete file: C: \inetpub\wwroot\DView7 Web\<br>Delete file: C: \inetpub\wwroot\DView7 Web\<br>Delete file: C: \inetpub\wwroot\DView7 Web\<br>Delete file: C: \inetpub\wwroot\DView7 Web\<br>Delete file: C: \inetpub\wwroot\DView7 Microsoft\Windows\Start Menu\Programs\D-Link\D-View7\Uninstall D-View7.Ink<br>Delete file: C: \inetpub\wroot\DView7AppPool" deleted<br>Completed | • |
| Building Networks for People <back next=""> Cancel</back>                                                                                                    |   |

🗵 2-92 Uninstallation Complete

6. 「OK」をクリックし、アンインストールを終了します。

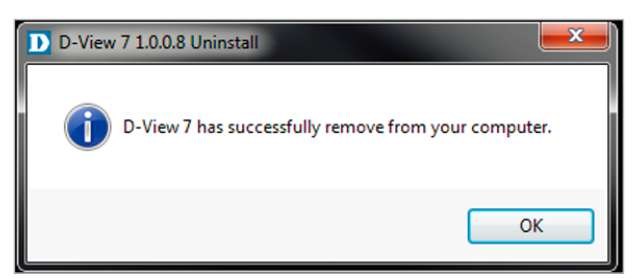

図 2-93 Uninstallation Successfully

# 第3章 Dashboard (ダッシュボード)

- 「Dashboard (ダッシュボード) について」
- •「ウィジェットの表示を変更する」
- •「ダッシュボードのカスタマイズ」
- 「ウィジェットのカスタマイズ」

## Dashboard (ダッシュボード) について

ダッシュボードは、ログイン後に表示される管理画面です。様々な情報の表示や管理を行うことができます。

多数のウィジェットから構成され、ユーザの目的よってカスタマイズ可能です。

初期設定ではオーバービュー(概観)ダッシュボードが表示され、ネットワーク管理者にとって基本的な数値のセットなどが表示されます。 ウィジェットタイトルバーをクリック、ドラッグすることにより、ダッシュボード内のウィジェットのカスタマイズを行うことができます。

Dashboard > Wireless の順にクリックすると、Wireleess ダッシュボード画面が表示されます。Wireleess ダッシュボード画面では、D-View7 の管理 するネットワーク内の無線デバイスに特化した情報をウィジェットで表示します。

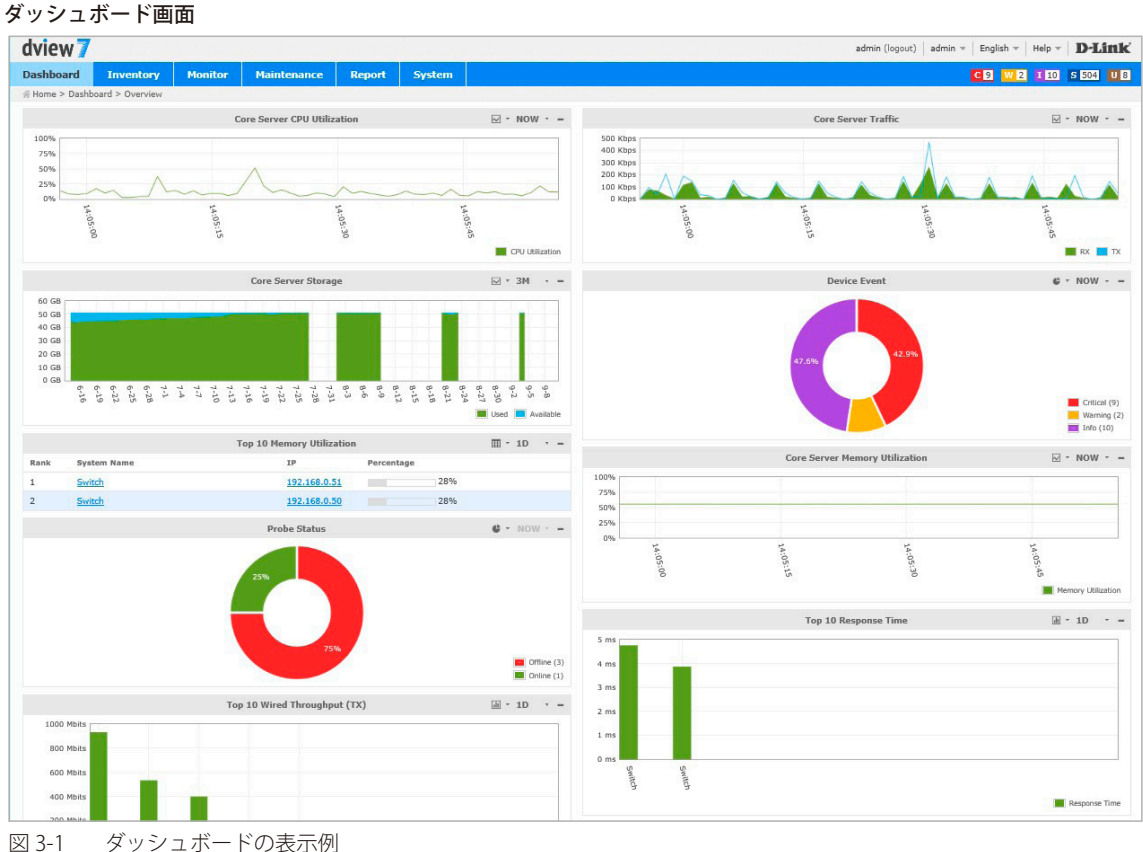

ウィジェット

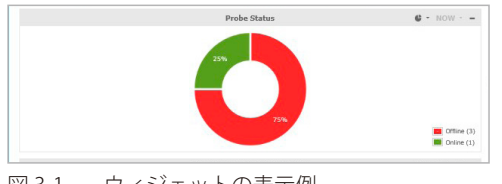

図 3-1 ウィジェットの表示例

# ウィジェットの表示を変更する

ダッシュボードのインタフェースは、以下の項目でカスタマイズすることができます。

- ウィジェットスタイル変更
- データ表示期間変更
- 表示最小化

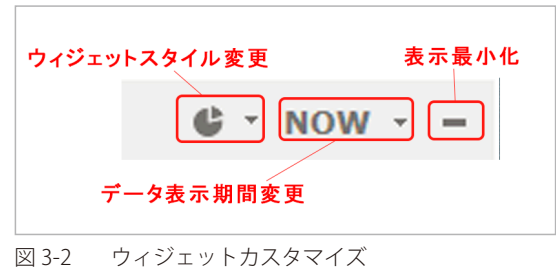

注意 ダッシュボード上のウィジェットを移動するには、ウィジェットのタイトルバーをクリック→ドラッグします。

#### ウィジェットスタイル変更

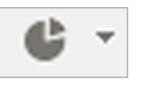

ドロップダウンメニューで、ウィジェットの表示タイプを以下から選択します。

- ・「ビジュアルグラフモード」:情報を円グラフや折れ線グラフなどで表示します。
- ・「グリッド / テーブルモード」:情報を表で表示します。

#### データ表示期間変更

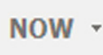

ドロップダウンメニューでデータの更新間隔を選択します。 選択する更新間隔がグレイアウトされている場合、ウィジェットは現在表示可能なデータのみを表示します。

#### 表示最小化

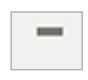

ウィジェットを表示しない場合は「-」をクリックします。 再表示、もしくは表示を広げる場合は「+」をクリックします。

## ダッシュボードのカスタマイズ

ダッシュボードをカスタマイズする方法について説明します。

ダッシュボードは現在のワークスペースに固有のものです。複数のユーザでワークスペースを共有する場合、新しく作成したダッシュボードをユー ザ間で共有します。複数のユーザで異なるダッシュボードを使用する場合、ユーザはそれぞれ別のワークスペースを使用する必要があります。 ワークスペースについての詳細は、「User / Workspace(ユーザ / ワークスペース管理)」を参照してください。

1. 「Dashboard」メニューから「Customized」をクリックします。

| dview 7    |              |        |  |
|------------|--------------|--------|--|
| Dashboard  | Inventory    | Monito |  |
| • Overview | l > Overview |        |  |
| Wireless   |              | Core   |  |
| Customized | Λ            |        |  |

- ⊠ 3-3 Dashboard > Customized
- 2. D-View7 のインストール直後、または新しいワークスペースの場合、カスタムダッシュボードはありません。 「Create a New Dashboard」をクリックし、新しいカスタムダッシュボードを作成します。

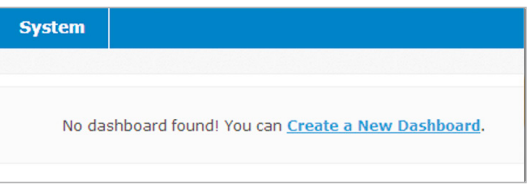

🗵 3-4 Create a New Dashboard

 以下の項目を入力し、「Create」をクリックします。 「Name」:ダッシュボード名

|             | Create New Dashboard | ×      |
|-------------|----------------------|--------|
| Name*       |                      |        |
| Description |                      |        |
|             |                      | Create |

- ⊠ 3-5 Create New Dashboard
- 作成したダッシュボードは画面左端のダッシュボードリストに表示されます。
   追加でダッシュボードを作成する場合は、ダッシュボードリストの「+」をクリックします。

=

| dview        | 7                     |         |
|--------------|-----------------------|---------|
| Dashboard    | I Inventory           | Monitor |
| ∦ Home > Da  | ashboard > Customized |         |
| F            | *                     | Custon  |
| Search "Dash | board" Q              | Caston  |

⊠ 3-6 Dashboard List

**Custom View** 

#### ■ ダッシュボードリストについて

- ダッシュボードリストを表示しない場合は、ダッシュボードリスト上部の「<<」をクリックします。ダッシュボードリストはダッシュボード名の左側をクリックすることにより再表示されます。</li>
- ドラッグしてリストの順番を変更できます。
- ・ ダッシュボード名の右側のドロップダウンメニューから、ダッシュボード名の変更またはダッシュボードの削除ができます。
- ・ 検索ボックスでダッシュボードの検索ができます。ダッシュボード名(または一部)を入力し、エンターキーまたは検索ボタンを押してください。

## ウィジェットのカスタマイズ

ダッシュボードに表示するウィジェットのカスタマイズ方法について説明します。

1. 新規のダッシュボードをカスタマイズする場合は、「Add a New Widget」をクリックします。

| Creat    | ed successfully   |             |                          |           |
|----------|-------------------|-------------|--------------------------|-----------|
| No widge | et found! You can | Add a New V | <u>Vidget</u> for this d | ashboard. |
|          |                   |             |                          |           |

🗵 3-7 Add a New Widget

既存のダッシュボードをカスタマイズする場合は、Dashboard > Customized 画面でダッシュボードを選択します。 画面右上の「Add Widget」をクリックします。

### Add Widget

以下の項目を入力し、「Create」をクリックします。
 「Name」:ウィジェット名を入力します。
 「Choose a device」:ウィジェットがデータを収集するデバイスを選択します。

選択したデバイスの種類によりデータの収集方法は異なります。一部のセンサのオプションは、ウィジェットの作成完了前に指定する必要があります。初期値では、データの時間間隔は1分に設定されています。

|                  | Create New Widget | ×      |
|------------------|-------------------|--------|
| Name*            |                   |        |
| Choose a device* | Choose one Item 💌 |        |
|                  |                   | Create |

🗵 3-8 Create New Widget

3. 「Customized」エリアに作成したウィジェットが表示されます。 タイトルバーのウィジェット名をクリックし、ウィジェット名を変更できます。

|              | Add Widget |
|--------------|------------|
| Basic widget |            |
| No Data      |            |
|              |            |

図 3-9 Customized

タイトルバーのアイコンを使用し、ウィジェットの表示を変更できます。詳細は「ウィジェットの表示を変更する」を参照してください。 4. ウィジェットを削除する場合は、タイトルバーの×アイコンをクリックし、確認画面で「OK」をクリックします。

|     | Alert                                        |    | >      |
|-----|----------------------------------------------|----|--------|
| (!) | Are you sure you want to delete this widget? |    |        |
|     |                                              | ОК | Cancel |

# 第4章 Inventory (インベントリ)

- ・「Inventory の概要」
- ・「ラベルの作成」
- 「Unmanaged (未管理デバイス)」
- •「D-View Managed (管理デバイス)」
- ・「Device Detail(デバイス詳細)」

## **Inventory**の概要

本章では Inventory(インベントリ)メニューの機能について説明します。 Inventory 画面には、ネットワーク上のハードウェアデバイスとその関連情報(IP アドレス、シリアル番号、ファームウェア)がインベントリリス トとして表示されます。

インベントリリストには以下の2種類があります。初期値では「D-View Managed」のリストが表示されます。

- ・「D-View Managed」: D-View で管理しているデバイスのリストです。
- ・「Unmanaged」: D-View で管理していないデバイスのリストです。

「D-View Managed」リストは、デバイスグループのラベルによって整理されます。 新しいデバイスがネットワークに追加されると、D-View は自動的に「Unmanaged」リストにデバイスを追加します。 「D-View Managed」リストのデバイスがラベルグループから削除されると「Unmanaged」リストへ移動されます。

■ インベントリ画面

| dview 7          |           |                  |                    |                      |                                                                                                    |                   |                       |
|------------------|-----------|------------------|--------------------|----------------------|----------------------------------------------------------------------------------------------------|-------------------|-----------------------|
| Dashboard        | Inventory | Monitor          | Maintenance        | Report Sys           | tem                                                                                                    |                   |                       |
| ∦ Home > Invento | ory       | Actual Contracts | i de shéhu wary 'f | Street Sail State I  | Server and the server of the server of the s | Sheel Steel Sheel | 1688. shirter Chundai |
| +                | *         | D-View M         | anaged Total 138 ( | 33 🛑 84 🔵 21 )       |                                                                                                    |                   |                       |
| D-View Manage    | d (138)   |                  |                    |                      |                                                                                                    |                   |                       |
| Search "Label"   | Q         | Label 🔻          | Apply To Task      | Move to Unmanaged    |                                                                                                    |                   |                       |
| <b>D</b> 123(54) | =         | Stat             | us 💠 System Name 🔺 | IP $\Leftrightarrow$ | MAC \$                                                                                                    | Device Type       | Model Name            |
| <b>5</b> (3)     | =         |                  | <u>N/A</u>         | 172.08.191.15        | 30:AP 17:12:25:80                                                                                                    | Unified AP        | DWL-8600AP            |
| 3(3)             | =         |                  | N/A                | 172.18.195.188       | 18:52:69:05:01:58                                                                                                    | Unified AP        | DWL-8600AP            |
| 👝 test(56)       | ≡         |                  |                    |                      |                                                                                                    |                   |                       |
| 4(2)             | =         |                  | <u>N/A</u>         | 192.168.4.22         | 18:52:69:05:01:58                                                                                                    | L2 GE Switch      | DGS-3000-28X5         |
| <b>77(4)</b>     | =         |                  | <u>N/A</u>         | 252.368.4.22         | 10:52:69:05:01:58                                                                                                    | L2 GE Switch      | DGS-3120-24TC         |
| 8(3)             |           | •                | <u>N/A</u>         | 192.168.4.22         | 10:52:69:05:01:58                                                                                                    | L2 GE Switch      | DGS-3120-2450         |
| 2(13)            | Ξ         | •                | N/A                | 192.168.4.22         | 18:62:69:05:01:58                                                                                                    | L2 GE Switch      | DIS-300G-14PS         |
| 11               |           |                  |                    |                      |                                                                                                    |                   |                       |

図 4-1 インベントリリスト

#### ■ インベントリリストの編集

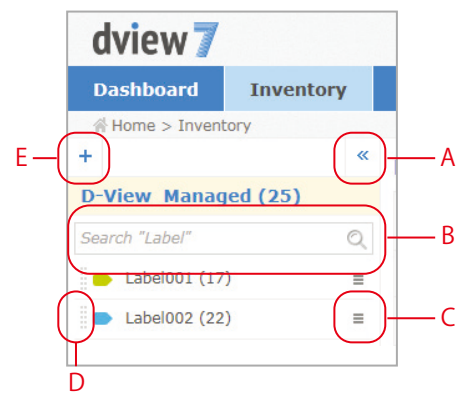

A:インベントリリストが表示されているコラムを非表示にします。

- B: ラベルを検索します。
- C: ラベル名を変更、またはラベルを削除します。
- D:ドラッグし、リストの順番を変更します。
- E:ラベルを作成します。

## ラベルの作成

「D-View Managed」リストのデバイスに付与するラベルの作成方法について説明します。

1. 画面左端の「+」をクリックします。

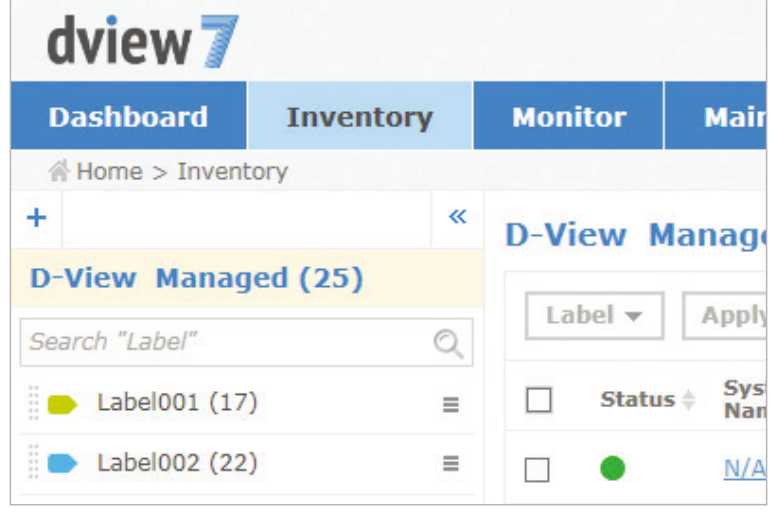

図 4-1 インベントリリスト

- 2. 以下の項目を設定します。
  - ・「Name」:ラベル名を入力します。
  - ・「Label Color」:ラベルの色を選択します。
  - 「Description」: ラベルの概要を入力します。

|             | Create New Label | ×      |
|-------------|------------------|--------|
| Name*       |                  |        |
| Label Color |                  |        |
| Description |                  |        |
|             |                  |        |
|             |                  |        |
|             |                  | Create |
|             | -                |        |

🗵 4-2 Create New Label

3. 作成したラベルは画面左端のインベントリリストに表示されます。

# Unmanaged(未管理デバイス)

新しく検出された未管理のデバイスは、「Unmanaged」リストに追加されます。

| He | ove to Managed | Delete Device  |     |               |              |              | Search "Keyword | r 0,            | Export              |
|----|----------------|----------------|-----|---------------|--------------|--------------|-----------------|-----------------|---------------------|
| 0  | System Name *  | IP 0           | MAC | Device Type 0 | Model Name 0 | FW Version 0 | HW Version 0    | Serial Number 0 | Discover<br>Time    |
|    | N/A.           | 172.18.190.122 | N/A | Unknown       | N/A          | N/A          | N/A             | N/A             | 2014-05-16<br>19:24 |
| æ  | N/A            | 172.18.190.124 | N/A | Unknown       | N/A          | N/A          | N/A             | N/A             | 2014-05-16<br>19:24 |
| ł  | N/A            | 172.18.190.111 | N/A | Unknown       | N/A          | N/A          | N/A             | N/A             | 2014-05-10<br>19:24 |
| 0  | N/A            | 172.18.190.120 | N/A | Unknown       | N/A          | N/A          | N/A             | N/A             | 2014-05-16<br>19:24 |
| 5  | N/A.           | 172.18.190.18  | N/A | Unknown       | N/A          | N/A          | N/A             | N/A             | 2014-05-16 19:24    |
|    | N/A.           | 172.18.190.2   | N/A | Unknown       | N/A          | N/A          | N/A             | N/A             | 2014-05-16          |

☑ 4-3 Unmanaged Panel

右パネルでは以下の操作をすることができます。

#### ■ 「Unmanaged」リストから「D-View Managed」リストヘデバイスを移動する

- 右パネルで移動するデバイスにチェックを入れます。
- 2. 右パネル上部の「Move to Managed」をクリックします。

#### ■ 「Unmanaged」リストからデバイスを削除する

- 1. 右パネルで削除するデバイスをチェックします。
- 2. 右パネル上部の「Delete Device」をクリックします。

注意 一度削除したデバイスを「Unmanaged」リストに戻すことはできません。

#### ■ 「Unmanaged」リストをエクスポートする

- 1. 画面右上部の「Export」をクリックします。
- 2. デバイスのリストが CSV 形式でエクスポートされます。

#### ■「Unmanaged」リストをフィルタする

- 1. 画面右上部の検索ボックスにキーワードを入力し、デバイスリストをフィルタできます。
- 2. 検索ボックスに表示される「Advanced Search」をクリックすると、以下の画面が表示されます。

| System Name   |      | Device Type | All |              | $\checkmark$ | Model Name |        |       |
|---------------|------|-------------|-----|--------------|--------------|------------|--------|-------|
| Discover Time | From | IP Range 🗸  |     |              |              |            |        |       |
|               | То   |             |     | 8 <b>.</b> 8 |              |            |        |       |
|               |      |             |     |              |              |            | Search | Close |

## 3. 検索する項目を入力します。

4. 「Search」をクリックし、フィルタを実行します。

# D-View Managed (管理デバイス)

「D-View Managed」リストにあるデバイスは、右パネルに以下のように表示されます。 「D-View Managed」リストのデバイスは、「System Name」列または「IP」列のリンクをクリックし、直接管理することができます。

| D-Vi | ew Man   | aged Total 24 ( ● 16 | ●8 ●0)          |                   |                 |               |                |            |            |                  |                     |        |
|------|----------|----------------------|-----------------|-------------------|-----------------|---------------|----------------|------------|------------|------------------|---------------------|--------|
| La   | bel 👻 🚺  | Apply To Task Mo     | ve to Unmanaged |                   |                 |               |                |            |            | Search "Keyword" | Q                   | Export |
| ۰    | Status : | System Name *        | IP 0            | MAC 0             | Device Type     | Model Name    | SNMP Privilege | FW Version | HW Version | Serial Number    | Discover            | Label  |
|      | •        | N/A                  | CLARK H         |                   | L2 GE Switch    | DG5+1210-28   | RW             | 4.10.B005  | C1         | N/A              | 2019-01-28<br>10:07 | N/A    |
| 8    | •        | 209 API              | 11040414        | 10-21-00-02-00-24 | Wireless Switch | DWS-3160-24PC | RW             | 1.00.038   | A1         | R3BG1C2000005    | 2019-01-28<br>10:07 | N/A    |
|      | •        | Cisco-2960           | 100303414       | 000000000000      | L3 GE Switch G  | Cisco-2960    | RO             | N/A        | A1         | N/A              | 2019-01-28<br>10:06 | N/A    |
|      |          | D-Link               | STATISTICS.     | CONTRACTOR OF MAL | L2 FE Switch    | DES-3226STK   | RW             | N/A        | N/A        | N/A              | 2019-01-28          | N/A    |

🗵 4-5 Managed device panel

右パネルでは以下の操作をすることができます。

#### ■ デバイスにラベルを適用する

- 1. 追加するデバイスにチェックを入れます。
- 2. 「Label」ドロップダウンリストでラベルを選択します。
- 3. 「Apply」をクリックします。

#### ■ デバイスにタスクを適用する

- 1. タスクを適用するデバイスにチェックを入れます。
- **2.** 「Apply to Task」をクリックします。

#### ■ 「D-View Managed」リストから「Unmanaged」リストヘデバイスを移動する

- 1. 移動するデバイスにチェックを入れます。
- **2.** 「Move to Unmanaged」をクリックします。

#### ■「D-View Managed」リストをエクスポートする

- 1. 画面右上部の「Export」をクリックします。
- 2. デバイスのリストが CSV 形式でエクスポートされます。

#### ■ 「D-View Managed」リストをフィルタする

- 1. 画面右上部の検索ボックスにキーワードを入力し、デバイスリストをフィルタできます。
- 2. 検索ボックスに表示される「Advanced Search」をクリックすると、以下の画面が表示されます。

| abel 👻 Appl | y To Task Move to | Unmanaged |               |      |             |     | Advanc | ed Search 🗙 | Ex |
|-------------|-------------------|-----------|---------------|------|-------------|-----|--------|-------------|----|
| Status      | All               | ~         | System Name   |      | Device Type | All |        |             | ~  |
| Model Name  |                   |           | Discover Time | From | IP Range 🗸  |     | e 5    |             |    |
|             |                   |           |               | То   |             |     | 2 2    |             |    |

- 図 4-6 Advanced Search
- 3. 検索する項目を入力します。
- 4. 「Search」をクリックし、フィルタを実行します。

#### ■ デバイスの詳細情報を確認する

- 1. 「System Name」列のリンクをクリックします。
- 2. デバイスの詳細情報画面が表示されます。

| dview 7                 |                         |                          |                      |                   |            | Upgrade Esther.Lei (logout) admin * English * Help * D-Link |
|-------------------------|-------------------------|--------------------------|----------------------|-------------------|------------|-------------------------------------------------------------|
| Dashboard               | Inventory               | Monitor                  | Maintenance          | Report            | System     | C 20 W C 1 6 S 165 U B                                      |
| 중 Home > Invent         | ory > 209_API- (1       | 72.18.190.209)           |                      |                   |            |                                                             |
| 209_API- (1<br>Overview | 72.18.190.2<br>Wireless | 09) Updated o<br>Sensors | m: 2019-03-06 16:54: | 30 🖸<br>Settir    | igs        | () Reboot                                                   |
|                         |                         | Belo                     | ngs to Device Labels |                   |            | Panel                                                       |
|                         |                         | De                       | evice Information    |                   |            |                                                             |
| Status<br>IP            | Online                  | 90.209                   | Vendor               | D-Link<br>14:D6:4 | D:60:E6:60 | Recent 5 Active Events                                      |
| Managed A               | P 0/0                   |                          | AP License           | 12                |            | Event 🔍 Time 🗸 Sensor Type 🔍 Sensor 🔍 Label Al              |

図 4-7 Advanced Search

デバイスの詳細情報画面については、「Device Detail(デバイス詳細)」を参照してください。

#### ■ デバイスの Web GUI にアクセスする

- 1. 「IP」列のリンクをクリックします。
- 2. D-View の管理画面を離れ、対象デバイスの Web GUI にアクセスします。

# Device Detail(デバイス詳細)

Inventory メニューでは、各デバイスの詳細情報を確認できます。

デバイス情報画面の表示方法:

- 1. 「Inventory」をクリックします。
- 2. 「D-View Managed」パネルの「System Name」列のリンクをクリックします。

### Overview(デバイス概要)タブ

デバイスのシステム情報、使用状況、SNMP 情報などを確認できます。 表示されるウィジェットはデバイスの種類によって異なります。

| dview 7            |                         |                       |                   |                   | Upgrade Peter.chan (logout)   admin + English + Help + D-Link                       |
|--------------------|-------------------------|-----------------------|-------------------|-------------------|-------------------------------------------------------------------------------------|
| Dashboard I        | nventory Monitor        | Maintenance           | Report Sy         | stem              |                                                                                     |
| Home > Inventory > | DGS-3120-24T (172.18.19 | 1.212)                |                   |                   |                                                                                     |
| GS-3120-24T.       | (172.18.191.212)        | Updated on: 2019-02-0 | 1 13:52:31 Ø      |                   |                                                                                     |
| Overview           | Sensors Monitor 1       | /iews Settings        |                   |                   | () Reboot                                                                           |
|                    |                         | Belongs               | to Device Labels  |                   | Panel                                                                               |
|                    |                         |                       |                   |                   | Unit1 - FW:3.10.012 HW:A1 MAC:34:08:04:64:66:dc SN:PHV0185000011                    |
|                    |                         | Devic                 | e Information     |                   | D-Link                                                                              |
| Status             | Online                  |                       | Vendor            | D-Link            |                                                                                     |
| IP                 | 172.18.191.212          |                       | MAC               | 34:08:04:C4:F6:DC | Unit2 - FW(3.10.012 HW(AL MAC(34:00:04:c4:f7:d6 SN(P4V0105000013                    |
| Stack Status       | Yes                     |                       | Stack Unit        | 2                 | D-Link                                                                              |
| Model Name         | DGS-3120-24TC           |                       | Device Type       | L2 GE Switch      |                                                                                     |
| HW Version         | A1                      |                       | <b>FW Version</b> | 3.10.012          | 2 4 0 8 10 12 14 10 18 20 2228 2411 9260 9260 PAR                                   |
| Total Flash        | 29MB                    |                       | SNMP Privilege    | RW                | Recent 5 Active Events More Info                                                    |
| Power              |                         |                       |                   |                   | Event + Time - Sensor Type + Sensor + Label Alert Message                           |
| Unit ID            | Power I                 | D                     | Description       | Status            | 2019-01-31 18:45 Memory Utilization Memory Utilization >= 10% for 1 Tim     Sectors |
| 1                  | 1                       |                       | Main power        | Working           | 2019-01-29 02:49 CPU utilization Default N/A CPU utilization >= 70% for 3 Times     |
| 1                  | 2                       |                       | Redundant powe    | r Fail            |                                                                                     |
| 2                  | 1                       |                       | Main power        | Working           |                                                                                     |
| 2                  | 2                       |                       | Redundant powe    | r Fall            | Latest Ju Days Availability                                                         |
| Fan                |                         |                       |                   |                   |                                                                                     |
| 10 10 mm           | · · · · · ·             |                       |                   |                   |                                                                                     |

図 4-8 Overview タブ

### ■ ウィジェットの編集

☑ アイコンのついているウィジェットを編集できます。

- 1. 🔣をクリックします。
- 2. 各項目を編集します。
- 3. 「Save」をクリックします。

|                           | SNMP Information |             |
|---------------------------|------------------|-------------|
| Authentication Protocol 😢 | ~                |             |
| Authentication Username 🥑 |                  |             |
| Authentication Password 💡 |                  | •           |
| SNMP RW Community         | private          |             |
| SNMP RO Community         | public           |             |
|                           |                  | Save Cancel |

図 4-9 ウィジェットの編集例
## Sensors(検出情報)タブ

「Sensors」タブは、デバイスから検出した情報を表示します。

- ・ 無線アクセスポイントの場合:無線クライアント、無線トラフィック、Ping 時間などの情報
- ・ ルータやスイッチの場合:CPU 使用率、ワイヤスピード、エラーパケットなどの情報

Sensors (センサ) 設定は、System > Sensor Settings 画面から行うことができます。詳細は「Sensor Settings (センサ設定)」を参照してください。

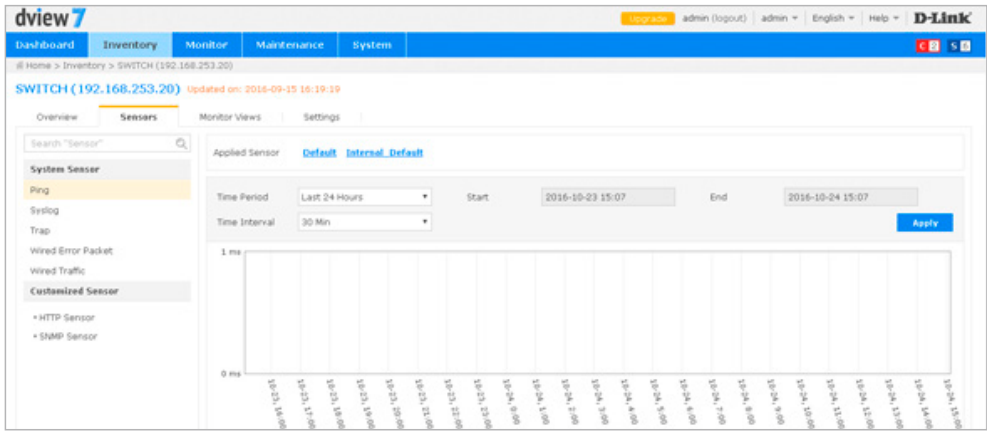

⊠ 4-10 Device Detail Sensors

## Monitor Views(トポロジリスト)タブ

「Monitor Views」タブは、選択したデバイスを含むトポロジリストを表示します。 トポロジリストには、トポロジ名、トポロジの種類、作成日時、トポロジ内のデバイス数、トポロジの概要(任意)が表示されます。

トポロジ名のリンクをクリックすると、選択済みのデバイスを含むトポロジビューが新しいウィンドウで表示されます。 画面右上の検索ボックスでは、リストの内のトポロジをフィルタ検索することができます。

| dview 7                    |                      |                        |        |        |          |          | Upgrade Esther.Lei (logout) admin * English * Hel | D-Link      |
|----------------------------|----------------------|------------------------|--------|--------|----------|----------|---------------------------------------------------|-------------|
| Dashbo Home Invento        | ry Monitor           | Maintenance            | Report | System |          |          | C 20 👽 4 🗓                                        | 4 S 163 U 3 |
| 룸 Home > Inventory > 209_A | PI- (172.18.190.209) |                        |        |        |          |          |                                                   |             |
| 209_API- (172.18.19        | 0.209) Updated       | on: 2019-03-07 16:04:1 | 16 Ø   |        |          |          |                                                   |             |
| Overview Wireles           | s Sensors            | Monitor Views          | Settin | igs    |          |          |                                                   | () Reboot   |
|                            |                      |                        |        |        |          |          | Search "Keyword"                                  | Q           |
| Name *                     |                      | Туре                   |        | Create | e Date 0 | Device 0 | Description 0                                     |             |
| 172.18.190.1-172.18.191.   | 254                  | Default Topology       |        | N/A    |          | 19       | N/A                                               |             |
|                            |                      |                        |        |        |          |          |                                                   |             |
|                            |                      |                        |        |        |          |          |                                                   |             |
|                            |                      |                        |        |        |          |          |                                                   |             |

図 4-11 Device Details Monitor Views

## Settings(デバイス設定)タブ

「Settings」タブでは、D-View7 サーバから設定コマンドをデバイスに送信し、設定を適用することできます。 管理スイッチ、管理アクセスポイント、ルータ / ファイアウォールなどの設定を行うことが可能です。デバイスの種類によって画面の表示内容は異 なります。

| dview 7                          |                              |                 |        |                         | Upgrada Pet | er.chan (logout)   admin +   English +   Help +   <b>D-Li</b> t |
|----------------------------------|------------------------------|-----------------|--------|-------------------------|-------------|-----------------------------------------------------------------|
| Dashboard Inventory              | Monitor Maintenance          | Report          | System |                         |             |                                                                 |
| # Home > Inventory > DGS-3120-24 | T (172.18.191.212)           |                 |        |                         |             |                                                                 |
| DGS-3120-24T (172.18             | .191.212) Updated on: 2019-0 | 2-01 15:28:01 Ø |        |                         |             |                                                                 |
| Overview Sensors                 | Monitor Views Setting        | IS              |        |                         |             | O Reb                                                           |
| Settings                         | Status                       |                 |        | Settings                | Port        | Status                                                          |
| SNTP / NTP Status                | ON                           |                 |        | SSH Status              |             | ON                                                              |
| DHCP Server Status               | Not Supported                |                 |        | Teinet Status           | 23 /        | ON E                                                            |
| Trap Status                      | Set D-View as                | Trap Server     |        | Web Status              | 80 🖌        | ON E                                                            |
| Syslog Status                    | D. COFF                      |                 |        | HTTPS Web Access Status |             | Not Supported                                                   |
| Spanning Tree                    | ON I                         |                 |        |                         |             |                                                                 |
| LLDP Status                      | ON E                         |                 |        |                         |             |                                                                 |
| Safeguard Engine                 | D DEF                        |                 |        |                         |             |                                                                 |
| POE Status                       | Not Supported                |                 |        |                         |             |                                                                 |
| RHON                             | Not Supported                |                 |        |                         |             |                                                                 |

☑ 4-12 Device Details Settings

## アクセスポイント用設定オプション

アクセスポイント設定時に表示される項目です。

| メニュー                       | 説明                                                                                                    |
|----------------------------|----------------------------------------------------------------------------------------------------|
| SNTP / NTP Status          | デバイスの NTP/SNTP 設定状況を表示します。変更する場合デバイスでの設定を行います。                                                                                                    |
| DHCP Server Status         | デバイスの DHCP サーバ設定状況を表示します。変更する場合デバイスでの設定を行います。                                                                                                    |
| Trap Status                | デバイスの D-View への Trap 送信設定状況を表示します。D-View7 で設定変更を試みることも可能です。<br>「Set D-View as Trap Server」をクリックすると D-View7 により、デバイスに対して必要な設定変更が行われ、成功すると<br>インタフェースに Trap サーバの設定変更オプションが表示されます。                                                                                                    |
| Syslog Status              | デバイスの D-View への Syslog 送信設定状況を表示します。D-View7 で設定変更を試みることも可能です。<br>「Set D-View as Syslog Server」をクリックすると D-View7 により、デバイスに対して必要な設定変更が行われ、成功する<br>とインタフェースに Syslog サーバの設定変更オプションが表示されます。                                                                                                    |
| Operation Mode             | デバイスの操作モード設定状況を表示します。変更する場合デバイスでの設定を行います。                                                                                                    |
| SSH Status                 | デバイスがリモート SSH ログインをサポートしている場合、D-View7 からデバイスの SSH サービスを設定することが可能<br>です。リモート SSH の有効 / 無効を指定します。ステータスが「Not Supported」と表示されている場合、サービス自体<br>は有効であってもステータス通知が無効となっている可能性があります。初期値では「SSH」はポート 22 に設定されてい<br>ますが、SSH サービスが他のポートで実行されている場合、編集ボタンをクリックして、正しいポート番号を入力します。                                                                                                    |
| Telnet Status              | デバイスがリモート Telnet ログインをサポートしている場合、D-View7 からデバイスの Telnet サービスを設定することが<br>可能です。リモート Telnet の有効 / 無効を指定します。ステータスが「Not Supported」と表示されている場合、サービ<br>ス自体は有効であってもステータス通知が無効となっている可能性があります。初期値では「Telnet」はポート 23 に設定<br>されていますが、Telnet サービスが他のポートで実行されている場合、編集ボタンをクリックして、正しいポート番号を<br>入力します。                                                                                     |
| Web Status                 | デバイスがリモート Web ログインをサポートしている場合、D-View7 からデバイスの Web サービスを設定することが可能です。リモート Web サービスの有効/無効を指定します。ステータスが「Not Supported」と表示されている場合、サービス自体は有効であってもステータス通知が無効となっている可能性があります。初期値では「Web サービス」はポート<br>80 に設定されていますが、リモート Web ログインサービスが他のポートで実行されている場合、編集ボタンをクリックして、正しいポート番号を入力します。                                                                                                 |
| HTTPS Web Access<br>Status | 選択したデバイスが HTTPS でのリモートログインをサポートしている場合、SSH サービスのステータスを D-View7 で管理<br>できます。「HTTPS Web Access Status」の有効 / 無効を指定します。ステータスが「Not Supported」と表示されている場合、<br>D-View7 は選択したデバイスの HTTPS サービスをサポートしていません。HTTPS の通知ステータスを有効にするには、管<br>理ソフトウェアを使用してください。初期値では、「HTTPS Web Access Status」はポート 443 を使用しています。<br>リモートセキュア Web ログインサービスが非標準ポートで実行されている場合は、編集ボタンをクリックして正しいポー<br>ト値を入力します。 |

## 管理スイッチ用設定オプション

管理スイッチ設定時に表示される項目です。

| メニュー               | 説明                                                                                                    |
|--------------------|----------------------------------------------------------------------------------------------------|
| SNTP / NTP Status  | デバイスの NTP/SNTP 設定状況を表示します。変更する場合デバイスでの設定を行います。                                                                                            |
| DHCP Server Status | デバイスの DHCP サーバ設定状況を表示します。変更する場合デバイスでの設定を行います。                                                                                             |
| Trap Status        | デバイスの D-View への Trap 送信設定状況を表示します。D-View7 で設定変更を試みることも可能です。                                                                               |
|                    | 「Set D-View as Trap Server」をクリックすると D-View7 により、デバイスに対して必要な設定変更が行われ、成功すると                                                                 |
|                    | インタフェースに Trap サーバの設定変更オプションが表示されます。                                                                                                    |
| Syslog Status      | デバイスの D-View への Syslog 送信設定状況を表示します。D-View7 で設定変更を試みることも可能です。                                                                             |
|                    | Set D-View as Syslog Server」をクリックすると D-View7 により、デバイスに対して必要な設定変更が行われ、成功する                                                                 |
|                    | とインタノエー人に Syslog サーバの設定変更オフションか表示されます。                                                                                                    |
| Spanning Tree      | 「デバイスがスバニンクツリーフロトコルをサボートしている場合、「D-View 7」で機能の有効 / 無効を指定することが可能                                                                            |
|                    | ぐり。ホタノを「UN」に指定りると、ナハイスのスハーノクツリーを有効にしまり。                                                                                                   |
| LLDP Status        | デバイスが LLDP ステータス表示をサポートしている場合、「D -View 7」で機能の有効 / 無効を指定することが可能です。                                                                         |
|                    | 「ホダノを「ON」に指定すると、ナハイスのLLDPステーダス衣示を有効にします。                                                                                                  |
| Safeguard Engine   | ナハイ 人か D-Link セーノカートエンシンをサホートしている場合、「D -View / 」で機能の有効 / 無効を指定することか可<br>  鉄です。ギタンを「ON」に指定する トーデバイスの D Link セーフボードエンジンをちかにします              |
|                    | I 能です。ホメンを「UN」に指定すると、アハイスの D-LITK セーフガードエノソンを有効にします。                                                                                      |
| POE Status         | 「アハイスか POE をリホートしている場合、「D - View 7」で機能の有効7 無効を指定することか可能です。ホタンを「ON」<br>に地学すると、デバイスの DoE ちちかにします                                            |
|                    |                                                                                                    |
| NIMON              | 「アイスか NMON を ケホート している場合、 しーView 7」 て 機能の 有効 7 無効を 指定 する ことか 可能 C す。 ホタンを 「ON」<br>に 指定すると デバイスの RMON を有効にします                              |
|                    |                                                                                                    |
|                    | 「アバイスがりて」「SSITロノインをリが、「PCCCVS場合、「D-View7」がらアバイスのSSITり、こへを設定することが<br>「可能です。リモート SSH の有効 / 無効を指定します。ステータスが "Not Supported" と表示されている場合。サービス自 |
|                    | 体は有効であってもステータス通知が無効となっている可能性があります。初期値では「SSH」はポート 22 に設定されて                                                                                |
|                    | いますが、SSHサービスが他のポートで実行されている場合、編集ボタンをクリックして、正しいポート番号を入力します。                                                                                 |
| Telnet Status      | ↓<br>デバイスがリモート Telnet ログインをサポートしている場合、「D-View7」からデバイスの Telnet サービスを設定するこ                                                                  |
|                    | とが可能です。リモート Telnet の有効 / 無効を指定します。ステータスが "Not Supported" と表示されている場合、サー                                                                    |
|                    | ビス自体は有効であってもステータス通知が無効となっている可能性があります。初期値では「Telnet」はポート 23 に設                                                                              |
|                    | 定されていますが、Telnet サービスが他のポートで実行されている場合、編集ボタンをクリックして、正しいポート番号                                                                                |
|                    | を入力します。                                                                                                    |
| Web Status         | デバイスがリモート Web ログインをサポートしている場合、「D-View7」からデバイスの Web サービスを設定することが                                                                           |
|                    | 可能です。リモート Web サービスの有効 / 無効を指定します。ステータスが "Not Supported" と表示されている場合、サー                                                                     |
|                    | ビス自体は有効であってもステータス通知が無効となっている可能性があります。初期値では「Web サービス」はポート                                                                                  |
|                    | 80 に設定されていますが、リモート Web ログインサービスが他のポートで実行されている場合、編集ボタンをクリック                                                                                |
|                    | して、正しいボート番号を入力します。                                                                                                    |
| HTTPS Web Access   | 選択したデバイスが HTTPS でのリモートログインをサポートしている場合、SSH サービスのステータスを D-View7 で管理                                                                         |
| Status             | 「できます。「HTTPS Web Access Status」の有効 / 無効を指定します。ステータスが「Not Supported」と表示されている場                                                              |
|                    | 台、D-View/ は選択したナバイスの HTTPS サービスをサポートしていません。HTTPS の通知ステーダスを有効にするには、                                                                        |
|                    | 官理ソフトワエアを使用してください。初期個では、HITPS Web Access Status」はホート 443 を使用しています。リモー                                                                     |
|                    | 「ドモキュア Web ロフィンリーモスが非標準小一下で夫付されている場合は、編集小ダフをクリックして止しい小一下値を<br>入力します                                                                       |
|                    |                                                                                                    |

注意

DGS-1100-05/08/08P/05PD B1 は、RFC1213、RFC1215 の一部の MIB のみをサポートしています。そのため、自動でのトポロジ作成など、使用 できない機能があります。

# 第5章 Monitor (モニタ)

- •「Monitor の概要」
- ・「Device View(デバイスビュー)」
- ・「Topology View(トポロジビュー)」
- 「Rack View(ラックビュー)」
- ・「Event View(イベントビュー)」
- 「Monitor Logs(モニタログ)」
- 「Ping Helper (Ping 送信)」

DGS-1100-05/08/08P/05PD B1 は、RFC1213、RFC1215 の一部の MIB のみをサポートしています。そのため、自動でのトポロジー作成など、 使用できない機能があります。

## Monitor の概要

本章では Monitor メニューの機能について説明します。Monitor メニューには以下の画面があります。

- Device View:すべての検出済みデバイスがカテゴライズされた状態で表示されます。
- Topology View:トポロジマップを使用しデバイスがどのように接続しているかを表示します。
- Rack View:物理的なラックやネットワークスタックのレイアウトのシミュレートを行うことが可能です。
- ・ Event View:デバイスに発生したイベントを時系列にログとして保存します。
- Monitor Logs:ネットワークのデバイスから受信した「Trap」や「Syslog」のメッセージを表示します。
- Ping Helper: リモートまたはローカルの Probe へ Ping を行います。

## Device View (デバイスビュー)

Device View 画面は、デバイスのハードウェアタイプや機能について、Inventory 画面よりも詳細な情報を表示します。 デバイス名のリンクをクリックすると、各デバイスの詳細が表示されます。Probe へのリンクをクリックすると、Probe の詳細が表示されます。

- Device View 画面には以下のタブがあります。
  - Switch Access Point Rogue AP Others Wireless Controller Wireless Client Mobile dview 7 peter.chan (logout) | admin ~ | English ~ | Help ~ | D-Link Inventory Monitor Maintenance Report System CHEN WEST THOSE S FEET Switch Wireless Controlle Mobile Others Access Point Roose AP Total 42 ( 🔵 26 🛑 12 🛞 4 ) Event System \* IP : MAC 1 Syslog FW Ve Attached on DHCP Probe Status + 172.18.191.27 00:13:46:ED:3E:5C DES-3026 4 days, 10:02:1 Not St D-Link N/A 172.18.191.25 34:08:04:2D:D8:39 DGS-3426 D-Link N/A 2 days, 5:28:22 ON Not Supported OFF A2 2.60.826 • . N/A Local Probe OFF 192.168.4.253 78:54:2E:C4:70:00 DGS-3620-28TC 81 days, 6:22:2 ON e D-Link N/A OFF A1 2.64.A005 teiwan 81 days, 6:22:5 Not Supported 192.168.4.71 90:8D:78:AD:D9:6D DXS-1100-. N/A BW D-Link N/A OFF Not Sup 41 1.00.8015 taiwan Not Supported 172.18.190.244 34:08:04:C4:F7:D6 DG5-3120-24TC 51 days, 8:06:1 ON G RW D-Link N/A ON A1 Not Supported N/A ON Local Probe 00:00:04:88:44:00 DGS-3120-10.91.91.90 RW D-Link 0 day 18:20:41 OFF OFF 3.10.B028 Not Supported a N/A ON A2 15 days, 2:42:3 OFF 192.168.4.212 C0:A0:88:72:F5:65 DES-1210-28P RW . 8 N/A D-Link N/A Not Supported Not Supp 3.12.8038 Not Supporte

🗵 5-1 Device View

## デバイスリストのエクスポート

- 1. 画面右上部の「Export」をクリックします。
- 2. CSV 形式でリストがダウンロードされます。

### ■ デバイスリストの検索

- 1. 検索ボックスにキーワードを入力します。
- 2. Enter キーまたは検索ボタンを押します。
- 3. より詳細な検索を行う場合は、検索ボックス下に表示「Advanced Search」をクリックします。
- 4. 検索条件を設定し、「Search」をクリックします。

#### ■ 画面の表示を変更する

- 1. リストの項目横のアイコンをクリックし、アルファベット順/逆順でソートできます。
- 2. リスト右端の「+」をクリックし、表示する項目を変更できます。

| rap | 🛓 Syslog 🛓  | HW _ FW _ Attache | <sup>ed</sup> днср 🛓 🕇 |
|-----|-------------|-------------------|------------------------|
|     |             | Select Columns    |                        |
|     | All         |                   |                        |
| Der | vice        |                   |                        |
|     | Model Name  | ✔ Vendor          |                        |
|     | Fotal Flash | FW Version        |                        |
|     | HW Version  | SNMP Privilege    |                        |
|     | Location    | Serial Number     |                        |
| 1.0 |             |                   |                        |

3. 表示する項目を選択し、「Apply」をクリックします。

注意 DG

## Topology View (トポロジビュー)

Topology View 画面は、サブネット内の Probe によって検出されたネットワーク内のデバイスに基づき、ネットワーク配置図を作成します。 初期設定ではシステムの D-View7 サーバにインストールされた Probe が稼働します。 追加の Probe とサブネットのリストは、画面左側の Probe リストに表示されます。

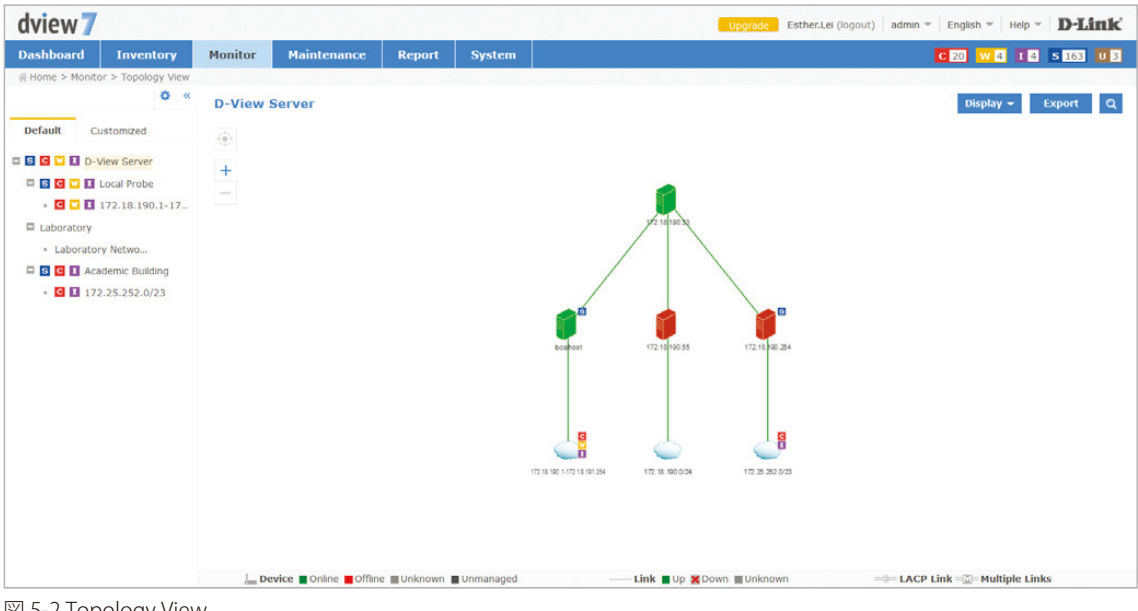

図 5-2 Topology View

## ■「Default」タブと「Customized」タブ

トポロジリストには以下の2つのタブがあります。

- ・「Default」タブ:D-View7 Probe とそのサブネット、検出されたすべてのデバイスが表示されます。
- ・「Customized」タブ:カスタマイズしたトポロジが表示されます。

### ■ トポロジリストの編集

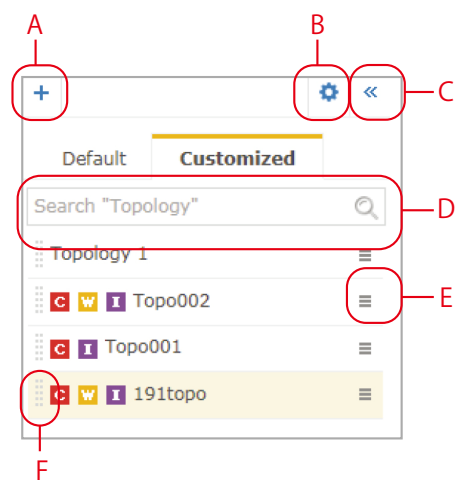

A:新しいトポロジマップを作成します。詳細は「トポロジマップの作成」を参照してください。

- B:イベントを変更します。詳細は「イベントの変更」を参照してください。
- C:トポロジリストが表示されているコラムを非表示にします。
- D:トポロジを検索します。
- E:トポロジの情報を編集、またはトポロジを削除します。編集できる項目は以下です。
  - 「Name」(名前)
  - 「Data Source of links」(データソースのリンク)
  - 「Description」(概要)
- F:ドラッグし、リストの順番を変更します。

## イベントの変更

トポロジに表示するイベントを変更できます。

- 1. 設定アイコン をクリックします。
- 2. 以下の画面でイベントを選択します。

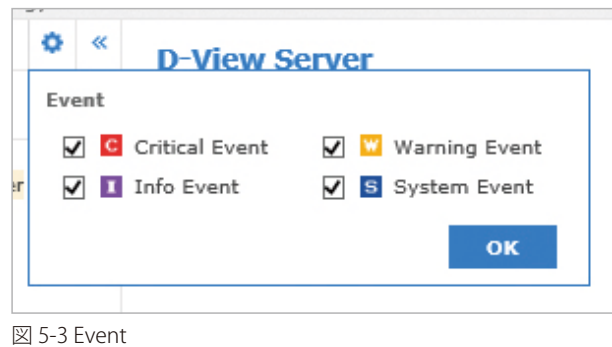

3. 「OK」をクリックします。

### トポロジマップの作成

新しくトポロジを作成する方法について説明します。

- 1. 「Customized」タブを選択します。
- 2. 画面左端の「+」をクリックします。
- 3. 以下の画面で設定を行い、「Next」をクリックします。
  - 「Topology Generate Way」:トポロジの作成方法を「Automatically」(自動)または「Manually」(手動)から選択します。「Manually」(手動) を選択した場合、デバイスリストからデバイスを選択します。
  - ・「Choose a Central Switch」:トポロジの作成方法として「Automatically」(自動)を選択した場合、Central Switch (中央スイッチ)を指定します。
  - ・「Analysis topology within Hops of chosen devices」:ホップ数を選択します。

|                                                    | C                       | reate New Top    | ology           |               |          | ×     |
|----------------------------------------------------|-------------------------|------------------|-----------------|---------------|----------|-------|
| 0                                                  |                         |                  |                 |               |          | 2     |
|                                                    | 1.                      | Choose D         | evice           |               |          |       |
| Topology Generate Way                              | Automatically: Select   | one device and   | set hops to gen | erate the top | ology () |       |
|                                                    | O Manually: Generate th | e topology of se | elected devices |               |          |       |
| Choose a Central Switch* 🥑                         | Choose one Item         | Ŧ                |                 |               |          |       |
| Analysis topology within Hops of<br>chosen devices | 2 V Hops                |                  |                 |               |          |       |
|                                                    |                         | Linked Devic     | es              |               |          |       |
| System Name IP                                     | D-View Managed          | Model Name       | Device Type     | Probe         | Location | Label |
|                                                    |                         | No Data Found    | đ               |               |          |       |
|                                                    |                         |                  |                 |               |          | Next  |

🗵 5-4 Create New Topology 01

- 4. 以下の画面で設定を行い、「Apply」をクリックします。
  - ・「Name」:トポロジマップの名前を入力します。
  - ・「Data source of links」:データソースへのリンクを、「Synchronization with system」(システムと同期)または「User-defined」(ユーザ定義) を選択します。
  - 「Description」:トポロジマップの概要を入力します。
  - ・「Display Type」トポロジマップの種類を「Star」(スター型)または「Tree」(ツリー型)から選択します。
  - •「Central Device for display」:トポロジの中央となるデバイスを選択します。「Auto」にチェックを入れると、選択した中央スイッチをもと にマップを作成します。

|                            | Create New Topology                                                   |          |
|----------------------------|-----------------------------------------------------------------------|----------|
| 0                          | Topology Information                                                  |          |
|                            | Topology Internation                                                  |          |
| Name*                      |                                                                       |          |
| Data source of links       | <ul> <li>Synchronization with system</li> <li>User-defined</li> </ul> |          |
| Description                |                                                                       |          |
| Display Type               | • 🔆 • 💦                                                               |          |
| Central Device for display | Star Tree                                                             |          |
|                            |                                                                       | Back App |

## トポロジマップの操作

トポロジマップの操作方法について説明します。

#### ■ 表示の移動・拡大・縮小

トポロジマップを上のオブジェクトを移動する場合、クリックし、表示したい方向へドラッグします。 「+」「-」でトポロジマップ画面の拡大、縮小を行います。

ターゲットアイコン 💮 をクリックすると中央スイッチがトポロジマップの中央に来るように表示されます。

## ■ メニューアイコン

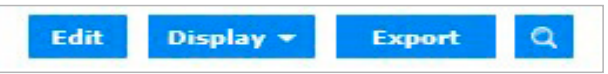

・「Edit」:トポロジマップの編集を行います。詳細は「トポロジマップの編集」を参照してください。

- ・「Display」:トポロジマップに表示する項目を「IP」「Stystem Name」から選択します。
- ・「Export」:トポロジマップを PNG 形式で表示します。
- Q:トポロジマップを検索します。検索した箇所は赤枠で示されます。

### ■ デバイス情報の表示

カーソルをトポロジ上のデバイスに乗せると、IPアドレスやMACアドレス、最近のイベントなど、当該デバイスについての情報がポップアップで表示されます。

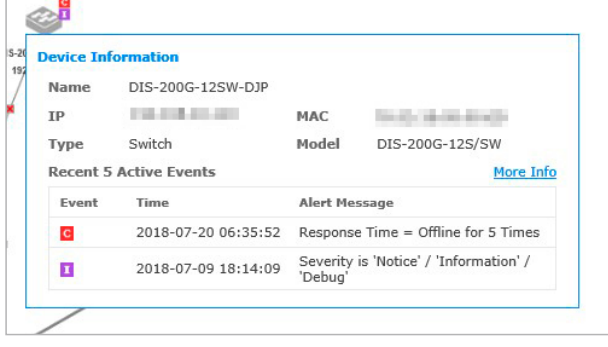

図 5-6 Device Information

## ■ 接続情報の表示

カーソルをトポロジ上の線に乗せると、リンクポートの情報がポップアップで表示されます。

| <b>Est</b><br>172.18.190.19 | DMA-512<br>172.10.190.222                 |                                           |         |  |  |  |  |
|-----------------------------|-------------------------------------------|-------------------------------------------|---------|--|--|--|--|
|                             | Line Information<br>Capacity<br>Link Port | 16                                        |         |  |  |  |  |
|                             | Name                                      | IP                                        | Port    |  |  |  |  |
|                             | 209                                       | 172.18.190.209                            | 1/21    |  |  |  |  |
|                             | test                                      | 172.18.190.199                            | Slot0/4 |  |  |  |  |
| •                           | Traffic RX / TX<br>Last Updated           | 9 Kbps / 18.58 Kbps<br>2017-04-28 11:45:2 | 3       |  |  |  |  |
| 172.                        | Detection Source                          | FDB                                       |         |  |  |  |  |

⊠ 5-7 Line Information

## トポロジマップの編集

- 1. トポロジマップ画面右上の「Edit」をクリックします。
- 2. トポロジマップ上部に表示される以下のアイコンを使用して編集を行います。

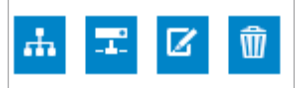

### 🚠 「Auto Arrangement」

トポロジマップの表示タイプと中央スイッチを選択します。

| Auto Arrangement           |                |  |  |  |  |  |
|----------------------------|----------------|--|--|--|--|--|
| Display Type               | O<br>Star Tree |  |  |  |  |  |
| Central Device for display | N/A 👻 🗌 Auto   |  |  |  |  |  |
|                            | Save           |  |  |  |  |  |

🗵 5-8 Auto Arrangement

「Display Type」:表示タイプを「Star」(スター型)または「Tree」(ツリー型)から選択します。 「Central Device for display」:中央スイッチを選択します。「Auto」をチェックすると自動的に中央スイッチを選択します。

## 「Edit Devices」

Т

新しいデバイスの追加や既存のデバイスの削除などを行います。

| All      | Selected       |                |                   |            |                | Search "K   | leyword"    | C     |
|----------|----------------|----------------|-------------------|------------|----------------|-------------|-------------|-------|
| <b>V</b> | System<br>Name | * IP \$        | D-View<br>Managed | Model ¢    | Device<br>Type | ¢ Probe ¢   | Location \$ | Label |
| •        | N/A            | 172.18.191.164 | Yes               | DWL-6600AP | Unified AP     | Local Probe | N/A         | N/A   |
| •        | N/A            | 172.18.191.247 | Yes               | DWL-8600AP | Unified AP     | Local Probe | N/A         | N/A   |
| •        | N/A            | 192.168.0.17   | Yes               | N/A        | Unknown        | 000         | N/A         | N/A   |

図 5-9 Edit Devices

#### 既存のデバイスの削除

デバイスのチェックを外し、「Save」をクリックします。

## 新規デバイスの追加 「All」をクリックし、有効なデバイスを表示します。追加するデバイスを選択 →「Save」をクリックします。

🗹 「Edit Line」

トポロジマップでデバイス間を接続している線の編集を行います。

## 既存の線を編集する

- (1) トポロジマップの線を選択します。
- (2) 🖸 をクリックします。
- (3) 以下の画面で設定を行います。

「Link Type」:リンクタイプを「Normal Link」「LACP Link」「Logical Link」から選択します。 「Link Device」:リンクしているデバイスが表示されます。

「Link Port」:リンクポートを選択します。 「Link To」:リンク先を選択します。

|                          |                               |    | Lines Se | tting  |                  | 2  |
|--------------------------|-------------------------------|----|----------|--------|------------------|----|
| Link Type<br>Link Device | Normal Link<br>192.168.10.201 | OL | ACP Link | O Logi | cal Link<br>.200 |    |
| Link Port                | LAN-p1                        | ~  | Link To  | 1      | ~                |    |
|                          |                               |    |          |        |                  | ок |

81

図 5-10 Line Settings(4)「OK」をクリックします。

#### 新規の線を作成する

- (1) デバイスにカーソルを合わせます。
- (2) クリック&ドラッグでデバイスからデバイスへの線を作成します。

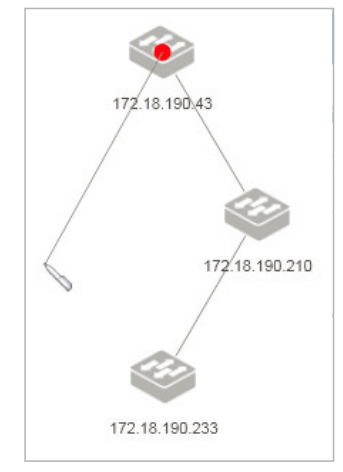

(3) 以下の画面で設定を行います。

「Link Type」: リンクタイプを「Normal Link」「LACP Link」「Logical Link」から選択します。 「Link Device」:リンクしているデバイスが表示されます。 「Link Port」:リンクポートを選択します。 「Link To」:リンク先を選択します。

|                                       | Lines Setting                                                                  | 22 |
|---------------------------------------|--------------------------------------------------------------------------------|----|
| Link Type<br>Link Device<br>Link Port | Normal Link     LACP Link     Logical Link     192.168.10.201     Ink To     1 |    |
|                                       |                                                                                | ОК |

⊠ 5-11 Line Settings

(4)「OK」をクリックします。

## 📆 「Delete」

選択したデバイスまたは線を削除します。

3. 以下のいずれかをクリックし、編集を終了します。 「Exit wihout Saving」:変更を保存せずに編集を終了します。 「Save and Exit」:変更を保存し、編集を終了します。

注意 ユーザ定義のリンクはトポロジ内で最も高い優先度を持ち、トポロジの更新による影響を受けません。

## Rack View (ラックビュー)

Rack View 画面では、物理ラックをシミュレートしたり、デバイスのグループ化などを行う上での「仮想ラック」を作成できます。 複数のラックがラックリストにリスト化され、画面の左側に表示されます。

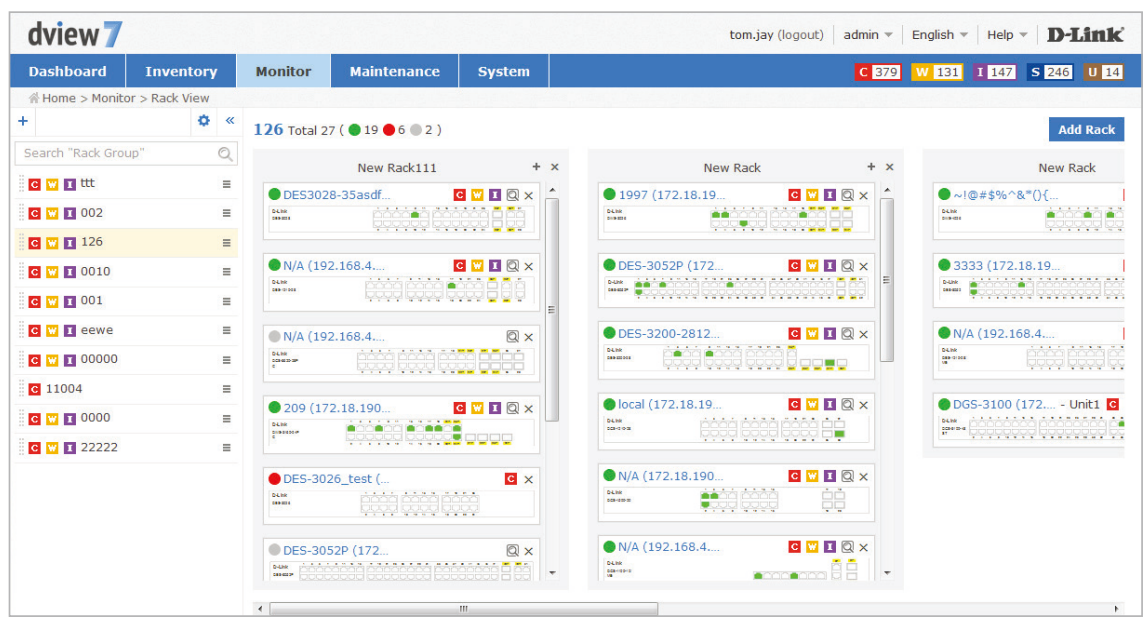

図 5-12 Rack View

■ ラックグループリストの編集

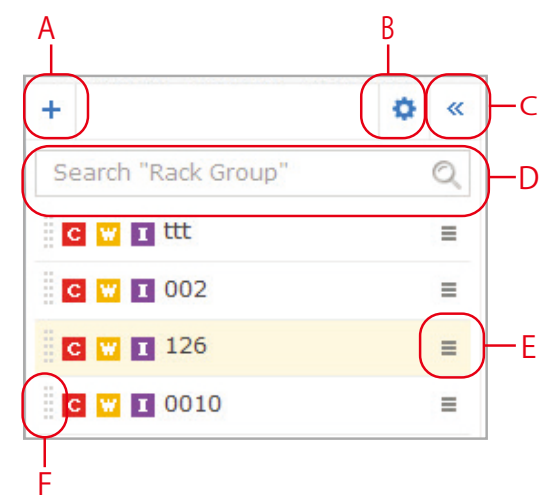

A:新しいラックグループを作成します。「Name」(ラックグループ名)と「Description」(概要)を入力し「Create」をクリックします。 B:イベントを変更します。表示するイベントをチェックし、「OK」をクリックします。

C:リストが表示されているコラムを非表示にします。

D:リストを検索します。

- E: ラックグループリストの名前を変更、またはラックグループリストを削除します。
- F:ドラッグし、リストの順番を変更します。

## ラックの作成

新規のラックを作成する方法について説明します。

- ラックを追加するラックグループを選択します。
   新規でラックグループを作成する場合はラックグループリストの「+」アイコンをクリックします。
- 2. 画面右上部の「Add Rack」をクリックします。
- 3. 「New Rack」画面右上の「+」をクリックします。

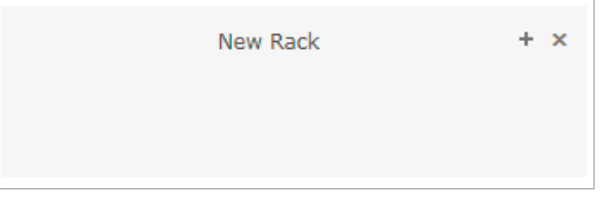

🗵 5-13 New Rack

4. ラックに追加するデバイスを選択し、「Add」をクリックします。

| All | Selected | ]                      |                   |                      | Search "Keyw    | ord" C             |
|-----|----------|------------------------|-------------------|----------------------|-----------------|--------------------|
|     | Status ( | System Name 🔺          | MAC \$            | IP $\Leftrightarrow$ | Device Type 👙   | Model Name 🔶       |
|     | •        | <u>N/A</u>             | 00:1B:11:16:6E:40 | 172.18.191.48        | L2 FE Switch    | DES-3052P          |
|     | •        | <u>N/A</u>             | 1C:7E:E5:29:ED:07 | 172.18.190.253       | Smart GE Switch | DGS-1500-20        |
|     | •        | <u>N/A</u>             | 00:19:5B:EC:32:8C | 192.168.0.27         | L2 FE Switch    | DES-3052P          |
|     | •        | DES-3052P              | 00:19:5B:EC:32:8C | 192.168.0.27         | L2 FE Switch    | DES-3052P          |
|     | •        | DES-3828P              | 00:19:5B:13:37:40 | 192.168.0.29         | L3 FE Switch    | DES-3828P          |
|     | •        | DES-3828P              | 00:19:5B:13:37:40 | 192.168.0.29         | L3 FE Switch    | DES-3828P          |
|     | •        | DEV-191.28             | 00:22:B0:82:C2:80 | 172.18.191.28        | L2 FE Switch    | DES-3552           |
|     | •        | DGS-1500-20            | C8:D3:A3:A2:DC:BE | <u>192.168.0.15</u>  | Smart GE Switch | DGS-1500-20        |
|     | •        | DGS-3100               | 00:08:05:00:00:85 | <u>172.18.191.41</u> | L2 GE Switch    | DGS-3100-48        |
|     | •        | DGS-3120-24TC-<br>TEST | AC:F1:DF:B1:24:E0 | <u>192.168.0.254</u> | L2 GE Switch    | DGS-3120-24TC      |
|     |          |                        |                   |                      |                 | « < <b>1</b> 2 3 > |

図 5-14 Add Device

5. デバイスがラックに追加され、以下のように表示されます。

|               | Rack001 | +                | x |
|---------------|---------|------------------|---|
| •             |         | CIQX             |   |
| A B (1        | 72.1    |                  |   |
| DES3028-35    | (17     |                  |   |
| DES-3052_2    | 2 (1    | C ₩ I Q ×        |   |
| • DES-3200-28 | 3 (1    | C 💟 I Q ×        |   |
| • dgs3120-24t | c (1    | <b>C V I</b> Q × |   |
|               |         |                  |   |
|               |         |                  |   |
| D-Link (172.  |         | C W I Q X        |   |
|               |         |                  |   |

🗵 5-15 Rack List

デバイスはドラッグ&ドロップで有効なラックに移動できます。

# Event View (イベントビュー)

Event View 画面は、D-View7 サーバで発生したすべてのイベントをリスト化して表示します。

本画面には以下のタブがあります。

- ・「Device」タブ:検出したデバイスから受信したイベントを表示します。
- ・「System」タブ:システムイベントを表示します。

| dview 🏾      |                   |                  |                                   | Upgrade | Matt_Luu (logout)   admin 🔻   English 🤻 | Help V D-Link             |
|--------------|-------------------|------------------|-----------------------------------|---------|-----------------------------------------|---------------------------|
| Dashboard    | Inventory M       | Aonitor Maintena | ince                              |         | C 62 W 2                                | 1 I 27 S 53 U 84          |
| 쑴 Home > Mon | itor > Event View |                  |                                   |         |                                         |                           |
| Device       | System            |                  |                                   |         | Show Active Events                      | Acknowledged Events       |
|              |                   |                  |                                   |         | Search "Keyword"                        | Q Export                  |
| Even         | ¢ Time v          | Sensor Type 0    | Source 🖗                          | Label   | Alert Message                           | Transition Log $\diamond$ |
| 🗆 🔛          | 2014-05-09 11:30  | CPU Utilization  | DES-3200-28 (172.18.191.46)       | -       | CPU Utilization >= 80% for 1 Times      | Yes                       |
| C            | 2014-05-09 11:30  | CPU Utilization  | DES-3026 (172.18.191.44)          | -       | CPU Utilization >= 90% for 1 Times      | Yes                       |
|              | 2014-05-09 11:28  | CPU Utilization  | DGS-3650 190.210 (172.18.190.210) | ••      | CPU Utilization >= 70% for 1 Times      | Yes                       |
| C            | 2014-05-09 11:28  | CPU Utilization  | test (172.18.191.172)             | •       | CPU Utilization >= 90% for 1 Times      | Yes                       |
| C            | 2014-05-09 11:27  | CPU Utilization  | das3120-24tc (172.18.191.50)      | •••     | CPU Utilization >= 90% for 1 Times      | Yes                       |
|              | 2014-05-09 11:25  | CPU Utilization  | <u>N/A (172.18.191.99)</u>        |         | CPU Utilization >= 70% for 1 Times      | Yes                       |
| 🗆 🔛          | 2014-05-09 11:25  | CPU Utilization  | dws4026-191.111 (172.18.191.111)  |         | CPU Utilization $>=$ 80% for 1 Times    | Yes                       |
| C            | 2014-05-09 11:23  | CPU Utilization  | DES-3052 22 (172.18.191.47)       | •••     | CPU Utilization >= 90% for 1 Times      | Yes                       |
|              | 2014-05-09 11:21  | CPU Utilization  | D-Link DAP-2360 (172.18.190.155)  | •••     | CPU Utilization >= 70% for 1 Times      | Yes                       |
| C            | 2014-05-09 11:17  | CPU Utilization  | DES3028-35 (172.18.191.35)        | •••     | CPU Utilization >= 90% for 1 Times      | Yes                       |
| C            | 2014-05-09 11:17  | CPU Utilization  | A B (172.18.191.38)               | •••     | CPU Utilization >= 90% for 1 Times      | Yes                       |
| C            | 2014-05-09 11:17  | CPU Utilization  | <u>111 (172.18.190.43)</u>        | •••     | CPU Utilization >= 90% for 1 Times      | Yes                       |
| C            | 2014-05-09 11:17  | CPU Utilization  | D-Link DAP-2590 (172.18.191.153)  |         | CPU Utilization >= 90% for 1 Times      | Yes                       |
| C            | 2014-05-09 11:16  | CPU Utilization  | <u>N/A (172.18.191.31)</u>        | •••     | CPU Utilization >= 90% for 1 Times      | Yes                       |
|              | 2014-05-09 11:16  | Ping             | D-Link DAP-2310 (172.18.191.170)  | -       | Response Time = Online for 1 Times      | Yes                       |
| C            | 2014-05-09 11:06  | CPU Utilization  | test (172.18.191.43)              | •       | CPU Utilization >= 90% for 1 Times      | Yes                       |
| C            | 2014-05-09 10:08  | CPU Utilization  | D-Link DAP-3690 (172.18.191.166)  | -       | CPU Utilization >= 90% for 1 Times      | Yes                       |
| C            | 2014-05-08 20:20  | Wired Traffic    | A B (172.18.191.38)               | -       | TX $\geq$ = 10Gbps for 1 Times          | Yes                       |
| C            | 2014-05-08 19:35  | Wired Traffic    | <u>111 (172.18.190.43)</u>        | •••     | RX >= 10Gbps for 1 Times                | Yes                       |
| C            | 2014-05-08 18:03  | Wired Traffic    | DGS-3650 190.210 (172.18.190.210) | ••      | TX $>=$ 10Gbps for 1 Times              | Yes                       |
| 20 🗸 Reco    | ds per page       |                  |                                   |         | « < 1                                   | 23456> >>                 |

図 5-16 Event View(Device タブ)

| shboard       | Inventory Ma     | nitor Maintenance       |                   |                                             | C 62 W 21 I 27 S 53 U                                                              |
|---------------|------------------|-------------------------|-------------------|---------------------------------------------|------------------------------------------------------------------------------------|
| lome > Monito | or > Event View  |                         |                   |                                             |                                                                                    |
| Device        | System           |                         |                   |                                             | Show Active Events Acknowledged Events                                             |
|               |                  |                         |                   |                                             | Search "Keyword" Q Export                                                          |
| Event         | Time 🔻           | Source                  | Action $\diamond$ | Target                                      | Alert Message                                                                      |
| S             | 2014-05-08 17:47 | Local Probe (localhost) | Discover          | N/A (172.18.190.49)                         | 2014/5/8 17:47:02 N/A (172.18.190.49) has been Discovered                          |
| S             | 2014-05-08 17:46 | Local Probe (localhost) | Discover          | D-Link (172.18.190.233)                     | 2014/5/8 17:46:44 D-Link (172.18.190.233) has been<br>Discovered                   |
| S             | 2014-05-08 16:43 | Local Probe (localhost) | Discover          | N/A (172.18.190.32)                         | 2014/5/8 16:43:32 N/A (172.18.190.32) has been Discovered                          |
| S             | 2014-05-08 16:43 | Local Probe (localhost) | Manage            | N/A (172.18.190.209)                        | 2014/5/8 16:43:18 N/A (172.18.190.209) has been Managed                            |
| S             | 2014-05-08 16:41 | admin                   | Manage            | D-Link DAP-2590 (172.18.191.153)            | 2014/5/8 16:41:01 D-Link DAP-2590 (172.18.191.153) has bee<br>Managed              |
| S             | 2014-05-08 16:40 | admin                   | UnManage          | N/A (172.18.190.253)<br>N/A (172.18.191.12) | 2014/5/8 16:40:54 N/A (172.18.190.253) and N/A (172.18.191.12) have been UnManaged |
| S             | 2014-05-08 16:11 | Local Probe (localhost) | Discover          | N/A (172.18.190.124)                        | 2014/5/8 16:11:21 N/A (172.18.190.124) has been Discovered                         |
| S             | 2014-05-07 20:57 | Local Probe (localhost) | Discover          | N/A (172.18.190.222)                        | 2014/5/7 20:57:58 N/A (172.18.190.222) has been Discovered                         |
| S             | 2014-05-07 15:45 | Local Probe (localhost) | Discover          | D-Link DAP-2590 (172.18.191.153)            | 2014/5/7 15:45:05 D-Link DAP-2590 (172.18.191.153) has bee<br>Discovered           |
| S             | 2014-05-05 16:35 | Local Probe (localhost) | Discover          | N/A (172.18.191.242)                        | 2014/5/5 16:35:42 N/A (172.18.191.242) has been Discovered                         |
| S             | 2014-05-05 15:32 | Local Probe (localhost) | Discover          | N/A (172.18.190.50)                         | 2014/5/5 15:32:25 N/A (172.18.190.50) has been Discovered                          |
| S             | 2014-05-05 13:58 | Local Probe (localhost) | Discover          | N/A (172.18.191.248)                        | 2014/5/5 13:58:55 N/A (172.18.191.248) has been Discovered                         |
| S             | 2014-05-05 11:21 | Local Probe (localhost) | Discover          | N/A (172.18.190.53)                         | 2014/5/5 11:21:08 N/A (172.18.190.53) has been Discovered                          |
| S             | 2014-05-05 09:47 | Local Probe (localhost) | Discover          | N/A (172.18.190.71)                         | 2014/5/5 9:47:54 N/A (172.18.190.71) has been Discovered                           |
| S             | 2014-05-05 09:47 | Local Probe (localhost) | Discover          | N/A (172.18.190.48)                         | 2014/5/5 9:47:52 N/A (172.18.190.48) has been Discovered                           |
| S             | 2014-05-05 09:47 | Local Probe (localhost) | Discover          | N/A (172.18.190.27)                         | 2014/5/5 9:47:50 N/A (172.18.190.27) has been Discovered                           |
| S             | 2014-05-05 09:47 | Local Probe (localhost) | Discover          | N/A (172.18.190.18)                         | 2014/5/5 9:47:47 N/A (172.18.190.18) has been Discovered                           |
| S             | 2014-05-04 16:45 | Local Probe (localhost) | Discover          | N/A (172.18.191.223)                        | 2014/5/4 16:45:10 N/A (172.18.191.223) has been Discovered                         |
| S             | 2014-05-04 14:09 | Local Probe (localhost) | Discover          | N/A (172.18.191.179)                        | 2014/5/4 14:09:46 N/A (172.18.191.179) has been Discovered                         |
| S             | 2014-05-04 14:09 | Local Probe (localhost) | Discover          | N/A (172.18.190.224)                        | 2014/5/4 14:09:31 N/A (172.18.190.224) has been Discovered                         |

図 5-17 Event View(System タブ)

## Event View 画面の操作

#### ■ イベントを認識済みにする

- 1. リストからイベントを選択します。
- 2. リスト上部に表示される「Acknowledge」をクリックします。

### ■ イベントをフィルタする

- 1. 画面右上部の検索ボックスにキーワードを入力し、デバイスリストをフィルタできます。
- 2. 検索ボックスに表示される「Advanced Search」をクリックすると、以下の画面が表示されます。

| Acknowledge | Advanced Search × | Export |      |             |     |        |       |
|-------------|-------------------|--------|------|-------------|-----|--------|-------|
| Event       | All               | Time   | From | Sensor Type | All |        | ~     |
|             |                   |        | То   |             |     |        |       |
| Source      |                   |        |      |             |     |        |       |
|             |                   |        |      |             |     | Search | Close |

🗵 5-18 Advanced Search

- 3. 検索する項目を入力します。
- 4. 「Search」をクリックし、フィルタを実行します。

#### ■ イベントリストをエクスポートする

- 1. 画面右上部の「Export」をクリックします。
- 2. リストが CSV 形式でエクスポートされます。

#### ■ アクティブなイベントのみ表示する

1. 画面右上部の「Active Events」をクリックします。

#### ■ 認識済みのイベントのみ表示する

1. 画面右上部の「Acknowledged Events」をクリックします。

✓モ) 「Device」タブのイベントリスト内にあるリンクをクリックすると、詳細情報が表示されます。

## Monitor Logs (モニタログ)

Monitor Logs 画面は、検出したデバイスから受信した Trap イベントと Syslog イベントを表示します。

本画面には以下のタブがあります。

- ・「Trap Log」タブ:検出したデバイスから受信した Trap イベントを表示します。
- 「Syslog」タブ:Syslog イベントを表示します。

| view 7           |               |         |             |              |                    |                                                                                                    | peter.chan (logout)   admin +   English +   Help +   D-Lin                                                                                                    |
|------------------|---------------|---------|-------------|--------------|--------------------|----------------------------------------------------------------------------------------------------|----------------------------------------------------------------------------------------------------|
| ashboard         | Inventory     | Monitor | Maintena    | nce Rep      | ort System         |                                                                                                    | C 122 W 2 1 59 5 100                                                                                                    |
| Home > Monitor > | Monitor Logs  |         |             |              |                    |                                                                                                    |                                                                                                    |
| Trap Log         | Syslog        |         |             |              |                    |                                                                                                    |                                                                                                    |
|                  |               |         |             |              |                    |                                                                                                    | Advanced Search 🛩 Export                                                                                                    |
| Time .           | System        | Name IP |             | SNMP Version | Generic Type       | Original Message                                                                                                    | Translated Message                                                                                                    |
| 2019-01-31 15:4  | 3:23 Test Mob | le 172. | .18.190.224 | V2           | enterpriseSpecific | Trap OLD: 1.3.6.1.4.1.171.70.3.2.0.49<br>Binding Variable: 1.3.6.1.4.1.171.70.3.2.0.3.9.0-CPU usage: 13%<br>Binding Variable: 1.3.6.1.4.1.171.70.3.2.0.2.1.1.1.2.0-0.0.0.0<br>Binding Variable: 1.3.6.1.4.1.171.70.3.2.0.2.1.1.1.2.1.1.2.0-062828027356261<br> | Trap OID: 1.3.6.1.4.1.171.70.3.2.0.4.9<br>Binding Variable: 1.3.6.1.4.1.171.70.3.2.0.3.9.0=CPU usage: 13%<br>Binding Variable: 1.3.6.1.4.1.171.70.3.2.0.2.1.1.1.2.0=0.0.0.0<br>Binding Variable: 1.3.6.1.4.1.171.70.3.2.0.2.1.1.5.1.1.26=062820027356261<br> |
| 2019-01-31 15:4  | 3:23 Test Mob | le 172  | 18.190.224  | V2           | enterpriseSpecific | Trap OID: 1.3.6.1.4.1.171.70.3.2.0.4.10<br>Binding Variable: 1.3.6.1.4.1.171.70.3.2.0.3.10.0=Memory usage: 38%<br>Binding Variable: 1.3.6.1.4.1.1721.70.3.2.0.2.1.1.1.2.0=0.0.0.0                                                                              | Trap OID: 1.3.6.1.4.1.171.70.3.2.0.4.10<br>Binding Variable: 1.3.6.1.4.1.171.70.3.2.0.3.10.0-Memory usage: 38%<br>Binding Variable: 1.3.6.1.4.1.171.70.3.2.0.2.1.1.1.2.0=0.0.0.0                                                                             |

図 5-19 Monitor Logs (Trap Log タブ)

| dview 7         |                     |         |             |                         |             | Upgrade Matt_Luu (logout) admin v English v Help v D-Linck |
|-----------------|---------------------|---------|-------------|-------------------------|-------------|------------------------------------------------------------|
| Dashboard       | Inventory           | Monitor | Maintenance | System                  |             | C 52 W 21 1 27 S 53 U 64                                   |
| ∦ Home > Monito |                     |         |             |                         |             |                                                            |
| Trap Log        | Syslog              |         |             |                         |             |                                                            |
|                 |                     |         |             |                         |             | Advanced Search   Export                                   |
| Time 🔻          | System              | Name    |             | $\mathbf{IP} \ \varphi$ | Severity \$ | Message                                                    |
| 2014-05-04 0    | 9:10:37 <u>test</u> |         |             | 172.18.191.172          | Debug       | CRIT: Unit 1, System cold start                            |
| 2014-05-04 0    | 9:10:37 <u>test</u> |         |             | 172.18.191.172          | Debug       | CRIT: Unit 1, System started up                            |
|                 |                     |         |             |                         |             |                                                            |

図 5-20 Monitor Logs (Syslog タブ)

## Monitor Logs 画面の操作

- イベントをフィルタする
- 1. 画面右上部の検索ボックスにキーワードを入力し、リストをフィルタできます。
- 2. 検索ボックスに表示される「Advanced Search」をクリックすると、以下の画面が表示されます。

|                     |     |   |              |     |   |      |      | Advanced Search 🔺 | Export |
|---------------------|-----|---|--------------|-----|---|------|------|-------------------|--------|
| SNMP Version        | All | ~ | Generic Type | All | ~ | Time | From |                   |        |
|                     |     |   |              |     |   |      | То   |                   |        |
| Original<br>Message | OID |   |              |     |   |      |      | Search            | Close  |

図 5-21 Advanced Search

- 3. 検索する項目を入力します。
- 4. 「Search」をクリックし、フィルタを実行します。
- イベントリストをエクスポートする
- 1. 画面右上部の「Export」をクリックします。
- 2. デバイスのリストが CSV 形式でエクスポートされます。

(メモ) イベントリスト内にあるリンクをクリックすると、詳細情報が表示されます。

## Ping Helper (Ping 送信)

リモートまたはローカルの Probe へ Ping を行います。

| Dashboard          | Inventory   | Monitor | Maintenance | System        |     | C 90 | W 66 I 4 | 7 S 362 | U 5 |
|--------------------|-------------|---------|-------------|---------------|-----|------|----------|---------|-----|
| ∦ Home > Monitor > | Ping Helper |         |             |               |     |      |          |         |     |
| Probe to send      | Local Pro   | be      | •           |               |     |      |          |         |     |
| IP                 |             |         |             |               |     |      |          |         |     |
| Ping Times         | 1           |         | •           |               |     |      |          |         |     |
| Packet Size        | 32          |         | •           |               |     |      |          |         |     |
|                    |             |         | Send        |               |     |      |          |         |     |
| Times              |             |         | Roundtrij   | o (ms)        | TTL |      |          |         |     |
|                    |             |         |             | No Data Found |     |      |          |         |     |

図 5-22 Ping Helper

- 1. 以下の項目を入力します。
  - •「Probe to send」:Ping を送信する Probe を選択します。
  - ・「IP」: IP アドレスを入力します。
  - •「Ping Times」:Ping の回数を選択します。
  - ・「Packet Size」:パケットサイズを選択します。
- 2. 「Send」をクリックします。
- 3. Ping の結果が画面下部に表示されます。

# 第6章 Maintenance (メンテナンス)

- ・「Maintenance(メンテナンス)の概要」
- 「Batch Configuration (バッチコンフィグレーション)」
- ・「Firmware Management(ファームウェア管理)」
- ・「Configuration Management (コンフィグレーション管理)」
- ・「Task Management(タスク管理)」
- ・「File Management(ファイル管理)」
- ・「Configuration Comparison (コンフィグレーション比較)」

## Maintenance(メンテナンス)の概要

Maintenance メニューでは、以下の設定を行います。

- ・ Batch Config: テンプレートを使用し、複数のデバイスを同時に設定、管理します。
- Firmware Management:ファームウェアの管理を行います。
- Configuration Management : コンフィグレーションの管理を行います。
- Task Management: タスクの管理を行います。
- ・ File Management : ファームウェアファイル、コンフィグレーションファイルの管理を行います。
- Configuratioin Comparison : コンフィグレーションを比較を行います。

注意
ファームウェアアップグレード、コンフィグバックアップ、コンフィグリストアについては、下記の制限があります。

- DXS-3600 シリーズ:単体、物理スタックを含むファームウェアアップグレード、コンフィグリストアは未サポート。
- DXS-3400 シリーズ:物理スタック構成でのファームウェアアップグレードは未サポート。
- DGS-3630 シリーズ:物理スタック構成でのファームウェアアップグレードは未サポート。
- DGS-3630-28SC/28TC/52TC は単体でのファームウェアアップグレードも未サポート。
- DGS-3620 シリーズ:物理スタック構成でのファームアップグレード、コンフィグリストアは未サポート。
- DGS-3420 シリーズ:物理スタック構成でのファームウェアアップグレードは未サポート。
- DGS-3120 シリーズ:物理スタック構成でのファームウェアアップグレードは未サポート。
- DGS-1510 シリーズ:物理スタック構成でのファームウェアアップグレードは未サポート。
- ・ DMS-1100 シリーズ:ファームウェアアップグレードは未サポート。
- DGS-1100-05/05PD/08/08P(B1): すべて未サポート。
- ・ DIS-200G シリーズ:ファームウェアアップグレードは未サポート。
- ・ DWL-8610AP:コンフィグバックアップは未サポート。
- DAP-3662:コンフィグバックアップは未サポート。

## Batch Configuration (バッチコンフィグレーション)

Batch Configuration 画面では、複数のデバイスを同時に設定、管理できます。 コンフィグのテンプレートはデバイスによって異なります。

Maintenance>Batch Configuration をクリックすると、「Config Template」タブの「Common Template」が表示されます。

| dview 7                         |               |                          |                   | Upgrade Matt_Luu (logout)   admin v   B       | english - Help - D-Link |                       |
|---------------------------------|---------------|--------------------------|-------------------|-----------------------------------------------|-------------------------|-----------------------|
| Dashboard Inventory             | Monitor       | Maintenance              | System            |                                               | C 🖸                     | 2 W 21 I 27 S 53 U 84 |
|                                 | fig           |                          |                   |                                               |                         |                       |
| «                               |               | 100                      |                   |                                               |                         |                       |
| Config Template Script Template | Commo         | on Template              |                   |                                               |                         |                       |
| Search "Template" Q             | Include a f   | ew general configuration | ons               |                                               |                         |                       |
| a Common Template               | Q Click the C | DEATE halten to creat    | hateb cooling to  | als with this template for a group of devices |                         |                       |
| AP Profiles Configuration       | V Click the C | REATE DUCON to creat     | s batch coning ta | Based black                                   | 6                       | a second              |
| DHCP Server Dynamic Pool        | Sub-Templa    | te                       |                   | Description                                   | Supported Model         | Create                |
| Distributed Tunneling Confi     | LLDP Status   | Configuration            |                   | Set LLDP status for device                    | All Category            | Create                |
| Captive Portal Global Config    | Telnet Statu  | s Configuration          |                   | Set Telnet status and port for device         | All Category            | Create                |
| Managed Access Point Confi      | Web Access    | Status Configuration     |                   | Set Web Access status and port for device     | All Category            | Create                |
| Modifying Radio Configurati     | Safeguard E   | ngine Status Configura   | tion              | Set Safeguard Engine Status for device        | All Category            | Create                |
| Multi-SSID Configuration        | Reboot        |                          |                   | Reboot device                                 | All Category            | Create                |
| Wireless Network Configura      | Trap Status   | Configuration            |                   | Set Trap status for device                    | All Category            | Create                |
| RF Management Configurati       | Syslog Statu  | s Configuration          |                   | Set Syslog status for device                  | All Category            | Create                |
| Security Configuration          | RMON Statu    | s Configuration          |                   | Set RMON status for device                    | All Category            | Create                |
| SNMP Trap Configuration         | Spanning Tr   | ee Status Configuration  |                   | Set Spanning Tree status for device           | All Category            | Create                |
| SSH Configuration               |               | -                        |                   | -                                             |                         |                       |
| System Configuration            |               |                          |                   |                                               |                         |                       |
| Wireless Configuration          |               |                          |                   |                                               |                         |                       |
| Wireless Global Configuration   |               |                          |                   |                                               |                         |                       |
| Wireless MAC ACL Configur       |               |                          |                   |                                               |                         |                       |
| Wireless Schedule Configur      |               |                          |                   |                                               |                         |                       |
| Wireless SNMP Trap Config       |               |                          |                   |                                               |                         |                       |

🗵 6-1 Batch Configration

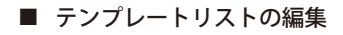

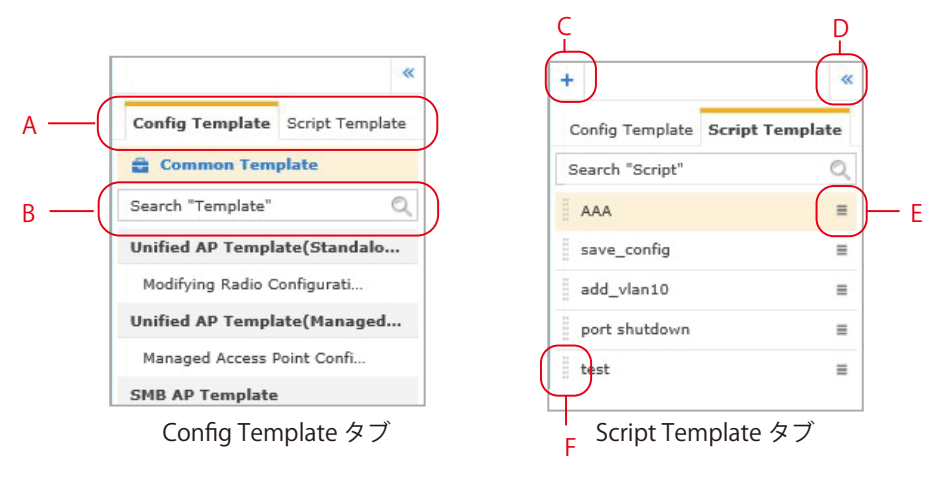

A:「Config Template」タブまたは「Script Template」タブを選択します。

B: テンプレートまたはスクリプトを検索します。

C:新しいスクリプトテンプレートを作成します。詳細は「スクリプトテンプレートの作成」を参照してください。

D:リストが表示されているコラムを非表示にします。

- E:テンプレートの名前を変更、またはテンプレートを削除します。
- F:ドラッグし、リストの順番を変更します。

## コンフィグテンプレートの使用

コンフィグテンプレートの使用方法について説明します。

- 1. 「Config Template」タブを選択します。
- 2. 画面右端の「Create」をクリックします。
- 3. コンフィグの動作を設定します。
  - 以下の画面の例の場合は、「LLDP Status」の「Enable」(有効)/「Disable」( 無効 ) を選択します。

|          | Create New Task X |                         |                    |                   |               |                  |   |  |  |  |
|----------|-------------------|-------------------------|--------------------|-------------------|---------------|------------------|---|--|--|--|
| 0        |                   |                         |                    | 2<br>1. Device    |               |                  | 3 |  |  |  |
| LLDP Sta | tus Configu       | ration                  |                    |                   |               |                  |   |  |  |  |
| LLDP Sta | atus              | Enable 🗸                |                    |                   |               |                  |   |  |  |  |
| Apply to | Device(s)         |                         |                    |                   |               |                  |   |  |  |  |
| All      | Selected          | Select All Deselect All |                    |                   |               | Search "Keyword" | Q |  |  |  |
|          | Status 0          | System Name 🔺           | MAC 0              | IP 0              | Device Type 🍦 | Model Name 💠     |   |  |  |  |
|          | •                 | DGS-1100-10MP           | 54.860A/7000017    | 153.195.30.200    | L2 GE Switch  | DGS-1100-10MP    |   |  |  |  |
|          |                   | DGS-1210                | 54.8666A(7006040   | 152.198.00.200    | L2 GE Switch  | DGS-1210-28P     |   |  |  |  |
|          |                   | DGS-1510-28             | 54.8668478668397   | 153.166.00.200    | L2 GE Switch  | DGS-1510-28      |   |  |  |  |
|          |                   | DGS-3000-10L            | 54.866Ar78660107   | 152.198.00.200    | L2 GE Switch  | DGS-3000-10L     |   |  |  |  |
|          | •                 | DGS-3000-10TC/A2        | 54:86:6A:70:662:07 | 152.168.08.290    | L2 GE Switch  | DGS-3000-10TC    |   |  |  |  |
|          |                   | DIS-200G-12SW-DJP       | 54.8666A(70660)07  | 152.166.00.200    | L2 GE Switch  | DIS-200G-12S/SW  |   |  |  |  |
|          | •                 | Switch                  | 54.800Ac7000D07    | 152,166,00,200    | L2 GE Switch  | DGS-1510-28X     |   |  |  |  |
|          |                   | Switch                  | Section 20 address | 192, 102, 10, 200 | 1.2 GE Switch | DGS-1510-20      |   |  |  |  |

🗵 6-2 Template 01

- 4. タスクを適用するデバイスを選択し、「Next」をクリックします。
- 以下の画面で設定を行い、「Next」をクリックします。
   「Name」:タスク名を入力します。
   「Description」:タスクの概要を入力します。
   「Type」:タスクのタイプを「One Time」(1回のみ実行)/「Recurrent」(複数回実行)から選択し、スケジュールを設定します。

|             |               | Create New Task     | ×         |
|-------------|---------------|---------------------|-----------|
| <b></b>     |               | 0                   | 3         |
|             |               | 2. Set Task Details |           |
| Name*       |               |                     |           |
| Description |               | ~                   |           |
| Туре        | One Time ○ Re | urrent              |           |
|             | Time Start    | Immediately         |           |
|             | Expired after | 1 V Hour(s)         |           |
|             |               |                     | Back Next |

🗵 6-3 Template 02

6. 確認画面で「Submit」をクリックします。

|                   |             |                   | Create New     | Task          |               |
|-------------------|-------------|-------------------|----------------|---------------|---------------|
| <u></u>           |             |                   | <u></u>        |               |               |
|                   |             | 3                 | 3. Confirm C   | reation       |               |
| lask Info         |             |                   |                |               |               |
| Name              | test        |                   |                |               |               |
| Description       | N/A         |                   |                |               |               |
| Time Start        | Immediately |                   |                |               |               |
| Expired after     | 1 Hour(s)   |                   |                |               |               |
| onfiguration Set  | tings       |                   |                |               |               |
| LLDP Status       | Enable 🗸    |                   |                |               |               |
| apply to Device(s | )           |                   |                |               |               |
| Status 🌵 Systen   | n Name *    | MAC 0             | IP 0           | Device Type 🕴 | Model Name 🔶  |
| DGS-1             | 100-10MP    | 54(68)94(70)90(07 | 192,158,13,208 | L2 GE Switch  | DGS-1100-10MP |
|                   |             |                   |                |               | Back Subm     |
|                   |             |                   |                |               | Jubin         |
| 5-4 Templ         | ate 02      |                   |                |               |               |

## スクリプトテンプレートの作成

- 1. 画面左上の「+」をクリックします。
- 2. 以下の画面で設定を行います。
  - •「Name」:スクリプト名を入力します。
  - 「Description」: 概要を入力します。
  - ・「Command Line」: コマンドを入力します。右端のオンラインヘルプで、基本的なコマンドライン入力ガイドラインを参照できます。

|              | Create New Script |   |
|--------------|-------------------|---|
| lame*        |                   |   |
| escription   | ~                 |   |
|              |                   |   |
|              | ~                 |   |
| Command Line |                   | e |
|              |                   |   |
|              |                   |   |
|              |                   |   |
|              |                   |   |
|              |                   |   |
|              |                   |   |
|              |                   |   |
|              |                   |   |
|              |                   |   |

🗵 6-5 Create New Script

3. 「Create」をクリックします。

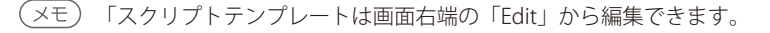

## スクリプトテンプレートの使用

- 1. 「Script Template」タブを選択します。
- 2. 画面右下の「Create」をクリックします。
- 3. スクリプトを適用するデバイスを選択し、「Next」をクリックします。
- 4. 認証情報を入力し、「Next」をクリックします。

|                                |                   | Create New Task        |           |                       |
|--------------------------------|-------------------|------------------------|-----------|-----------------------|
| Ø                              |                   |                        | 3         | 4                     |
|                                | 2. Set Authenti   | cation Info & Assign A | ttributes |                       |
| Default Value                  |                   |                        |           | Reset                 |
| Deliver Protocol*              | Username*         |                        | Password  |                       |
| SSH 🔽                          |                   |                        |           |                       |
| Device Attributes              |                   |                        |           | Reset                 |
|                                |                   |                        |           | Search: Search Device |
| Device *                       | Deliver Protocol* | Username* 👙            | Password  | ¢                     |
| DG5-1100-10MP (192 168 10 200) | [Default]         | ✓ [Default]            | [Default] |                       |

図 6-6 Script Template 01

- 5. 以下の画面で設定を行い、「Next」をクリックします。
  - ・「Name」:タスク名を入力します。
  - ・「Description」:タスクの概要を入力します。
  - ・「Type」:タスクのタイプを「One Time」(1回のみ実行)/「Recurrent」(複数回実行)から選択し、スケジュールを設定します。

| <b>o</b> —  |                             | • •                 | 4         |
|-------------|-----------------------------|---------------------|-----------|
|             |                             | 3. Set Task Details |           |
| Name*       |                             |                     |           |
| Description |                             | Ç                   |           |
| Туре        | ● One Time                  | current             |           |
|             | Time Start<br>Expired after | Timmediately        |           |
|             |                             |                     | Back Next |

New Task

図 6-7 Script Template 02

## 6. 確認画面で「Submit」をクリックします。

|                                                                                                    |                               |                |                            | Create New Task                     |                         |          |       |
|----------------------------------------------------------------------------------------------------|-------------------------------|----------------|----------------------------|-------------------------------------|-------------------------|----------|-------|
|                                                                                                    |                               |                |                            |                                     |                         |          |       |
|                                                                                                    |                               |                | 4                          | . Confirm Creat                     | ion                     |          |       |
| isk Info                                                                                                    |                               |                |                            |                                     |                         |          |       |
| Name                                                                                                    | test                          |                |                            |                                     |                         |          |       |
| )escription                                                                                                    | N/A                           |                |                            |                                     |                         |          |       |
| lime Start                                                                                                    | Immediately                   |                |                            |                                     |                         |          |       |
| Expired after                                                                                                    | 1 Hour(s)                     |                |                            |                                     |                         |          |       |
| Command Line                                                                                                    |                               |                |                            |                                     |                         |          |       |
| Command Line<br>#AAA<br>#AAA<br>#AAA<br>Attributes                                                                    |                               |                |                            |                                     |                         |          |       |
| Command Line<br>#AAA<br>#AAA<br>#AAA<br>Attributes                                                                    |                               | Deliver        | Protocol*                  | Usernam                             | *                       | Password |       |
| Command Line<br>#AAA<br>#AAA<br>#AAA<br>Attributes<br>Device<br>DGS-1100-10MP                                         | (192.168.10.200)              | Deliver<br>N/A | Protocol*                  | Usernam<br>CLI_USEF                 | »*<br>NAME              | Password |       |
| Command Line<br>#AAA<br>#AAA<br>#AAA<br>Attributes<br>Device<br>DGS-1100-10MP                                         | (192.168.10.200)              | Deliver<br>N/A | Protocol*                  | Usernam<br>CLI_USEF                 | *<br>NAME               | Password |       |
| Command Line<br>#AAA<br>#AAA<br>#AAA<br>Attributes<br>Device<br>DGS-1100-10MP<br>pply to Device(s)<br>Status © System | (192.168.10.200)<br>Name * IP | Deliver<br>N/A | Protocol*<br>Device Type 🕴 | Usernam<br>CLI_USER<br>FW Version 🕴 | a* NAME<br>HW Version 0 | Password | Label |

🗵 6-8 Script Template 03

注意 同時に Telnet や SSH を実行できる数はお使いの Windows OS によって異なります。

## Firmware Management (ファームウェア管理)

Firmware Management 画面では、ネットワーク上のデバイスのファームウェアアップグレード、トラッキングなどの管理を行います。

注意 ファームウェア更新プロセスの初期ステップにおいて、デバイスの種類とファームウェアバイナリが一致していることを確認してください。 一致していないデバイスを選択してしまった場合、更新プロセスは正しく終了しません。 また、ファームウェアリリースノートに記載されている更新の際の注意などを確認し、問題なくプロセスが完了できるかを事前に確かめて ください。

## ファームウェアアップグレード

- 1. 画面右上の「Firmware Upgrade」をクリックします。
- 2. ファームウェアとデバイスを選択し、「Next」をクリックします。
  - ファームウェアは以下から選択できます。
    - ・Upload a new firmware file to upgrade:新しいファームウェアをアップロードする
    - ・Use existing firmware file from D-View 7 to upgrade: D-View7 に存在するファームウェアを使用する
    - ・Use existing firmware file from remote server to upgrade: リモートサーバに存在するファームウェアを使用する

|            |                                         |                             |                                           |                       | Create New Task      |                    |                   |                                                 |              |   |
|------------|-----------------------------------------|-----------------------------|-------------------------------------------|-----------------------|----------------------|--------------------|-------------------|-------------------------------------------------|--------------|---|
| 1          |                                         |                             |                                           |                       | 2                    |                    |                   |                                                 |              | 3 |
|            |                                         |                             |                                           | 1. U                  | pgrade Sett          | ing                |                   |                                                 |              |   |
| W Upgra    | ade Configurati                         | on                          |                                           |                       |                      |                    |                   |                                                 |              |   |
| Upgrade    | Method                                  |                             | Upload a ne                               | w firmware file to    | upgrade              |                    |                   |                                                 |              |   |
|            |                                         |                             | O Use existing                            | firmware file from    | n D-View 7 to upgra  | de                 |                   |                                                 |              |   |
|            |                                         |                             | O Use existing                            | firmware file from    | n remote server to u | pgrade             |                   |                                                 |              |   |
| F          | e File For Upgrad                       | le                          | No File                                   |                       |                      | Upload             |                   |                                                 |              |   |
| Firmware   |                                         |                             |                                           |                       |                      |                    |                   |                                                 |              |   |
| Firmware   |                                         |                             |                                           |                       |                      | N2                 |                   |                                                 |              |   |
| Apply to I | Device(s)                               |                             |                                           |                       |                      |                    |                   |                                                 |              |   |
| All        | Device(s)<br>Selected                   | Select All D                | eselect All                               |                       |                      | W                  |                   | Search "Keyword"                                |              | ( |
| All        | Device(s)<br>Selected Status \$ Sys     | Select All D                | eselect All                               | IP \$                 | FW Version 🍦         | HW Version 🔶       | Location \$       | Search "Keyword"<br>Model Name 🗇                | Label        | 0 |
| Apply to I | Device(s)<br>Selected S<br>Status © Sy: | Select All D<br>stem Name * | eselect All<br>MAC +<br>9C:D6:43:FD:3B:D0 | IP \$<br>192.168.0.50 | FW Version 0         | HW Version 🔶<br>A1 | Location 💠<br>N/A | Search "Keyword"<br>Model Name ©<br>DGS-1510-20 | Label<br>N/A | ¢ |

🗵 6-9 Firmware Upgrade 01

**3.** タスクの詳細を設定し、「Next」をクリックします。

|                      | Create New Task          | ×         |
|----------------------|--------------------------|-----------|
| <u>o</u>             | 2<br>2. Set Task Details | 3         |
| Name*<br>Description |                          |           |
| Time Start           | Immediately              |           |
| Expired ditor        | L roon(o)                | Back Next |

🗵 6-10 Firmware Upgrade 02

4. 確認画面で「Submit」をクリックします。

|                     |             |                                | Create New        | Task          | ×            |
|---------------------|-------------|--------------------------------|-------------------|---------------|--------------|
| <b>~</b>            |             |                                | <b></b>           |               |              |
|                     |             | 3                              | 3. Confirm C      | creation      |              |
| Task Info           |             |                                |                   |               |              |
| Name                | Test        |                                |                   |               |              |
| Description         | N/A         |                                |                   |               |              |
| Time Start          | Immediately |                                |                   |               |              |
| Expired after       | 1 Hour(s)   |                                |                   |               |              |
| Configuration Set   | tings       |                                |                   |               |              |
| Firmware File For U | Ipgrade     | DES-3028 & DES-3052 Series_A1_ | prom_v1.00.b06.ha | əd            |              |
| Apply to Device(s   | ;)          |                                |                   |               |              |
| Status 🕴 System     | n Name 🔺    | MAC 🔶                          | IP \$             | Device Type 🔅 | Model Name 🔶 |
| • <u>N/A</u>        |             | 00:10:10:10:00:40              | 171.18.191.47     | L2 FE Switch  | DES-3052     |
|                     |             |                                |                   |               |              |
|                     |             |                                |                   |               | Back Submit  |
|                     |             |                                |                   |               |              |

⊠ 6-11 Firmware Upgrade 03

#### ■ ファームウェアアップグレードについての注意事項

物理スタック構成でスイッチをご利用の場合、D-View7からファームウェアアップグレードはできません。

#### ■ ファームウェアのファイル名についての注意事項

ファームウェアアップグレード後、必要に応じてファームウェアのファイル名を変更してください。

以下のスイッチについては、ファームウェアアップグレード後、ブートアップファームウェアとして起動しているファームウェアの Flash 上のファ イルを上書きするため、同じファイル名のままとなります。

必要に応じて、ファームウェア名をアップグレード後のバージョンが分かる名前に変更してください。

- ・ DGS-3620 シリーズ
- ・ DGS-3420 シリーズ
- ・ DGS-3120 シリーズ
- ・ DGS-3000 シリーズ

以下のスイッチについては、ファームウェアアップグレード後、「dlink」という新しいファイル名で Flash 上に新しいファームウェアが保存され、 起動ファームウェアに設定されます。

- ・ DXS-3600 シリーズ
- ・ DXS-3400 シリーズ
- ・ DGS-3630 シリーズ
- ・ DGS-1510 シリーズ

## Configuration Management (コンフィグレーション管理)

Config Management 画面では、単一または複数のデバイスに対し、コンフィグレーションのリストアとバックアップを実行できます。

| dview ႗           |                   |          |             |                    |                |                   | Ipgrade Matt_Luu | (logout)   admin 👻   English 💌   H | elp - D-Link   |
|-------------------|-------------------|----------|-------------|--------------------|----------------|-------------------|------------------|------------------------------------|----------------|
| Dashboard         | Inventory         | Monitor  | Maintenance | System             |                |                   |                  | C 63 W 21                          | I 26 S 53 U 84 |
| 중 Home > Maintena | ance > Config Mar | nagement |             |                    |                |                   |                  |                                    |                |
| Backup Re         | store             |          |             |                    |                |                   |                  | Search "Keyword"                   | ् Export       |
| Operation Time 0  | Type 0            |          | System N    | ame *              | IP 0           | MAC               | Model Name 0     | Result 0                           |                |
| 2014-04-26 19:43  | B Backup          |          | <u>N/A</u>  |                    | 172.18.191.31  | 00:1C:F0:17:D8:44 | DGS-3200-10      | Success                            |                |
| 2014-04-26 19:43  | B Backup          |          | 111         |                    | 172.18.190.43  | 00:15:E9:48:3B:70 | DES-3010F        | Success                            |                |
| 2014-04-26 19:43  | B Backup          |          | 3600AP      |                    | 172.18.190.171 | 00:22:44:66:88:00 | DWL-3600AP       | Success                            |                |
| 2014-04-26 19:43  | B Backup          |          | A B         |                    | 172.18.191.38  | 00:24:01:FB:7F:C9 | DGS-3200-24      | Success                            |                |
| 2014-04-26 19:43  | Backup            |          | DES-3026    | ž                  | 172.18.191.44  | 00:13:46:ED:3E:5C | DES-3026         | Success                            |                |
| 2014-04-26 19:43  | Backup            |          | DES-3052    | 2 2222             | 172.18.191.47  | 00:1B:11:16:6E:4C | DES-3052         | Success                            |                |
| 2014-04-26 19:43  | B Backup          |          | DES-3200    | )-28 <html></html> | 172.18.191.46  | 00:1E:58:6E:A6:E0 | DES-3200-28      | Success                            |                |
| 2014-04-26 19:43  | B Backup          |          | dqs3120-    | 24tc               | 172.18.191.50  | 34:08:04:C4:F7:EF | DGS-3120-24TC    | Success                            |                |
| 2014-04-26 19:43  | B Backup          |          | DGS-3650    | 0 190.210          | 172.18.190.210 | 00:1C:F0:23:AC:80 | DGS-3650         | Success                            |                |
| 2014-04-26 19:43  | B Backup          |          | D-Link      |                    | 172.18.191.33  | 00:47:44:35:26:29 | DES-3526         | Success                            |                |
| 2014-04-26 19:43  | B Backup          |          | D-Link 8    | 600 AP             | 172.18.191.161 | 1C:AF:F7:1F:25:00 | DWL-8600AP       | Success                            |                |
| 2014-04-26 19:43  | B Backup          |          | D-Link Al   | 2                  | 172.18.191.247 | 5C:D9:98:27:1C:C0 | DWL-8600AP       | Success                            |                |
| 2014-04-26 19:43  | B Backup          |          | D-Link D    | AP-2310            | 172.18.191.170 | 00:DE:FA:25:C0:00 | DAP-2310         | Success                            |                |
| 2014-04-26 19:43  | Backup            |          | D-Link D    | AP-2360            | 172.18.190.155 | 5C:D9:98:02:40:50 | DAP-2360         | Success                            |                |
| 2014-04-26 19:43  | B Backup          |          | D-Link D    | AP-2553            | 172.18.191.151 | 00:05:5D:84:06:01 | DAP-2553         | Success                            |                |
| 2014-04-26 19:43  | B Backup          |          | D-Link D    | AP-2690            | 172.18.191.156 | 00:11:22:33:44:55 | DAP-2690         | Success                            |                |
| 2014-04-26 19:43  | B Backup          |          | D-Link D    | AP-3690            | 172.18.191.166 | FC:75:16:29:66:E0 | DAP-3690         | Success                            |                |
| 2014-04-26 19:43  | B Backup          |          | DLINK-W     | LAN-AP             | 172.18.191.251 | 00:1C:F0:08:E6:E0 | DWL-8500AP       | Success                            |                |
| 2014-04-26 19:43  | B Backup          |          | <u>a a</u>  |                    | 172.18.191.39  | 00:1E:58:4F:FA:10 | DES-3528         | Success                            |                |
| 2014-04-26 19:43  | B Backup          |          | test        |                    | 172.18.191.43  | 00:13:46:ED:3E:44 | DES-3018         | Success                            |                |
| 20 🔽 Records per  | r page            |          |             |                    |                |                   |                  |                                    | « < 1 2 > »    |

⊠ 6-12 Configration Management

## ■ Configuration Management 画面の操作

| Backup Restore Search "Keyword" Q Export |  |
|------------------------------------------|--|
|------------------------------------------|--|

- ・「Backup」: コンフィグレーションのバックアップを行います。詳細は「コンフィグレーションのバックアップ」を参照してください。
- ・「Restore」: コンフィグレーションのリストアを行います。詳細は「コンフィグレーションのリストア」を参照してください。
- ・「Search "Keyword"」:リストを検索します。「Advanced Search」をクリックし、詳細な検索を行うこともできます。
- ・「Export」:リストを CSV 形式でエクスポートします。

## コンフィグレーションのバックアップ

- 1. 画面右上の「Backup」をクリックします。
- 2. デバイスを選択し、「Next」をクリックします。

|     |          |                                     |                   | ¢                    | Create New Task |                                                        |                     |                  |       |
|-----|----------|-------------------------------------|-------------------|----------------------|-----------------|--------------------------------------------------------|---------------------|------------------|-------|
| 1   |          |                                     |                   |                      | 2               |                                                        |                     |                  |       |
|     |          |                                     |                   |                      | 1. Device       |                                                        |                     |                  |       |
| All | Selected |                                     |                   |                      |                 |                                                        |                     | Search "Keyword" | e     |
|     | Status 🕴 | System Name A                       | MAC \$            | <b>IP</b> \$         | FW Version \$   | HW Version \$                                          | Location $\diamond$ | Model Name 🔶     | Label |
|     | •        | <u>N/A</u>                          | 00:1B:11:16:6E:4C | 172.18.191.47        | 2.00.B27        | 6C 64 20 32 2E<br>30 30 2E 80 41 F1<br>B0 ld 2<br>.00A | N/A                 | DES-3052         | ••    |
|     | •        | <u>N/A</u>                          | 00:1B:11:16:6E:40 | <u>172.18.191.48</u> | 1.00-B32        | 6C 64 20 31 2E<br>30 30 2D 80 41 F<br>1 B0 ld<br>1.00A | N/A                 | DES-3052P        | N/A   |
|     | •        | N/A                                 | 1C:7E:E5:29:ED:07 | 172.18.190.253       | 2.10.002        | A1                                                     | N/A                 | DGS-1500-20      | N/A   |
|     | •        | <u>N/A</u>                          | 00:19:5B:EC:32:8C | <u>192.168.0.27</u>  | 1.00-B30        | 6C 64 20 31 2E<br>30 30 2D 80 34 F<br>1 AC ld<br>1.004 | N/A                 | DES-3052P        | N/A   |
|     | •        | <pre><html><div></div></html></pre> | 00:17:9A:95:2D:14 | 172.18.191.96        | 4.2.0.2         | N/A                                                    | 124                 | DWS-4026         | N/A   |
|     | •        | 111                                 | 00:15:E9:48:3B:70 | 172.18.190.43        | N/A             | N/A                                                    | 023                 | DES-3010F        | ••    |
|     | ٠        | 123                                 | 00:17:9A:95:1F:00 | 172.18.191.95        | 3.0.0.14        | N/A                                                    | 11                  | DWS-3026         | N/A   |
|     | •        | ab                                  | 00:05:5D:55:93:A0 | 172.18.191.152       | 1.15            | N/A                                                    | N/A                 | DAP-3520         |       |
|     | •        | <u>A B</u>                          | 00:24:01:FB:7F:C9 | 172.18.191.38        | 2.00.016        | A1                                                     | TEST Lab            | DGS-3200-24      | ••    |
|     |          | DAP-2690-B1                         | 78:54:2E:AD:6B:D0 | 192.168.0.28         | 3.00            | N/A                                                    | DHQ-Neihu           | DAP-2690B        | N/A   |
|     |          |                                     |                   |                      |                 |                                                        |                     | « < <b>1</b> 2   | 3456> |
|     |          |                                     |                   |                      |                 |                                                        |                     |                  | Nov   |
|     |          |                                     |                   |                      |                 |                                                        |                     |                  | Next  |

#### 図 6-13 Configuration Backup 01

以下の画面で設定を行い、「Next」をクリックします。
 「Name」:タスク名を入力します。
 「Description」:タスクの概要を入力します。
 「Type」:タスクのタイプを「One Time」(1回のみ実行)/「Recurrent」(複数回実行)から選択し、スケジュールを設定します。

|           |                    | Create New Task     | ×         |
|-----------|--------------------|---------------------|-----------|
| <u></u>   |                    | 0                   | 3         |
|           |                    | 2. Set Task Details |           |
| ime*      | test               |                     |           |
| scription |                    | $\hat{}$            |           |
| pe        | One Time     O Rec | urrent              |           |
|           | Time Start         | Immediately         |           |
|           | Expired after      | 1 🔽 Hour(s)         |           |
|           |                    |                     | Back Next |

図 6-14 Configuration Backup 02

#### 4. 確認画面で「Submit」をクリックします。

|                   |             |                   | Create New   | / Task        |              |  |
|-------------------|-------------|-------------------|--------------|---------------|--------------|--|
| <u>o</u>          |             |                   | Confirm (    | Treation      | 0 :          |  |
|                   |             |                   | . commu      | reation       |              |  |
| Task Info         |             |                   |              |               |              |  |
| Name              | j           |                   |              |               |              |  |
| Description       | N/A         |                   |              |               |              |  |
| Time Start        | Immediately |                   |              |               |              |  |
| Expired after     | 1 Hour(s)   |                   |              |               |              |  |
| Apply to Device(s | )           |                   |              |               |              |  |
| Status 🔶 System   | Name *      | MAC \$            | IP \$        | Device Type 🔶 | Model Name 🔶 |  |
| N/A               |             | 00:19:5B:EC:32:8C | 192.168.0.27 | L2 FE Switch  | DES-3052P    |  |

⊠ 6-15 Configuration Backup 03

メモ タスクの実行状況は、Maintenance > Task Management 画面で確認できます。

## コンフィグレーションのリストア

- 1. 画面右上の「Restore」をクリックします。
- リストアするファイルを以下から選択し、「Next」をクリックします。 「System」: D-View7 にバックアップされているファイルを使用します。 「Upload」: ファイルをアップロードします。

|                                | Create                                                     | New Task                                                | ×    |  |  |  |
|--------------------------------|------------------------------------------------------------|---------------------------------------------------------|------|--|--|--|
| 1                              | 2                                                          | 3                                                       | 4    |  |  |  |
|                                | 1. Restore Mode                                            |                                                         |      |  |  |  |
| Choose the restore file so     | urce that you want to use.                                 |                                                         |      |  |  |  |
| System                         |                                                            |                                                         |      |  |  |  |
| You can restore devices which  | h have been backuped in D-View 7. You should restore the c | onfig file seperately for each of the selected devices. |      |  |  |  |
|                                |                                                            |                                                         |      |  |  |  |
| You can upload one file for th | ne devices that you want to be restored.                   |                                                         |      |  |  |  |
| No File                        | Upload                                                     |                                                         |      |  |  |  |
|                                |                                                            |                                                         | Next |  |  |  |

#### 🗵 6-16 Configuration Restore 01

3. コンフィグレーションをリストアするデバイスを選択し、「Next」をクリックします。

| -   |          |                       |                   | 2                     |              |                     | 3     |                                   |
|-----|----------|-----------------------|-------------------|-----------------------|--------------|---------------------|-------|-----------------------------------|
|     |          |                       |                   |                       | 2. Devic     | e                   |       |                                   |
| All | Selecte  | ed Select All         | Deselect All      |                       |              |                     |       | Search "Keyword"                  |
|     | Status 🕴 | System Name 🔺         | MAC \$            | IP 0                  | Location $0$ | Model Name 🌵        | Label | Backup File*                      |
| 2   | •        | DGS-1510-28           | 3C:1E:04:AA:22:00 | <u>192.168.10.101</u> | DJP_Gotanda  | DGS-1510-28         |       | 2018/08/02 14:50:18_192.168.10.10 |
|     | •        | DIS-200G-12SW-<br>DIP | 78:32:1B:05:05:ED | <u>192.168.10.110</u> | Gotanda      | DIS-200G-<br>12S/SW | -     | 2018/08/02 14:50:19_192.168.10.10 |
|     |          | DSR-1000              | 90:8D:78:D5:BA:60 | <u>192.168.10.201</u> | DJP_Gotanda  | DSR-1000            |       | 2018/08/02 14:50:21_192.168.10.20 |

⊠ 6-17 Configuration Restore 02

- 4. 以下の画面で設定を行い、「Next」をクリックします。
  - ・「Name」:タスク名を入力します。
  - ・「Description」:タスクの概要を入力します。
  - 「Expired after」: リストア完了までの期限(単位:時間)を選択します。

| <b>O</b>      |             | <u> </u>            | -3 4      |
|---------------|-------------|---------------------|-----------|
|               |             | 3. Set Task Details |           |
| Name*         |             |                     |           |
| Description   |             | Ŷ                   |           |
| Expired after | 1 V Hour(s) |                     |           |
|               |             |                     | Back Next |

5. 確認画面で「Submit」をクリックします。

|                   |             | Create Nev    | v Task                                   |      |
|-------------------|-------------|---------------|------------------------------------------|------|
| <b>~</b>          |             |               | <u></u>                                  |      |
|                   |             | 4. Confirm    | Creation                                 |      |
| Task Info         |             |               |                                          |      |
| Name              | test        |               |                                          |      |
| Description       | N/A         |               |                                          |      |
| Time Start        | Immediately |               |                                          |      |
| Expired after     | 1 Hour(s)   |               |                                          |      |
| Configuration Set | tings       |               |                                          |      |
| System Name       |             | IP            | Backup File*                             |      |
| N/A               |             | 172.18.191.47 | 2014/6/3 16:23:34_172.18.191.47_DES-3052 | da i |

図 6-19 Configuration Restore 04

(メモ) タスクの実行状況は、Maintenance > Task Management 画面で確認できます。

## Task Management (タスク管理)

Task Management 画面では、タスクの表示と管理を行います。

- ・「Current Task」タブ:現在実行中のタスクの表示と管理を行います。
- 「Historical Task」タブ:以前トラックしていたタスクを表示します。

| dview 7        |                    |          |              |                  |                   |            | Upgrade Matt_Luu (logout) | admin 👻 🛛 English 👻 🛛    | Help 👻 🛛 🕽 | D-Link  |
|----------------|--------------------|----------|--------------|------------------|-------------------|------------|---------------------------|--------------------------|------------|---------|
| Dashboard      | Inventory          | Monitor  | Maintenance  | System           |                   |            |                           | C 63 W 21                | I 26 S     | 53 U 84 |
| 俗 Home > Maint | enance > Task Mana | agement  |              |                  |                   |            |                           |                          |            |         |
| Current Ta     | sk Historic        | al Task  |              |                  |                   |            |                           |                          |            |         |
| Task: 0        |                    |          |              |                  |                   |            |                           | Search "Keyword"         |            | Q       |
| Recurrent      | Name 🕴             | Status 🗄 | Created Time | Target Devices 0 | Created by $\phi$ | Function 0 | Next Execute Time▲        | Latest Result $\diamond$ | Detail     | Action  |
|                |                    |          |              |                  | No Data Found     |            |                           |                          |            |         |
|                |                    |          |              |                  |                   |            |                           |                          |            |         |

図 6-20 Task Management (Current Task タブ)

| dview 7        |                   |            |               |            |                     |                     | Upgrade admin | (logout)   admin ¬ | 🖷 🛛 English 👻 🗌 Help 👻 | <b>D-Link</b> |
|----------------|-------------------|------------|---------------|------------|---------------------|---------------------|---------------|--------------------|------------------------|---------------|
| Dashboard      | Inventory         | Monitor    | Maintenance   | System     |                     |                     |               |                    |                        | C 2 S 6       |
| ∦ Home > Maint | enance > Task Man | agement    |               |            |                     |                     |               | li shaha datar     |                        |               |
| Current Ta     | sk Historie       | cal Task   |               |            |                     |                     |               |                    |                        |               |
| Task: 2        |                   |            |               |            |                     |                     |               | Search "Keywo      | rd" Q                  | Export        |
| Recurrent      | Created Time 👻    | Start Time | 🔶 🛛 End Tim   | ie 🗄       | Name 💠              | Function            | Created by    | Target Devices     | Latest Result          | Detail        |
|                | 2016-09-14 21:47  | 2016-09-14 | 22:45 2016-09 | 9-14 22:45 | DGS-xxx-Backup      | Config Backup       | admin         | 3                  | Failed                 | Q             |
|                | 2016-09-14 21:34  | 2016-09-14 | 21:34 2016-09 | 9-14 21:34 | DGS-xxx-<br>Upgrade | Firmware<br>Upgrade | admin         | 2                  | Failed to Deliver      | Q             |
|                |                   |            |               |            |                     |                     |               |                    |                        |               |

図 6-21 Task Management (Historical Task タブ)

## ■ タスクをフィルタする

- 1. 画面右上部の検索ボックスにキーワードを入力し、タスクリストをフィルタできます。
- 2. 検索ボックスに表示される「Advanced Search」をクリックすると、以下の画面が表示されます。

| Advanced Search × Expo |
|------------------------|
| Name                   |
|                        |
| freedow (here          |
|                        |

図 6-22 Advanced Search

- 3. 検索する項目を入力します。
- 4. 「Search」をクリックし、フィルタを実行します。

### タスクリストをエクスポートする

- 1. 画面右上部の「Export」をクリックします。
- 2. タスクのリストが CSV 形式でエクスポートされます。

## ■ アイコンについて

🔘:タスクの詳細を表示します。

- 🕕:タスクを一時停止します。
- 〇:一時停止したタスクを再開します。
- 💼 :タスクを削除します。

## File Management(ファイル管理)

File Management 画面では、D-View7 にアップロードしたファームウェアとコンフィグレーションファイルの管理を行います。

| dvi    | ew 7        |               |                    |                                                      |            |     |             |                    | adr                                  | nin (logo | ut)   admin =   English = | Help = | D-Link    |
|--------|-------------|---------------|--------------------|------------------------------------------------------|------------|-----|-------------|--------------------|--------------------------------------|-----------|---------------------------|--------|-----------|
| Dash   | board       | Invento       | ory Monitor        | Maintenance                                          | Report     | Sy  | stem        |                    |                                      |           | C 🛛 🗤 🛙                   | 2 1 10 | s 500 U 8 |
| 🖗 Horr | ne > Mainte | enance > File | Management         | 31                                                   |            |     |             |                    |                                      |           |                           |        |           |
| Uplo   | ad File     | Delete File   | Compare File       |                                                      |            |     |             |                    |                                      |           | Search "Keyword"          | Q      | Export    |
|        | Upload T    | ime 🔻         | File Type          | File Name 🔶                                          | Fil<br>Siz | e o | Uploaded by | Related<br>Devices | MD5                                  | Status    | Description               |        | Action    |
|        | 2018-08-    | 02 14:50      | Configuration File | 2018/08/02<br>14:50:21_192.168.10.201<br>1000        | _DSR- 20   | 6KB | admin       | 1                  | fa5774244a3d188c8eb73851c8bfb<br>1f3 | Not In (  | Use                       |        | 460       |
|        | 2018-08-    | 02 14:50      | Configuration File | 2018/08/02<br>14:50:19_192.168.10.101<br>200G-12S/SW | _DIS- 87   | '0B | admin       | 1                  | 2f6340e347e8110d107260eaed45<br>9dd0 | Not In U  | Use                       |        | 4C 0      |
|        |             |               |                    | 2010/00/02                                           |            |     |             |                    |                                      |           |                           |        |           |

#### 🗵 6-23 File Management

ファイルリストには以下の項目が表示されます。

- Upload Time:アップロードした日時が表示されます。
- File Type:ファイルタイプが表示されます。
- File Name:ファイル名が表示されます。
- File Size:ファイルサイズが表示されます。
- Uploaded By:アップロードしたユーザが表示されます。
- Related Devices: 関連するデバイスです。リンクをクリックすると詳細が表示され、各デバイスの Inventory 画面へ移動できます。
- MD5: MD5 の情報が表示されます。
- Status:ステータスが表示されます。
- Description:概要が表示されます。
- Action:アイコンから、ファイルの編集/削除/ダウンロードが実行できます。

#### ■ ファイル管理のアイコン

### Upload File Delete File Compare File

- ・「Upload File」:ファイルをアップロードします。詳細は「ファイルのアップロード」を参照してください。
- ・「Delete File」:選択したファイルを削除します。
- ・「Compare File」: 選択したファイルの比較を行います。詳細は「ファイルの比較」参照してください。

#### ■ アイコンについて

「Action」欄のアイコンから、ファイルの編集 / 削除 / ダウンロードが実行できます。

🛃 : ファイルをダウンロードします。

📝 :ファイルの「Description」を編集します。

<u>前</u>:ファイルを削除します。

#### ファイルリストをフィルタする

- 1. 画面右上部の検索ボックスにキーワードを入力し、デバイスリストをフィルタできます。
- 2. 検索ボックスに表示される「Advanced Search」をクリックすると、以下の画面が表示されます。

| le Name | File Type   | All  | ✓ Stat | All |        | ~    |
|---------|-------------|------|--------|-----|--------|------|
| D5      | Upload Time | From |        |     |        |      |
|         |             | То   |        |     |        |      |
|         |             |      |        |     | Search | Clos |

- 3. 検索する項目を入力します。
- 4. 「Search」をクリックし、フィルタを実行します。

## ファイルリストをエクスポートする

- 1. 画面右上部の「Export」をクリックします。
- 2. ファイルのリストが CSV 形式でエクスポートされます。

## ファイルのアップロード

- 1. 画面左上の「Upload File」をクリックします。
- 2. 以下の画面で設定を行います。
  - ・「File Type」:ファイルタイプを「Configuration File」(コンフィグレーションファイル)または「Firmware File」(ファームウェアファイル) から選択します。
  - 「Description」: 概要を入力します。
  - ・「File To Upload」:「Upload」をクリックしてファイルを選択します。

|                | Upload File        |        |
|----------------|--------------------|--------|
| File Type      | Configuration File | ~      |
| Description    |                    | ^      |
|                |                    | ~      |
| File To Upload | No File            | Upload |
|                |                    | Submi  |
| 5-25 Upload Fi | le                 |        |

3. 「Submit」をクリックします。

## ファイルの削除

- 1. 削除するファイルにチェックをいれます。
- 2. 画面左上の「Delete File」をクリックします。
- 3. 確認画面で「OK」をクリックします。

|     |                                                       | ^      |
|-----|-------------------------------------------------------|--------|
| (!) | Are you sure you want to delete the selected file(s)? |        |
|     | ок                                                    | Cancel |

図 6-26 Delete File

## ファイルの比較

- 1. 比較するコンフィグレーションファイルを2つ選択します。
- 2. 画面左上の「Compare File」をクリックします。
- 3. Configuration Comparison 画面で比較結果が表示されます。

(メモ) ファイル比較についての詳細は「Configuration Comparison(コンフィグレーション比較)」を参照してください

## Configuration Comparison (コンフィグレーション比較)

Configuration Comparison 画面では、コンフィグレーションファイルの比較を行います。

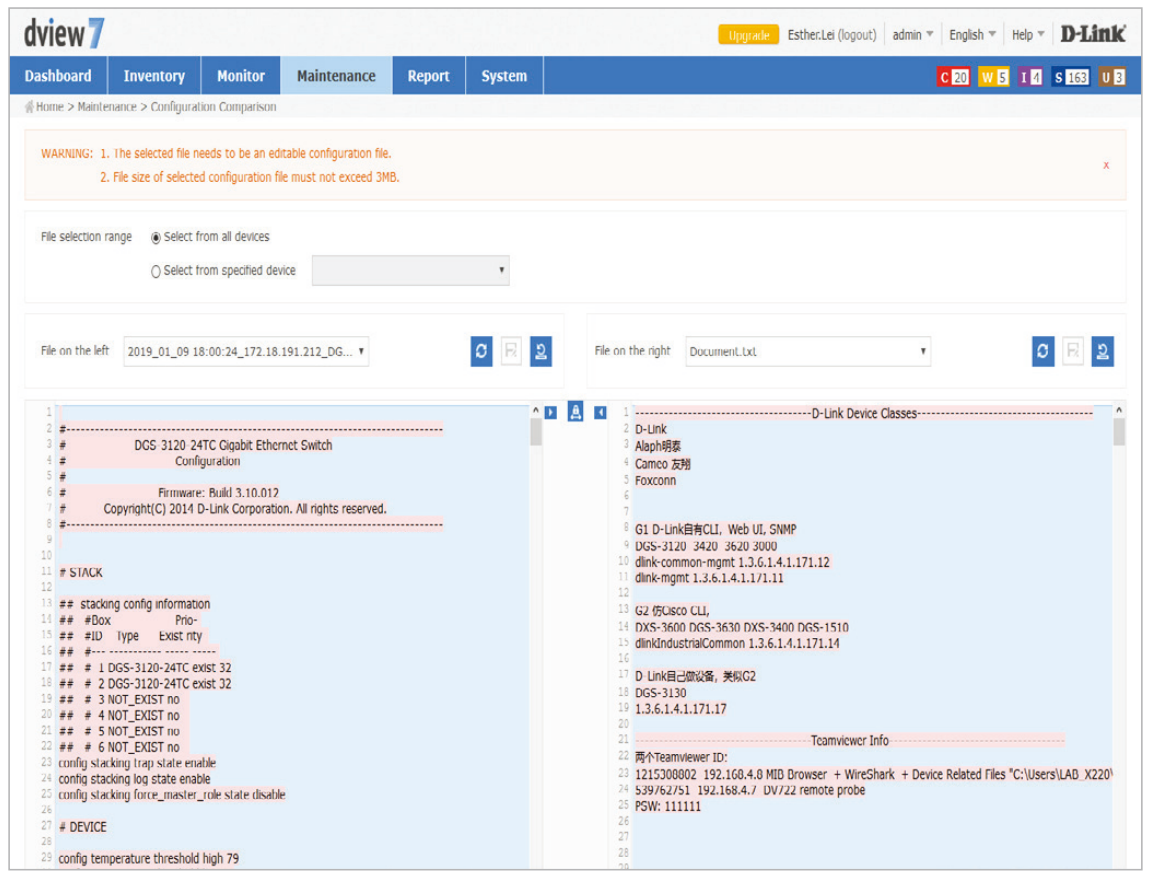

⊠ 6-27 Configuration Comparison

- 1. 「File selection range」でファイルの選択範囲を以下から選択します。
  - ・「Select from all devices」:すべてのデバイスからコンフィグレーションファイルを選択します。
  - •「Select from specified device」:指定したデバイスからコンフィグレーションファイルを選択します。ドロップダウンリストからデバイスを 選択します。
- 2. 「File on the left」と「File on the right」で比較するファイルを選択します。
- 比較結果が画面下部に表示されます。
   異なる箇所は赤でハイライト表示されます。

### アイコンについて

- 😏 :表示を更新します。
- 🔀 : コンフィグレーションファイルを保存します。
- 🔁 :コンフィグレーションファイルをデバイスヘリストアします。

▶ <u>▲</u>:鍵マークをクリックすると、右パネルと左パネルの同時スクロールを解除できます。 ▲▶マークをクリックすると、ハイライト表示された箇所を別のパネルへ移動できます。

# 第7章 Report (レポート)

「Report (レポート)の概要」

## Report(レポート)の概要

Report メニューでは、デバイスに関する詳細なレポートを生成し、閲覧・保存することができます。

| arrent a           |           |         |                     |                |        |           |                  | admin (log        | gout) admin | n - English - Help - I | D-Link  |
|--------------------|-----------|---------|---------------------|----------------|--------|-----------|------------------|-------------------|-------------|------------------------|---------|
| Dashboard          | Inventory | Monitor | Maintenance         | Report         | System |           |                  |                   |             | C2 W2 110 S            | 507 U 8 |
| ∦ Home > Report    |           |         | TRANSFER TO A STATE | and the second | 82     |           |                  |                   |             |                        |         |
|                    | «         | Report  | Generator List      | Report List    |        |           |                  |                   |             |                        |         |
| Basic Report Gener | rator     |         | Track               |                |        |           |                  |                   |             | County Processed?      | 0       |
| Wired Traffic      |           | Add Gen | erator Iotai        | 4              |        |           |                  |                   |             | Search Keyword         | Q.      |
| Syslog             |           | NO. Re  | current Name 0      |                |        | Status 🌣  | Created Time 👻   | Target<br>Devices | Created by  | Next Execute Time 🔅    | Action  |
| Advanced Report G  | Generator | 1 🛱     | DIS-200G_T          | able_Chart     |        | Active    | 2018-08-02 15:04 | 1                 | admin       | 2019-09-13 03:00       | 00      |
| Top N              |           | 2 🛱     | DIS-200G            |                |        | Active    | 2018-08-02 15:03 | 1                 | admin       | 2019-09-13 03:00       | 00      |
|                    |           | 3       | Test                |                |        | Generated | 2018-01-25 17:03 | 0                 | admin       | 2018-01-25 17:03       | 0 0     |
|                    |           | 4       | wired_test re       | port           |        | Generated | 2017-11-29 12:51 | 0                 | admin       | 2017-11-29 12:51       | Qŵ      |

図 7-1 Report

### ■ タブの種類

- ・「Report Generator List」タブ:レポートの作成ルールを設定します。詳細は「レポートジェネレータリスト」を参照してください。
- ・「Report List」タブ:レポートのリストを表示します。詳細は「レポートリスト」を参照してください。

#### ■ レポートの種類

画面左のコラムで表示するレポートの種類を選択できます。

- 「Wired Traffic」:トラフィックの履歴を表示します。
- ・「Syslog」:Syslog を表示します。
- ・「Top N」:項目別の上位レート(CPU 使用率、メモリ使用率、応答時間、エラーパケット、スループット)を表示します。

### ■ レポートをフィルタする

画面右上部の検索ボックスにキーワードを入力し、レポートをフィルタできます。

### ■ アイコンについて

Action 欄のアイコンで以下の操作を実行できます。

- 🔘:レポートの詳細を表示します。
- ①:レポートを一時停止します。
- 〇 :一時停止したレポートを再開します。
- 💼:レポートを削除します。
- 🛃:レポートを PDF 形式でダウンロードします。

## レポートジェネレータリスト

レポートの作成ルールを設定します。

- 1. 左コラムでレポートの種類を「Wired Traffic」「Syslog」「Top N」から選択します。
- **2.** 「Add Generator」をクリックします。

| dview 7          |           |          |                |      |
|------------------|-----------|----------|----------------|------|
| Dashboard        | Inventory | Monitor  | Maintenance    | Rej  |
| ☆ Home > Repor   | t         |          |                |      |
|                  | «         | Report   | Generator List | Repo |
| Basic Report Ger | nerator   |          |                | _    |
| Wired Traffic    |           | Add Gene | erator Total   | 0    |
|                  |           | NO. Rec  | urrent Name 🌢  |      |

🗵 7-2 Add Generator

3. レポート「Name」(名前) と「Description」(概要) を入力し、「Next」をクリックします。

|             | Create a New Wire | Thank Report Selferator |      |
|-------------|-------------------|-------------------------|------|
| 1           | 2                 | 3                       | 4    |
|             | 1. Report Gen     | erator Information      |      |
| lame*       |                   |                         |      |
| Description | ^                 |                         |      |
|             | ~                 |                         |      |
|             |                   |                         | Next |

図 7-3 Report Generator 01

- 4. レポートの生成ルールを設定し、「Next」をクリックします。
  - 手順1で「Wired Traffic」または「Syslog」を選択した場合:
  - ・「Generate Type」:「One Time」(1回のみのレポート生成)または「Reccurent」(定期的なレポート生成)を選択し、スケジュールを設定します。
  - ・「Display Mode」: レポートの表示「Table」(表)または「Chart」(グラフ)から選択します。

|                 |                                                                       |                                                                                                    | 3                                                                                                |                                                                                                    |                                                                                                    | 4                                                                                                    |
|-----------------|-----------------------------------------------------------------------|----------------------------------------------------------------------------------------------------|--------------------------------------------------------------------------------------------------|----------------------------------------------------------------------------------------------------|----------------------------------------------------------------------------------------------------|----------------------------------------------------------------------------------------------------|
| 2. S            | etting Re                                                             | port Generate                                                                                                    | Rules                                                                                            |                                                                                                    |                                                                                                    |                                                                                                    |
| ecurrent        |                                                                       |                                                                                                    |                                                                                                  |                                                                                                    |                                                                                                    |                                                                                                    |
| 1 V Hour(s)     |                                                                       |                                                                                                    |                                                                                                  |                                                                                                    |                                                                                                    |                                                                                                    |
| Last 24 Hours   | Start 2                                                               | 019-09-02 15:11                                                                                                   | End                                                                                              | 2019-09-03 15:11                                                                                   |                                                                                                    |                                                                                                    |
| 30 Min 🔽        |                                                                       |                                                                                                    |                                                                                                  |                                                                                                    |                                                                                                    |                                                                                                    |
| ☑ Table ☑ Chart |                                                                       |                                                                                                    |                                                                                                  |                                                                                                    |                                                                                                    |                                                                                                    |
|                 |                                                                       |                                                                                                    |                                                                                                  |                                                                                                    | Back                                                                                                    | Next                                                                                                    |
|                 | ecurrent<br>I V Hour(s)<br>Last 24 Hours V<br>30 Min V<br>Table Chart | ecurrent       1     Hour(s)       Last 24 Hours     Start       30 Min     V       V     Table       V     Chart | ecurrent<br>1 V Hour(s)<br>Last 24 Hours V Start 2019-09-02 15:11<br>30 Min V<br>V Table V Chart | ecurrent<br>1 V Hour(s)<br>Last 24 Hours V Start 2019-09-02 15:11 End<br>30 Min V<br>Table V Chart | ecurrent<br>1 V Hour(s)<br>Last 24 Hours V Start 2019-09-02 15:11 End 2019-09-03 15:11<br>30 Min V<br>V Table V Chart | ecurrent<br>I V Hour(s)<br>Last 24 Hours V Start 2019-09-02 15:11 End 2019-09-03 15:11<br>30 Min V<br>Table C Chart<br>Back |

🗵 7-4 Report Generatoor 02

#### 手順1で「Top N」を選択した場合:

- 「Generate Type」:「One Time」(1回のみのレポート生成)または「Reccurent」(定期的なレポート生成)を選択し、スケジュールを設定します。
   「Statistical Type」:統計タイプを以下から選択します。
- 「CPU Utilization」「Memory Utilization」「Response Time」「Wired Error Packet」「Wired Throughput(TX)」「Wired Throughput(RX)」 ・「Display Mode」: レポートの表示「Table」(表)または「Chart」(グラフ)から選択します。

| <b>0</b>      |                                   | 2                                                        |                                                                          | 3                                                                   |         | 4   |
|---------------|-----------------------------------|----------------------------------------------------------|--------------------------------------------------------------------------|---------------------------------------------------------------------|---------|-----|
|               |                                   | 2                                                        | . Setting Report G                                                       | enerate Rules                                                       |         |     |
| Generate Type | ◉ One Time () Recu                | urrent                                                   |                                                                          |                                                                     |         |     |
|               | Expired after<br>Statistical Type | 1 V Hour(s)<br>V CPU Utilization<br>V Wired Error Packet | <ul> <li>✓ Memory Utilization</li> <li>✓ Wired Throughput(TX)</li> </ul> | <ul> <li>✓ Response Time</li> <li>✓ Wired Throughput(RX)</li> </ul> |         |     |
|               | Time Interval<br>Display Mode     | 1D 💟                                                     |                                                                          |                                                                     |         |     |
|               |                                   |                                                          |                                                                          |                                                                     | Back Ne | ext |

Create a New Top N Re

図 7-5 Report Generator 03

5. レポートを生成するデバイスを選択し、「Next」をクリックします。

| ene | Create a New Wired Traffic Report Generator |          |               |                       |       |               |                   |           |                |   |  |
|-----|---------------------------------------------|----------|---------------|-----------------------|-------|---------------|-------------------|-----------|----------------|---|--|
|     | <u></u>                                     |          |               | <u></u>               |       |               |                   |           |                | 4 |  |
|     | 3. Apply to Device(s)                       |          |               |                       |       |               |                   |           |                |   |  |
|     | All                                         | Selected |               |                       |       |               |                   | Search "K | (eyword"       | Q |  |
|     |                                             | Status 🖨 | System Name 🔺 | MAC $\Leftrightarrow$ | IP \$ | Device Type 👙 | Model Name 👙      | Label     | Monitor Port * |   |  |
|     |                                             | •        | N/A           |                       |       | L2 GE Switch  | DGS-3000-<br>10TC | •         | Choose Port    | T |  |
|     |                                             | •        | N/A           |                       |       | L2 GE Switch  | DGS-3000-<br>10TC | N/A       | Choose Port    | T |  |

図 7-6 Report Generator 04

6. 確認画面で「Submit」をクリックします。

|                 |                   | c       | reate a New Wired Traf | fic Report Generato | r            |              |                |
|-----------------|-------------------|---------|------------------------|---------------------|--------------|--------------|----------------|
| <b>~</b>        |                   | <b></b> |                        |                     |              |              |                |
|                 |                   |         | 4. Confirm             | Creation            |              |              |                |
| Report Generato | or Info           |         |                        |                     |              |              |                |
| Vame            | test              |         |                        |                     |              |              |                |
| Description     | N/A               |         |                        |                     |              |              |                |
| Expired after   | 1 • Hour(s)       |         |                        |                     |              |              |                |
| îme Period      | Last 24 Hours 🔻   |         | Start 2017-11-28       | 16:42               | E            | End 2017-11- | 29 16:42       |
| Fime Interval   | 30 Min 🔻          |         |                        |                     |              |              |                |
| Display Mode    | 🕑 Table 🛛 🥑 Chart |         |                        |                     |              |              |                |
| Apply to Device | (5)               |         |                        |                     |              |              |                |
| Status  Syst    | em Name ≑         | MAC \$  | IP ≑                   | Device Type 👙       | Model Name 💠 | Label        | Monitor Port * |
| • <u>N/A</u>    |                   |         |                        | L2 GE Switch        | DGS-1210-20  | N/A          | All,Slot0/1 🔻  |
|                 |                   |         |                        |                     |              |              |                |
|                 |                   |         |                        |                     |              |              | Back Submit    |

🗵 7-7 Report Generator 05

7. 作成したルールは右側パネルに表示されます。

| dview 7          |             |          |                |             |          |          |            |                | admin (logout) | admin 👻 🛛 English 👻 🕅 H | elp -   ] | D-Link  |
|------------------|-------------|----------|----------------|-------------|----------|----------|------------|----------------|----------------|-------------------------|-----------|---------|
| Dashboard        | Inventory   | Monitor  | Maintenance    | Report      | System   |          |            |                |                |                         | 33 1 1    | 0 S 380 |
| 중 Home > Repor   | t           |          |                |             |          |          |            |                |                |                         |           |         |
|                  | <b>«</b>    | Report ( | Generator List | Report List |          |          |            |                |                |                         |           |         |
| Basic Report Ger | nerator     |          |                |             |          |          |            |                |                |                         |           | 0       |
| Wired Traffic    |             | Add Gene | Total          | 1           |          |          |            |                |                | Search "Keyword         |           | Q       |
| Syslog           |             | NO. Rec  | urrent Name 🕸  |             | Status   | Create   | d Time 🔻   | Target Devices | Created by     | Next Execute Time       | Detail    | Action  |
| Advanced Report  | t Generator | 1        | wired_test r   | eport       | Generate | d 2017-1 | 1-29 12:51 | 1              | admin          | 2017-11-29 12:51        | Q         | 畲       |
| Top N            |             |          |                |             |          |          |            |                |                |                         |           |         |
|                  |             |          |                |             |          |          |            |                |                |                         |           |         |
| l                |             |          |                |             |          |          |            |                |                |                         |           |         |

🗵 7-8 Report Generator List

## レポートリスト

生成されたレポートの一覧を表示します。

| dview 7          |           |              |                                       |             |              |                         | admin (logou     | t)   admin 👻   Eng | lish 💌   Help 👻                   | D-Link       |            |
|------------------|-----------|--------------|---------------------------------------|-------------|--------------|-------------------------|------------------|--------------------|-----------------------------------|--------------|------------|
| Dashboard        | Inventory | Monito       | or Maintenance                        | Report      | System       |                         |                  |                    |                                   | C 33         | I 10 S 380 |
| ∦ Home > Report  |           |              |                                       |             |              | Deleted successfully    |                  |                    |                                   |              |            |
|                  | *         | Rep          | oort Generator List                   | Report List |              |                         |                  |                    |                                   |              |            |
| Basic Report Gen | erator    | Total        | 0                                     |             |              |                         |                  |                    | Soarch                            | "Kouword"    | 0          |
| Wired Traffic    |           | Total        | 2                                     |             |              |                         |                  |                    | Jearch                            | Keyword      | 9          |
| Syslog           |           | N <b>O</b> . | Name 👙                                | Gene        | rator 😄      | Date generated $_{\mp}$ | Start Time 👙     | End Time 💠         | Time Interval $\mbox{$\ddagger$}$ | Display Mode | Action     |
| Advanced Report  | Generator | 1            | test_2017-11-29_16-44                 | -16 test    |              | 2017-11-29 16:44        | 2017-11-28 16:42 | 2017-11-29 16:42   | 30 Min                            | Table/Chart  | 0 🕹 🕅      |
| Top N            |           | 2            | wired_test report_2017<br>29_12-51-43 | -11- wirec  | _test report | 2017-11-29 12:51        | 2017-11-28 12:50 | 2017-11-29 12:50   | 30 Min                            | Table/Chart  | 0 1 🏧      |
|                  |           |              |                                       |             |              |                         |                  |                    |                                   |              |            |
|                  |           |              |                                       |             |              |                         |                  |                    |                                   |              |            |
|                  |           |              |                                       |             |              |                         |                  |                    |                                   |              |            |
|                  |           |              |                                       |             |              |                         |                  |                    |                                   |              |            |
|                  |           |              |                                       |             |              |                         |                  |                    |                                   |              |            |

🗵 7-9 Report List

- ・「Action」欄のアイコンで詳細情報の表示などを実行できます。詳細は「アイコンについて」を参照してください。
- ・「Report」では、検出済みデバイスに関する詳細なレポートを生成し、閲覧・保存することが可能です。
- ・「Report」の初期表示項目は「Basic Report Generator」タブ下の「Wired Traffic」です。
- レポートの種別には「Wired Traffic」「Syslog」「Top N」があり、それぞれのレポートではトラフィックの履歴や Syslog、項目別の上位レート(CPU 使用率、メモリ使用率、応答時間、エラーパケット、スループット)を取得することができます。
## 第8章 System (システム)

- ・「System(システム)の概要」
- ・「License(ライセンス)」
- •「Discovery (Probe 検出)」
- ・「User / Workspace (ユーザ / ワークスペース管理)」
- ・「Sensor Settings(センサ設定)」
- ・「Notification Center(通知センター)」
- ・「System Logs(システムログ)」
- ・「Trap Editor(トラップエディタ)」
- 「About (本製品について)」

## System(システム)の概要

System メニューでは、ライセンスや Probe の管理などを行います。System メニューには以下の画面があります。

- ・「License」:ライセンスの管理を行います。
- 「Discovery」: Probeの管理を行います。
- ・「User/Workspace」:ワークスペースの管理を行います。
- ・「Sensor Settings」: センサの設定を行います。
- ・「Notification Center」:通知ルールの設定を行います。
- ・「System Logs」:イベントのリストを表示します。
- ・「Trap Editor」:SNMP トラップの管理を行います。
- ・「About」:D-View7 についての情報を表示します。

## License(ライセンス)

License 画面では、既存のライセンスの管理やライセンスのアクティベーションを行います。

| view          | 7                  |            |                  |                  |                |                    | admin (logo      | ut) 🛛 admin 🔻 🗍 English 👻 🗌 | Help - D-Link  |
|---------------|--------------------|------------|------------------|------------------|----------------|--------------------|------------------|-----------------------------|----------------|
| ashboard      | I Inventory        | Monitor    | Maintenance      | Report           | System         |                    |                  | C 🛛 💘 2                     | I 10 S 500 U 8 |
| Home > Sy     | vstem > License    |            |                  |                  | -0             |                    | Deales (Used     | (7-4-1)                     |                |
|               | )<br>rom           |            | ~ <sup>'</sup>   | lode (Used / Tot |                | _                  | Probe (Used ,    |                             |                |
| _ <b>r</b>    | -1611              | IIUI       | ш.               | _                | 0/12           | 2                  |                  | 5/7                         |                |
|               |                    |            |                  |                  | License List   |                    |                  |                             |                |
| Add Licer     | nse Deactivate Lic | ense Unbir | d License        |                  |                |                    |                  |                             | Export         |
| License N     | 0.                 |            | Activation Date  |                  | Prob           |                    |                  | Node                        |                |
| 2016-08-02 18 |                    |            | 2016-08-02 18:08 | 3:08 0           |                |                    |                  |                             |                |
| SORDCAP       | 2016-08-02 18      |            | 2016-08-02 18:08 | :08 0            |                |                    |                  |                             |                |
| SORCEP        | 2016-08-02 1       |            | 2016-08-02 18:09 | 1:09 5           |                |                    | 0                |                             |                |
|               |                    |            |                  |                  | Probe List     |                    |                  |                             |                |
| Add Prob      | e                  |            |                  |                  |                |                    |                  |                             | Export         |
| Status        | Association Code   |            | Probe Name       |                  | IP             | MAC                | Last Connected   | Managed Devices             | Action         |
| Offline       | SONDER SONDER SOND | CBP        | 2080/389         |                  | 208DC 208DC8F  | SONDERPOSIFICATION | 2019-01-15 12:05 | 0                           | 靈              |
| Offline       | JOIDCH JOIDCHFION  | DCBF       | adaptartar       |                  | 208DC8P88DC8P  | SORDER 3 SORDERF   | 2018-09-18 12:49 | 6                           | 童              |
| Offline       | 2080C 2080C3P8DC3  | n          | 2080/089         |                  | 208DC 208DC8F  | 2080C202080C8F     | 2019-07-02 11:38 | 2                           | 童              |
| Inactive      | 2010C8FIREC8FIREC8 | e .        | 2080/089         |                  | 2              | 2                  | u                | 2                           | ŵ              |
|               |                    |            |                  |                  | REST API Key L | ist                |                  |                             |                |
| Add API       | Кеу                |            |                  |                  |                |                    |                  |                             |                |
| API Key N     | lame               |            | Created by       |                  | Created Ti     | me                 | API N            | Cey                         | Action         |
|               |                    |            | admin            |                  | 2010 04 2      | 4 11.52            | 10.000           |                             |                |

図 7-1 License - List

- アイコンについて
- ・「Add License」: ライセンスの追加を行います。詳細は第2章の「ライセンスのアクティベーション」を参照してください。
- ・「Deactive License」: ライセンスの無効化を行います。詳細は「ライセンスの無効化」を参照してください。
- ・「Unbind License」: ライセンスの解放(アンバインド)を行います。詳細は「ライセンスの解放」を参照してください。
- ・「Export」:リストを CSV 形式でエクスポートします。
- ・「Add Probe」: Probe の追加を行います。詳細は「Probe の追加」を参照してください。
- ・「Add API Key」: API キーの追加を行います。詳細は「API キーの追加」を参照してください。

#### ライセンスの無効化

ライセンスを無効にする方法について説明します。

注意 ライセンス無効化の処理は取り消すことができません。

注意 ライセンスを無効化すると、サーバと D-View ライセンスの関連性は断たれ、D-View7 が無効化されます。

注意 ライセンスの無効化は、主にライセンスの他のサーバへの移行時など、サーバの移動、交換、初期化などの際に行います。 一度 D-View7 を無効化すると、リセットや再インストールを行わない限り元に戻すことはできません。

- 「Deactivate License」をクリックします。 1.
- 警告を確認後、「I understand the risk and confirm to deactivate」にチェックを入れ、「Confirm」をクリックします。 2.

|                                                                                                    | Product De                                                                     | activation                                             |                                                  | ×                    |  |  |  |  |  |  |  |
|----------------------------------------------------------------------------------------------------|--------------------------------------------------------------------------------|--------------------------------------------------------|--------------------------------------------------|----------------------|--|--|--|--|--|--|--|
|                                                                                                    |                                                                                |                                                        |                                                  |                      |  |  |  |  |  |  |  |
| License Summary                                                                                    |                                                                                |                                                        |                                                  |                      |  |  |  |  |  |  |  |
| License NO.                                                                                        | <b>Registration Date</b>                                                       | Probe Server                                           | Node                                             | -                    |  |  |  |  |  |  |  |
| 23023093727007049675                                                                               | 2014-08-11 15:08                                                               | 0                                                      | 1000                                             |                      |  |  |  |  |  |  |  |
| 223C230F1727007049875                                                                              | 2014-05-13 14:12                                                               | 0                                                      | 50                                               | =                    |  |  |  |  |  |  |  |
| 23023093727007049875                                                                               | 2014-08-11 15:08                                                               | 0                                                      | 1000                                             |                      |  |  |  |  |  |  |  |
| 223C230F1727007049875                                                                              | 2014-05-13 14:12                                                               | 0                                                      | 50                                               |                      |  |  |  |  |  |  |  |
| 23023093727007049875                                                                               | 2014-05-16 19:11                                                               | 0                                                      | 100                                              |                      |  |  |  |  |  |  |  |
| 23023093727007049875                                                                               | 2014-08-11 15:08                                                               | 0                                                      | 1000                                             |                      |  |  |  |  |  |  |  |
| 223023093727007049675                                                                              | 2014-05-13 14:12                                                               | 0                                                      | 50                                               |                      |  |  |  |  |  |  |  |
| 23023093727007049675                                                                               | 2014-05-16 11:44                                                               | 0                                                      | 100                                              |                      |  |  |  |  |  |  |  |
| 23023093727007049875                                                                               | 2014-05-16 19:11                                                               | 0                                                      | 100                                              | -                    |  |  |  |  |  |  |  |
|                                                                                                    |                                                                                |                                                        |                                                  |                      |  |  |  |  |  |  |  |
| <b>1</b> WARNING                                                                                   |                                                                                |                                                        |                                                  |                      |  |  |  |  |  |  |  |
| The process CANNOT be reverse<br>use this system until you reset<br>time. Are you sure you want to | ed. Once you deactivated<br>or reinstall D-View 7. The<br>deactivate D-View 7? | , you <b>CANNOT</b> use the<br>license(s) listed above | e D-View 7 anymore. Ye<br>will be released at th | ou cannot<br>Ie same |  |  |  |  |  |  |  |
| I understand the risk and cor                                                                      | nfirm to deactivate.                                                           |                                                        |                                                  |                      |  |  |  |  |  |  |  |
|                                                                                                    |                                                                                |                                                        | (                                                | Confirm              |  |  |  |  |  |  |  |

図 7-2 License - Deactivate License

- ライセンス解除後、以下のオプションを選択できます。 3.
  - ・「Export Database」(データベースのエクスポート):新規にインストールする D-View7 ためにデータベースをバックアップします。
  - ・「Reset System」(システムのリセット):D-View7をリセットしサーバからすべての機器情報と設定を消去します。
  - •「Logout」(ログアウト): D-View7 のインタフェースからログアウトします。

#### ライセンスの解放

ライセンスを解放(アンバインド)する方法について説明します。 ライセンスを解放すると、D-View7 ライセンスとサーバの関係性が断たれますが、トライアル版の D-View7 は使用できます。 ライセンスの解放は、サーバの移動、交換などの際に行います。

- 1. 「Unbind License」をクリックします。
- 2. 以下の画面を確認後、「OK」をクリックします。

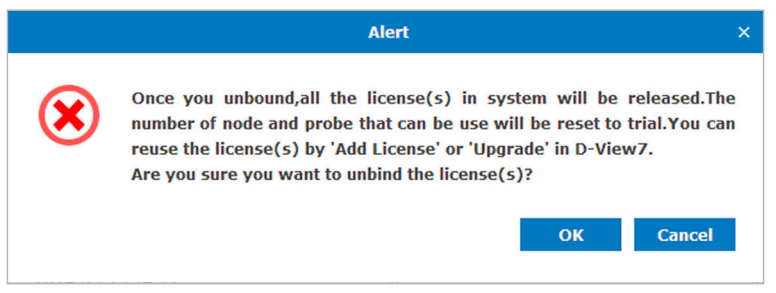

⊠ 7-3 Alert - Unbind License

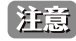

ライセンスの解放を行うと、D-View7 はトライアル版に戻ります。26 台以上の管理ノード、もしくは 3 つ以上の Probe がある場合、 D-View7 はトライアル版で対応可能なノード /Probe 数になるまで、全てのノードや Probe の管理を停止します。

#### Probe の追加

Probe の追加方法について説明します。

- 1. Probeのライセンスを追加します。手順については第2章の「ライセンスのアクティベーション」を参照してください。
- 2. 「Add Probe」をクリックします。
- 3. 「Probe Name」(Probe 名)入力し、「Next」をクリックします。

|             | Add Probe | ×    |
|-------------|-----------|------|
| Probe Name* |           |      |
|             |           | Next |

図 7-4 Add Probe 01

- 4. D-View7 は自動的に新しく作成された Probe に有効なライセンスコードを割り当てます。
- アクティベーションを行うために、Probe サーバに入力する必要のあるアクティベーションコードも発行されます。

|            | Add Probe           | × |  |  |
|------------|---------------------|---|--|--|
| Probe Name | Activate Code       |   |  |  |
| test       | 23HH PQ7V 88A2-2222 |   |  |  |
|            | Back Apply          | / |  |  |

図 7-5 Add Probe 02

 アクティベーションコードをリモート Probe サーバに入力します。 アクティベーションコードを入力し D-View7 サーバへの接続が正常に戻るまで、Probe は D-View7 サーバ上で非アクティブのままとなります。

×モ Action 欄の から Probe を削除できます。

### API キーの追加

REST API に使用する API キーの追加方法について説明します。

- 1. 「Add API Key」をクリックします。
- 2. 「Name」に名前を入力し、「Next」をクリックします。

|                      | Add API Key | ×    |
|----------------------|-------------|------|
| Name*                |             | Next |
| 図 7-6 Add API Key 01 |             |      |

3. 「Apply」をクリックします。

|              | Add API Key                     |
|--------------|---------------------------------|
| API Key Name | API Key                         |
| арі          | worthitcheover.hetworksiteteres |
|              | Back Appl                       |

🗵 7-7 Add API Key 02

### **Discovery**(Probe 検出)

Discovery 画面では、D-View7 の管理者が D-View7 サーバのアクティブな Probe の管理を行うことができます。

| ishboard Inve<br>iome > System > Disco | ntory Monitor       | Maintenance Sy                        | stem        |                          |          |   |                          |                     |                                       |                 | C 191                | V 63 1 14 S             | 196 |
|----------------------------------------|---------------------|---------------------------------------|-------------|--------------------------|----------|---|--------------------------|---------------------|---------------------------------------|-----------------|----------------------|-------------------------|-----|
| 🔒 Local Probe                          |                     |                                       |             |                          |          | Ø | 😑 🕞 talwan (172.18.190   | ).254)              |                                       |                 |                      |                         |     |
| Managed Devices                        | Δ                   | Discover in 49 Min                    | о<br>5      | Discover Inter           | 60 Mins  |   | Managed Devices          | S                   | Discover in                           | Dis             | cover Interv         | al<br>5 <sub>Mins</sub> |     |
|                                        | <b>-</b>            | Last Updated Time<br>2016-08-12 15:12 |             | Location                 | N/A      |   |                          | 5                   | Last Updated Time<br>2016-08-10 11:37 | Loc             | auon                 | N/A                     |     |
| MAC<br>00:0C:29:61:0F:0F               |                     | Probe Version<br>1.0.4.3              |             | Uptime<br>15 Days, 00:01 | :07      |   | MAC<br>EC:F4:88:04:89:AD |                     | Probe Version<br>1.0.4.3              | 0.pr<br>3 D     | ime<br>ays, 04:22:24 |                         |     |
| SNMP Version                           | Communities         | Username                              | IP Range /  | Subnet                   | Allas    |   | SNMP Version             | Communities         | Username                              | IP Range / Sub  | net                  | Alias                   |     |
| 1/V2                                   | public(RO),private( | RW) -                                 | 172.18.190  | 1-172.18.190.25          | 4 190net |   | V1/V2                    | public(R0),private( | RW) +                                 | 192.168.4.1-192 | 168.4.254            | N/A                     |     |
| V1/V2                                  | public(RO),private( | RW) -                                 | 124.10.80.8 | 8-124.10.80.88           | N/A      |   |                          |                     |                                       |                 |                      |                         |     |
| v2                                     | public(RO),private( | RW) -                                 | 111.250.1.3 | 50-111-250-1-25          | 0 N/A    |   | ● 汕 北原分公司 (172.18.       | 190.254)            |                                       |                 |                      |                         |     |
| V1/V2                                  | public(RO),private( | RW) -                                 | 172.18.191  | 1-172.18.191.2           | 4 191net |   | Managed Devices          |                     | Discover in                           | Dis             | cover Interv         | al                      |     |
| V2                                     | public(R0),private( | RW) -                                 | 111.250.2.2 | 50-111.250.2.21          | 0 N/A    |   |                          | -                   |                                       |                 |                      | 5 Mins                  |     |
| Q ★都开好了 (172.18                        | .190.29)            |                                       |             |                          |          | Ø |                          |                     |                                       | Loc             | ation                |                         |     |
| Managed Devices                        |                     | Discover in                           |             | Discover Inter           | val      |   |                          |                     | Last Updated Time<br>2016-06-22 16:39 |                 |                      | N/A                     |     |
|                                        |                     | _                                     |             |                          | 5 Mins   |   | MAC                      |                     | Probe Version                         | Upt             | ime                  |                         |     |
|                                        |                     |                                       |             | Location                 |          |   | 00:0C:29:3A:8F:D1        |                     | 1.0.4.1                               | 52              | Days, 00:01:5        | 7                       |     |
|                                        |                     | Last Updated Time<br>2016-05-19 15:56 |             | Location                 | N/A      |   | SNMP Version             | Communities         | Username                              | IP Range / Sub  | net                  | Alias                   |     |
| MAC                                    |                     | Probe Version                         |             | Uptime                   |          |   | V1/V2                    | public(RO),private( | RW) -                                 | 172.18.170.1-17 | 2.18.170.254         | 170                     |     |
| 00:24:81:88:E9:86                      |                     | 1.0.3.8                               |             | 84 Days, 23:27           | :25      |   | • 🕞 Zhugx (172.18.190    | .227)               |                                       |                 |                      |                         |     |
| SNMP Version                           | Communities         | Username                              | IP Range /  | Subnet                   | Alias    |   | Managed Devices          |                     | Discourse in                          | Dis             | course Testern       |                         |     |
| V2                                     | public(RO),private( | RW) -                                 | 172.18.191  | 49-172.18.191.1          | 00 N/A   |   | rannaged Devices         |                     | -                                     | UIS             | cover Interv         | 30 Mins                 |     |
| Q_ success (172.18.19                  | 0.254)              |                                       |             |                          |          | R |                          |                     |                                       |                 |                      |                         |     |

図 7-8 Discovery

#### ■ ウィジェットについて

Probe の情報はそれぞれのウィジェットに表示されます。

ウィジェットには、「Probe 名」「IP アドレス」「管理デバイス」「バージョン」などの情報が表示されます。

ウィジェットの下部には Probeの検出モードが表示されます。

| A transport_1 (to)        | Contraction (Contraction) |                                       |          |                                  | ľ     |  |
|---------------------------|---------------------------|---------------------------------------|----------|----------------------------------|-------|--|
| Managed Devices           | C                         | Discover in                           | -        | Discover Interval 5 Mins         |       |  |
|                           | 0                         | Last Updated Time<br>2018-09-18 19:08 |          | Location                         | EST   |  |
| MAC<br>30152/08/381-01/19 |                           | Probe Version<br>1.0.6.3              |          | Uptime<br>350 Days, 20:42:30     |       |  |
| Discovery Mode            | SNMP Version              | Communities                           | Username | IP Range / Subnet /<br>Filename  | Alias |  |
| SNMP                      | V2                        | public(RO),private(RW)                | -        | 252.165.18.181<br>262.168.10.201 | オフィス  |  |

図 7-9 Widget

Probeがオフライン状態の場合、Local Probe ステータスアイコンは赤色になります。

ステータスアイコンの横に「!」マークが表示された場合、マウスカーソルを合わせるとトラブルシューティング情報が表示されます。

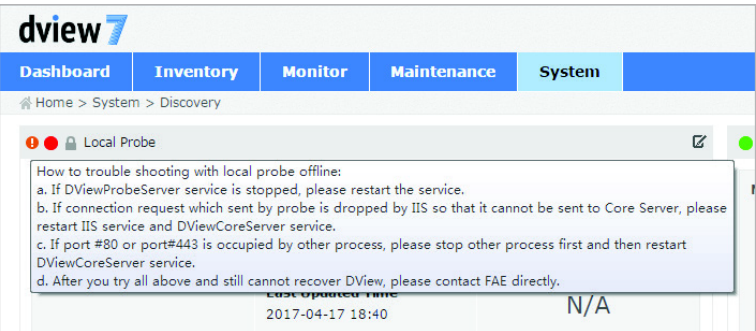

☑ 7-10 Discovery trouble shooting

#### Probe の編集

- 1. ウィジェット右上の / をクリックします。
- 2. 以下の画面で設定を行い、「Save」をクリックします。

| be Info Setting   ame*   Local Probe   becation   covered Rules Setting   ato Discovery   Image: Image: Ima                                                                                                    | Action |
|----------------------------------------------------------------------------------------------------|--------|
| ame*   Local Probe  Local Probe Local Probe Local Probe  Local Probe  Local Probe  Local Probe  Local Probe Local Probe Local Pr | Action |
| cation Community* Community Community Communit | Action |
| to Discovered Rules Setting<br>to Discovery ON OFF<br>scover Time Interval 30 Minutes<br>Discovered Rules<br>Discovered Rules<br>Discovered Rules<br>Discovery Mode SNMP Version Communities Username IP Range / Subnet / Alias Actio<br>No Data Found<br>- Add Rule<br>Discovery Mode SNMP V 1 V 3<br>SNMP V1/v2 Alias<br>RO Community*                                                                                                    | Action |
| to Discovery ON OFF<br>scover Time Interval 30 Minutes  Discovered Rules  Discovery Mode SNMP Version Communities Username Filename Alias Actio<br>No Data Found  - Add Rule  Discovery Mode SNMP Y OF Alias IP Coverage* IP Range Y OF Alias  SNMP Version V 2 V 1 V 3 Alias  RO Community*                                                                                                    | Action |
| scover Time Interval 30 V Minutes                                                                                                    | Action |
| Discovered Rules  Discovery Mode SNMP Version Communities Username IP Range / Subnet / Alias Actio No Data Found  Add Rule  Discovery Mode SNMP Y IP Coverage* IP Range Y  SNMP Version V v v v v v v v Alias  RO Community*                                                                                                    | Action |
| Discovery Mode         SNMP Version         Communities         Username         IP Range / Subnet / Alias         Action           - Add Rule         IP Coverage*         IP Range V         IP Range V <t< td=""><td>Action</td></t<>                                                                                                    | Action |
| No Data Found           - Add Rule           Discovery Mode         SNMP V           V2         v1           V1         v3           SNMP v1/v2         Alias                                                                                                    |        |
| - Add Rule         Discovery Mode       SNMP ♥         IP Coverage*       IP Range         SNMP Version       ♥ v2 □ v1 □ v3         SNMP v1/v2       Alias         RO Community*                                                                                                    |        |
| Discovery Mode     SNMP     IP Coverage*     IP Range       SNMP Version     V 2 V 1 V 3        SNMP v1/v2     Alias                                                                                                    |        |
| SNMP Version     V2     V1     V3        SNMP v1/v2     Alias                                                                                                    |        |
| SNMP v1/v2     Alias       R0 Community*                                                                                                    |        |
| RO Community*                                                                                                    |        |
|                                                                                                    |        |
| RW Community                                                                                                    |        |
|                                                                                                    |        |
|                                                                                                    | Add    |
|                                                                                                    |        |

⊠ 7-11 Discover Setting

#### **Probe Info Setting**

- 「Name」: Probe 名を入力します。
- 「Location」:場所を入力します。

#### **Discovered Rules Setting**

- 「Auto Discovery」:自動検出を「ON」または「OFF」にします。
- 「Discover Time Interval」:検出を行う時間間隔(単位:分)を選択します。

#### **Discovered Rules**

「Add Rule」をクリックすると、ルール設定画面が表示されます。

以下の項目を設定後、「Add」をクリックします。

- ・「Discovery Mode」:検出モードを「SNMP」または「SNMP Trap」から選択します。
- ・「SNMP Version」:SNMP のバージョンを選択します。
  - SNMP v1/v2 を選択した場合 「RO Community」: 読み取り専用の SNMP コミュニティ名を入力します。 「RW Community」:書き込み専用の SNMP コミュニティ名を入力します。 SNMP v3 を選択した場合 「Username」:ユーザ名を入力します。
    - 「Mode」:モードを「AuthPriv」「AuthNopriv」「NoAuthNopriv」から選択します。認証ありのモードを選択した場合、認証の設定を行います。
- ・「IP Coverage」: IP アドレスの範囲を「IP Range」(IP 範囲)「Subnet」(サブネット)「Import From File」(ファイルからインポート)から選択します。「Import From File」を選択した場合は、CSV 形式のファイルを使用してください。
- •「Alias」:エイリアスを入力します。

## User / Workspace (ユーザ / ワークスペース管理)

User / Workspace 画面は、ユーザアカウントとすべての有効なネットワークスペースを表示します。 また、ワークスペースの追加を行うことも可能です。

| dview 7         |                    |       |                  |                         |                   | tom             | .jay (logout) admir | n 👻 🛛 English 👻 🕅 H     | elp • D-Link  |
|-----------------|--------------------|-------|------------------|-------------------------|-------------------|-----------------|---------------------|-------------------------|---------------|
| Dashboard       | Inventory          | Mon   | itor             | Maintenance             | System            |                 | C                   | 379 W 135 I 1           | 46 S 246 U 14 |
| ☆ Home > Syster | m > User / Workspa | ace   |                  |                         |                   |                 |                     |                         |               |
| +               | *                  | All U | sers T           | otal Users 28 ( 💄 5 上 1 | 18 💑 5 💑 0 )      |                 |                     |                         |               |
| All Users (28)  |                    | New   | v User           | OpenID Provider         |                   |                 | Search "F           | (eyword"                | Q Export      |
| Search "Workspa | ce" Q              |       | and second stage |                         |                   |                 |                     | Institutio              |               |
| admin(24)       |                    |       | Statu            | s 💠 Name 🔺              | Last Login Time 🔅 | Last Login IP 🔅 | Last Login OS 🔅     | Browser                 | Workspace     |
| test(3)         | =                  |       | *                | 123                     | N/A               | N/A             | N/A                 | N/A                     | 2             |
| 台湾(1)           | =                  |       | *                | 123                     | 2016-08-15 16:05  | 172.18.190.49   | Windows 10          | Chrome<br>51.0.2704.106 | 1             |
| НК(3)           | Ξ                  |       | 1                | 497329113               | 2016-05-20 14:25  | 172.18.190.20   | Windows 7           | Chrome 50.0.2661.102    | 1             |
| 5555555555(1)   | ≡                  |       | 1                | 5943608@qq.com          | 2016-08-12 19:18  | 172.18.190.254  | Windows 10          | Chrome<br>48.0.2564.116 | 3             |
|                 |                    |       | 1                | admin                   | 2016-09-08 10:15  | 172.18.190.37   | Windows 7           | Chrome<br>51.0.2704.106 | 1             |
|                 |                    |       | &                | Andy.Wang               | N/A               | N/A             | N/A                 | N/A                     | 2             |
|                 |                    |       | 1                | DJP                     | 2016-08-25 13:00  | 172.18.190.254  | Windows 10          | Firefox 48.0            | 1             |
|                 |                    |       | 1                | <u>fei.liu</u>          | 2016-09-08 16:19  | 172.18.190.28   | Windows 10          | Chrome 51.0.2704.106    | 1             |
|                 |                    |       | 1                | Franny.Huang            | 2016-09-08 15:44  | 172.18.190.254  | Windows 7           | IE 11.0                 | 1             |
|                 |                    |       | 1                | <u>hailong.li</u>       | 2016-09-08 16:27  | 172.18.190.211  | Windows 10          | Chrome<br>51.0.2704.106 | 1             |
|                 |                    |       | 1                | hongyan.yang            | 2016-03-16 11:20  | 172.18.190.64   | Windows 7           | Chrome<br>44.0.2403.157 | 1             |
|                 |                    |       |                  | IronMan                 | N/A               | N/A             | N/A                 | N/A                     | 1             |
|                 |                    |       |                  |                         |                   |                 |                     | Chrome                  |               |

図 7-12 User/Workspace

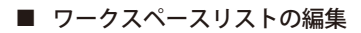

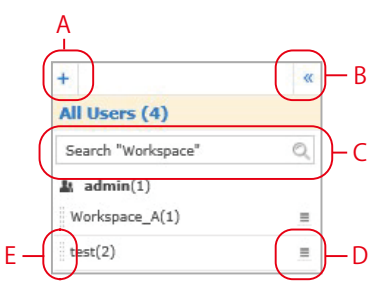

A:新しいワークスペースを作成します。詳細は「ワークスペースの作成」を参照してください。

- B:リストが表示されているコラムを非表示にします。
- C:リストを検索します。
- D:ワークスペースの名前を変更、またはワークスペースを削除します。
- E:ドラッグし、リストの順番を変更します。

#### ■ 右側パネルについて

| dview 7            |                  |              |                         |                             |                |                 |                 | admin (logout) ad  | Jmin 👻 🛛 English 👻 🛛 Help | - D-Link     |
|--------------------|------------------|--------------|-------------------------|-----------------------------|----------------|-----------------|-----------------|--------------------|---------------------------|--------------|
| Dashboard          | Inventory        | Monitor      | Maintenance             | Report System               |                |                 |                 |                    | C9 W2 11                  | 10 S 507 U 8 |
| ∦ Home > System    | > User / Workspa | ce           |                         |                             |                |                 |                 |                    |                           |              |
| +                  | **               | test Total L | Isers 2 ( 📕 0 📕 0 💑 2 . | 👃 0 ) Total Devices 0 ( 🛑 0 | 000)           |                 |                 |                    |                           |              |
| All Users (4)      |                  |              | -                       |                             |                |                 |                 |                    |                           |              |
| Search "Workspace' | • Q              | Users        | Devices                 |                             |                |                 |                 |                    |                           |              |
| admin(1)           |                  | New Use      | r OpenID Provide        | er Edit                     |                |                 |                 | Search "           | Keyword"                  | Q Export     |
| Workspace_A(1)     | . =              | Status 0     | Name *                  | La                          | t Login Time 🕴 | Last Login IP 🕴 | Last Login OS 🅴 | Last Login Browser | 0                         | Workspace 0  |
| test(2)            |                  | 4            | <u>aaa</u>              | N/                          | ۹.             | N/A             | N/A             | N/A                |                           | 1            |
| test2(1)           | =                | *            | test                    | N/                          | 4              | N/A             | N/A             | N/A                |                           | 2            |

- ・「Users」タブ:ユーザのリストが表示されます。リンクをクリックすると詳細情報が表示されます。
- ・「Device」タブ:デバイスのリストが表示されます。リンクをクリックすると Inventory 画面で詳細情報が表示されます。
- ・「New User」:ユーザの追加を行います。詳細は「ユーザの追加」を参照してください。
- ・「OpenID Provider」:OpenID のユーザ情報を設定します。詳細は「OpenID プロバイダの設定」を参照してください。
- ・「Edit」:ワークスペースのユーザまたはデバイスを編集します。
- ・「Search Keyword」: ユーザまたはデバイスの検索を行います。
- ・「Export」:リストを CSV 形式でエクスポートします。

### ワークスペースの作成

新しくワークスペースを作成する方法について説明します。

- 1. 画面左端の「+」をクリックします。
- 2. 「Name」(名前) と「Description」(概要)を入力し、「Next」をクリックします。

|             |                          | 200 - Sec. |
|-------------|--------------------------|------------|
| 0           | 2                        | 3          |
|             | 1. Workspace Information |            |
| Name*       |                          |            |
| Description |                          |            |
|             |                          | Next       |

図 7-13 Create New Workspace 01

- 3. デバイスを選択し、「Next」をクリックします。
- 選択したデバイスが無線コントローラなどのデバイスで管理されている場合、管理しているデバイスも追加してください。

| <u> </u> |                     |                     |                | -2              |       |                  | 3 |
|----------|---------------------|---------------------|----------------|-----------------|-------|------------------|---|
|          |                     |                     | 2. Appl        | ly to Device(s) |       |                  |   |
| All      | Selected Select All | Deselect All        |                |                 |       | Search "Keyword" | Q |
|          | System Name 🔺       | MAC 0               | IP $\varphi$   | Device Type 🔅   | Label | Workspace 0      |   |
| •        | DGS-1100-10MP       | 111.111.041.01.200  | 111.101.11.201 | L2 GE Switch    |       | 0                |   |
|          | DGS-1210            | PERMIT ALL LANS     | IN THE LEVE    | L2 GE Switch    | N/A   | 0                |   |
|          | DGS-1510-28         | Photostation actual | 101100-0120    | L2 GE Switch    |       | 0                |   |
|          | DGS-3000-10L        | Philippine scale    | DOLM THE       | L2 GE Switch    |       | 0                |   |
|          | DG5-3000-10TC/A2    | Philippine scale    | DOLDAL DE D    | L2 GE Switch    |       | 0                |   |
|          | DIS-200G-12SW-DJP   | PERMITABLE CAR      | IN THE LT M    | L2 GE Switch    |       | 0                |   |
|          | DSR-1000            | Philippine scale    | DOLM TO N      | Unified Router  |       | 0                |   |
|          | SWITCH              | Photosofie science  | DOLLAR TEN     | L2 GE Switch    | N/A   | 0                |   |

☑ 7-14 Create New Workspace 02

画面右端の検索ボックスでデバイスを検索できます。「Advanced Search」からより詳細な検索を行うこともできます。 All Selected Select All Deselect All Deselect All Deselect All

| System Name |     |   | MAC        |   |  |             |     |        |       |
|-------------|-----|---|------------|---|--|-------------|-----|--------|-------|
| Label       | All | ~ | IP Range 🗸 |   |  | Device Type | All |        | ~     |
|             |     |   |            | 1 |  |             |     |        |       |
|             |     |   |            |   |  |             |     | Search | Close |
|             |     |   |            |   |  |             |     |        |       |

図 7-15 Advanced Search

4. デバイスおよびモジュールの権限を「Read Only」(読み取りのみ)または「Read & write」(読み取りと書き込み)から選択します。

| 0-     |      | <b>O</b>         |                  |
|--------|------|------------------|------------------|
|        |      | 3. Set Privilege |                  |
| Enable | Name | Device Privilege | Module Privilege |
|        | test | Read Only        | Read Only        |
|        | test | Read Only        | Read Only        |
| -      | test | Read Only        | Read Only        |

☑ 7-16 Create New Workspace 03

5. 「Submit」をクリックします。

#### ユーザの追加

D-View7 サーバに新しいユーザを追加する方法を説明します。

- 1. 「New User」をクリックします。
- 2. 以下の画面で設定を行います。
  - Account Source:アカウントのソースを「Local」または「OpenID」を選択します。
  - ・ Email Address:E メールアドレスを入力します。
  - Name:ユーザ名を入力します。
  - Password:パスワードを入力します。(「Local」選択時のみ)
  - Repeat Password:再度パスワードを入力します。(「Local」選択時のみ)
  - Description:概要を入力します。
  - Account Type:アカウントのタイプを「Admin」(管理者)または「User」(ユーザ)から選択します。
  - Privilege:アカウントタイプで「User」を選択した場合、ユーザの権限を選択します。アカウントの特権は、ワークスペースに基づくため、ワークスペースがユーザーが割り当てられるデバイスに対し正しい許可を持つかどうかを必ず確認してください。

| count Cource   |                |                  |                  |
|----------------|----------------|------------------|------------------|
| count source   | Local O OpenID |                  |                  |
| nail Address*  |                |                  |                  |
| ime*           |                |                  |                  |
| ssword*        |                | •                |                  |
| peat Password* |                | •                |                  |
| scription      |                | ~                |                  |
|                |                |                  |                  |
|                |                | ~                |                  |
| count Type     | 🔾 Admin 🔘 User |                  |                  |
| vilege*        | Enable Name    | Device Privilege | Module Privilege |
|                | Workspace_A    | Read Only        | Read Only        |
|                | test           | Read Only        | Read Only        |

🗵 7-17 Create New User

3. 「Submit」をクリックします。

#### ユーザの編集

既存のユーザの情報を編集します。

- 1. 右パネルの「System」列でユーザ名のリンクをクリックします。
- 2. User Profile 画面でユーザ情報の編集を行います。

#### Account Information(アカウント情報)タブ

ステータス、アカウントタイプ、権限を編集できます。

| Dashboard      | Inventory         | Monitor | Maintenance         | Repor    | t System                         |                                                | C 9 W 2 I 10 5                                   | 5 507 U |
|----------------|-------------------|---------|---------------------|----------|----------------------------------|------------------------------------------------|--------------------------------------------------|---------|
| 룸 Home > Syste | em > User Profile |         |                     |          | and the second second            |                                                |                                                  |         |
|                |                   |         | Account Information | P        | ersonal Info Se                  | curity                                         |                                                  |         |
|                |                   |         | Status*             | Inactive | Resend                           | Active                                         |                                                  |         |
|                |                   |         | Account Type        | 🔾 Admin  | <ul> <li>User</li> </ul>         |                                                |                                                  |         |
|                |                   |         |                     |          |                                  |                                                |                                                  |         |
|                | 🚴 User            |         | Privilege           | Enable   | Workspace                        | Device Privilege                               | Module Privilege                                 |         |
| test           | 💄 User            |         | Privilege           | Enable   | Workspace<br>Workspace_A         | Device Privilege<br>Read Only                  | Read Only                                        |         |
| test           | Luser             |         | Privilege           | Enable   | Workspace<br>Workspace_A<br>test | Device Privilege<br>Read Only V<br>Read Only V | Module Privilege       Read Only       Read Only |         |

☑ 7-18 User Profile\_Account Information

#### Personal Info(個人情報)タブ

ユーザ名、場所、電話番号、説明を変更できます。

| Dachhoard       | Tayontony        | Monitor | Maintonanco         | Report  | Suctom  |          |        |         | 10   | C 507 00 |
|-----------------|------------------|---------|---------------------|---------|---------|----------|--------|---------|------|----------|
| Home > Svete    | m > User Profile | Monitor | Maintenance         | кероп   | System  |          |        | C 9 W 2 | 1 10 | 5 507 0  |
| in nome - oyote |                  | ,       | Account Information | Persona | al Info | Security |        |         |      |          |
|                 |                  |         | Name*               | test    |         |          |        |         |      |          |
|                 |                  | 9       | ocation             |         |         |          |        |         |      |          |
|                 | 👃 User           |         | Telephone           |         |         |          |        |         |      |          |
| test            |                  | j.      | Description         |         |         |          | ~      |         |      |          |
|                 |                  |         |                     |         |         |          |        |         |      |          |
|                 |                  |         |                     |         |         |          | $\sim$ |         |      |          |
|                 |                  |         |                     |         |         |          | Save   |         |      |          |

☑ 7-19 User Profile\_Personal Info

#### Security(セキュリティ)タブ

パスワードとEメールを変更できます。

| Dashboard    | Inventory        | Monitor | Maintenance         | Report   | System   |       | C 9 W 2 | I 10 | S 507 U |
|--------------|------------------|---------|---------------------|----------|----------|-------|---------|------|---------|
| Home > Syste | n > User Profile |         |                     |          |          |       |         |      |         |
|              |                  | F       | Account Information | Personal | Info Sec | urity |         |      |         |
|              |                  |         | Change Password     |          |          |       |         |      |         |
|              |                  |         | Password*           |          |          |       |         |      |         |
| tect         | 👃 User           |         | New Password*       |          |          |       |         |      |         |
|              |                  |         | Repeat Password*    |          |          |       |         |      |         |
|              |                  |         |                     |          | Reset    | Save  |         |      |         |
|              |                  |         | Change email        |          |          |       |         |      |         |
|              |                  |         |                     |          |          |       |         |      |         |

⊠ 7-20 User Profile\_Security

<sup>3. 「</sup>Save」をクリックし、設定を適用します。

### Sensor Settings (センサ設定)

Sensor Settings 画面では、センサの表示と編集、センサの新規作成を行うことができます。本画面で設定したセンサは、センサを適用したデバイスの Inventory 画面に表示されます。

センサの種類によっては適用できないデバイスがあります。(例:無線関連のセンサは無線機能のないデバイスに適用できません。)

| dview 7             |                     |         |                         |           |                   | Up             | grade Matt_Luu (logout) | admin 👻 🛛 English 👻 🗍 Help | D-Link    |
|---------------------|---------------------|---------|-------------------------|-----------|-------------------|----------------|-------------------------|----------------------------|-----------|
| Dashboard           | Inventory           | Monito  | r Maintenance           | System    |                   |                |                         | C 63 W 22 1 25             | S 53 U 84 |
| 삼 Home > Syster     | m > Sensor Settings |         |                         |           |                   |                |                         |                            |           |
|                     | *                   |         |                         |           |                   |                |                         |                            |           |
| CPU Utilization     |                     | CPU     | Utilization             |           |                   |                |                         |                            |           |
| Memory Utilization  | 1                   | Collect | CPU utilization         |           |                   |                |                         |                            |           |
| Ping                |                     | Paran   | neters CPU Ut           | ilization | S                 | upported Devic | es <u>20</u>            |                            |           |
| Syslog              |                     |         |                         |           |                   |                |                         |                            |           |
| Trap                |                     | Sensor  | List                    |           |                   |                |                         |                            |           |
| Wired Error Packe   | t                   | New S   | Sensor                  |           |                   |                |                         | Search "Keyword"           | Q         |
| Wired Traffic       |                     |         |                         |           | 7-11/10-2         | Transfer 1     | Transformed             |                            |           |
| Wireless AP Type    |                     | NO.     | Name -                  |           | Interval (Plin) + | Events         | Target Devices v        |                            | Action    |
| Wireless Client     |                     | 1       | COLL Utilization Conser |           | 1                 |                | 1                       |                            | 6         |
| Wireless Error Pac  | ket                 | 2       | CPO Oulization Sensor   |           | 1                 |                | 19                      |                            |           |
| Wireless Traffic (b | it)                 |         |                         |           |                   |                |                         |                            |           |
| Wireless Traffic (p | acket)              |         |                         |           |                   |                |                         |                            |           |

図 7-21 Sensor Settings

#### センサの作成

- 1. 左コラムのセンサリストから、センサのタイプを選択します。
- 2. 「New Sensor」をクリックします。
- 3. 以下の画面で設定を行い、「Next」をクリックします。
  - 「Name」:センサの名前
  - ・「Interval」:デバイスからセンサがデータを収集する間隔(単位:秒)を選択します。
  - 「Description」: 概要を入力します。

| 0           | 2                         | 3    |
|-------------|---------------------------|------|
|             | 1. Set Sensor Information |      |
| Name*       |                           |      |
| Interval    | 5 🗸 Sec 0                 |      |
| Description | Ç                         |      |
|             |                           | Next |

図 7-22 Create New Sensor 01

- 4. 以下の画面でセンサの情報を入力し、「Next」をクリックします。
  - 「Event」:イベントの「ON」または「OFF」を選択します。イベントは「Info Event」<「Warning Event」<「Critical Event」の順で優先度 が高くなります。
  - ・「Trigger」:トリガとなるしきい値を設定します。しきい値の単位はセンサのタイプによって異なります。
  - ・「Alert when trigger repeat for」:アラートを通知する前にトリガを繰り返す回数を設定します。
  - ・「Escalation」:「ON」にした場合、イベントが複数回検出されるとアラートはさらに高い優先度に変更(エスカレート)されます。
  - ・「Escalation when status repeat for」:エスカレートされる前にイベントを繰り返す回数を設定します。

|                   |                                   | 2. Set S   | ensor Infor | mation        |       |                |     |
|-------------------|-----------------------------------|------------|-------------|---------------|-------|----------------|-----|
| ing Event Trigger | Rules                             |            |             |               |       |                | Res |
| Response Time     | Settings                          | Info Event |             | Warning Event |       | Critical Event |     |
|                   | Event                             | O ON OF    | F           | O ON OFF      |       | O ON OFF       |     |
|                   | Trigger                           | Unknown    |             | Unknown       |       | Unknown        |     |
|                   | Alert when trigger repeat for     | 1 Times    |             | 1 Times       |       | 1 Time         |     |
|                   | Escalation ()                     | O ON OF    | F           | O ON OFF      |       |                |     |
|                   | Escalation when status repeat for | 1          | Times       | 1             | Times |                |     |

図 7-23 Create New Sensor 02

#### 5. センサを適用するデバイスを選択します。

|     |          |                         |                   | -0             |                |                  | €     |
|-----|----------|-------------------------|-------------------|----------------|----------------|------------------|-------|
|     |          |                         | 3. Apply          | y to Device(   | s)             |                  |       |
| All | Selected | Select All Deselect All |                   |                |                | Search "Keyword" | C     |
|     | Status 🕴 | System Name             | MAC 0             | ID 0           | Device Type 🌵  | Model Name 🕴     | Label |
| ~   | •        | DGS-1100-10MP           | 54:86:6A:70:60:87 | 152.166.00.200 | L2 GE Switch   | DGS-1100-10MP    |       |
|     |          | DGS-1210                | 00185/04/AA(22/08 | 192-158-10-105 | L2 GE Switch   | DGS-1210-28P     | N/A   |
|     |          | DGS-1510-28             | 0015204/AA02208   | 192-158-10-108 | L2 GE Switch   | DGS-1510-28      |       |
|     | •        | DGS-3000-10L            | 00155104/AA/22108 | 192-108-10-101 | L2 GE Switch   | DGS-3000-10L     |       |
|     |          | DGS-3000-10TC/A2        | 30185/04/AA/22/08 | 192.155.10.105 | L2 GE Switch   | DGS-3000-10TC    |       |
|     |          | DIS-200G-12SW-DJP       | 0015004/AA(22108  | 192-168-10-105 | L2 GE Switch   | DIS-200G-12S/SW  | -     |
|     |          | DSR-1000                | 00182/04/AA22208  | 192.358.33.305 | Unified Router | DSR-1000         | -     |
| 10  |          | SWITCH                  | 301820484/22/08   | 192,355,10,305 | L2 GE Switch   | DGS-1100-16      | N/A   |

図 7-24 Create New Sensor 03

6. 「Finish」をクリックします。

作成したセンサはセンサリストに表示されます。

Action 欄のアイコンから編集、削除を実行できます。

💼:センサを削除します。

📝:センサを削除します。

## Notification Center (通知センター)

Notification Center は、何らかのイベントが検知された時に、管理者へ通知を実行する機能です。 本画面では通知ルールの設定を行うことができます。

注意

同時に Telnet や SSH を実行できる数はお使いの Windows OS に依存します。

| lview 7         |                    |         |                  |                         |               |                   | tom.jay (logout) adm | in 🔻 🛛 English 🔻 🗌 Help 🤻 | D-Lini      |
|-----------------|--------------------|---------|------------------|-------------------------|---------------|-------------------|----------------------|---------------------------|-------------|
| ashboard        | Inventory          | Monitor | Mainten          | ance Syst               | tem           |                   | C                    | 376 W 130 I 145           | S 246 U 1   |
| Home > Syste    | m > Notification C | enter   |                  |                         |               |                   |                      |                           |             |
| Add Notificatio | n Rule             |         |                  |                         |               |                   | Search '             | 'Keyword" @               | ک<br>Export |
| Name \$         |                    | Status  | Source<br>Device | Sensor                  | Trigger Event | Method            | Latest Notify Time * | Latest Result             | Action      |
| 日月              |                    | Active  | 0                | HTTP Sensor<br>- 010101 | C 👿 I         | Send Email        | N/A                  | -                         | 020         |
| ddd434          |                    | Active  | 0                | SNMP Sensor<br>- 239CPU | C 🛛 I         | Send Email        | N/A                  |                           | 000         |
| fdsfsfds        |                    | Active  | 0                | SNMP Sensor<br>- 123    | C 🗑 I         | Send Email        | N/A                  | -                         | 001         |
| fsfdsfs         |                    | Active  | 0                | HTTP Sensor<br>- ddddd  | C 🔛 I         | Execute<br>Script | N/A                  |                           | 001         |
| 12              |                    | Active  | 0                | CPU<br>Utilization      | C 🖼 I         | Execute<br>Script | N/A                  |                           | 001         |
| 123             |                    | Active  | 0                | Wired Traffic           | С 🗑 I         | Send Email        | 2016-05-24 10:57     | 22                        | OZť         |
| test            |                    | Active  | 1                | Trap                    | С 🔛 I         | Send Email        | 2016-07-27 17:44     | -                         | 001         |
| ddd             |                    | Active  | 1                | CPU<br>Utilization      | C 🖬 I         | Send Email        | 2016-09-07 14:47     | -                         | 001         |
| WLY TEST        |                    | Active  | 1                | CPU<br>Utilization      | C 👿 I         | Execute<br>Script | 2016-09-07 14:47     |                           | 001         |
| ffdfd           |                    | Active  | <u>10</u>        | Memory<br>Utilization   | C 👿 I         | Execute<br>Script | 2016-09-08 12:01     |                           | 021         |
| edd             |                    | Active  | <u>6</u>         | CPU<br>Utilization      | C 🖼 I         | Send Email        | 2016-09-08 14:24     |                           | 001         |

図 7-25 Notification Center

#### ■ 通知ルールをフィルタする

- 1. 画面右上部の検索ボックスにキーワードを入力し、通知ルールをフィルタできます。
- 2. 検索ボックスに表示される「Advanced Search」をクリックすると、以下の画面が表示されます。

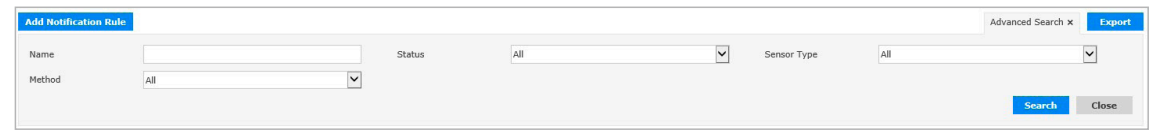

図 7-26 Advanced Search

- 3. 検索する項目を入力します。
- 4. 「Search」をクリックし、フィルタを実行します。

#### ■ 通知ルールリストをエクスポートする

- 1. 画面右上部の「Export」をクリックします。
- 2. 通知ルールのリストが CSV 形式でエクスポートされます。

#### ■ Action 欄のアイコンについて

◎ :ルールを一時停止します。

- ●: 一時停止したルールを再開します。
- ☑:ルールを編集します。編集方法については「通知ルールの追加」を参照してください。

前:ルールを削除します。

#### 通知ルールの追加

- 1. 「Add Notification Rule」をクリックします。
- 2. 通知ルールの「Name」(名前)と「Description」(概要)を入力し、「Next」をクリックします。

|             | Add Notification Rule      | ×    |
|-------------|----------------------------|------|
| 0           | 2                          | 3    |
|             | 1. Set Profile Information |      |
| Name*       |                            |      |
| Description | ^                          |      |
|             | ~                          |      |
|             |                            | Next |

図 7-27 Add Notification Rule 01

- 3. 以下の画面で設定を行い、「Next」をクリックします。
  - ・「Sensor Type」: センサのタイプを選択します。
  - ・「Sensor」:センサを選択します。
  - ・「Choose Device」:デバイスを選択します。
  - •「Notify when the alarm happen」:通知するアラートのレベルを選択します。

|          |             |                                                |                                               |                                          |                                        | 5                |
|----------|-------------|------------------------------------------------|-----------------------------------------------|------------------------------------------|----------------------------------------|------------------|
|          |             |                                                | 2.                                            | Set Conditio                             | ons                                    |                  |
| sor Typ  | e           | CPU Utilization                                | ~                                             |                                          |                                        |                  |
| sor      |             | Choose Sensor                                  |                                               |                                          |                                        |                  |
|          |             |                                                |                                               |                                          |                                        |                  |
| loose    | Device      |                                                |                                               |                                          |                                        |                  |
|          | Selected    | Select All Deselect All                        |                                               |                                          |                                        | Search "Keyword" |
| All      |             |                                                |                                               |                                          |                                        |                  |
| AII<br>] | Status      | System Name *                                  | MAC 0                                         | IP 0                                     | Model Name                             | Label            |
|          | Status      | System Name *                                  | MAC 0<br>SCIENCELARIZING                      | IP 0                                     | Model Name 0<br>DGS-1510-28            | Label            |
|          | Status<br>• | System Name *     DGS-1510-28     DGS-3000-10L | MAC 0<br>2013810414412100<br>2013810414412100 | IP 0<br>191.000.00.001<br>191.000.00.001 | Model Name   DGS-1510-28  DGS-3000-10L | Label            |

⊠ 7-28 Add Notification Rule 02

4. 通知方法を「Send Email Notification」(E メールを送信)または「Execute Script」(スクリプトを実行)から選択します。

Add Notification Rule

| <b>0</b>             |                                            | <b></b> 0   |  |  |  |  |  |  |
|----------------------|--------------------------------------------|-------------|--|--|--|--|--|--|
|                      | 3. Set Notification Details                |             |  |  |  |  |  |  |
| Notification Method  | Send Email Notification     Execute Script |             |  |  |  |  |  |  |
| Send Notification to | Add                                        |             |  |  |  |  |  |  |
|                      |                                            |             |  |  |  |  |  |  |
|                      |                                            |             |  |  |  |  |  |  |
|                      |                                            |             |  |  |  |  |  |  |
|                      |                                            |             |  |  |  |  |  |  |
|                      |                                            |             |  |  |  |  |  |  |
|                      |                                            | Back Finish |  |  |  |  |  |  |

図 7-29 Add Notification Rule 03

5. 「Send Email Notification」を選択した場合は、「Send Notification to」にEメールアドレスを入力 →「Finish」をクリックします。

- 6. 「Execute Script」を選択した場合、以下の項目を入力→「Next」をクリックします。
  - •「Command Line」: コマンドを入力します。
  - •「Apply Script to」: コマンドを実行するデバイスを「Itself」または「Other Devices」から選択します。「Other Devices」を選択した場合、表示される D-View7 の管理デバイスから少なくとも一つ選択します。

|                     |                         | Add Notification Rule       |   | \$        |
|---------------------|-------------------------|-----------------------------|---|-----------|
| <b>~</b>            |                         | 0                           | 4 | 5         |
|                     |                         | 3. Set Notification Details |   |           |
| Notification Method | Send Email Notification | Execute Script              |   |           |
| Command Line        |                         | Command Line                |   | 0         |
|                     |                         |                             |   |           |
|                     |                         |                             |   |           |
| Apply Script to     | ⊛Itself 📀               | Other Devices               |   |           |
|                     |                         |                             |   | Back Next |

🗵 7-30 Add Notification Rule 04

7. 接続方法(SSH または Telnet)とユーザ名・パスワードを指定し、「Next」をクリックします。

|                                 | 4. Set Authentica                  | tion Info & Assign A | ttributes      |          |
|---------------------------------|------------------------------------|----------------------|----------------|----------|
| efault Value                    |                                    |                      |                | Rese     |
| Deliver Protocol*               | Username*                          |                      | Password       |          |
| SSH Telnet                      | field, please input a value for it |                      |                |          |
| evice Attributes                |                                    |                      |                | Rese     |
|                                 |                                    |                      | Search: Search | h Device |
| Device *                        | Deliver Protocol* +                | Username* +          | Password +     |          |
| ATS core switch (10 100 20 103) | [Default]                          | [Default]            | [Default]      |          |

🗵 7-31 Add Notification Rule 05

8. オプションとしてスクリプトのアウトプットを受信する E-mail アドレスを指定することができます。「Send Result to」に E メールアドレスを入力します。

|                |   | Add Notification Rule      |            |             |
|----------------|---|----------------------------|------------|-------------|
| <u>o</u> —     | • | <b>•</b>                   | <b>0</b>   |             |
|                |   | 5. Receive Result by Email | (Optional) |             |
| Send Result to |   | Add                        |            |             |
|                |   |                            |            | Back Finish |

☑ 7-32 Add Notification Rule 06

9. 「Finish」をクリックします。

## System Logs(システムログ)

System Logs 画面では、D-View7 サーバで発生したすべてのイベントのリストを表示します。

| dview 7             |             |         |             |                  |          | Upgrade Matt_Luu (logout) admin v English v Help v D-Li |
|---------------------|-------------|---------|-------------|------------------|----------|---------------------------------------------------------|
| Dashboard II        | nventory    | Monitor | Maintenance | System           |          | C 64 W 21 I 25 S 53 U                                   |
| ☆ Home > System > S | System Logs |         |             |                  |          |                                                         |
|                     |             |         |             |                  |          | Advanced Search 👻 Export                                |
| Time 🔻              | Category 0  |         | User 0      |                  | Action 0 | Target $\phi$ Message                                   |
| 2014-05-09 11:20    | Device      |         | matt_luu    | @dlink.com.tw    | Edit     | dws4026-191.111 (172.18.191.111)                        |
| 2014-05-09 11:20    | Task        |         | matt_luu    | @dlink.com.tw    | Create   | QuickTask_CustomDiscover_2014/5/9<br>11:20:15           |
| 2014-05-09 11:20    | Device      |         | matt_luu    | @dlink.com.tw    | Edit     | dws4026-191.111 (172.18.191.111)                        |
| 2014-05-09 11:20    | Task        |         | matt_luu    | @dlink.com.tw    | Create   | QuickTask_SystemConfig_2014/5/9<br>11:20:04             |
| 2014-05-09 11:19    | User        |         | matt_luu    | @dlink.com.tw    | Login    | N/A                                                     |
| 2014-05-09 10:54    | User        |         | junnan_d    | lai@cn.dlink.com | Login    | N/A                                                     |
| 2014-05-09 10:43    | User        |         | junnan_d    | lai@cn.dlink.com | Logout   | N/A                                                     |
| 2014-05-09 10:38    | User        |         | terrel_ye   | h@dlink.com.tw   | Login    | N/A                                                     |
| 2014-05-09 10:25    | User        |         | ivan        |                  | Login    | N/A                                                     |
| 2014-05-09 10:24    | User        |         | ivan        |                  | Logout   | N/A                                                     |
| 2014-05-09 10:08    | User        |         | terrel_ye   | h@dlink.com.tw   | Logout   | N/A                                                     |
| 2014-05-09 09:25    | User        |         | sylph_lin   | @dlink.com.tw    | Login    | N/A                                                     |
| 2014-05-09 09:08    | User        |         | shenwu_     | liu@cn.dlink.com | Login    | N/A                                                     |
| 2014-05-08 18:52    | User        |         | shenwu_     | liu@cn.dlink.com | Logout   | N/A                                                     |
| 2014-05-08 17:47    | Device      |         | Local Pro   | be               | Discover | N/A (172.18.190.49)                                     |
| 2014-05-08 17:46    | Device      |         | Local Pro   | be               | Discover | D-Link (172.18.190.233)                                 |
| 2014-05-08 16:46    | Device      |         | admin       |                  | Edit     | D-Link DAP-2590 (172.18.191.153)                        |
| 2014-05-08 16:46    | Device      |         | admin       |                  | Edit     | D-Link DAP-2590 (172.18.191.153)                        |
| 2014-05-08 16:43    | Device      |         | Local Pro   | be               | Discover | N/A (172.18.190.32)                                     |
| 2014-05-08 16:43    | Device      |         | Local Pro   | be               | Manage   | N/A (172.18.190.209)                                    |

⊠ 7-33 System Logs

#### ■ イベントリストをフィルタする

- 1. 画面右上部の検索ボックスにキーワードを入力し、イベントリストをフィルタできます。
- 2. 検索ボックスに表示される「Advanced Search」をクリックすると、以下の画面が表示されます。

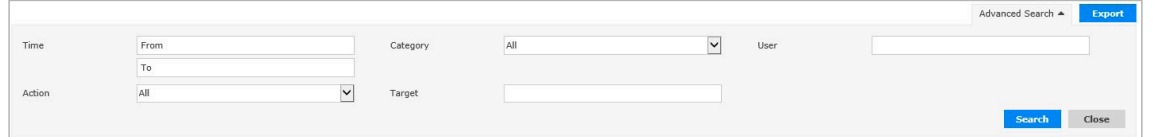

図 7-34 Advanced Search

- 3. 検索する項目を入力します。
- 4. 「Search」をクリックし、フィルタを実行します。

#### ■ イベントリストをエクスポートする

- 1. 画面右上部の「Export」をクリックします。
- 2. イベントリストが CSV 形式でエクスポートされます。

## Trap Editor (トラップエディタ)

Trap Editor 画面では、SNMP トラップの管理を行います。

| dview 7         |                    |         |              |                          |                                                                                                    | Upgrade admin (logo | ut)   admin - English - Help - D-Link                          |
|-----------------|--------------------|---------|--------------|--------------------------|----------------------------------------------------------------------------------------------------|---------------------|----------------------------------------------------------------|
| Dashboard       | Inventory          | Monitor | Maintenance  | System                   |                                                                                                    |                     |                                                                |
| Home > System   | m > Trap Editor    |         |              | and a star for the start | and the second second second second second second second second second second second second second second second |                     | والمراجع والمتعالية والمتعالية والمتعالية والمتعارية المتعارية |
| Add             |                    |         |              |                          |                                                                                                    |                     | Search "Keyword" Q Export                                      |
| OID *           |                    |         | OID Descr    | iption                   | OID Type 💠                                                                                                    | Action              |                                                                |
| 1.3.111.2.802.  | 1.1.8.0.1          |         | dot1agCfm    | FaultAlarm               | Trap OID                                                                                                    | 2 1                 |                                                                |
| 1.3.6.1.2.1.158 | 3.0.1              |         | dot3OamT     | hresholdEvent            | Trap OID                                                                                                    | 2 曲                 |                                                                |
| 1.3.6.1.2.1.158 | 3.0.2              |         | dot3OamN     | onThresholdEvent         | Trap OID                                                                                                    | C @                 |                                                                |
| 1.3.6.1.2.1.16. | 0.1                |         | risingAlarn  | 1                        | Trap OID                                                                                                    | 2 8                 |                                                                |
| 1.3.6.1.2.1.16. | 0.2                |         | fallingAları | n                        | Trap OID                                                                                                    | 区 會                 |                                                                |
| 1.3.6.1.2.1.17. | 0.1                |         | newRoot      |                          | Trap OID                                                                                                    | C m                 |                                                                |
| 1.3.6.1.2.1.17. | 0.2                |         | topologyCl   | nange                    | Trap OID                                                                                                    | 20                  |                                                                |
| 1.3.6.1.2.1.47. | 2.0.1              |         | entConfig0   | hange                    | Trap OID                                                                                                    | 区 會                 |                                                                |
| 1.3.6.1.2.1.68. | 0.1                |         | vrrpTrapNe   | ewMaster                 | Trap OID                                                                                                    | C =                 |                                                                |
| 1.3.6.1.2.1.68. | 0.2                |         | vrrpTrapAi   | uthFailure               | Trap OID                                                                                                    | 6 1                 |                                                                |
| 1.3.6.1.2.1.80. | 0.1                |         | pingProbel   | alled                    | Trap OID                                                                                                    | 区 會                 |                                                                |
| 1.3.6.1.2.1.80. | 0.2                |         | pingTestFa   | iled                     | Trap OID                                                                                                    | 区會                  |                                                                |
| 1.3.6.1.2.1.80. | 0.3                |         | pingTestCo   | ompleted                 | Trap OID                                                                                                    | 区會                  |                                                                |
| 1.3.6.1.2.1.81. | 0.1                |         | traceRoute   | PathChange               | Trap OID                                                                                                    | 6 1                 |                                                                |
| 1.3.6.1.2.1.81. | 0.2                |         | traceRoute   | TestFailed               | Trap OID                                                                                                    | 区會                  |                                                                |
| 1.3.6.1.2.1.81. | 0.3                |         | traceRoute   | TestCompleted            | Trap OID                                                                                                    | 区會                  |                                                                |
| 1.3.6.1.3.61.1. | 0.1                |         | pimNeighb    | orLoss                   | Trap OID                                                                                                    | 6 1                 |                                                                |
| 1.3.6.1.4.1.171 | 1.11.64.1.2.15.0.3 |         | swL2macN     | otification              | Trap OID                                                                                                    | 区 會                 |                                                                |
| 1.3.6.1.4.1.171 | 1.11.64.1.2.15.0.4 |         | swL2porth    | rpechgNotification       | Trap OID                                                                                                    |                     |                                                                |
| 1.3.6.1.4.1.171 | .11.64.1.2.15.0.5  |         | swPowerSI    | atusChg                  | Trap OID                                                                                                    | C @                 |                                                                |
| 20 🔽 Records    | per page           |         |              |                          |                                                                                                    |                     | < < 1 2 3 4 5 6 × ×                                            |

🗵 7-35 Trap Editor

#### ■ トラップリストをフィルタする

- 1. 画面右上部の検索ボックスにキーワードを入力し、トラップリストをフィルタできます。
- 2. 検索ボックスに表示される「Advanced Search」をクリックすると、以下の画面が表示されます。

| Add |          |     |   | Advanced Search $\mathbf{x}$ | Export |
|-----|----------|-----|---|------------------------------|--------|
| OID | OID Type | All | × |                              |        |
|     |          |     |   | Search                       | Close  |
|     |          |     |   |                              |        |

図 7-36 Advanced Search

- 3. 検索する項目を入力します。
- 4. 「Search」をクリックし、フィルタを実行します。

#### ■ トラップリストをエクスポートする

- 1. 画面右上部の「Export」をクリックします。
- 2. トラップリストが CSV 形式でエクスポートされます。

#### ■ Action 欄のアイコンについて

📝:トラップの OID を編集します。

💼:トラップを削除します。

#### トラップの追加

新しいトラップを追加する方法について説明します。

- 1. 「Add」をクリックします。
- 2. 以下の項目を入力します。
  - ・「OID」:OID を入力します。
  - 「OID Description」: OID の概要を入力します。
  - ・「OID Type」: OID のタイプを「Trap OID」または「Binding Variable OID」から選択します。

|                  |                                        | Add Trap OID Description | ×  |
|------------------|----------------------------------------|--------------------------|----|
| OID*             |                                        |                          |    |
| OID Description* |                                        |                          |    |
| OID Type         | Trap OID Trap OID Binding Variable OID | Sav                      | /e |

🗵 7-37 Add Trap OID Description

#### **3.** 「Save」をクリックします。

## About (本製品について)

About 画面では D-View7 サーバの情報を表示します。

表示される情報は IP アドレス、MAC アドレス、システムの稼働時間、ソフトウェアのバーションなどです。

- ・「Support Device Model List」タブ:D-View7と互換性のあるデバイスを表示します。
- ・「Customized Identified Device Model List」タブ:カスタマイズされ、識別されたデバイスを表示します。

| Dashbard       Nuentory       Mainternance       Report       System       Constrained       Constrained       Cons                                                                                                    | dview 7                                                                                                    |                   |              |                         |            |            |             |                  | admin (log | gout)   admin 🔻 | English 👻 Help   | D-Link     |  |
|----------------------------------------------------------------------------------------------------|----------------------------------------------------------------------------------------------------|-------------------|--------------|-------------------------|------------|------------|-------------|------------------|------------|-----------------|------------------|------------|--|
| Name > System > About           About           Saftware Version         1.3.3.0         O Last Undate Date         2017-11-28 17.05           System Uptime         1 Days, 17.48:00         SMTP Server         atts ULS Software Version         Core Server MAC           Core Server MAC         Core Server MAC           Supported Device Model List         Core Server MAC           Supported Device Model List         Core Server MAC           Supported Device Model List         Core Server MAC           Dare Server         Core Server MAC           Dare Server         Core Server MAC           Dare Server         Core Server MAC           Dare Server         Core Server MAC           Dare Server         Core Server MAC           Dare Server MaC         Search "Keywerd"         Core Server MAC           Dare Server MAC         Search "Keywerd"         Core Server MAC           Dare Server MaC         Search "Keywerd"         Search "Keywerd"                                                                                                    | Dashboard                                                                                                    | Inventory         | Monitor      | Maintenance             | Report     | System     |             |                  |            |                 | C 33             | I 10 S 380 |  |
| About           Seffware Version         1.3.3.0         O-view is up to date         Last Update Date         2017-11-28 17.05           System Uptime         1 Days, 17.48:00         SMTP Server         attp1.28.com         Q'           Core Server IP         Core Server NAC         00:24:81:88:D6:8D         Core Server MAC           Dog 0.02.14         Outschell List         Cure Server MAC         System Off         Core Server MAC           Supported Device Model List         Customized Identified Device Model List         Customized Identified Device Model List         System Off         Vendor         Core Server MAC           DAP Series           1.3.6.1.4.1.17.1.0.37.56         D-Link         Core Server MAC           DAP-2300         Standalone AP         A         1.3.6.1.4.1.17.1.0.37.49         D-Link         Core Server MAC           DAP-2310         Standalone AP         A         1.3.6.1.4.1.17.1.0.37.49         D-Link         Core Server MAC         DAP-2310         Standalone AP         A         1.3.6.1.4.1.17.1.0.37.49         D-Link         DAP-2310         Standalone AP         A         1.3.6.1.4.1.17.1.0.37.49         D-Link         DAP-2320         Standalone AP         A         1.3.6.1.4.1.17.1.0.37.49         D-Link         DAP-2320         Standalone AP         A                                                                                                    | 쑴 Home > Syster                                                                                                    | n > About         |              |                         |            |            |             |                  |            |                 |                  |            |  |
| Saftware Version         1.3.3.0         Device Vise         Last Update Date         2017-11-28 17:05           System Uptime         1 Days, 17:48:00         SMTP Server         smtp128:cm         C           Core Server IP         Core Server MAC         O024:81189106:80         C           Supported Device Model List         Customized Identified Device Model List         Search "Negword"         C           Model Name         Device Type         HW Version         System OID         Vendor         C           DAP-2230         Standalone AP         A         1.3.6.1.4.1.171.10.37.56         O-Link         O-Link           DAP-2310         Standalone AP         A         1.3.6.1.4.1.171.10.37.42         O-Link         O-Link           DAP-2320         Standalone AP         A         1.3.6.1.4.1.171.10.37.43         O-Link         O-Link           DAP-2310         Standalone AP         A         1.3.6.1.4.1.171.10.37.40         O-Link           DAP-2300         Standalone AP         A         1.3.6.1.4.1.171.10.37.40         O-Link           DAP-2310         Standalone AP         A         1.3.6.1.4.1.171.10.37.40         O-Link           DAP-2300         Standalone AP         A         1.3.6.1.4.1.171.10.37.40         O-Link           DAP                                                                                                    |                                                                                                    |                   |              |                         |            |            | About       |                  |            |                 |                  |            |  |
| System Uptime     1 Days, 17/49:00     SMTP Server     Imbuilds.com     C       System Uptime     1 Days, 17/49:00     SMTP Server     Imbuilds.com     C       Core Server IP     Core Server NAC     00:24:91:98:06:80       Supported Device Model List       Search "Keyword"       Search "Keyword"       Origin Sector       DAP 2820     Standalone AP       A 1.3.6.1.4.1.171.10.37.56     O-Link       DAP-2310     Standalone AP     A 1.3.6.1.4.1.171.10.37.42     O-Link       DAP-2310     Standalone AP     A 1.3.6.1.4.1.171.10.37.42     O-Link       DAP-2310     Standalone AP     A 1.3.6.1.4.1.171.10.37.43     O-Link       DAP-2310     Standalone AP     A 1.3.6.1.4.1.171.10.37.43     O-Link       DAP-2310     Standalone AP     A 1.3.6.1.4.1.171.10.37.43     O-Link       DAP-2310     Standalone AP     A 1.3.6.1.4.1.171.10.37.49     O-Link       DAP-2320     Standalone AP     A 1.3.6.1.4.1.171.10.37.40     O-Link       DAP-2350 <td>Coffuerro Vor</td> <td>rion</td> <td>1220 01</td> <td>D Mowlis up to data</td> <td></td> <td>Lact</td> <td>Indata Data</td> <td>2017 11 29 17:00</td> <td></td> <td></td> <td></td> <td></td>                                                                                                    | Coffuerro Vor                                                                                                    | rion              | 1220 01      | D Mowlis up to data     |            | Lact       | Indata Data | 2017 11 29 17:00 |            |                 |                  |            |  |
| System Uptime     1 Days, 17.48:00     SMTP Server     smtp.12b.com     C       Core Server IP     Core Server NAC     00:24:81:88:06:80       10:00:00:214     00:24:81:88:06:80       Supported Device Model List     Custmized Identified Device Model List       Supported Device Model List     Custmized Identified Device Model List       Model Name     Device Type     HW Version     System 010     Vendor       DAP Series          DAP-2200     Standalone AP     A     1:3.6.1.4.1.71:10.37.42     D-Link       DAP-2310     Standalone AP     A1     1:3.6.1.4.1.71:10.37.42     D-Link       DAP-2310     Standalone AP     A1     1:3.6.1.4.1.71:10.37.43     D-Link       DAP-2320     Standalone AP     A     1:3.6.1.4.1.71:10.37.49     D-Link       DAP-2310     Standalone AP     A     1:3.6.1.4.1.71:10.37.40     D-Link       DAP-2320     Standalone AP     A     1:3.6.1.4.1.71:10.37.40     D-Link       DAP-2350     Standalone AP     A     1:3.6.1.4.1.71:10.37.40     D-Link       DAP-2360     Standalone AP     A     1:3.6.1.4.1.71:10.37.40     D-Link       DAP-2353     Standalone AP     A     1:3.6.1.4.1.71:10.37.40     D-Link       DAP-2553     Standalone AP     A     <                                                                                                    | Sultware ver                                                                                                    | 51011             | 1.3.3.0 🕥    | D-view is up to date    |            | Last       | opuate Date | 2017-11-28 17:03 | -          |                 |                  |            |  |
| Core Server IP       Core Server NAC         10.90.90.214       0024/31188:00580         Supported Device Model List       Customized Identified Device Model List         Nodel Name       Device Type       HW Version       System 010       Vendor         DAP-2200       Standalone AP       A       13.6.1.4.1.71.10.37.56       D-Link         DAP-2210       Standalone AP       A1       13.6.1.4.1.71.10.37.42       D-Link         DAP-2210       Standalone AP       A1       13.6.1.4.1.71.10.37.42       D-Link         DAP-2210       Standalone AP       A1       13.6.1.4.1.71.10.37.42       D-Link         DAP-2310       Standalone AP       A1       13.6.1.4.1.71.10.37.40       D-Link         DAP-2310       Standalone AP       A1       13.6.1.4.1.71.10.37.40       D-Link         DAP-2300       Standalone AP       A       13.6.1.4.1.71.10.37.40       D-Link         DAP-2305       Standalone AP       B       13.6.1.4.1.71.10.37.40       D-Link         DAP-2305       Standalone AP       B       13.6.1.4.1.71.10.37.40       D-Link         DAP-2305       Standalone AP       B       13.6.1.4.1.71.10.37.40       D-Link         DAP-2305       Standalone AP       B       13.6.1.4.1.71.10.37.40                                                                                                    | System Uptin                                                                                                    | ne                | 1 Days, 17:- | 48:00                   |            | SMTP       | Server      | smtp.126.com     | Ľ          |                 |                  |            |  |
| 00:24: 81:88:06:80           Supported Device Model List           Supported Device Model List           Supported Device Model List           Supported Device Model List           Supported Device Model List           Supported Device Model List           Supported Device Model List           Supported Device Model List           Supported Device Model List           Supported Device Model List           DuP - 2010         Standalone AP         A         1.3.6.1.4.1.171.10.3.7.6         O-Link           DAP - 2230         Standalone AP         A         1.3.6.1.4.1.171.10.3.7.4         O-Link           DAP - 230         Standalone AP         A         1.3.6.1.4.1.171.10.3.7.9         O-Link           DAP - 230         Standalone AP         A         1.3.6.1.4.1.171.10.3.7.9         O-Link           DAP - 230         Standalone AP         A         1.3.6.1.4.1.171.10.3.7.9         O-Link           DAP - 2500         Standalone AP <th c<="" td=""><td>Core Server</td><td>·IP</td><td></td><td></td><td></td><td></td><td>Core Se</td><td>erver MAC</td><td></td><td></td><td></td><td></td></th>                                                                                                    | <td>Core Server</td> <td>·IP</td> <td></td> <td></td> <td></td> <td></td> <td>Core Se</td> <td>erver MAC</td> <td></td> <td></td> <td></td> <td></td> | Core Server       | ·IP          |                         |            |            |             | Core Se          | erver MAC  |                 |                  |            |  |
| Supported Device Model List           Supported Device Model List         Search "Keyword"           Colspan="2">Search "Keyword"           Nodel Name         Device Type         HW Version         System 0ID         Vendor           DAP-2230         Standalone AP         A         1.3.6.1.4.1.171.10.37.56         D-Link           DAP-2210         Standalone AP         A1         1.3.6.1.4.1.171.10.37.42         D-Link           DAP-23108         Standalone AP         B         1.3.6.1.4.1.171.10.37.43         D-Link           DAP-23108         Standalone AP         B         1.3.6.1.4.1.171.10.37.51         D-Link           DAP-2300         Standalone AP         B         1.3.6.1.4.1.171.10.37.51         D-Link           DAP-2300         Standalone AP         B         1.3.6.1.4.1.171.10.37.50         D-Link           DAP-2300         Standalone AP         A         1.3.6.1.4.1.171.10.37.50         D-Link           DAP-2300         Standalone AP         B         1.3.6.1.4.1.171.10.37.50         D-Link           DAP-2300         Standalone AP         B         1.3.6.1.4.1.171.10.37.50         D-Link           DAP-2300         Standalone AP         B         1.3.6.1.4.1.171.10.37.50         D-Link           DAP                                                                                                    | 10.90.90.21                                                                                                    | 4                 |              |                         |            |            | 00:24:8     | 81:8B:D6:8D      |            |                 |                  |            |  |
| Supported Device Model List         Customized Identified Device Model List         Search "Keyword"         Search "Keyword"< |                                                                                                    |                   | _            |                         |            |            |             |                  |            |                 |                  |            |  |
| Nodel Name         Device Type         HW Version         System OID         Vendor           DAP-Series                                                                                                    | Supported [                                                                                                    | Device Model List | Custor       | nized Identified Device | Model List |            |             |                  |            |                 |                  |            |  |
| Nodel Name         Device Type         HW Version         System DID         Vendor           DAP-Series                                                                                                    |                                                                                                    |                   |              |                         |            |            |             |                  |            |                 | Search "Keyword" | Q          |  |
| DAP Series           DAP-2230         Standalone AP         A         1.3.6.1.4.1.71.10.37.56         D-Link           DAP-2210         Standalone AP         A1         1.3.6.1.4.1.71.10.37.42         D-Link           DAP-2310         Standalone AP         A1         1.3.6.1.4.1.71.10.37.42         D-Link           DAP-2310         Standalone AP         A1         1.3.6.1.4.1.71.10.37.43         D-Link           DAP-2310         Standalone AP         B         1.3.6.1.4.1.71.10.37.49         D-Link           DAP-23108         Standalone AP         A         1.3.6.1.4.1.71.10.37.49         D-Link           DAP-2300         Standalone AP         A         1.3.6.1.4.1.71.10.37.40         D-Link           DAP-2300         Standalone AP         A         1.3.6.1.4.1.71.10.37.50         D-Link           DAP-2308         Standalone AP         A         1.3.6.1.4.1.71.10.37.50         D-Link           DAP-2553         Standalone AP         A         1.3.6.1.4.1.71.10.37.36         D-Link           DAP-2553         Standalone AP         A         1.3.6.1.4.1.71.10.37.36         D-Link           DAP-2553         Standalone AP         A         1.3.6.1.4.1.71.10.37.36         D-Link           DAP-2660         Standalone AP                                                                                                    | Model Name                                                                                                    |                   | Dev          | ісе Туре                |            | HW Version | 1           | System OID       |            | ¥endor          |                  |            |  |
| DAP-2230         Standalone AP         A         1.3.6.1.4.1.171.10.37.56         D-4ink           DAP-2310         Standalone AP         A1         1.3.6.1.4.1.171.10.37.42         D-Link           DAP-2310         Standalone AP         A1         1.3.6.1.4.1.171.10.37.42         D-Link           DAP-2310         Standalone AP         A1         1.3.6.1.4.1.171.10.37.43         D-Link           DAP-23108         Standalone AP         B         1.3.6.1.4.1.171.10.37.43         D-Link           DAP-2300         Standalone AP         A         1.3.6.1.4.1.171.10.37.51         D-Link           DAP-2300         Standalone AP         A         1.3.6.1.4.1.171.10.37.50         D-Link           DAP-2300         Standalone AP         A         1.3.6.1.4.1.171.10.37.50         D-Link           DAP-2300         Standalone AP         A         1.3.6.1.4.1.171.10.37.50         D-Link           DAP-2300         Standalone AP         A         1.3.6.1.4.1.171.10.37.43         D-Link           DAP-2353         Standalone AP         A         1.3.6.1.4.1.171.10.37.43         D-Link           DAP-2559         Standalone AP         A         1.3.6.1.4.1.171.10.37.43         D-Link           DAP-2660         Standalone AP         A         1.3.6.1.4.1                                                                                                    | DAP Series                                                                                                    |                   |              |                         |            |            |             |                  |            |                 |                  | - 1        |  |
| DAP-2310         Standalone AP         A1         1.3.6.1.4.1.171.10.37.42         D-Link           DAP-2310         Standalone AP         A1         1.3.6.1.4.1.171.10.37.43         D-Link           DAP-23108         Standalone AP         B         1.3.6.1.4.1.171.10.37.49         D-Link           DAP-23108         Standalone AP         B         1.3.6.1.4.1.171.10.37.49         D-Link           DAP-2300         Standalone AP         A         1.3.6.1.4.1.171.10.37.51         D-Link           DAP-2300         Standalone AP         A         1.3.6.1.4.1.171.10.37.50         D-Link           DAP-2308         Standalone AP         A         1.3.6.1.4.1.171.10.37.50         D-Link           DAP-2308         Standalone AP         B         1.3.6.1.4.1.171.10.37.50         D-Link           DAP-2508         Standalone AP         B         1.3.6.1.4.1.171.10.37.50         D-Link           DAP-2508         Standalone AP         B         1.3.6.1.4.1.171.10.37.48         D-Link           DAP-2500         Standalone AP         A         1.3.6.1.4.1.171.10.37.36         D-Link           DAP-2600         Standalone AP         A         1.3.6.1.4.1.171.10.37.35         D-Link           DAP-2600         Standalone AP         A         1.3.6.1.4.1                                                                                                    | DAP-2230                                                                                                    |                   | Star         | ndalone AP              |            | A          |             | 1.3.6.1.4.1.171  | .10.37.56  | D-Link          |                  |            |  |
| DAP-2310         Standalone AP         A1         1.3.6.1.4.1.171.10.37.43         D-Link           DAP-2310B         Standalone AP         B         1.3.6.1.4.1.171.10.37.49         D-Link           DAP-2310         Standalone AP         A         1.3.6.1.4.1.171.10.37.49         D-Link           DAP-2300         Standalone AP         A         1.3.6.1.4.1.171.10.37.51         D-Link           DAP-2300         Standalone AP         A         1.3.6.1.4.1.171.10.37.50         D-Link           DAP-2300         Standalone AP         A         1.3.6.1.4.1.171.10.37.50         D-Link           DAP-2500         Standalone AP         A1         1.3.6.1.4.1.171.10.37.50         D-Link           DAP-2553         Standalone AP         A1         1.3.6.1.4.1.171.10.37.55         D-Link           DAP-2600         Standalone AP         A2         1.3.6.1.4.1.171.10.37.64         D-Link           DAP-2600         Standalone AP         A2         1.3.6.1.4.1.171.10.37.55         D-Link           DAP-2600         Standalone AP         A         1.3.6.1.4.1.171.10.37.55         D-Link           DAP-2600         Standalone AP         A         1.3.6.1.4.1.171.10.37.57         D-Link           DAP-2600S         Standalone AP         B         1.3.6.1.                                                                                                    | DAP-2310                                                                                                    |                   | Star         | ndalone AP              |            | A1         |             | 1.3.6.1.4.1.171  | .10.37.42  | D-Link          |                  |            |  |
| DAP-2310B         Standalone AP         B         1.3.6.1.4.1.171.10.37.49         D-Link           DAP-2330         Standalone AP         A         1.3.6.1.4.1.171.10.37.51         D-Link           DAP-2360         Standalone AP         A         1.3.6.1.4.1.171.10.37.40         D-Link           DAP-2360         Standalone AP         A         1.3.6.1.4.1.171.10.37.40         D-Link           DAP-2360         Standalone AP         A         1.3.6.1.4.1.171.10.37.50         D-Link           DAP-23608         Standalone AP         A1         1.3.6.1.4.1.171.10.37.55         D-Link           DAP-25538         Standalone AP         A1         1.3.6.1.4.1.171.10.37.55         D-Link           DAP-2560         Standalone AP         A2         1.3.6.1.4.1.171.10.37.56         D-Link           DAP-2660         Standalone AP         A         1.3.6.1.4.1.171.10.37.52         D-Link           DAP-2660         Standalone AP         A         1.3.6.1.4.1.171.10.37.52         D-Link           DAP-2690         Standalone AP         A         1.3.6.1.4.1.171.10.37.45         D-Link           DAP-2690B         Standalone AP         B         1.3.6.1.4.1.171.10.37.45         D-Link           DAP-2690B         Standalone AP         A         1.3.6.1                                                                                                    | DAP-2310                                                                                                    |                   | Star         | ndalone AP              |            | A1         |             | 1.3.6.1.4.1.171  | .10.37.43  | D-Link          |                  |            |  |
| DAP-2330         Standalone AP         A         1.3.6.1.4.1.71.10.37.51         D-Link           DAP-2360         Standalone AP         A         1.3.6.1.4.1.71.10.37.40         D-Link           DAP-23608         Standalone AP         B         1.3.6.1.4.1.71.10.37.50         D-Link           DAP-23608         Standalone AP         B         1.3.6.1.4.1.71.10.37.50         D-Link           DAP-23508         Standalone AP         B         1.3.6.1.4.1.71.10.37.50         D-Link           DAP-25578         Standalone AP         B         1.3.6.1.4.1.71.10.37.44         D-Link           DAP-25500         Standalone AP         A         1.3.6.1.4.1.71.10.37.52         D-Link           DAP-2660         Standalone AP         A         1.3.6.1.4.1.71.10.37.52         D-Link           DAP-2660         Standalone AP         A         1.3.6.1.4.1.71.10.37.52         D-Link           DAP-2690         Standalone AP         A         1.3.6.1.4.1.71.10.37.57         D-Link           DAP-2690B         Standalone AP         B         1.3.6.1.4.1.71.10.37.57         D-Link           DAP-2690B         Standalone AP         A         1.3.6.1.4.1.71.10.37.47         D-Link           DAP-2690B         Standalone AP         A         1.3.6.1.4.1.71.10.3                                                                                                    | DAP-2310B                                                                                                    |                   | Star         | ndalone AP              |            | В          |             | 1.3.6.1.4.1.171  | .10.37.49  | D-Link          |                  |            |  |
| DAP-2800         Standalone AP         A         1.3.6.1.4.1.171.10.37.40         D-Link           DAP-2808         Standalone AP         B         1.3.6.1.4.1.171.10.37.50         D-Link           DAP-2808         Standalone AP         A         1.3.6.1.4.1.171.10.37.50         D-Link           DAP-2853         Standalone AP         A         1.3.6.1.4.1.171.10.37.40         D-Link           DAP-2853         Standalone AP         B         1.3.6.1.4.1.171.10.37.40         D-Link           DAP-2850         Standalone AP         A2         1.3.6.1.4.1.171.10.37.40         D-Link           DAP-2860         Standalone AP         A         1.3.6.1.4.1.171.10.37.40         D-Link           DAP-2860         Standalone AP         A         1.3.6.1.4.1.171.10.37.40         D-Link           DAP-2860         Standalone AP         A         1.3.6.1.4.1.171.10.37.30         D-Link           DAP-2860         Standalone AP         A1         1.3.6.1.4.1.171.10.37.30         D-Link           DAP-2860         Standalone AP         A         1.3.6.1.4.1.171.10.37.30         D-Link           DAP-2860         Standalone AP         A         1.3.6.1.4.1.171.10.37.40         D-Link           DAP-2860         Standalone AP         A         1.3.6.1.4.1.1                                                                                                    | DAP-2330                                                                                                    |                   | Star         | ndalone AP              |            | А          |             | 1.3.6.1.4.1.171  | .10.37.51  | D-Link          |                  |            |  |
| DAP-2360B         Standalone AP         B         1.3.6.1.4.1.171.10.37.50         D-Link           DAP-2553         Standalone AP         A1         1.3.6.1.4.1.171.10.37.35         D-Link           DAP-2553B         Standalone AP         B         1.3.6.1.4.1.171.10.37.48         D-Link           DAP-2553B         Standalone AP         A2         1.3.6.1.4.1.171.10.37.50         D-Link           DAP-2500         Standalone AP         A2         1.3.6.1.4.1.171.10.37.50         D-Link           DAP-2660         Standalone AP         A1         1.3.6.1.4.1.171.10.37.50         D-Link           DAP-2690         Standalone AP         A1         1.3.6.1.4.1.171.10.37.50         D-Link           DAP-2690         Standalone AP         A1         1.3.6.1.4.1.171.10.37.50         D-Link           DAP-2690B         Standalone AP         A1         1.3.6.1.4.1.171.10.37.45         D-Link           DAP-2690B         Standalone AP         B1         1.3.6.1.4.1.171.10.37.45         D-Link           DAP-2690S         Standalone AP         A1         1.3.6.1.4.1.171.10.37.45         D-Link                                                                                                    | DAP-2360                                                                                                    |                   | Star         | ndalone AP              |            | A          |             | 1.3.6.1.4.1.171  | .10.37.40  | D-Link          |                  |            |  |
| DAP-2553         Standalone AP         A1         1.3.6.1.4.1.171.10.37.35         D-Link           DAP-2553B         Standalone AP         B         1.3.6.1.4.1.171.10.37.48         D-Link           DAP-2590         Standalone AP         A2         1.3.6.1.4.1.171.10.37.35         D-Link           DAP-2600         Standalone AP         A2         1.3.6.1.4.1.171.10.37.35         D-Link           DAP-2600         Standalone AP         A1         1.3.6.1.4.1.171.10.37.52         D-Link           DAP-2600         Standalone AP         A1         1.3.6.1.4.1.171.10.37.52         D-Link           DAP-2600         Standalone AP         A1         1.3.6.1.4.1.171.10.37.57         D-Link           DAP-2600         Standalone AP         B         1.3.6.1.4.1.171.10.37.45         D-Link           DAP-2609B         Standalone AP         A1         1.3.6.1.4.1.171.10.37.45         D-Link           DAP-2609S         Standalone AP         A1         1.3.6.1.4.1.171.10.37.47         D-Link                                                                                                    | DAP-2360B                                                                                                    |                   | Star         | ndalone AP              |            | в          |             | 1.3.6.1.4.1.171  | .10.37.50  | D-Link          |                  |            |  |
| DAP-2553B         Standalone AP         B         1.3.6.1.4.1.71.10.37.40         D-Link           DAP-2590         Standalone AP         A2         1.3.6.1.4.1.71.10.37.36         D-Link           DAP-2600         Standalone AP         A2         1.3.6.1.4.1.71.10.37.36         D-Link           DAP-2600         Standalone AP         A1         1.3.6.1.4.1.71.10.37.39         D-Link           DAP-2600         Standalone AP         A1         1.3.6.1.4.1.71.10.37.45         D-Link           DAP-26008         Standalone AP         B4         1.3.6.1.4.1.71.10.37.45         D-Link           DAP-26098         Standalone AP         A1         1.3.6.1.4.1.71.10.37.45         D-Link                                                                                                    | DAP-2553                                                                                                    |                   | Star         | ndalone AP              |            | A1         |             | 1.3.6.1.4.1.171  | .10.37.35  | D-Link          |                  |            |  |
| DAP-2590         Standalone AP         A2         1.3.6.1.4.1.17.1.0.37.36         D-Link           DAP-2600         Standalone AP         A         1.3.6.1.4.1.17.1.0.37.52         D-Link           DAP-2600         Standalone AP         A         1.3.6.1.4.1.17.1.0.37.52         D-Link           DAP-2600         Standalone AP         A1         1.3.6.1.4.1.17.1.0.37.45         D-Link           DAP-2600B         Standalone AP         B         1.3.6.1.4.1.17.1.0.37.45         D-Link           DAP-2609B         Standalone AP         A         1.3.6.1.4.1.17.1.0.37.45         D-Link                                                                                                    | DAP-2553B                                                                                                    |                   | Star         | ndalone AP              |            | в          |             | 1.3.6.1.4.1.171  | .10.37.48  | D-Link          |                  |            |  |
| DAP-2660         Standalone AP         A         1.3.6.1.4.1.171.10.37.52         D-Link           DAP-2690         Standalone AP         A1         1.3.6.1.4.1.171.10.37.99         D-Link           DAP-2690B         Standalone AP         B         1.3.6.1.4.1.171.10.37.45         D-Link           DAP-2690B         Standalone AP         A         1.3.6.1.4.1.171.10.37.45         D-Link           DAP-2695S         Standalone AP         A         1.3.6.1.4.1.171.10.37.47         D-Link                                                                                                    | DAP-2590                                                                                                    |                   | Star         | ndalone AP              |            | A2         |             | 1.3.6.1.4.1.171  | .10.37.36  | D-Link          |                  |            |  |
| DAP-2690         Standalone AP         A1         1.3.6.1.4.1.17.1.0.37.39         D-Link           DAP-2690B         Standalone AP         B         1.3.6.1.4.1.17.1.0.37.45         D-Link           DAP-2695S         Standalone AP         A         1.3.6.1.4.1.17.1.0.37.47         D-Link                                                                                                    | DAP-2660                                                                                                    |                   | Star         | ndalone AP              |            | А          |             | 1.3.6.1.4.1.171  | .10.37.52  | D-Link          |                  |            |  |
| DAP-2690B         Standalone AP         B         1.3.6.1.4.1.171.10.37.45         D-Link           DAP-2695         Standalone AP         A         1.3.6.1.4.1.171.10.37.47         D-Link         -                                                                                                    | DAP-2690                                                                                                    |                   | Star         | ndalone AP              |            | A1         |             | 1.3.6.1.4.1.171  | .10.37.39  | D-Link          |                  |            |  |
| DAP-2695 Standalone AP A 1.3.6.1.4.1.171.10.37.47 D-Link -                                                                                                    | DAP-2690B                                                                                                    |                   | Star         | ndalone AP              |            | в          |             | 1.3.6.1.4.1.171  | .10.37.45  | D-Link          |                  |            |  |
|                                                                                                    | DAP-2695                                                                                                    |                   | Star         | ndalone AP              |            | A          |             | 1.3.6.1.4.1.171  | .10.37.47  | D-Link          |                  | *          |  |

図 7-38 About

#### ■ デバイスリストをフィルタする

1. 画面右上部の検索ボックスにキーワードを入力し、デバイスリストをフィルタできます。

#### ■ デバイスリストを編集する

- 1. 「Customized Identified Device Model List」タブを選択します。
- 2. 📝をクリックします。
- 3. 以下の画面でデバイス情報を変更します。

|                  | Identify            |      |
|------------------|---------------------|------|
| System OID*      | 1.3.6.1.4.1.9.1.563 |      |
| Device Type      | L3 FE Switch        |      |
| Start Port Index | 1                   |      |
| Port Count       | 26                  |      |
| Model Name*      | test                |      |
| HW Version       |                     |      |
| Vendor*          | dlink               |      |
|                  |                     | Save |

図 7-39 Identify

4. 「Save」をクリックします。

#### ■ D-View7のEメール設定を編集する

- 1. 「SMTP Server」横のメールアドレスの をクリックします。
- 2. 以下の画面で E メールの設定を行います。
  - SMTP Host Address:SMTP ホストアドレスを入力します。
  - Port:ポートを入力します。
  - From Email Address:E メールアドレスを入力します。
  - From Name:名前を入力します。
  - SSL:SSL を「Enable」(有効)または「Disable」(無効)に設定します。
  - EncodingType:エンコード形式を選択します。
  - Require SMTP Authentication: SMTP 認証を要求する場合、チェックを入れてユーザ名とパスワードを入力します。
  - ・ Send Test Email:テストメールを送信する場合、チェックを入れてメールアドレスを入力→「Test」をクリックします。

|                     | SMTP Settings       |        | ×     |
|---------------------|---------------------|--------|-------|
| SMTP Host Address*  | xxxxxxxxx.com       |        |       |
| Port*               | 25                  |        |       |
| From Email Address* | xxxxxxxx@xxxxxx.com | 9      |       |
| From Name*          | dview7              |        |       |
| SSL                 | ⊖ Enable            |        |       |
| EncodingType        | UTF8                | ~      |       |
| Require SMTP Auther | tication            |        |       |
| Send Test Email     |                     |        |       |
|                     |                     | Save C | ancel |

図 7-40 SMTP Settings

# 付録 A MongoDB バージョン 2.6 から 3.2 への移行

MongoDB のバージョン 2.6 から 3.2 への移行について説明します。 「MongoDB Upgrade Tool」は http://dview.dlink.com/download.php からダウンロードできます。

### 移行手順

- 1. D-View7 MongoDB ツール (D-View7 MongoDB Tool.exe) を起動します。
- 2. バージョンの移行に同意する場合は「Agree」をクリックします。

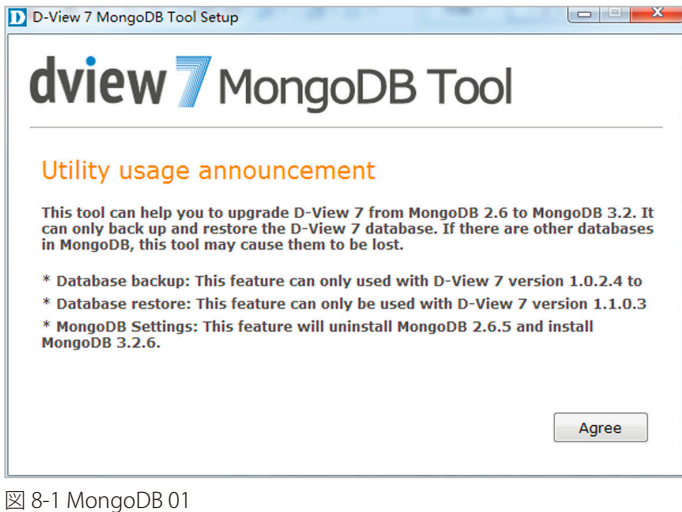

\_\_\_\_\_\_

3. 以下の画面で「Check」をクリックします。本ツールを初めて使用する場合「Check」のみ選択可能です。

| dview 7 MongoDB Tool Setup | DB Tool      |
|----------------------------|--------------|
| Check                      | Data Backup  |
| MongoDB Settings           | Data Restore |
|                            |              |

🖾 8-2 MongoDB 02

**4.** 確認画面が表示されます。再度「Check」を実行する場合は「Check」をクリックします。 キャンセルする場合は「Cancel」をクリックしメイン画面に戻ります。

| dview 7 MongoDB Tool                                                       |       |
|----------------------------------------------------------------------------|-------|
| Checking<br>Please click "Check" button to verify the MongoDB Information. |       |
| Check                                                                      | incel |

🗵 8-3 MongoDB 02

- 5. 「Check」が完了すると「Data Backup」が表示されます。 バージョン移行の前に「Data Backup」をクリックし、データベースのバックアップを行います。
- **6.** バックアップ先として PC 上のパスを指定します。初期値では「Backup」フォルダが移行ツールと同じ階層に作成されます。 「Backup」をクリックし、バックアップを開始します。

| dviev           | <b>/</b> 7 MongoDE              | 3 Tool |        |
|-----------------|---------------------------------|--------|--------|
| Please select a | path to backup the data files . |        |        |
| Backup Path:    | D:\MongoDB backup\Backup        |        | Browse |
|                 |                                 |        |        |
|                 |                                 |        |        |
|                 |                                 |        |        |
|                 |                                 |        |        |
|                 |                                 | Backup | Cancel |

図 8-4 MongoDB 03

- 7. バックアップ結果が表示されます。バックアップ完了後、「Cancel」をクリックしメイン画面へ戻ります。
- 8. バックアップ後のメイン画面には、起動中の「MongoDB」の状況に応じて以下の項目が表示されます。必要に応じてそれぞれの項目を実行してください。
  - 「Upgrade」(MongoDBのアップグレード)
  - ・「Register」(Windows サービスの登録)
  - 「Install」(MongoDBのインストール)

#### ■ 「Upgrade」を行う場合(「MongoDB」のアップグレード)

手順「8」で「Upgrade」が表示されている場合、クリックし「MongoDB」のインストール(アップグレード)用パスを指定します。

| dview 7 MongoDB Tool        |                                                      |          |
|-----------------------------|------------------------------------------------------|----------|
| Please select the           | e install path for MongoDB 3.2!                      |          |
| MongoDB Path:               |                                                      | Browse   |
| Attention:<br>If you select | ed the original MongoDB path to do the upgrade, plea | se make  |
| be emptied.                 | re backed-up your database, as the original data toi | der will |
| 📄 Yes, I hav                | ve backed-up the original database.                  |          |
|                             | Upgrade                                              | Cancel   |

図 8-5 MongoDB 04

既存のインストール済みのデータベースをアップグレードする場合、必ず事前に当該データベースのバックアップを取得してください。 オリジナルのデータフォルダ内は、アップグレード後は空になります。

「Yes, I have backed-up the original database」(オリジナルのデータベースをバックアップ済みです)の項目にチェックを入れ、「Upgrade」を クリックしてアップグレードを開始します。 インストレーションパスの下部にアップグレード状況が表示されます。

アップグレード完了後、「Cancel」をクリックしメイン画面へ戻ります。

#### ■ 「Register」を行う場合(Winodws サービスとしての登録)

手順「8」で「Register」ボタンが表示されている場合、クリックし「MongoDB」の「bin」用パスを指定します。

| dview 7 MongoD                                | B Tool          |
|-----------------------------------------------|-----------------|
| Please select the installed MongoDB 3.2 "bin" | path.           |
| MongoDB Path:                                 | Browse          |
|                                               |                 |
|                                               |                 |
|                                               |                 |
|                                               |                 |
|                                               | Register Cancel |
|                                               |                 |

🗵 8-6 MongoDB 05

「Register」をクリックし、登録を開始します。

登録完了後、「Cancel」をクリックしメイン画面へ戻ります。

#### ■「Install」を行う場合(「MongoDB」のインストール)

手順「8」で「Install」ボタンが表示されている場合、クリックし「MongoDB」のインストール先を指定します。

| dview 7 Mong                                            | joDB Tool           |
|---------------------------------------------------------|---------------------|
| Please select the install path for Mon<br>MongoDB Path: | goDB 3.2!<br>Browse |
|                                                         | Install             |

🗵 8-7 MongoDB 06

「Install」をクリックしてインストールを開始します。登録が完了した後、「Cancel」をクリックしメイン画面へ戻ります。

9. 「MongoDB」のインストール、Windows Service への登録が完了すると、メイン画面の「Data Restore」が選択可能となります。 「Data Restore」をクリックし、バックアップ済みの「MongoDB 2.6」データベースを「MongoDB 3.2」のデータベースとしてリストアします。

| <b>dview</b> 7 MongoDB Tool Setup | DB Tool      |
|-----------------------------------|--------------|
| Check                             | Data Backup  |
| MongoDB Settings                  | Data Restore |

図 8-8 MongoDB 07

**10.**「Data Restore」をクリックし、バックアップフォルダを指定します。「Restore」をクリックしリストアを開始します。

11. リストア状況が表示されます。リストアが完了すると「done」と表示されます。「Cancel」をクリックし、メイン画面へ戻ります。 130

# トラブルシューティング

|                             | <u>b7`++`+</u>                                                                                                    |  |  |
|-----------------------------|----------------------------------------------------------------------------------------------------|--|--|
| メッセーシ内容                     |                                                                                                    |  |  |
| Failed: error connecting    | 1.「Windows service manager」から「MongoDB」サービスを起動する。                                                                                                    |  |  |
| to db server: no            | 2.「MongoDB」を起動できない場合、MongoDB「bin」のパスにある「Mongo.config」の内容を確認します。(例;                                                                                                    |  |  |
| reachable servers           | D:\MongoDB\bin.)                                                                                                    |  |  |
|                             | 「Mongo.config」の内容は下記のようである必要があります。<br>directoryperdb = true<br>logappend = true<br>storageEngine = wiredTiger<br>wiredTigerDirectoryForIndexes = true<br>wiredTigerCollectionBlockCompressor = zlib<br>serviceName = MongoDB<br>serviceDisplayName = MongoDB<br>logpath = D:MongoDB\log.txt<br>dbpath = D:MongoDB\log.txt<br>dbpath = D:MongoDB\log.txt |  |  |
| Failed: DView7.             | 1. MongoDB「bin」のパスにある「Mongo.config」の内容を確認します。(例;D:\MongoDB\bin.)                                                                                                    |  |  |
| Bas_Template: error         | 2. ファイル内の「auth」の文字列を探します。発見した場合「auth=true」のエントリとともに削除します。                                                                                                    |  |  |
| reading database: not       | 3. 発見できない場合、以下の動作を実行します。                                                                                                    |  |  |
| authorized on DView7        | ①管理考と  て "cmd" を実行                                                                                                    |  |  |
| to execute command {        | $\bigcirc$ "sc stop MongoDB" $\mathcal{E} \setminus \mathcal{I}$ Enter $\mathcal{E} \neq \mathcal{I}$                                                                                                    |  |  |
| listCollections: 1, cursor: | ③ "sc delete MongoDB" を入力 Enter を実行                                                                                                    |  |  |
| { batchSize: 0 } }          |                                                                                                    |  |  |
|                             | 「MongoDR Sottings」が方効を提合。カリッカー「Windows convice」 A 登録                                                                                                    |  |  |
|                             | ◎ 「Wongood Settings」が有効な物ロ、フリックし「Windows Setvice」、豆螺                                                                                                    |  |  |
|                             |                                                                                                    |  |  |
|                             | 4.  Windows service manager」で   MongoDB」を再起動します。                                                                                                    |  |  |
|                             | 5. 再度   バックアップ」「リストア」を実行します。                                                                                                    |  |  |

「Data Backup」「Data Restore」を実行中に以下のエラーメッセージが表示される場合があります。

# MongoDB チェック結果について

MongoDB のチェック結果について表示します。

| MongoDB<br>バージョン | MongoDB サービス状態                                                                                                    | 結果                                                                                                    | 機能の状態                                                               |
|------------------|----------------------------------------------------------------------------------------------------|----------------------------------------------------------------------------------------------------|---------------------------------------------------------------------|
| 2.6.5            | "MongoDB" という名前で Windows サー<br>ビスとして登録されている。<br>(Be registered as windows service named<br>as "MongoDB")                 | 「MongoDB 2.6」と「MongoDB 3.2」がインストールされており、<br>「MongoDB 2.6」が Windows サービスとして登録されています。<br>「Database Backup」機能を使って「D-View7」データベースのバッ<br>クアップを行い、「MongoDB Settings」で「MongoDB 3.2」のイン<br>ストール、アップグレード、登録を行います。        | 有効:<br>「Data Backup」<br>「MongoDB Settings」<br>無効:<br>「Data Restore」 |
| 2.6.5            | "MongoDB" という名前で Windows サー<br>ビスとして登録されていない。<br>(Never be registered as windows service;<br>No service named "MongoDB") | 「MongoDB 2.6」がインストールされていますが、「MongoDB 2.6」<br>がWindows サービスとして登録されていません。「MongoDB<br>Settings」で「MongoDB 3.2」へのアップグレード、Windows サー<br>ビスへの登録を行います。そして「Database Restore」機能を使っ<br>て「MongoDB 3.2」へバックアップデータのリストアを行います。 | 有効:<br>「MongoDB Settings」<br>無効:<br>「Data Restore」<br>「Data Backup」 |
| 3.2.6            | "MongoDB" という名前で Windows サー<br>ビスとして登録されている。<br>(Be registered as windows service named<br>as "MongoDB")                 | 「MongoDB 3.2」がインストールされており Windows サービスとし<br>て登録されています。「Database Restore」機能を使って「MongoDB<br>3.2」へバックアップデータのリストアを行います。                                                                                             | 有効:<br>「Data Restore」<br>無効:<br>「Data Backup」<br>「MongoDB Settings」 |

## 付録A MongoDBバージョン2.6から3.2への移行

| MongoDB<br>バージョン | MongoDB サービス状態                                                                                                    | 結果                                                                                                    | 機能の状態                                                                  |
|------------------|----------------------------------------------------------------------------------------------------|----------------------------------------------------------------------------------------------------|------------------------------------------------------------------------|
| 3.2.6            | "MongoDB"という名前で Windows サー<br>ビスとして登録されていない。<br>(Never be registered as windows service;<br>No service named "MongoDB")                                                                                                    | 「MongoDB 3.2」がインストールされていますが、Windows サービ<br>スとして登録されていません。「MongoDB Settings」でWindows<br>サービスへの登録を行います。そして「Database Restore」機能を<br>使って「MongoDB 3.2」へバックアップデータのリストアを行いま<br>す。                                  | 有効:<br>「MongoDB Settings」<br>無効:<br>「Data Backup」<br>「Data Restore」    |
| 2.6.5/3.2.6      | 「3.2.6」が Windows サービスとして登録<br>されている。<br>(3.2.6 was registered as windows service<br>named as "MongoDB")                                                                                                    | 「MongoDB 2.6」と「MongoDB 3.2」がインストールされており、<br>「MongoDB 3.2」が Windows サービスとして登録されています。<br>「Database Restore」機能を使って「MongoDB 3.2」へバックアッ<br>プデータのリストアを行います。                                                       | 有効:<br>「Data Restore」<br>無効:<br>「Data Backup」<br>「MongoDB Settings」    |
| 2.6.5/3.2.6      | 「2.6.5」が Windows サービスとして登録<br>されている。<br>(3.2.6 was registered as windows service<br>named as "MongoDB")                                                                                                    | 「MongoDB 2.6」と「MongoDB 3.2」がインストールされており、<br>「MongoDB 2.6」が Windows サービスとして登録されています。<br>「Database Backup」機能を使って「D-View7」データベースのバッ<br>クアップを行い、「MongoDB Settings」で「MongoDB 3.2」のイン<br>ストール、アップグレード、または登録を行います。 | 有効:<br>「Data Backup」<br>「MongoDB Settings」<br>無効:<br>「Data Restore」    |
| 2.6.5/3.2.6      | 「2.6.5」または「3.2.6」のどちらかが、<br>"MongoDB"という名前で Windows サー<br>ビスとして登録されているが、どちらか<br>分析できない。<br>(One of them was registered as windows<br>service named as "MongoDB", but the<br>tool cannot analysis which one supply<br>the service.) | 「MongoDB 2.6」と「MongoDB 3.2」がインストールされており、<br>どちらかWindowsサービスとして登録されています。Windowsサー<br>ビスとして登録されていない方をアンインストールしてください。                                                                                          | 有効:「一」<br>無効:<br>「Data Restore」<br>「Data Backup」<br>「MongoDB Settings」 |
| 2.6.5/3.2.6      | 「2.6.5」または「3.2.6」のどちらも、<br>"MongoDB"という名前で Windows サー<br>ビスとして登録されていない。<br>(Both them were not be registered as<br>windows; No service named "MongoDB")                                                                            | 「MongoDB 2.6」と「MongoDB 3.2」がインストールされていますが、<br>どちらも Windows サービスとして登録されていません。「MongoDB<br>Settings」で「MongoDB 3.2」の登録、そして「Database Restore」<br>機能を使って「MongoDB 3.2」へバックアップデータのリストアを<br>行います。                    | 有効:<br>「MongoDB Settings」<br>無効:<br>「Data Restore」<br>「Data Backup」    |
| 2.6.5/3.2.6      | 「MongoDB」という名のサービスがない。<br>(No "MongoDB" service)                                                                                                    | 「MongoDB」が PC に見つかりません。「MongoDB Settings」で<br>「MongoDB 3.2」のインストール、Windows サービスへの登録を行<br>います。そして「Database Restore」機能を使って「MongoDB 3.2」<br>へバックアップデータのリストアを行います。                                              | 有効:<br>「MongoDB Settings」<br>無効:<br>「Data Restore」<br>「Data Backup」    |
| 2.6.5/3.2.6      | 「MongoDB」という名の Windows サー<br>ビスがある。<br>(There is a windows services named<br>"MongoDB")                                                                                                    | バージョンのわからない「MongoDB」が Windows サービスとし<br>て登録されています。本ツールは D-View7 によってインストール<br>された「MongoDB」のバージョンのみ使用可能です。                                                                                                   | 有効:「一」<br>無効:<br>「Data Restore」<br>「Data Backup」<br>「MongoDB Settings」 |

# 付録 B リモート Probe の追加

本項目ではリモート Probe の追加について記載致します。 使用する「D-View 7 Probe」ツールについては http://dview.dlink.com/download.php からダウンロード可能です。

### D-View 7 Probe ツールのインストール

1. D-View 7 Probe インストーラ(dv-700\_probe\_v1.0.1.9.exe)を起動し、「Next」をクリックします。
D-View 7 Probe 1.0.1.9 Setup

| D-Link | Welcome to the D-View 7 Probe 1.0.1.9 Setup Wizard<br>This wizard will guide you through the installation of D-View 7 Probe 1.0.1.9.<br>It is recommended that you close all other applications before starting Setup. This<br>will make it possible to update relevant system files without having to reboot your<br>computer.<br>Click Next to continue. |
|--------|----------------------------------------------------------------------------------------------------|
|        | Next > Cancel                                                                                                    |

🖾 8-9 Welcome

2. ライセンス合意を行い「Next」をクリックします。

| Please review the license terms before installing D-View 7 Probe 1.0.1.9.                                                                                                    |                                                                                                    |
|----------------------------------------------------------------------------------------------------|----------------------------------------------------------------------------------------------------|
|                                                                                                    |                                                                                                    |
| Press Page Down to see the rest of the agreement.                                                                                                    |                                                                                                    |
| D-Link D-View Platform                                                                                                    | -                                                                                                    |
| Software License Agreement                                                                                                    | 1                                                                                                    |
| (MPORTANT READ CAREFULLY:<br>This Software End-User License Agreement ("EULA") is a legal agreement between you(either an individual or a<br>"or the software(s) identified above, which includes the user's guide, any associated software components, an<br>materials other than the user's guide and any online or electronic documentation (collectively "SOFTWARE"). By<br>therwise using the SOFTWARE, you agree to be bound by the terms of this EULA. If you do not agree to the<br>nstall or use the SOFTWARE. If the SOFTWARE was mailed to you, return the media envelope along with the I<br>ocation where you obtained it within thirty (30) days from purchase. | a single entity) and D-Link<br>1y media, any printed<br>y installing, copying, or<br>terms of this EULA, do not<br>rest of the package to the |
| . The SOFTWARE is licensed, not sold.                                                                                                    |                                                                                                    |
| 2. GRANT OF LICENSE. This SOFTWARE is owned by D-Link or its suppliers and is protected by copyright law a<br>reaty. Therefore, you must treat this SOFTWARE like any other copyrighted materials (e.g., a book), except i<br>one (1) copy of the SOFTWARE solely for backup or archival purposes or transfer the SOFTWARE to a single h                                                                                                    | and international copyright<br>that you may either make<br>hard disk, provided you                                                            |
| If you accept the terms of the agreement, click the check box below. You must accept the agreement to install<br>Next to continue.                                                                                                    | 1 D-View 7 Probe 1.0.1.9. Clio                                                                                                    |
| I accept the terms of the License Agreement                                                                                                    |                                                                                                    |
|                                                                                                    |                                                                                                    |
|                                                                                                    |                                                                                                    |
| < Back Net                                                                                                    | xt > Cancel                                                                                                    |

🖾 8-10 License Agreement

3. 「Browse」をクリックし、D-View 7 Probe アプリケーションをインストールするフォルダを指定します。左下に、インストールに必要なディス ク容量と現在の空き容量が表示されます。「Install」をクリックしてインストールを開始します。

| Choose Install Location                                                                                                    |                                    |            |
|----------------------------------------------------------------------------------------------------|------------------------------------|------------|
| Choose the folder in which to install D-View 7 Probe 1.0.1.9.                                                                              |                                    |            |
| Setup will install D-View 7 Probe 1.0.1.9 in the following folder. To install i<br>nother folder. Click Install to start the installation. | n a different folder, click Browse | and select |
| Destination Folder<br>[C:¥Program Files (x86)¥D-Link¥D-View 7¥Probe                                                                        |                                    | Browse     |
|                                                                                                    |                                    |            |
| ipace required: 2.6MB                                                                                                    |                                    |            |
| Space available: 318.3GB                                                                                                    |                                    |            |
|                                                                                                    |                                    |            |
|                                                                                                    |                                    |            |
|                                                                                                    |                                    |            |
|                                                                                                    |                                    |            |
|                                                                                                    |                                    |            |
|                                                                                                    |                                    |            |
|                                                                                                    |                                    |            |

**4.** インストールが完了すると、以下の画面が表示されます。「Run D-View 7 Probe」にチェックを入れると、インストールツールの終了後にソフトウェアが起動します。インストールウィザードを終了するには「Finish」をクリックします。

| D-View 7 Probe 1.0.1.9 Se | tup                                                                                                    |        |
|---------------------------|----------------------------------------------------------------------------------------------------|--------|
| O.O.<br>D-Link            | Completing the D-View 7 Probe 1.0.1.9 Setup Wizard<br>D-View 7 Probe 1.0.1.9 has been installed on your computer.<br>Click Finish to close this wizard. |        |
|                           | < Back Einish                                                                                                    | Cancel |

図 8-12 Completing

### Probe のアクティベーション

Probe のインストール後、ライセンスの有効化と D-View7 サーバへの追加を行います。 Probe 設定ツールの初回起動時に、ライセンスとサーバの設定を行うウィザードが表示されます。

以下の画面で設定を行います。

| tive Probe                                                                                              |                                                                                                    |
|----------------------------------------------------------------------------------------------------|----------------------------------------------------------------------------------------------------|
| ou can activate this Probe throug<br>nother Probe, this Probe will repl<br>hrough D-View 7 system only. | gh Activation Code generated from D-View 7. If you use the same Activation Code of<br>lace the old Probe, and the old Probe will be removed. And Probe can be deactivated |
| Core Server URL http(s)                                                                                 | )://                                                                                                    |
| Association Code                                                                                        | (Example: https:// dview.dlink.com.tw)                                                                                                    |
|                                                                                                    | (Example: XXXX-XXXX-XXXX-XXXX)                                                                                                    |
| et Probe IP                                                                                             |                                                                                                    |
| IP Address                                                                                              | - Apply                                                                                                    |
| obe Status                                                                                              |                                                                                                    |
| Status Stop                                                                                             | 3                                                                                                    |
|                                                                                                    |                                                                                                    |

#### 🗵 8-13 Welcome

#### Active Probe セクション

「Core Server URL」:コアサーバの URL を入力します。FQDN(例:http://dview.dlink.com.tw)か、IP アドレス(例:http://192.168.0.1)を設定す ることができます。

「Activation Code」:アクティベーションコードを入力します。アクティベーションコードは、XXXX-XXXX-XXXX の形式であり、コアサーバの ライセンス画面で確認することができます。

注意 別の Probe と同じアクティベーションコードを使用した場合、新しい Probe が古い Probe に置き換わり、古い Probe は D-View7 から削除 されます。Probe の非アクティブ化は D-View7 コアサーバのインタフェース上のみで行うことが可能です。

#### Set Probe IP セクション

「IP Address」: Probe ソフトウェアに使用するローカル Probe の IP アドレスを選択します。

#### Set Probe Status セクション

ローカル Probe のステータスが表示されます。Probe ソフトウェアを起動するには「Start」、停止するには「Stop」をクリックします。

### Probe の検出

D-View7 サーバの Discovery 画面を開き、Probe の検出ルールを設定します。 Probe の検出手順については、「Discovery(Probe 検出)」を参照してください。

# 付録 C D-View7 への HTTPS 接続

Microsoft Internet Information Services (IIS) の設定を行い、HTTPS 接続を行います。 インターネットまたはローカル LAN から D-View7 に対するセキュアな接続を行うことができます。

### システム要件

以下の手順では IIS 7 を使用した設定を記載しています。サポートされる他の Windows Server システムでも同様の手順です。 サポートされる OS については「ハードウェア要件」を参照してください。

上記ソフトウェア要件に加え、サーバ証明書が必要となります。自己署名証明書または認証局により署名された証明書を使用することができます。 自己署名証明書を使用した場合でも、セットアップ手順に大きな違いはありません。

また、本手順では Microsoft URL Rewrite Module 2.0 for IIS 7(x64) パッケージを使用します。これは、Microsoft ダウンロードセンターからダウンロードすることが可能です。

### HTTPS 接続設定手順

- Microsoft ダウンロードセンターから Microsoft URL Rewrite Module 2.0 for IIS 7(x64) パッケージをダウンロードし、インストールを行います。 インストール完了後、IIS Manager または CLI を使用して IIS を再起動します。IIS Manager 起動後、接続パネルでサーバ名を選択すると、メイン画面に「URL 書き換え」オプションが表示されます。
- 2. IIS Manager の接続パネルでサーバ名を選択した状態で、「サーバ証明書」を開きます。操作パネルで「自己署名入り証明書の作成」をクリックします。
- 3. 証明書要求のファイル名を入力し、「OK」をクリックします。ここで設定した名前が「サーバ証明書」インタフェースに表示されます。

| 自己署名入り証明書の作成                                             | ? ×  |
|----------------------------------------------------------|------|
| フレンドリ名を指定します                                             |      |
| 証明書の要求のファイル名を指定してください。この情報私署名のために証明機関に送信される可能性が<br>あります: |      |
| 証明書のフレンドリ名を指定してください(Y)                                   |      |
| DV7-CA83                                                 |      |
|                                                          |      |
|                                                          |      |
|                                                          |      |
|                                                          |      |
|                                                          |      |
|                                                          |      |
|                                                          |      |
|                                                          |      |
|                                                          |      |
| OK _*                                                    | ヤンセル |

図 8-14 自己署名入り証明書の作成

4. 接続パネルで「Default Web Site」を右クリックし、「バインドの編集」を選択します。サイトバインド画面で「追加」ボタンをクリックし、種類に https を指定します。SSL 証明書には先ほど作成した証明書を選択し、「OK」をクリックします。「閉じる」をクリックしてサイトバインド画面を終了します。

| <del>ታ</del> ብት /ፕብጋ                                  | /ド   |           |              |                                          | ? ×                                                                  |
|-------------------------------------------------------|------|-----------|--------------|------------------------------------------|----------------------------------------------------------------------|
| 種類<br>http<br>net.tcp<br>net.pipe<br>net.ms<br>msmq.f | ホスト名 | ポート<br>80 | IP アドレス<br>* | パインド<br>808:*<br>*<br>localho<br>localho | 追加( <u>A</u> )<br>編集( <u>E</u> )<br>削除( <u>B</u> )<br>参照( <u>B</u> ) |
| •                                                     |      |           |              | Þ                                        | 閉じる( <u>C</u> )                                                      |

図 8-15 Site Bindings

- 5. 接続パネルでサーバ名が選択された状態で、URL 書き換えツールを開きます。操作パネルで「規則の追加」をクリックし、受信規則で「空の規 則」を選択して「OK」をクリックします。
- 6. 「受信規則の編集」画面で、ルール名(例: HTTP to HTTPS redirect)を入力します。「URL の一致」セクションでは、「(.\*)」といったパターン(括 弧は除く)を設定します。
- 7. 「条件」セクションでは、「追加」ボタンをクリックし、「条件の入力」欄に「{HTTPS}」を入力します。パターンには「^OFF\$」と入力し、「OK」 をクリックします。

| 条件の編集                                    | ? ×         |
|------------------------------------------|-------------|
| 条件の入力( <u>C</u> ):<br>[HTTPS]            |             |
| 入力文字列が次の条件を満たしているかどうかをチェック:<br>パターンに一致する |             |
| パターン( <u>T</u> ):<br> ^OFF\$             | テスト ハঙ≁ン(₽) |
| ▶ 大文字と小文字を区別しない                          |             |
| OK                                       | キャンセル       |

🗵 8-16 Add Condition

- 「アクション」セクションでは、アクションの種類に「リダイレクト」を選択します。 リダイレクト URL に「https://{HTTP\_HOST}/{R:1}」を入力し、リダイレクトの種類は「検出 (302)」を選択します。アクションパネルの「適用」 をクリックし、設定を保存します。設定を破棄する場合は「キャンセル」をクリックします。
- 9. D-View7への HTTPS 接続が可能となります。(接続 URL 例: https://<hostname or IP>/DView7/)

# 付録 D MongoDB の手動アンインストール

通常のアンインストール手順により MongoDB が削除されない場合や、クラスタ構成の D-View7 システムで MongoDB が D-View7 とは異なるサー バにインストールされている場合などに、手動による削除が必要になる場合があります。 D-View7 サーバ上での通常のアンインストール手順については、第2章の「ライセンスのアクティベーション」を参照してください。

## システム要件

システム要件の詳細は、第2章の「インストール要件」を参照してください。

## アンインストール手順

1. MongoDB がインストールされているサーバで、Windows のスタートメニューから「すべてのプログラム > アクセサリ」を開き、コマンドプロンプトを右クリックして「管理者として実行」を選択します。

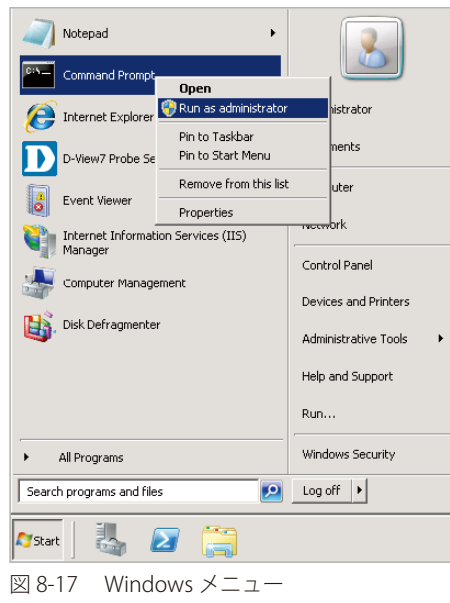

2. 「sc stop MongoDB」を入力し、Enter キーを押下します。

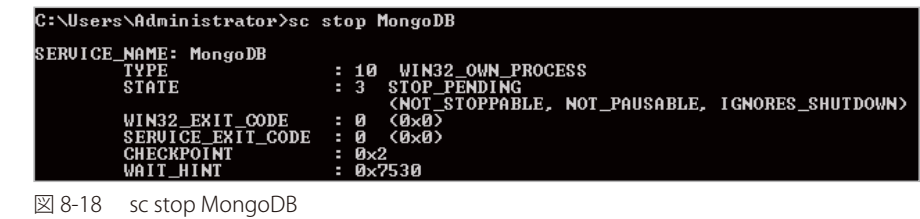

- 3. 「sc delete MongoDB」を入力し、Enter キーを押下します。

C:\Users\Administrator>sc delete MongoDB [SC] DeleteService SUCCESS

🗵 8-19 sc delete MongoDB

 Windows のスタートメニューからコントロールパネルを開き、「プログラムと機能」を選択します。MongoDB のインストールパッケージを選 択して「アンインストール」をクリックします。確認メッセージに同意して、アンインストール処理を続行します。

| Programs and Features             |                                                            |                                          |                                |
|-----------------------------------|------------------------------------------------------------|------------------------------------------|--------------------------------|
| 😋 🕞 🗢 🖾 🔹 Control Panel 🔹 P       | rograms 👻 Programs and Features                            | 👻 🔯 Search Program                       | ns and Features 🛛 😰            |
| Control Panel Home                | Uninstall or change a program                              |                                          |                                |
| View installed updates            | To uninstall a program, select it from the list and then   | n click Uninstall, Change, or R          | epair.                         |
| 👽 Turn Windows features on or off | Organize 🕶 Uninstall Change Repair                         |                                          | = • 👔                          |
|                                   | Name 🔶                                                     | Publisher                                | ▼ Install   ▼ Size   ▼         |
|                                   | Microsoft .NET Framework 4 Client Profile                  | Microsoft Corporation                    | 2016/2/25 38.8 MB              |
|                                   | Microsoft .NET Framework 4 Extended                        | Microsoft Corporation                    | 2016/2/25 51.9 MB              |
|                                   | Microsoft Visual C++ 2010 x86 Redistributable              | Microsoft Corporation                    | 2016/2/25 11.0 MB              |
|                                   | MongoDB 3.2.3 2008R2Plus SSL (64 bit)                      | MongoDB                                  | 2016/5/26 430 MB               |
|                                   | WinDoop 4.1.2                                              | CACE Tochoologiac                        | 2016/2/29                      |
|                                   | Are you sure you want to uninstall MongoDB 3.              | 2.3 2008R2Plus SSL (64 bit)?             | 2016/2/29                      |
|                                   | ☐ In the future, do not show me this dialog box            | <u>Y</u> es <u>N</u> o                   |                                |
|                                   | ▲[                                                         |                                          |                                |
|                                   | MangaDB Product version: 3.2.3<br>Help link: http://www.ma | Support link: ht<br>ongodb.org/ Size: 43 | tp://www.mongodb.org/<br>30 MB |
| 図 8-20 プログラムと                     | 機能                                                         |                                          |                                |

5. ログとデータを削除する場合は、MongoDB のインストールフォルダで削除を行います。

| MongoDB                     |                                                                     |                 |               | _ 🗆 >      |  |  |  |
|-----------------------------|---------------------------------------------------------------------|-----------------|---------------|------------|--|--|--|
| 🕤 🔾 🗸 🗸 Gompute             | 🕞 🗸 🕨 🔹 Computer 🔹 Local Disk (C:) 🔹 MongoDB 👻 🛛 👻 🚱 Search MongoDB |                 |               |            |  |  |  |
| Organize 🔻 🛛 Include in lib | rary 🔻 Share with 💌 New folder                                      |                 |               | := - 📑 🔞   |  |  |  |
| 🔆 Favorites                 | Name *                                                              | Date modified   | Туре          | Size       |  |  |  |
| 🧮 Desktop                   | ) bin                                                               | 2016/5/26 14:18 | File folder   |            |  |  |  |
| Downloads                   | 📙 data                                                              | 2016/9/23 14:58 | File folder   |            |  |  |  |
| 🕍 Recent Places             | GNU-AGPL-3.0                                                        | 2016/2/17 20:37 | 0 File        | 35 KB      |  |  |  |
| 🚝 Libraries                 | 📄 log                                                               | 2016/9/23 14:56 | Text Document | 187,203 KB |  |  |  |
| Documents                   | MPL-2                                                               | 2016/2/17 20:37 | File          | 17 KB      |  |  |  |
| J Music                     | README                                                              | 2016/2/17 20:37 | File          | 2 KB       |  |  |  |
| E Pictures                  | THIRD-PARTY-NOTICES                                                 | 2016/2/17 20:37 | File          | 36 KB      |  |  |  |
| Videos                      |                                                                     |                 |               |            |  |  |  |
| 💻 Computer                  |                                                                     |                 |               |            |  |  |  |
| 🚢 Local Disk (C:)           |                                                                     |                 |               |            |  |  |  |

図 8-21 ログとデータの削除

# 付録 E D-View7 の移行と D-View7 ライセンスの解除

本項目では、D-View7を別のサーバへ移行する手順と、ライセンスを解除する手順について説明します。

注意

サーバ機器の故障状態によっては、「1.ライセンスの解放」「2.データベースのバックアップ」の実行が不可能になり、正しくライセンスの 移行作業が完了できない場合があります。データベースのバックアップが行われていなければ新しいサーバでのデータの復旧はできないた め、定期的にバックアップを取得しておくことを強く推奨します。

### D-View7 の移行について

本項目では D-View7 を別のサーバへ移行する手順について説明します。

- 手順の概要は以下の通りです。
  - (1) ライセンスの解放
  - (2) データベースのバックアップ
  - (3) 移行先 PC の IP アドレス変更
  - (4) 移行先 PC への D-View7 のインストール
  - (5)移行先 PC へのデータベースのリストア
  - (6) D-View7 の再起動
  - (7)移行先 PC へのライセンス追加

#### (1) ライセンスの解放

1. D-View7の System > License 画面で「Unbind License」をクリックします。

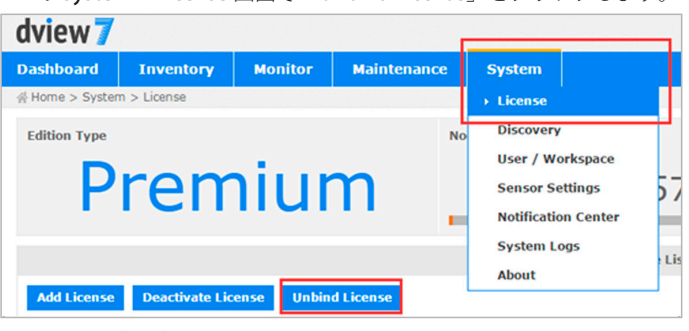

🗵 8-22 Unbind License

2. 警告メッセージが表示されます。問題がなければ「OK」をクリックします。

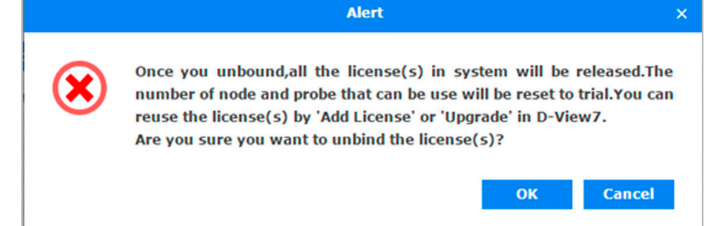

🗵 8-23 Alert Message

3. ライセンスが解放されました。「OK」をクリックします。

|            | Notice         | ×  |
|------------|----------------|----|
| <b>(i)</b> | Unbind Success |    |
|            |                | ОК |

図 8-24 License Unbind

4. メイン画面に戻ります。ライセンスの解放が確認できます。

| dview 7         |             |         |             |              |     |                 |       |               |
|-----------------|-------------|---------|-------------|--------------|-----|-----------------|-------|---------------|
| Dashboard       | Inventory   | Monitor | Maintenance | System       |     |                 |       |               |
| ∯ Home > System | m > License |         |             |              |     |                 |       |               |
| Edition Type    |             |         |             |              |     | Node (Used / Te | otal) |               |
|                 |             | Tri     | al          |              |     |                 |       | 0/25          |
|                 |             |         |             |              |     |                 |       | License List  |
| Add License     |             |         |             |              |     |                 |       |               |
| License NO.     |             |         |             | Activation D | ate |                 |       | Probe         |
|                 |             |         |             |              |     |                 |       | No Data Found |

図 8-25 No License

#### (2) データベースのバックアップ

注意

- サーバの故障状態によりデータベースのバックアップ作業ができない場合、新しいサーバでのデータ復旧はできません。そのような事態に 備えて、定期的にバックアップを取得しておくことを強く推奨します。
- 1. 「Windows」で管理者として「cmd」(コマンドプロンプト)を起動させます。
- 「cd」コマンドを使用して、ディレクトリを「MongoDB」のインストールパスに変更します。(例:「cd D:\MongoDB\bin」) 2.
- 「MongoDB」のサービスが開始していることを確認してください。「mongo.exe」を入力、「Enter」をクリックしてデータベースに接続します。 3.

| Q Services         |                           |                       |             |         |              |               |     |
|--------------------|---------------------------|-----------------------|-------------|---------|--------------|---------------|-----|
| File Action View   | Help                      |                       |             |         |              |               |     |
| (= = +   📰   🗊     | a 🔒 🛛 🖬 🕨 🖬 🕪             |                       |             |         |              |               |     |
| 🔍 Services (Local) | <b>Q</b> Services (Local) |                       |             |         |              |               |     |
|                    | MongoD8                   | Name 🗠                | Description | Status  | Startup Type | Log On As     |     |
|                    |                           | KtmRm for Distribut   | Coordinate  |         | Manual       | Network S     |     |
|                    | Stop the service          | Link-Layer Topolog    | Creates a   |         | Manual       | Local Service |     |
|                    | Restart the service       | Microsoft .NET Fra    | Microsoft   |         | Disabled     | Local System  |     |
|                    |                           | Microsoft .NET Fra    | Microsoft   |         | Disabled     | Local System  |     |
|                    | Description               | Microsoft .NET Fra    | Microsoft   |         | Automatic    | Local System  |     |
|                    | MongoDB Server            | Microsoft .NET Fra    | Microsoft   |         | Automatic    | Local System  |     |
|                    |                           | Microsoft Fibre Cha   | Registers t |         | Manual       | Local Service |     |
|                    | 1                         | Microsoft iSCSI Initi | Manages I   |         | Manual       | Local System  |     |
|                    | 1                         | C. Microsoft Software | Manages s   |         | Manual       | Local System  | _   |
|                    | 1                         | MongoD8               | MongoD8 5   | Started | Automatic    | Local System  |     |
|                    | 1                         | Multimedia Class Sc   | Enables rel |         | Manual       | Local System  | - 1 |
|                    | 1                         | 🔍 Net Msmq Listener   | Receives a  |         | Disabled     | Network S     |     |
|                    | 1                         | Q Net.Pipe Listener A | Receives a  |         | Disabled     | Local Service |     |
|                    | 1                         | 🔍 Net. Tcp Listener A | Receives a  |         | Disabled     | Local Service |     |
|                    |                           | O Net Top Port Sharin | Provides a  |         | Dicabled     | Local Service |     |

⊠ 8-26 MongoDB.exe

ログイン成功後、「use admin」を実行し管理者データベースへ移行します。 4.

| C:\bin>mongo.exe             |  |
|------------------------------|--|
| MongoDB shell version: 2.6.5 |  |
| connecting to: test          |  |
| > use admin                  |  |
| switched to db admin         |  |
| >                            |  |

🗵 8-27 use admin

- 5. 「show users」を入力し、現在の全ユーザのデータベースを確認します。「MongoDB」が管理者モード(authentication mode)で実行されてい るかも確認します。
- 「コマンドプロンプト」にエラーが発生していない場合、手順「10」へ移動します。 6.
- 7. 「コマンドプロンプト」にエラーメッセージが表示されている場合、データベースアカウントとパスワードでログインする必要があります。(エ ラーメッセージは " 権限がない " といったものです。「Error: not authorized on admin to execute command…」)

show users 2016-05-20T11:49:19.656+0800 Error: not authorized on admin to execute command { usersInfo: 1.0 } at src/mongo/shell/db.js:1281

🗵 8-28 Not Authorized

「db.auth('admin', 'admin')」を入力し、管理者データベースへログインします。 8.

> db.auth<'admin','admin'>

🗵 8-29 Admin

- 9. コマンドプロンプトに「1」が表示されるとログインは成功です。失敗した場合は再度手順「8」からやり直してください。
- 10.「use DView7」を入力し「D-View7」のデータベースに移行します。

# > use DView? switched to db DView?

🗵 8-30 D-View7 database

11. 次のコマンドを入力し実行します。

| b.createUser({     |
|--------------------|
| user: "dview",     |
| pwd: "dview",      |
| roles:[{           |
| role: "readWrite", |
| db: "DView7"       |
| }]                 |
| })                 |

12. 「Enter」を入力します。成功を示す「Successfully…」が表示されない場合、手順「10」から再度やり直します。

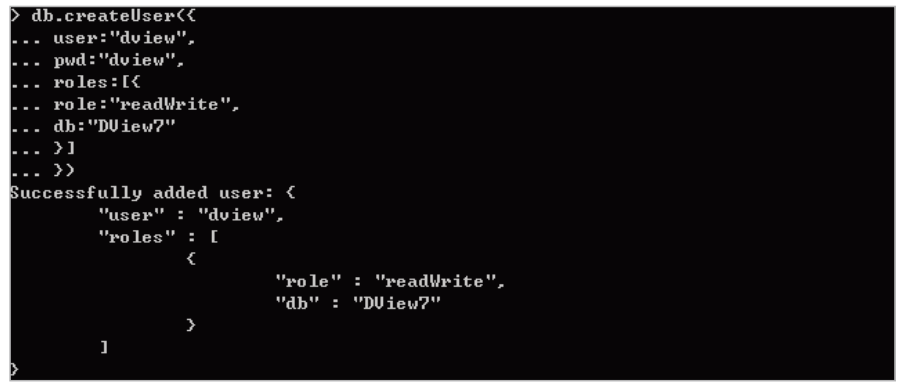

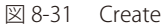

(例)

- 13.「exit」を入力し、現在の接続を切断します。
- 14. コマンド「mongodump.exe h host d dbName o dir –u user p pwd」を入力します。「Enter」を押しバックアップを実行します。

 mongodump.exe - h 127.0.0.1 -d DView7 - o "D:\MongoDB backup" -u dview -p dview

 パラメータについて

 「-h」: MongoDB のホスト IP アドレス (例: 127.0.0.1)

 「-d」: バックアップが必要なデータベースのインスタンス (例: DView7)

 「-o」: バックアップデータベースのパス。バックアップ前に作成されている必要があります。(例: C:\data\dump)

 「-u」: 現在のデータベースユーザ名

 「-p」: 現在のデータベースパスワード

**15.** バックアップの動作が完了すると、"DView7"ドキュメントフォルダが「C:\data\dump」に配置され、全ての D-View7 データベースバックアッ プファイルは「C:\data\dump\DView7」に保存されます。(mongoDB のインストールパスやバックアップ指定ディレクトリにより、保存先は 異なります。)

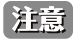

データベースのバックアップパスを「MongoDB」のインストールパスと同じディレクトリにしないでください。同じディレクトリにする と D-View7 のアンインストール時にバックアップファイルも削除されてしまいます。

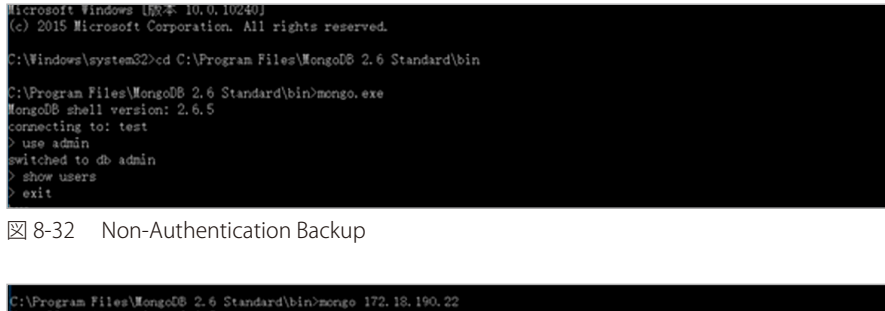

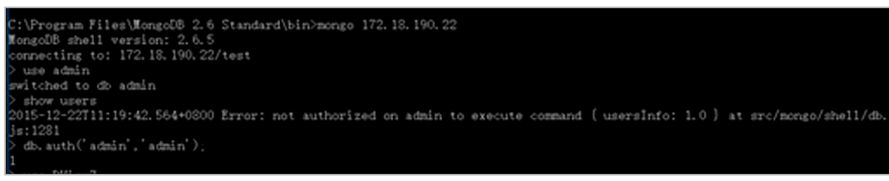

図 8-33 Authentication Mode Backup

#### (3)移行先 PC の IP アドレス変更

古い「D-View7」にいくつかのリモート Probe が接続されている場合、該当の Probe の再インストールを防ぐために、移行先の PC の IP アドレスを 移行元の PC の IP アドレスに変更しておく必要があります。

#### (4) 移行先 PC への D-View7 のインストール

移行先の PC に D-View7 をインストールします。「第 2 章 製品のインストール」を参照ください。

#### (5)移行先 PC へのデータベースのリストア

移行先の PC にバックアップしたデータベースのリストアをします。

- 1. 「Windows」で管理者として「cmd」(コマンドプロンプト)を起動させます。
- 2. 「cd」コマンドを使用して、ディレクトリを「MongoDB」のインストールパスに変更します。(例:「cd D:\MongoDB\bin」)
- 3. 「MongoDB」のサービスが開始していることを確認してください。「mongo.exe」を入力、「Enter」をクリックしてデータベースに接続します。

| Q Services         |                     |                        |             |         |              |               | × |
|--------------------|---------------------|------------------------|-------------|---------|--------------|---------------|---|
| File Action View   | Help                |                        |             |         |              |               |   |
| (+ +) 💼 🖬 😨        | o 😹 🛛 📷 🕨 🖩 🕂 🕨     |                        |             |         |              |               |   |
| 🔍 Services (Local) | Q Services (Local)  |                        |             |         |              |               |   |
|                    | MongoD8             | Name 🗠                 | Description | Status  | Startup Type | Log On As     | - |
|                    |                     | KtmRm for Distribut    | Coordinate  |         | Manual       | Network S     |   |
|                    | Stop the service    | Link-Layer Topolog     | Creates a   |         | Manual       | Local Service |   |
|                    | Restart the service | Microsoft .NET Fra     | Microsoft   |         | Disabled     | Local System  |   |
|                    |                     | Microsoft .NET Fra     | Microsoft   |         | Disabled     | Local System  |   |
|                    | Description:        | Microsoft .NET Fra     | Microsoft   |         | Automatic    | Local System  |   |
|                    | MongoDB Server      | Microsoft .NET Fra     | Microsoft   |         | Automatic    | Local System  |   |
|                    |                     | Microsoft Fibre Cha    | Registers t |         | Manual       | Local Service |   |
|                    | 1                   | Microsoft iSCSI Initi  | Manages I   |         | Manual       | Local System  |   |
|                    | 1                   | C. Microsoft Software  | Manages c   |         | Manual       | Local System  |   |
|                    | 1                   | MongoD8                | MongoDB 5   | Started | Automatic    | Local System  |   |
|                    | 1                   | Multimedia Class Sc    | Enables rel |         | Manual       | Local System  |   |
|                    | 1                   | Net.Msmq Listener      | Receives a  |         | Disabled     | Network S     |   |
|                    |                     | Net.Pipe Listener A    | Receives a  |         | Disabled     | Local Service |   |
|                    | 1                   | Net.Tcp Listener A     | Receives a  |         | Disabled     | Local Service |   |
|                    | 1                   | O.Net. Tcn Port Sharin | Provides a  |         | Disabled     | Local Service |   |

🗵 8-34 MongoDB.exe

4. ログイン成功後、「use admin」を実行し管理者データベースへ移行します。

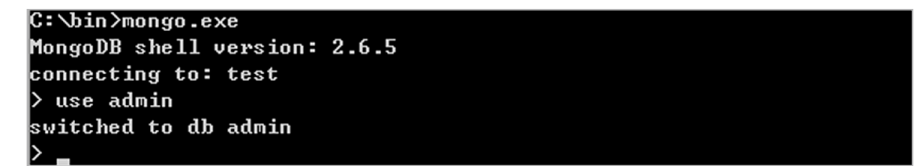

図 8-35 use admin

- 5. 「show users」を入力し、現在の全ユーザのデータベースを確認します。「MongoDB」が管理者モード(authentication mode)で実行されてい るかも確認します。
- 6. 「コマンドプロンプト」にエラーが発生していない場合、手順「10」へ移動します。
- 7. 「コマンドプロンプト」にエラーメッセージが表示されている場合、データベースアカウントとパスワードでログインする必要があります。(エ ラーメッセージは " 権限がない " といったものです。「Error: not authorized on admin to execute command…」)

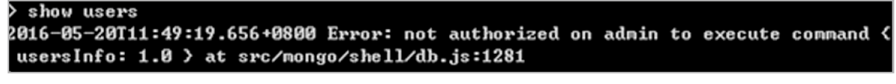

🗵 8-36 Not Authorized

8. 「db.auth('admin', 'admin')」を入力し、管理者データベースへログインします。

| > db.au<br>1<br>> _ | th('admin','admin' |  |  |
|---------------------|--------------------|--|--|
| 図 8-37              | Admin              |  |  |

- 9. コマンドプロンプトに「1」が表示されるとログインは成功です。失敗した場合は再度手順「8」からやり直してください。
- 10.「use DView7」を入力し「D-View7」のデータベースに移行します。

| > use D<br>switched | Jiew?<br>d to db DView? |  |  |  |
|---------------------|-------------------------|--|--|--|
| 図 8-38              | D-View7 database        |  |  |  |

11. 次のコマンドを入力し実行します。

| db.createUser({    |
|--------------------|
| user: "dview",     |
| pwd: "dview",      |
| roles:[{           |
| role: "readWrite", |
| db: "DView7"       |
| }]                 |
| 3)                 |

12. 「Enter」を入力します。成功を示す「Successfully…」が表示されない場合、手順「10」から再度やり直します。

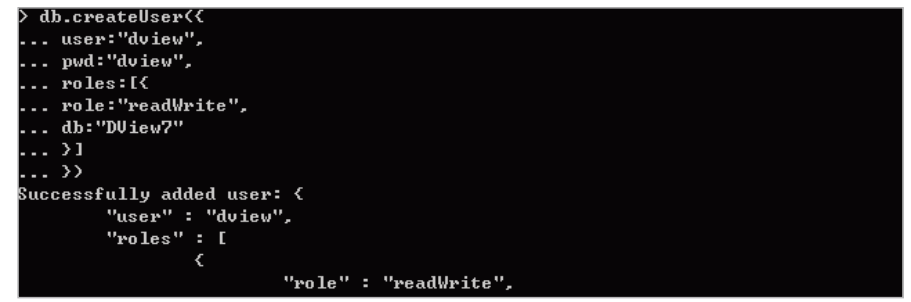

🗵 8-39 Create

- 13.「exit」を入力し、現在の接続を切断します。
- 14. コマンド「mongorestore.exe -h 127.0.0.1 -d DView7 "D:\MongoDB backup\DView7" -u dview -p dview --drop」を入力します。「Enter」を押し リストアを実行します。

```
パラメータについて
「-h」: MongoDB のホスト IP アドレス
「-d」: リストアデータベースのインスタンス(例: C:\data\dump\DView7)
「-drop」: リストアの前に、現在のデータベースの削除が必要です。現在のデータベースはバックアップファイルとし
てカバーされています。
「-u」: 現在のデータベースユーザ名
「-p」: 現在のデータベースパスワード
```

15. ユーザは「"mongorestore.exe --help"」にてデータベースバックアップコマンドを確認できます。

```
2016-05-17T19:21:15.136+0800
                                     restoring irectoreyperdb.Snr_ErrorPacket_Day fro
m D:\MongoDB backup\DUiew7\Snr_ErrorPacket_Day.bson
2016-05-17T19:21:15.145+0800 restoring indexes f
                                     restoring indexes for collection irectoreyperdb.
Snr_ErrorPacket_Day from metadata
2016-05-17119:21:15.511+0800
                                     finished restoring irectoreyperdb.Evt_EventHisto
ry (0 documents)
2016-05-17T19:21:15.514+0800
2016-05-17T19:21:15.514+0800 reading metadata for irectoreyperdb.Snr_ErrorPac
ket_HalfHour from D: MongoDB backup\DUiew7\Snr_ErrorPacket_HalfHour.metadata.jso
2016-05-17119:21:15.516+0800
                                     restoring irectoreyperdb.Snr_ErrorPacket_HalfHou
r from D:\MongoDB backup\DView?\Snr_ErrorPacket_HalfHour.bson
2016-05-17T19:21:15.520+0800
                                    restoring indexes for collection irectoreyperdb.
Snr_ErrorPacket_HalfHour from metadata
2016-05-17T19:21:15.955+0800 finish
                                     finished restoring irectoreyperdb.Evt_EventInfo
<0 documents>
2016-05-17119:21:16.255+0800
                                     finished restoring irectoreyperdb.Snr_PortTraffi
c_HalfHour (Ø documents)
2016-05-17T19:21:16.709+0800
                                     finished restoring irectoreyperdb.Snr_ErrorPacke
t_Day (0 documents)
2016-05-17T19:21:17.356+0800
                                     finished restoring irectoreyperdb.Snr_ErrorPacke
t_HalfHour (0 documents)
2016-05-17119:21:17.357+0800
                                     done
C:\Program Files\MongoDB\Server\3.2\bin>
```

🗵 8-40 More Commands
## (6) D-View7 の再起動

D-View7の再起動を行います。

| Services         | Mala                          |                                      |             |         |              |          |
|------------------|-------------------------------|--------------------------------------|-------------|---------|--------------|----------|
| e Woou Tiew      | Deb                           |                                      |             |         |              |          |
| • 🗣   🔃 🛄 🛄      | 3 🕒 🖬 💷 🕨 🖬 🗉 🕩               |                                      |             |         |              |          |
| Services (Local) | Q Services (Local)            |                                      |             |         |              |          |
|                  |                               |                                      |             |         |              |          |
|                  | D-View 7 CoreServer           | Name                                 | Description | Status  | Startup Type | Log O    |
|                  |                               | Q DHCP Client                        | Registers a | Started | Automatic    | Local    |
|                  | Stop the service              | Diagnostic Policy Service            | The Diagno  | Started | Automatic (D | Local    |
|                  | Restart the service           | Q Diagnostic Service Host            | The Diagno  |         | Manual       | Local    |
|                  |                               | Diagnostic System Host               | The Diagno  |         | Manual       | Local    |
|                  | Description:                  | Q Disk Defragmenter                  | Provides Di |         | Manual       | Local    |
|                  | D-Link D-View 7 core service. | Oistributed Link Tracking Client     | Maintains I | Started | Automatic    | Local    |
|                  |                               | Distributed Transaction Coordina     | Coordinate  | Started | Automatic (D | Netw     |
|                  | 1                             | ONS Client                           | The DNS Cl  | Started | Automatic    | Netw     |
|                  | 1                             | D-View 7 CoreServer                  | D-Link D-Vi | Started | 2 O.W        | -        |
|                  | 1                             | O-View 7 License Agent Server        | D-Link D-Vi | Started | A Start      | - 1      |
|                  | 1                             | O-View 7 Probe File Server           | Co-works    | Started | A Scop       |          |
|                  | 1                             | O-View 7 Probe Server                | Co-works    | Started | A Couse      |          |
|                  | 1                             | Encrypting File System (EFS)         | Provides th |         | Resume       |          |
|                  | 1                             | C Extensible Authentication Protocol | The Extens  |         | V_Restart    |          |
|                  | 1                             | Eunction Discovery Provider Host     | The FDPH    | Started | v All Tasks  | •        |
|                  | 1                             | C Function Discovery Resource Pu     | Publishes t |         | V            |          |
|                  | 1                             | Group Policy Client                  | The servic  | Sated   | Refresh      |          |
|                  | 1                             | C Health Key and Certificate Mana    | Provides X  | 210 100 | Propertie    |          |
|                  | 1                             | C Human Interface Device Access      | Enables on  |         |              | -        |
|                  | 1                             | 115 Admin Service                    | Enables thi | bate C  | Help         |          |
|                  | 1                             | TVE and AuthID IDrac Vasing Mo       | The IVEEY   | Owted   | Automatic    | Local    |
|                  | 1                             | Totar active Services Detection      | Foobler or  | Marteu  | Manual       | Local    |
|                  | 1                             | Distance Connection Charles (NCS)    | Dravider o  |         | Dirabled     | Local    |
|                  | 1                             | To Helese                            | Provides h  | Quited  | Automotic    | Local    |
|                  | 1                             | sag ar neiper                        | Provides (U | scarted | AUCOMBCC     | Local    |
|                  |                               | <u> </u>                             |             | _       |              | <u> </u> |

⊠ 8-41 D-View7 Restart

注意 D-View7 Core Server のサービスを再起動する前に、Mongo DB のサービスが先に起動していることを確認してください。詳細は「第2章 製品のインストール」の「D-View7 をインストールしたサーバの起動時または再起動時についての注意」を参照してください。

## (7). 移行先 PC へのライセンス追加

D-View7移行先のPCでのライセンスの追加を行います。

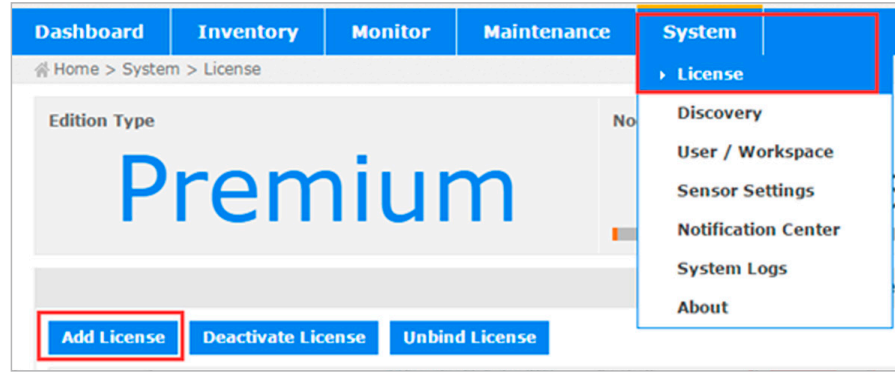

🗵 8-42 Add License

ライセンスの追加については、「ライセンスのアクティベーション」を参照ください。

# D-View ライセンスの解除について

本項目では D-View7 のライセンス解除について説明します。

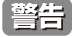

ライセンスを一度解除してしまいますと、以後 D-View7 を使用することはできなくなります。D-View7 のリセット、再インストールをす るまで使用することはできません。

主に次の手順で「D-View ライセンスの解除」「システムのリセット」「リストア / 再起動」を行います。

(1) ライセンス解除(Deactivate License)
 (2) データベースのエクスポート(Export Database)
 (3) システムのリセット(Reset System)
 (4) データベースのリストア
 (5) D-View7の再起動
 (6) リセットした D-View7へのライセンス追加

#### (1) ライセンス解除(Deactivate License)

1. System > License 画面で「Deactivate License」をクリックします。次の画面が表示されます。

|                                                                                            | License St                                                                                     | ummary                                                        |                                                              |
|--------------------------------------------------------------------------------------------|------------------------------------------------------------------------------------------------|---------------------------------------------------------------|--------------------------------------------------------------|
| License NO.                                                                                | <b>Registration Date</b>                                                                       | Probe Server                                                  | Node                                                         |
|                                                                                            | 2016-08-09 13:57                                                                               | 0                                                             | 50                                                           |
| Total                                                                                      |                                                                                                | 0                                                             | 50                                                           |
| WARNING                                                                                    |                                                                                                |                                                               |                                                              |
| WARNING<br>ie process CANNOT be re<br>is system until you rese<br>iu sure you want to dear | eversed. Once you deactivated, yo<br>t or reinstall D-View 7. The license<br>ctivate D-View 7? | u <b>CANNOT</b> use the D-Vie<br>e(s) listed above will be re | ew 7 anymore. You cannot use<br>leased at the same time. Are |

図 8-43 Deactivate License

- 2. 警告を確認した後、「I understand the risk and confirm to deactivate」にチェックを入れ、「Confirm」をクリックします。D-View7 ライセンスの解除が開始されます。
- 3. ライセンス解除後、画面が表示されます。
  - 「Export Database」(データベースのエクスポート)「Reset System」(システムのリセット)「Logout」(ログアウト)の 3 つのオプションを選 択できます。

| Product Deactivation                                                                                                    |
|----------------------------------------------------------------------------------------------------|
| Successfully deactivated D-View 7.                                                                                                    |
| Thank you for using D-View 7. You have deactivated D-View 7 successfully. You can export its database and use D-<br>View 7 in a different server using the same license key. Alternatively, you can reset D-View 7 which will erase all<br>previous data associated with D-View 7. |
| • Warning: Once you "Reset" the system, the database will be erased and the data CANNOT be recovered in the future.                                                                                                    |
| Export Database                                                                                                    |
| Reset System                                                                                                    |
| Logout                                                                                                    |
|                                                                                                    |

図 8-44 Deactivated

#### (2) データベースのエクスポート(Export Database)

- 1. 「Windows」で管理者として「cmd」(コマンドプロンプト)を起動させます。
- 2. 「cd」コマンドを使用して、ディレクトリを「MongoDB」のインストールパスに変更します。(例:「cd D:\MongoDB\bin」)
- 3. 「MongoDB」のサービスが開始していることを確認してください。「mongo.exe」を入力、「Enter」をクリックしてデータベースに接続します。

| Q Services         |                          |                       |                    |              |               |     |
|--------------------|--------------------------|-----------------------|--------------------|--------------|---------------|-----|
| File Action View   | Help<br>@ 🕞 🛛 📷 🕨 🖩 11 🕪 | •                     |                    |              |               |     |
| 🤹 Services (Local) | Q Services (Local)       |                       |                    |              |               |     |
|                    | MongoDB                  | Name 🗠                | Description Status | Startup Type | Log On As     | -   |
|                    | - Iongood                | KtmRm for Distribut   | Coordinate         | Manual       | Network S     | _   |
|                    | Stop the service         | Link-Layer Topolog    | Creates a          | Manual       | Local Service |     |
|                    | Restart the service      | Microsoft .NET Fra    | Microsoft          | Disabled     | Local System  |     |
|                    |                          | Microsoft .NET Fra    | Microsoft          | Disabled     | Local System  |     |
|                    | Description:             | Microsoft .NET Fra    | Microsoft          | Automatic    | Local System  |     |
|                    | MongoD8 Server           | Microsoft .NET Fra    | Microsoft          | Automatic    | Local System  |     |
|                    |                          | Microsoft Fibre Cha   | Registers t        | Manual       | Local Service |     |
|                    |                          | Microsoft iSCSI Initi | Manages I          | Manual       | Local System  |     |
|                    |                          | C. Microsoft Software | Manages s          | Manual       | Local System  | _   |
|                    |                          | MongoD6               | MongoDB S Started  | Automatic    | Local System  |     |
|                    |                          | Multimedia Class Sc   | Enables rel        | Manual       | Local System  | - 1 |
|                    | 1                        | 🖓 Net. Msmq Listener  | Receives a         | Disabled     | Network S     |     |
|                    | 1                        | Q Net.Pipe Listener A | Receives a         | Disabled     | Local Service |     |
|                    | 1                        | Net.Tcp Listener A    | Receives a         | Disabled     | Local Service |     |
| 1                  |                          | C Net Ton Post Sharin | Drouides a         | Dicabled     | Local Service |     |

図 8-45 MongoDB.exe

4. ログイン成功後、「use admin」を実行し管理者データベースへ移行します。

| C:\bin>mongo.exe<br>MongoDB shell version: | 2.6.5 |  |  |
|--------------------------------------------|-------|--|--|
| connecting to: test                        |       |  |  |
| > use admin<br>switched to db admin        |       |  |  |
|                                            |       |  |  |

図 8-46 use admin

- 5. 「show users」を入力し、現在の全ユーザのデータベースを確認します。「MongoDB」が管理者モード(authentication mode)で実行されてい るかも確認します。
- 6. 「コマンドプロンプト」にエラーが発生していない場合、手順「10」へ移動します。
- 7. 「コマンドプロンプト」にエラーメッセージが表示されている場合、データベースアカウントとパスワードでログインする必要があります。(エ ラーメッセージは " 権限がない " といったものです。「Error: not authorized on admin to execute command…」)

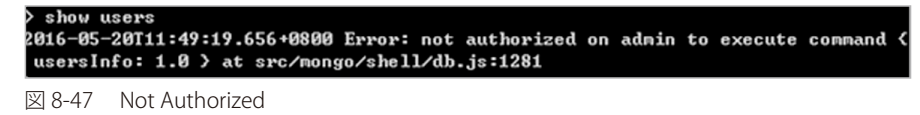

8. 「db.auth('admin', 'admin')」を入力し、管理者データベースへログインします。

- 9. コマンドプロンプトに「1」が表示されるとログインは成功です。失敗した場合は再度手順「8」からやり直してください。
- 10. 「use DView7」を入力し「D-View7」のデータベースに移行します。

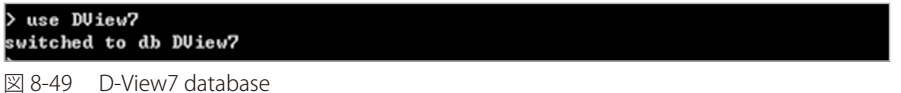

11. 次のコマンドを入力し実行します。

| db.createUser({    |  |
|--------------------|--|
| user: "dview",     |  |
| pwd: "dview",      |  |
| roles:[{           |  |
| role: "readWrite", |  |
| db: "DView7"       |  |
| }]                 |  |
| })                 |  |

12. 「Enter」を入力します。成功を示す「Successfully…」が表示されない場合、手順「10」から再度やり直します。

| > db.createUser<{          |
|----------------------------|
| user:"dview",              |
| pwd:"dview",               |
| roles:[{                   |
| role:"readWrite",          |
| db:"DUiew7"                |
| >1                         |
| >>                         |
| Successfully added user: { |
| "user" : "dview",          |
| "roles" : [                |
| ς                          |
| "role" : "readWrite",      |

🗵 8-50 Create

- 13.「exit」を入力し、現在の接続を切断します。
- **14.** コマンド「mongodump.exe h host d dbName o dir u user p pwd」を入力します。「Enter」を押しバックアップを実行します。 (例)

mongodump.exe -h 127.0.0.1 -d DView7 -o "D:\MongoDB backup" -u dview -p dview

パラメータについて 「-h」: MongoDB のホスト IP アドレス(例:127.0.0.1) 「-d」: バックアップが必要なデータベースのインスタンス(例:DView7) 「-o」: バックアップデータベースのパス。バックアップ前に作成されている必要があります。(例:C:\data\dump) 「-u」: 現在のデータベースユーザ名 「-p」: 現在のデータベースパスワード

- 15. バックアップの動作が完了すると、"DView7"ドキュメントフォルダが「C:\data\dump」に配置され、全ての D-View7 データベースバックアップファイルは「C:\data\dump\DView7」に保存されます。(mongoDBのインストールパスやバックアップ指定ディレクトリにより、保存先は異なります。)
- 注意

データベースのバックアップパスを「MongoDB」のインストールパスと同じディレクトリにしないでください。同じディレクトリにする と D-View7 のアンインストール時にバックアップファイルも削除されてしまいます。

16. ユーザは「"mongorestore.exe --help"」にてデータベースバックアップコマンドを確認できます。

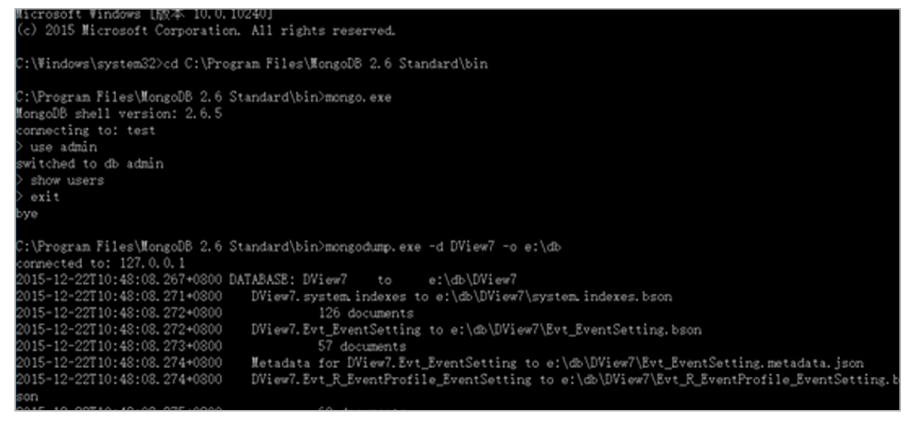

⊠ 8-51 Non-Authentication Backup

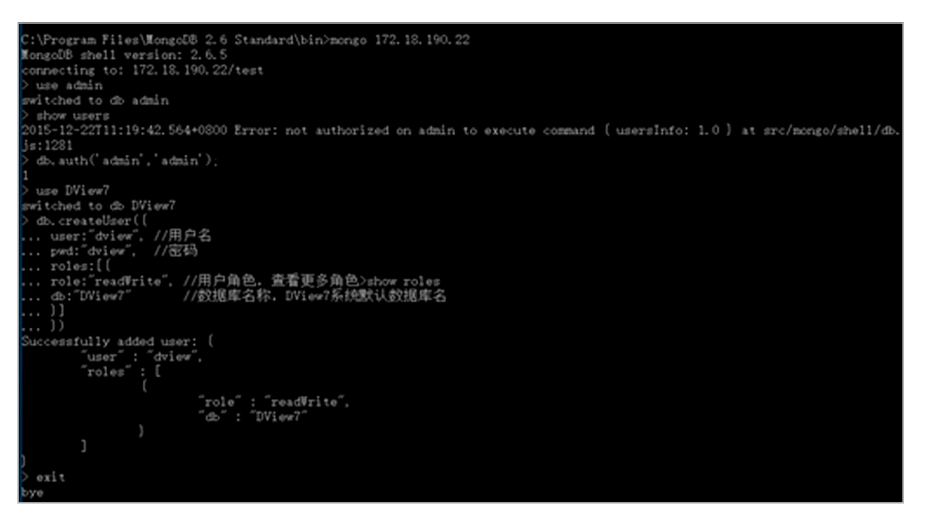

図 8-52 Authentication Mode Backup

# (3) システムのリセット(Reset System)

1. ライセンス解除(Deactivate License)後の画面にて「Reset System」をクリックします。次の画面が表示されます。「X」をクリックして、前の画面に戻ることも可能です。「OK」をクリックするとシステムはリセットされ初期値に戻ります。

|            | Alert                                      | ×  |
|------------|--------------------------------------------|----|
| (!)        | Are you sure you want to reset the system? |    |
|            |                                            | ОК |
| 🗵 8-53 Res | et System                                  |    |

2. リセットを実行しています。

| 6 <sup>0</sup> 0<br>€₀0        |  |
|--------------------------------|--|
| Reset the system, please wait. |  |
|                                |  |
|                                |  |
|                                |  |

図 8-54 Reset

3. システムのリセットが完了しました。「Go to Login」でログインした後、すべての値が初期値に戻っていることを確認できます。

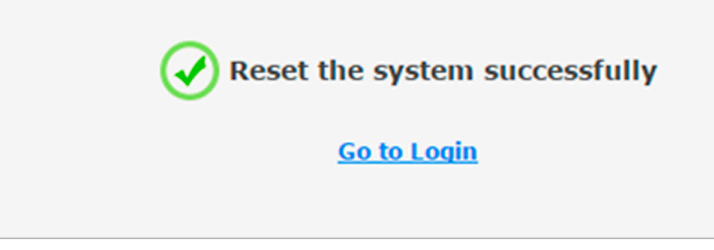

🗵 8-55 Reset the system successfully

## (4) データベースのリストア

エクスポート(バックアップ)したデータベースのリストアをします。

- 1. 「Windows」で管理者として「cmd」(コマンドプロンプト)を起動させます。
- 2. 「cd」コマンドを使用して、ディレクトリを「MongoDB」のインストールパスに変更します。(例:「cd D:\MongoDB\bin」)
- 3. 「MongoDB」のサービスが開始していることを確認してください。「mongo.exe」を入力、「Enter」をクリックしてデータベースに接続します。

| Q Services         |                           |                         |             |         |              |               |      |
|--------------------|---------------------------|-------------------------|-------------|---------|--------------|---------------|------|
| File Action View   | Help<br>G 🕞 🔽 📷 🕨 🖩 11 11 | •                       |             |         |              |               |      |
| 🤹 Services (Local) | Q Services (Local)        |                         |             |         |              |               |      |
|                    | MongoDB                   | Name 🔶                  | Description | Status  | Startup Type | Log On As     |      |
|                    |                           | KtmRm for Distribut     | Coordinate  |         | Manual       | Network S     |      |
|                    | Stop the service          | Link-Layer Topolog      | Creates a   |         | Manual       | Local Service |      |
|                    | Restart the service       | Microsoft .NET Fra      | Microsoft   |         | Disabled     | Local System  |      |
|                    |                           | Microsoft .NET Fra      | Microsoft   |         | Disabled     | Local System  |      |
|                    | Description               | Microsoft .NET Fra      | Microsoft   |         | Automatic    | Local System  |      |
|                    | MongoD8 Server            | Microsoft .NET Fra      | Microsoft   |         | Automatic    | Local System  |      |
|                    |                           | Microsoft Fibre Cha     | Registers t |         | Manual       | Local Service |      |
|                    |                           | Microsoft iSCSI Initi   | Manages I   |         | Manual       | Local System  |      |
|                    |                           | C. Microsoft Software   | Managers c  |         | Manual       | Local System  | _ 11 |
|                    |                           | MongoDB                 | MongoDB 5   | Started | Automatic    | Local System  |      |
|                    |                           | See Multimedia Class Sc | Enables rel |         | Manual       | Local System  | - 11 |
|                    |                           | 🦓 Net. Msmq Listener    | Receives a  |         | Disabled     | Network S     | - 11 |
|                    |                           | 🖳 Net. Pipe Listener A  | Receives a  |         | Disabled     | Local Service | _    |
|                    |                           | Net. Tcp Listener A     | Receives a  |         | Disabled     | Local Service |      |
|                    | 1                         | Alat Ten Doct Charin    | Demidae a   |         | Dissblad     | Loral Candra  |      |

⊠ 8-56 MongoDB.exe

4. ログイン成功後、「use admin」を実行し管理者データベースへ移行します。

| C:∖bin>mongo.exe             |  |  |
|------------------------------|--|--|
| MongoDB shell version: 2.6.5 |  |  |
| connecting to: test          |  |  |
| > use admin                  |  |  |
| switched to db admin         |  |  |
| >                            |  |  |

🗵 8-57 use admin

- 5. 「show users」を入力し、現在の全ユーザのデータベースを確認します。「MongoDB」が管理者モード(authentication mode)で実行されてい るかも確認します。
- 6. 「コマンドプロンプト」にエラーが発生していない場合、手順「10」へ移動します。
- 7. 「コマンドプロンプト」にエラーメッセージが表示されている場合、データベースアカウントとパスワードでログインする必要があります。(エ ラーメッセージは " 権限がない " といったものです。「Error: not authorized on admin to execute command…」)

| > show u | users                                                                     |
|----------|---------------------------------------------------------------------------|
| 2016-05- | -20T11:49:19.656+0800 Error: not authorized on admin to execute command < |
| usersIn  | nfo: 1.0 > at src/mongo/shell/db.js:1281                                  |
| 図 8-58   | Not Authorized                                                            |

8. 「db.auth('admin', 'admin')」を入力し、管理者データベースへログインします。

| > db.au<br>1<br>> _ | uth('admin','admin') |  |  |
|---------------------|----------------------|--|--|
| 図 8-59              | Admin                |  |  |

- 9. コマンドプロンプトに「1」が表示されるとログインは成功です。失敗した場合は再度手順「8」からやり直してください。
- 10. 「use DView7」を入力し「D-View7」のデータベースに移行します。

| > use DU | Jiew?            |
|----------|------------------|
| switched | d to db DView?   |
| 図 8-60   | D-View7 database |

11. 次のコマンドを入力し実行します。

| db.createUser({    |
|--------------------|
| user: "dview",     |
| pwd: "dview",      |
| roles:[{           |
| role: "readWrite", |
| db: "DView7"       |
| }]                 |
| 3)                 |

```
12. 「Enter」を入力します。成功を示す「Successfully…」が表示されない場合、手順「10」から再度やり直します。
```

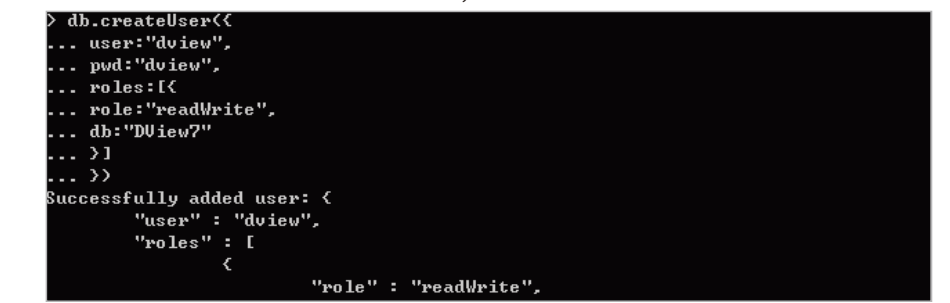

図 8-61 Create

- 13.「exit」を入力し、現在の接続を切断します。
- 14. コマンド「mongorestore.exe -h 127.0.0.1 -d DView7 "D:\MongoDB backup\DView7" -u dview -p dview --drop」を入力します。「Enter」を押し リストアを実行します。

パラメータについて 「-h」: MongoDB のホスト IP アドレス 「-d」:リストアデータベースのインスタンス(例:C:\data\dump\DView7) 「-drop」:リストアの前に、現在のデータベースの削除が必要です。現在のデータベースはバックアップファイルとし てカバーされています。 「-u」:現在のデータベースユーザ名 「-p」:現在のデータベースパスワード

15. ユーザは「"mongorestore.exe --help"」にてデータベースバックアップコマンドを確認できます。

| 2016-05-17T19:21:15.136+0800  | restoring irectoreyperdb.Snr_ErrorPacket_Day fro    |
|-------------------------------|-----------------------------------------------------|
| m D∶\MongoDB backup\DView7\Sn | r_ErrorPacket_Day.bson                              |
| 2016-05-17T19:21:15.145+0800  | restoring indexes for collection irectoreyperdb.    |
| Snr_ErrorPacket_Day from meta | data                                                |
| 2016-05-17T19:21:15.511+0800  | finished restoring irectoreyperdb.Evt_EventHisto    |
| ry (Ø documents)              |                                                     |
| 2016-05-17T19:21:15.514+0800  | reading metadata for irectoreyperdb.Snr_ErrorPac    |
| ket_HalfHour from D:\MongoDB  | backup\DView?\Snr_ErrorPacket_HalfHour.metadata.jso |
| n                             |                                                     |
| 2016-05-17T19:21:15.516+0800  | restoring irectoreyperdb.Snr_ErrorPacket_HalfHou    |
| r from D:\MongoDB backup\DVie | w7\Snr_ErrorPacket_HalfHour.bson                    |
| 2016-05-17T19:21:15.520+0800  | restoring indexes for collection irectoreyperdb.    |
| Snr_ErrorPacket_HalfHour from | metadata                                            |
| 2016-05-17T19:21:15.955+0800  | finished restoring irectoreyperdb.Evt_EventInfo     |
| <0 documents>                 |                                                     |
| 2016-05-17T19:21:16.255+0800  | finished restoring irectoreyperdb.Snr_PortTraffi    |
| c_HalfHour <0 documents>      |                                                     |
| 2016-05-17T19:21:16.709+0800  | finished restoring irectoreyperdb.Snr_ErrorPacke    |
| t_Day (0 documents)           |                                                     |
| 2016-05-17T19:21:17.356+0800  | finished restoring irectoreyperdb.Snr_ErrorPacke    |
| t_HalfHour <0 documents>      |                                                     |
| 2016-05-17T19:21:17.357+0800  | done                                                |
|                               |                                                     |
| C:\Program Files\MongoDB\Serv | er\3.2\bin>                                         |

図 8-62 More Commands

## (5) D-View7 の再起動

D-View7 の再起動を行います。

| e Action Yiew    | Help                          |                                    |             |         |                               |       |
|------------------|-------------------------------|------------------------------------|-------------|---------|-------------------------------|-------|
| 🔿 🗖 🔂            | Q 🕞 🔽 📰 🕨 🖩 II 🕨              |                                    |             |         |                               |       |
| Services (Local) | 🔕 Services (Local)            |                                    |             |         |                               |       |
|                  | D-View 7 CoreServer           | Name 🔶                             | Description | Status  | Startup Type                  | Log O |
|                  |                               | Client                             | Registers a | Started | Automatic                     | Local |
|                  | Stop the service              | Diagnostic Policy Service          | The Diagno  | Started | Automatic (D                  | Local |
|                  | Restart the service           | Diagnostic Service Host            | The Diagno  |         | Manual                        | Local |
|                  |                               | Diagnostic System Host             | The Diagno  |         | Manual                        | Local |
|                  | Description                   | Q Disk Defragmenter                | Provides Di |         | Manual                        | Loca  |
|                  | D-Link D-View 7 core service. | Q Distributed Link Tracking Client | Maintains I | Started | Automatic                     | Local |
|                  |                               | Distributed Transaction Coordina   | Coordinate  | Started | Automatic (D                  | Netw  |
|                  | 1                             | ONS Client                         | The DNS Cl  | Started | Automatic                     | Netw  |
|                  | 1                             | D-View 7 CoreServer                | D-Link D-Vi | Started | 2 Orașt                       |       |
|                  | 1                             | D-View 7 License Agent Server      | D-Link D-Vi | Rarted  | A Store                       | - 1   |
|                  | 1                             | O-View 7 Probe File Server         | Co-works    | Started | A Stop                        |       |
|                  | 1                             | D-View 7 Probe Server              | Co-works    | Started | A Decemb                      |       |
|                  | 1                             | Encrypting File System (EFS)       | Provides th |         | V Destart                     |       |
|                  | 1                             | Extensible Authentication Protocol | The Extens  |         | V_Rescarc                     |       |
|                  | 1                             | Function Discovery Provider Host   | The FDPH    | Started | v All Tasks                   |       |
|                  | 1                             | Function Discovery Resource Pu     | Publishes t |         | V Defect                      |       |
|                  | 1                             | Group Policy Client                | The servic  | Started | A Kerresh                     |       |
|                  | 1                             | Health Key and Certificate Mana    | Provides X  |         | <ul> <li>Propertie</li> </ul> | 5     |
|                  | 1                             | Human Interface Device Access      | Enables ge  |         | Y                             |       |
|                  | 1                             | IIS Admin Service                  | Enables thi | Started | A Help                        |       |
|                  | 1                             | KE and AuthIP IPsec Keying Mo      | The IKEEX   | Started | Automatic                     | Local |
|                  | 1                             | A Interactive Services Detection   | Enables us  |         | Manual                        | Local |
|                  | 1                             | Internet Connection Sharing (ICS)  | Provides n  |         | Disabled                      | Local |
|                  | 1                             | Q IP Helper                        | Provides tu | Started | Automatic                     | Local |
|                  | 1                             | 1                                  |             |         |                               |       |
|                  | Sandud ( Sundard )            |                                    |             | _       |                               | -     |

🗵 8-63 D-View7 Restart

注意 D-View7 Core Server のサービスを起動する前に、Mongo DB のサービスが先に起動していることを確認してください。詳細は「第2章 製品のインストール」の「D-View7 をインストールしたサーバの起動時または再起動時についての注意」を参照してください。

#### (6) リセットした D-View7 へのライセンス追加

リセット、データベースもリストアを実行した D-View7 へのライセンスの追加を行います。

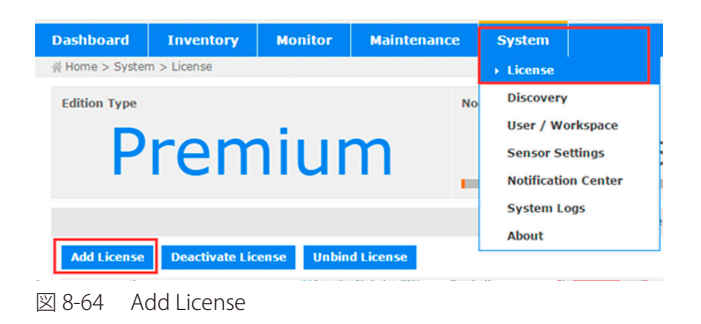

ライセンスの追加については、「ライセンスのアクティベーション」を参照してください。

# 付録 F RESTAPI 設定ガイド

D-View7 との間で情報を取得および送信する、カスタム API ついて説明します。

## ■ リターンステータスコード

| ステータスコード | 説明                      |
|----------|-------------------------|
| -1       | 無効なリクエストです。             |
| 0        | 実行が成功しました。              |
| 1        | 不明なエラーです。               |
| 101      | API キーが無効です。            |
| 103      | 無効な操作方法です。              |
| 105      | データ形式が例外です。             |
| 106      | API キーがアクティベートされていません。  |
| 107      | タスクは存在しない、もしくは消去されています。 |
| 108      | タスクのタイプがサポートされていません。    |

## ■ アクションコマンドリスト

| ステータスコード                 | 説明                                                  |
|--------------------------|-----------------------------------------------------|
| getProbeInfoList         | アクティブ化された Probe のリストを取得します。                         |
| getProbeInfo             | 選択した Probe の情報を取得します。                               |
| getProbeDiscoverParaList | 選択した Probe の検出ルールを取得します。                            |
| setProbeInfo             | Probe の情報をアップデートします。                                |
| delDiscoverParaList      | 選択した Probe の検出ルールを削除します。                            |
| addDiscoverPara          | Probeの検出ルールを追加します。                                  |
| getDeviceList            | デバイスの基本情報を取得します。                                    |
| createTask               | サポートされているタスクをデバイスに作成します。                            |
| getTaskResultInfo        | タスク情報と実行結果を取得します。                                   |
| uploadFile               | D-View7 にファイルをアップロードします。                            |
| createSnmpTask           | 特定の OID 値を取得する SNMP タスクを作成します。                      |
| getSnmpTaskResultInfo    | createSnmpTask API で通常使用される、実行済み SNMP タスクの結果を取得します。 |

# uploadFile API - デバイスのコンフィグレーションファイル / ファームウェアファイルを D-View にアップする

#### ■ リクエスト URL

• {D\_View\_7\_Url}/api/json/Api.aspx?apiKey=NPXT7x2jll30A3kMFl4oAyeGxnPORAKQ&action=uploadFile

#### ■ リクエスト方法

• Post

## ■ パラメータリスト

| パラメータ名 | 必須/任意 | タイプ    | 説明                           |
|--------|-------|--------|------------------------------|
| аріКеу | 必須    | string | D-View7 にアクセスする REST API キー。 |
| action | 必須    | string | 操作方法。                        |
| file   | 必須    | file   | アップロードするファイル。                |

# ■ データリターンの例

{ "fileId": "5b1f6b6edf11a91fbcad7f44", "fileName": "uploadFile.cfg", "message": "SUCCESS", "status\_code": 0 }

#### ■ リターンパラメータリスト

| パラメータ名      | タイプ    | 説明                                                                                                    |
|-------------|--------|----------------------------------------------------------------------------------------------------|
| status_code | int    | ステータスコード。                                                                                                    |
| message     | string | メッセージ。                                                                                                    |
| fileld      | string | 正常にアップロードされたファイルの ID。<br>この ID は、"createTask" API が "Firmware Upgrade" タスクまたは "Configuration<br>Restore" タスクを作成するために使用されます。    |
| fileName    | string | 正常にアップロードされたファイルのファイル名。<br>このファイル名は、"createTask" API が "Firmware Upgrade" タスクまたは "Configuration<br>Restore" タスクを作成するために使用されます。 |

# ■ ファイルアップロードの例(C#)

```
using System.Collections.Generic;
using System.Linq;
using System.Text;
using System.Net;
using System.IO;
```

namespace ConsoleApplication1

```
class UpLoadFile
{
    public string Name { set; get; }
    public string FileName { set; get; }
    public string Content_Type { set; get; }
    public byte[] Data { set; get; }
}
```

class Program

{

```
{
  /// <summary>
  /// Converting files into byte[] arrays
  /// </summary>
  /// <param name=" fileName" ></param>
  /// <returns></returns>
  private static byte[] FileContent(string fileName)
  {
    FileStream fs = new FileStream(fileName, FileMode.Open, FileAccess.Read);
    try
    {
      byte[] buffur = new byte[fs.Length];
      fs.Read(buffur, 0, (int)fs.Length);
      return buffur;
    }
    catch (Exception ex)
    {
      return null;
    }
    finally
    {
      if (fs != null)
      {
        fs.Close();
      }
    }
  }
  /// <summary>
  /// Initiating a HTTP POST request, to upload the file
  /// </summary>
  /// <param name=" url" >Request URL</param>
  /// <param name=" file" >File</param>
```

```
/// <param name=" endoding" >Code Method</param>
/// <returns></returns>
public static string PostResponse(string url, UpLoadFile file, Encoding endoding)
  string boundary = "------" + DateTime.Now.Ticks.ToString( "x" );
  HttpWebRequest request = (HttpWebRequest)WebRequest.Create(url);
  request.ContentType = "multipart/form-data; boundary=" + boundary;
  request.Method = "POST";
  request.KeepAlive = true;
  request.Expect = "";
  MemoryStream stream = new MemoryStream();
  byte[] line = Encoding.ASCII.GetBytes( "--" + boundary + "\r\n" );
  byte[] enterER = Encoding.ASCII.GetBytes( "\n'' );
  ////submit file
  if (file != null)
  {
      string fformat = "Content-Disposition:form-data; name=\" \{0\}\"; filename=\" \{1\}\" \r\nContent-Type:{2}\r\n\r\n";
    stream.Write(line, 0, line.Length); //item separator
    string s = string.Format(fformat, file.Name, file.FileName, file.Content_Type);
    byte[] data = Encoding.UTF8.GetBytes(s);
    stream.Write(data, 0, data.Length);
    stream.Write(file.Data, 0, file.Data.Length);
    stream.Write(enterER, 0, enterER.Length); //add \r\n
  }
    byte ]] foot_data = Encoding.UTF8.GetBytes( "--" + boundary + "--\r\n"); // The final delimiter string of the item needs to be taken with--
    stream.Write(foot_data, 0, foot_data.Length);
    request.ContentLength = stream.Length;
    Stream requestStream = request.GetRequestStream(); //Write request data
    stream.Position = 0L;
    stream.CopyTo(requestStream); //
    stream.Close();
    requestStream.Close();
    try
    {
      HttpWebResponse response;
      try
      {
        response = (HttpWebResponse)request.GetResponse();
        try
        {
          using (var responseStream = response.GetResponseStream())
          using (var mstream = new MemoryStream())
        {
          responseStream.CopyTo(mstream);
          string message = endoding.GetString(mstream.ToArray());
          return message;
        }
      }
      catch (Exception ex)
      {
        throw ex;
      }
    catch (WebException ex)
    {
      throw ex;
    }
  }
  catch (Exception ex)
```

{

{

```
throw ex;
}
}
```

{

}

static void Main(string[] args)

```
UpLoadFile file = new UpLoadFile();
file.Name = "C:\\Users\\Administrator\\Desktop\\DView7\\uploadFile.cfg";
file.FileName = "uploadFile.cfg";
file.Content_Type = "application/octet-stream";
file.Data = FileContent(file.Name);
```

 $string \ msg = PostResponse(\ "http://localhost:8080/api/json/Api.aspx?apiKey=NPXT7x2 \ jII30A3kMFI4oAyeGxnPORAKQ&action=uploadFile", file, Encoding.UTF8);$ 

```
}
}
ファイルアップロードの例(HTML)
<html>
 <head>
   <style>
     form{width: 450px;}
     div{padding:10px 10px;text-align: center;}
     form div select, input, textarea { width: 250 px; }
     form div span{width: 100px;float: left;text-align: left;padding: 0 20px;}
     .btn{float: right;width: 120px;}
   </style>
  </head>
<body>
 <form action=" http://175.18.172.22/DView7/api/json/Api.aspx?apiKey= UpHkF7abCDEFG HGfzUqHvqAbXJOXXX&action=uploadFile" method="
post" enctype=" multipart/form-data" >
  <div>
    <span>File Type</span>
    <select name=" fileType" >
       <option value=" CFG" selected =" selected" >CFG</option>
       <option value=" FW" >FW</option>
    </select>
  </div>
  <div>
    <span>File Note</span>
    <textarea name=" fileNote" maxlength=" 255" rows=" 3" cols=" 20" ></textarea>
  </div>
  <div>
    <span>Select File</span>
    <input type=" file" name=" file" />
  </div>
  <div>
    <input type=" submit" value=" Upload File" class=" btn" />
 </div>
 </form>
</body>
</html>
<!--
The action format is {DV7_WEB_URL}/api/json/Api.aspx?apiKey= UpHkF7abCDEFGHGfzUgH
vqAbXJOXXX&action=uploadFile;
```

You need to modify the {DV7\_WEB\_URL} and apiKey based on your real test environment; -->

# getProbeInfoList API- すべてのアクティブな Probe の情報リストを取得する

#### ■ リクエスト URL

• {D\_View\_7\_Url}/api/json/Api. aspx?apiKey=NPXT7x2jII30A3kMFI4oAyeGxnPORAKQ&action=getProbeInfoList

#### ■ リクエスト方法

• Get

## ■ パラメータリスト

| パラメータ名 | 必須/任意 | タイプ    | 説明                           |
|--------|-------|--------|------------------------------|
| apiKey | 必須    | string | D-View7 にアクセスする REST API キー。 |
| action | 必須    | string | 操作方法。                        |

# ■ データリターンの例

```
{
"data" :[
 {
  "Active" : true,
  "AutoDiscover" : true,
  "Description" : "",
  "IP" : "localhost",
  "Interval" : 1800,
  "Location" : "" ,
  "MAC": "00:0C:29:61:0F:0F",
  "Name" : "Local Probe",
  "Online" : false,
  "PBID": "599d6187bccccc25fc185780",
  "PBSN": "local",
  "Version" : "1.0.6.1"
 },
 {
  "Active": true,
  "AutoDiscover": true,
  "Description": "",
  "IP": "172.18.190.254",
  "Interval": 1800,
  "Location": "",
  "MAC": "FC:45:96:32:5A:FC",
  "Name": "London",
  "Online": false,
  "PBID": "58f02daaa7c4a1212c43e6af",
  "PBSN": "BJAZ-ZKEZ-PJMZ-ZCYP",
  "Version": "1.0.5.3"
 },
 ],
 "message": "SUCCESS",
 "status_code": 0
}
```

#### ■ リターンパラメータリスト

| パラメータ名       | タイプ    | 書き込み   | 説明                                  |
|--------------|--------|--------|-------------------------------------|
|              |        | 可 / 不可 |                                     |
| status_code  | int    | 不可     | ステータスコード。                           |
| message      | string | 不可     | メッセージ。                              |
| Name         | string | 可      | Probe 名。                            |
| Description  | string | 可      | Probe の説明。                          |
| Location     | string | 可      | Probe のロケーション。                      |
| Interval     | int    | 可      | Probe 検出の間隔:300、900、1800、3600(単位:秒) |
| AutoDiscover | bool   | 可      | True:自動検出が有効、False: 自動検出が無効         |
| Active       | bool   | 不可     | True:有効、False: 無効                   |
| IP           | string | 不可     | Probe サーバIP のアドレス。                  |
| MAC          | string | 不可     | Probe サーバの MAC アドレス                 |
| Online       | bool   | 不可     | Probe の接続ステータス。                     |
|              |        |        | true:オンライン、false:オフライン              |
| PBID         | string | 不可     | Probe 固有の ID。                       |
| PBSN         | string | 不可     | Probe のシリアルナンバー。                    |
| Version      | string | 不可     | Probe のバージョン。                       |

## getProbeInfo API - Probe の基本的な情報を取得する

#### ■ リクエスト URL

- {D\_View\_7\_Url}/api/json/Api.aspx?apiKey=NPXT7x2jll30A3kMFl4 oAyeGxnPORAKQ&action=getProbeInfo&probeSN=local
- リクエスト方法

• Get

■ パラメータリスト

| パラメータ名  | 必須/任意 | タイプ    | 説明                           |
|---------|-------|--------|------------------------------|
| apiKey  | 必須    | string | D-View7 にアクセスする REST API キー。 |
| action  | 必須    | string | 操作方法。                        |
| probeSN | 必須    | string | Probe のシリアルナンバー。             |

#### ■ データリターンの例

```
{
```

```
"data" :[
{
  "Active" : true,
  "AutoDiscover" : true,
  "Description" : "" ,
  "IP" : "localhost" ,
  "Interval" : 1800,
  "Location" : "",
  "MAC": "00:0C:29:61:0F:0F",
  "Name" : "Local Probe",
  "Online" : false,
  "PBID" : "599d6187b7c4a125fc185780" ,
  "PBSN": "local",
  "Version" : "1.0.6.1"
 }
],
"message" : "SUCCESS",
"status_code" :0
```

}

## リターンパラメータリスト

| パラメータ名       | タイプ    | 書き込み<br>可 / 不可 | 説明                                  |
|--------------|--------|----------------|-------------------------------------|
| status_code  | int    | 不可             | ステータスコード。                           |
| message      | string | 不可             | メッセージ。                              |
| Name         | string | 可              | Probe 名。                            |
| Description  | string | 可              | Probe の説明。                          |
| Location     | string | 可              | Probe のロケーション。                      |
| Interval     | int    | 可              | Probe 検出の間隔:300、900、1800、3600(単位:秒) |
| AutoDiscover | bool   | 可              | True:自動検出が有効、False: 自動検出が無効         |
| Active       | bool   | 不可             | True:有効、False:無効                    |
| IP           | string | 不可             | Probe サーバ IP のアドレス。                 |
| МАС          | string | 不可             | Probe サーバの MAC アドレス                 |
| Online       | bool   | 不可             | Probe の接続ステータス。                     |
|              |        |                | true:オンライン、false:オフライン              |
| PBID         | string | 不可             | Probe 固有の ID。                       |
| PBSN         | string | 不可             | Probe のシリアルナンバー。                    |
| Version      | string | 不可             | Probeのバージョン。                        |

# setProbeInfo API - Probe の情報をアップデートする

## ■ リクエスト URL

 {D\_View\_7\_Url}/api/json/Api.aspx?apiKey=NPXT7x2jII30A3kMFl4oAye GxnPORAKQ&action=setProbeInfo&autoDiscover=true&interval=180 0&location=&name=local&pbid=599d6187b7c4a125fc185780

# ■ リクエスト方法

• Post

## ■ パラメータリスト

| パラメータ名       | 必須/任意 | タイプ    | 書き込み<br>可 / 不可 | 説明                                        |
|--------------|-------|--------|----------------|-------------------------------------------|
| аріКеу       | 必須    | string | 不可             | D-View7 にアクセスする REST API キー。              |
| action       | 必須    | string | 不可             | 操作方法。                                     |
| autoDiscover | 必須    | bool   | 可              | True:自動検出が有効、False:自動検出が無効                |
| name         | 必須    | string | 可              | Probe 名。<br>(Probe 名は変更できません。最大 32 文字です。) |
| location     | 必須    | string | 可              | Probe の場所。<br>(空欄にはできません。最大 32 文字で設定します。) |
| interval     | 必須    | int    | 可              | 自動検出の間隔:300、900、1800、3600(単位:秒)           |
| pbid         | 必須    | string | 不可             | ProbeのID。                                 |

# ■ データリターンの例

{ "data": "", "message": "SUCCESS", "status\_code": 0

}

## ■ リターンパラメータリスト

| パラメータ名      | タイプ    | 書き込み<br>可 / 不可 | 説明        |
|-------------|--------|----------------|-----------|
| status_code | int    | 不可             | ステータスコード。 |
| message     | string | 不可             | メッセージ。    |

# getProbeDiscoverParaList API -Probe の検出ルールリストを取得する

#### ■ リクエスト URL

 {D\_View\_7\_Url}/api/json/Api.aspx?apiKey=NPXT7x2jll30A3kMFl4oAye GxnPORAKQ&action=getProbeDiscoverParaList&probeSN=local

#### ■ リクエスト方法

• Post

#### ■ パラメータリスト

| パラメータ名  | 必須/任意 | タイプ    | 説明                           |
|---------|-------|--------|------------------------------|
| аріКеу  | 必須    | string | D-View7 にアクセスする REST API キー。 |
| action  | 必須    | string | 操作方法。                        |
| probeSN | 必須    | string | Probe のシリアルナンバー。             |

#### ■ データリターンの例

```
{
//Local Probe
 "data" :[
 {
  "IPCoverageType" : 0,
  "IPPara": "172.18.190.1-172.18.190.200",
  "IPVersion": 0,
  "Name" : "mptest",
  "PBSN" : "local",
  "SNMPConfig" : [
  "public \omega private",
  "
 ],
 "SNMPVersion": 1,
 "id": "23c557f6-3137-4caf-8f4c-dc70c1b32e70"
 }
],
"message" : "SUCCESS",
"status_code" :0
}
{
//Remote Probe
"data" :[
 {
 "IPCoverageType" : 1,
 "IPPara": "192.168.4.0/24",
 "IPVersion": 0,
 "Name" : "" ,
 "PBSN": "TTZEZ-EETZ-CCKZ-DDKX",
 "SNMPConfig" : [
 "public \omega private",
 ....
 ],
 "SNMPVersion": 3,
 "id" : "ae72a891-ebeb-4a6d-8678-9272fceb03b0"
 },
 {
 "IPCoverageType" : 1,
 "IPPara" : "192.168.0.1-192.168.1.254" ,
 "IPVersion" : 0,
 "Name" : "AliaTest" ,
 "PBSN": "TTZEZ-EETZ-CCKZ-DDKX",
 "SNMPConfig" : [
  "RO \omega RW"
 ],
```

"SNMPVersion": 0,

"id" : "5b4c693457c444434582b7287" } ], "message" : "SUCCESS",

```
"status_code" :0
}
```

## ■ リターンパラメータリスト

| パラメータ名         | タイプ    | 書き込み | 説明                                   |
|----------------|--------|------|--------------------------------------|
|                |        | 可/不可 |                                      |
| status_code    | int    | 不可   | ステータスコード。                            |
| message        | string | 不可   | メッセージ。                               |
| PBSN           | string | 不可   | 検出ルールが属する Probe のシリアルナンバー。           |
| id             | string | 不可   | 検出ルールのID。                            |
| Name           | string | 可    | 検出ルールの名前。                            |
| SNMPVersion    | int    | 可    | 検出ルールの SNMP バージョン。                   |
| SNMPConfig     | array  | 可    | 検出ルールの SNMP コミュニティ。 分離には「ω」記号を使用します。 |
| IPCoverageType | int    | 可    | 検出ルールの IP カバレッジタイプ。                  |
| IPVersion      | int    | 可    | 検出ルールの IP バージョン。                     |
| IPPara         | string | 可    | 検出ルールの IP 範囲。                        |

# ■ IPCoverageType の値のリスト

| 值 | 説明                           |
|---|------------------------------|
| 0 | IP 範囲                        |
| 1 | IPサブネット                      |
| 2 | 予約済み                         |
| 3 | IP アドレス設定のために CSV ファイルをインポート |

# 注意 「2」「3」は現在サポートされていません。

## ■ IPVersion の値のリスト

| 值 | 説明   |
|---|------|
| 0 | IPv4 |
| 1 | IPv6 |

注意 IPv6 は現在サポートされていません。

# ■ SNMP Version の値のリスト

| 値 | 説明         |
|---|------------|
| 0 | SNMPv1     |
| 1 | SNMPv2     |
| 2 | SNMPv3     |
| 3 | SNMPv1v2   |
| 4 | SNMPv2v3   |
| 5 | SNMPv1v2v3 |

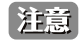

注意 「2」「4」「5」は現在サポートされていません。

# addDiscoverParaList API - Probe の検出ルールを追加する

#### ■ リクエスト URL

 {D\_View\_7\_Url}/api/json/Api.aspx?apiKey=NPXT7x2jll30A3kMFl4 oAyeGxnPORAKQ&action=addDiscoverPara&probeSn=local&ipCo verageType=0&ipPara=172.18.190.1-172.18.190.200&ipVersion=0-&name=discoverPara&roCommunity=public&rwCommunity=private&snmpVersion=1

## ■ リクエスト方法

• Post

# ■ パラメータリスト

| パラメータ名         | 必須/任意 | タイプ    | 説明                                 |
|----------------|-------|--------|------------------------------------|
| apiKey         | 必須    | string | D-View7 にアクセスする REST API キー。       |
| action         | 必須    | string | 操作方法。                              |
| probeSN        | 必須    | string | Probe のシリアルナンバー。                   |
| ipCoverageType | 必須    | int    | 検出ルールの IP カバレッジタイプ。                |
|                |       |        | 0:IP 範囲、1:IP サブネット                 |
| ipPara         | 必須    | string | IP 情報、IP 範囲。                       |
|                |       |        | IP 情報の例:192.168.0.1-192.168.0.100  |
|                |       |        | IP 範囲の例:192.168.0.10/24            |
| ipVersion      | 必須    | int    | IP アドレスのバージョン。                     |
|                |       |        | 0:IPv4 (現在は IPv4 のみサポート)           |
| name           | 必須    | string | 検出ルールの名前。                          |
| roCommunity    | 必須    | string | 検出ルールの SNMP read-only コミュニティ。      |
| rwCommunity    | 必須    | string | 検出ルールの SNMP read/write コミュニティ。     |
| snmpVersion    | 必須    | int    | SNMP バージョン。(SNMPv3 は現在サポートしていません。) |

# ■ データリターンの例

{ "data" : "" , "message" : "SUCCESS" , "status\_code" : 0

}

#### ■ リターンパラメータリスト

| パラメータ名      | タイプ    | 書き込み<br>可 / 不可 | 説明        |
|-------------|--------|----------------|-----------|
| status_code | int    | 不可             | ステータスコード。 |
| message     | string | 不可             | メッセージ。    |

#### ■ IPCoverageType の値のリスト

| 值 | 説明             |
|---|----------------|
| 0 | IP 範囲の設定       |
| 1 | IP サブネットマスクの設定 |

#### ■ IPVersion の値のリスト

| 值 | 説明   |
|---|------|
| 0 | IPv4 |

#### ■ SNMP Version の値のリスト

| 值 | 説明       |
|---|----------|
| 0 | SNMPv1   |
| 1 | SNMPv2   |
| 2 | SNMPv1v2 |

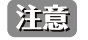

SNMPv3 は現在サポートされていません。

# delDiscoverParaList API - Probe の検出ルールを削除する

## ■ リクエスト URL

• {D\_View\_7\_Url}/api/json/Api.aspx?apiKey=NPXT7x2jll30A3kMFl4oAyeGxnPORAKQ&a ction=delDiscoverParaList&probeld=599d6187b7c4a125fc185780&probeSn=local&id s=23c557f6-3137-4caf-8f4c-dc70c1b32e70,23c557f6-3137-4caf-8f4c-dc70c1b32e70

## ■ リクエスト方法

• Post

## ■ パラメータリスト

| パラメータ名  | 必須/任意 | タイプ    | 説明                                                                                                   |
|---------|-------|--------|----------------------------------------------------------------------------------------------------|
| apiKey  | 必須    | string | D-View7 にアクセスする REST API キー。                                                                         |
| action  | 必須    | string | 操作方法。                                                                                                |
| probeSN | 必須    | string | Probe のシリアルナンバー。                                                                                     |
| probeld | 必須    | string | Probe の ID。                                                                                          |
| ids     | 必須    | string | 削除する検出ルールの ID。<br>複数の検出ルールを削除するには、カンマ "," を使用して区切りま<br>す。 セットが空の場合、この Probe の下のすべての検出ルールが<br>削除されます。 |

## ■ データリターンの例

{
 "data": "",
 "message": "SUCCESS",
 "status\_code": 0
}

}

## ■ リターンパラメータリスト

| パラメータ名      | タイプ    | 書き込み<br>可 / 不可 | 説明        |
|-------------|--------|----------------|-----------|
| status_code | int    | 不可             | ステータスコード。 |
| message     | string | 不可             | メッセージ。    |

# getDeviceList API - D-View7 が確認および管理しているデバイスのリストを取得する

#### ■ リクエスト URL

- Get all managed devices list: {D\_View\_7\_Url}/api/json/Api.aspx?apiKey=NPXT7x2jII30A 3kMFl4oAyeGxnPORAKQ&action=getDeviceList
   Get managed devices list by probe:
- {D\_View\_7\_Url}/api/json/Api.aspx?apiKey=NPXT7x2jll30A3kMFl4 oAyeGxnPORAKQ&action=getDeviceList&probeSn=local
- Get managed devices list by IP range and probe: {D\_View\_7\_Url}/api/json/Api.aspx?apiKey=NPXT7x2jll30A3kMFl4oAyeGxnPORAKQ &action=getDeviceList&probeSn=local&startIp=192.168.0.1&endIp=192.168.0.100

#### ■ リクエスト方法

• Get

#### ■ パラメータリスト

| パラメータ名  | 必須/任意 | タイプ    | 説明                                            |
|---------|-------|--------|-----------------------------------------------|
| аріКеу  | 必須    | string | D-View7 にアクセスする REST API キー。                  |
| action  | 必須    | string | 操作方法。                                         |
| ProbeSn | 任意    | string | Probe でデバイスをフィルタする。                           |
|         |       |        | null に設定できます。startlp および endlp と組み合わせて使用できます。 |
|         |       |        | 単独で使用することもできます。                               |
| startlp | 任意    | string | IP 範囲でデバイスをフィルタする。                            |
|         |       |        | null に設定できます。endlp と同時に使用する必要があります。           |
| endlp   | 任意    | string | IP 範囲でデバイスをフィルタする。                            |
|         |       |        | null に設定できます。startlp と同時に使用する必要があります。         |

```
■ データリターンの例
{
"data" :[
{
 "contact" : "" ,
 "description" : "DWS-3160-24PC Gigabit Ethernet Switch",
 "devld" : "59eebbccb7c4a15ae014592b" ,
 "deviceType": "Wireless Switch",
 "discoverTime" : "/Date(1508813484921+0800)/",
 "fwVersion" : "1.00.038" ,
"hwVersion" : "A1" ,
 "ip": "172.18.190.209",
 "location" : "" ,
 "mac": "14:D6:4D:60:E6:60",
 "modelName" : "DWS-3160-24PC",
 "oid": "1.3.6.1.4.1.171.10.117.1.1",
 "serialNumber" : "R3B33C2000005" ,
 "snmpPrivilege" : "RO" ,
 "status" : 0,
 "supportTaskKind" :[
 "LLDPOn",
 "LLDPOff",
 "SyslogOff",
 "SyslogOn",
 "TelnetOff",
 "TelnetOn",
 "TelnetOff",
 "TelnetOn",
 "TrapOff",
 "TrapOn",
 "WebOff",
 "WebOn",
 "SpanningOff",
 "SpanningOn",
 "SafeguardOff",
 "SafeguardOn",
 "ConfigBackup",
 "ConfigRestore",
 "FirmwareUpgrade",
 " Reboot"
],
 "sysName" : "DGS-3120-24TC" ,
 "vendor" : "D-Link"
}
],
"message" : "SUCCESS",
"status_code" :0
}
```

164

#### ■ リターンパラメータリスト

| パラメータ名          | タイプ    | 説明                                                                                               |
|-----------------|--------|--------------------------------------------------------------------------------------------------|
| status_code     | int    | ステータスコード。                                                                                        |
| message         | string | メッセージ。                                                                                           |
| data            | array  | フィルタしたデバイスのリスト。                                                                                  |
| snmpPrivilege   | string | デバイスの D-View 7 SNMP 権限。                                                                          |
|                 |        | RW:Read-Write(読み取り / 書き込み)権限、RO:Read-Only(読み取りのみ)権限                                              |
| status          | int    | デバイスのオンライン / オフラインのステータス。                                                                        |
|                 |        | 0:オンライン                                                                                          |
|                 |        | 1:オフライン                                                                                          |
|                 |        | 2:不明(接続している Probe が D-View7 コアサーバから切断されました。)                                                     |
| supportTaskKind | array  | デバイスのサポートしているタスクのタイプ。                                                                            |
|                 |        | "LLDPOff", "SyslogOff", "SyslogOn", "TelnetOff", "TelnetOn", "TelnetOff", "TelnetOn", "TrapOff", |
|                 |        | "TrapOn", "WebOff", "WebOn", "SpanningOff", "SpanningOn", "SafeguardOff", "SafeguardOn",         |
|                 |        | "ConfigBackup", "ConfigRestore", "FirmwareUpgrade", "Reboot"                                     |

#### getTaskResultInfo API - 作成したタスクの実行結果を取得する

## ■ リクエスト URL

• {D\_View\_7\_Url}/api/json/Api.aspx?apiKey=NPXT7x2jll30A3kMFl4oAyeGxnPO RAKQ&action=getTaskResultInfo&taskId=5ab0c8a4b7c4a11db4594a1b

#### ■ リクエスト方法

• Get

#### ■ パラメータリスト

| パラメータ名 | 必須/任意 | タイプ    | 説明                                       |
|--------|-------|--------|------------------------------------------|
| аріКеу | 必須    | string | D-View7 にアクセスする REST API キー。             |
| action | 必須    | string | 操作方法。                                    |
| taskld | 必須    | string | 作成されたタスクの ID。createTask API の実行から取得できます。 |

# ■ データリターンの例

```
{
    "data" : "5b4d8a7ab7c4a128d4ab9160" ,
    "message" : "SUCCESS" ,
    "status_code" : 0
}

{
    "data" : {
        "createTime" : "2018-06-10 22:47:49" ,
        "endTime" : "2018-06-10 22:47:49" ,
        "startTime" : "2018-06-10 22:47:49" ,
        "taskId" : "5b1d3a15df11a92374e56184" ,
        "taskKind" : "ConfigRestore" ,
        "
```

```
"taskResult" : "Failed",

"taskResultDetail" : [

{

    "content" : "Receive result timeout!",

    "devIP" : "172.18.190.5",

    "devId" : "58c8df15b7c4a14064a2abff",

    "devMac" : "1C:7E:E5:29:ED:07",

    "status" : "Failed"

},

{

    "content" : "Receive result timeout!",

    "devIP" : "172.18.190.233",

    "devId" : "58c8df16b7c4a14064a2ac39",

    "devMac" : "00:05:5D:8F:12:52",

    "status" : "Failed"
```

```
}
],
"taskState" : 3
},
"message" : "SUCCESS" ,
"status_code" : 0
}
```

# ■ リターンパラメータリスト

| パラメータ名           | タイプ    | 説明                                                                   |
|------------------|--------|----------------------------------------------------------------------|
| status_code      | int    | ステータスコード。                                                            |
| message          | string | メッセージ。                                                               |
| taskState        | int    | タスクの現在のステータス。                                                        |
|                  |        | 0:実行中、1:一時停止中、2:タスクが削除された、3:完了                                       |
| createTime       | string | タスクの作成時間。                                                            |
| endTime          | string | タスクの実行の終了時間(null に設定可能)。                                             |
| startTime        | string | タスクの実行の開始時間(null に設定可能)。                                             |
| taskld           | string | タスクのID。                                                              |
| taskKind         | string | タスクのタイプ。                                                             |
| taskResult       | string | タスクの実行結果。                                                            |
|                  |        | Failed to Deliver (配信に失敗)、Partially Delivered (部分的に配信済)、Delivered (配 |
|                  |        | 信済)、Partially Done (部分的に完了)、Delivering (配信中)、Failed (失敗)、Done (完     |
|                  |        | 了)                                                                   |
| taskResultDetail | array  | 各デバイスの実行中のタスクの結果。                                                    |
| devIP            | string | デバイスのIPアドレス。                                                         |
| devld            | string | デバイスの ID。                                                            |
| devMac           | string | デバイスの MAX アドレス。                                                      |
| content          | string | タスク実行結果の詳細情報。                                                        |
| status           | string | 各デバイスのタスクの実行結果。                                                      |
|                  |        | Failed to Deliver (配信に失敗)、Partially Delivered (部分的に配信済)、Delivered (配 |
|                  |        | 信済)、Partially Done(部分的に完了)、Delivering(配信中)、Failed(失敗)、Done(完         |
|                  |        | (了)                                                                  |

# createTask API - デバイス設定を変更するタスクを作成する

## ■ リクエスト URL

#### • Restore Configuration:

{D\_View\_7\_Url}/api/json/Api.aspx?apiKey=NPXT7x2jll30A3kMFl4oAyeGxnPORA KQ&action=createTask&taskName=task1&taskKind=ConfigRestore&devld=58c8 df15b7c4a14064a2abff&fileId=5b1a4c50df11a9398c6b39f9&fileName=file.cfg • Telnet On:

{D\_View\_7\_Url}/api/json/Api.aspx?apiKey=6eSJcUi15qwrzN9ppLy5 gE5h3Hue0IX3&action=createTask&taskName=Telnet\_on&taskKin d=TelnetOn&devId=59eeccccb7c4a15ae014592b&port=23

• LLDP Off:

{D\_View\_7\_Url}/api/json/Api.aspx?apiKey=6eSJcUi15qwrzN9ppLy5 gE5h3Hue0lX3&action=createTask&taskName=API\_SystemConfig&t askKind=SystemConfig&devId=59eeccccb7c4a15ae014592b&sysNa me=DGS-3120-24TC&sysLocation=RD-Lab&sysContact=Tom

# ■ リクエスト方法

• Post

# ■ パラメータリスト

| パラメータ名      | 必須/任意 | タイプ    | 説明                                                                                         |
|-------------|-------|--------|--------------------------------------------------------------------------------------------|
| аріКеу      | 必須    | string | D-View7 にアクセスする REST API キー。                                                               |
| action      | 必須    | string | 操作方法。                                                                                      |
| taskName    | 必須    | string | 作成するタスクの名前。                                                                                |
| taskKind    | 必須    | string | 作成するタスクのタイプ。<br>詳細は「サポートしているタスクのリスト」を確認してください。                                             |
| devld       | 必須    | string | タスクを実行するデバイスのID。設定できるデバイスは1つのみです。                                                          |
| fileld      | 任意    | string | ファームウェアアップグレードまたはコンフィグレーションリストアに使<br>用するファイルの ID。<br>ID は、"UploadFile" API を呼び出した後に取得できます。 |
| fileName    | 任意    | string | ファームウェアアップグレードまたはコンフィグレーションリストアに使<br>用するファイルの名前。<br>ファイルは、"UploadFile" API を呼び出した後に取得できます。 |
| port        | 任意    | int    | UDP ポート番号。<br>TelnetOn、SSHOn、WebOn タスクを作成する場合、本パラメータの値を<br>設定する必要があります。                    |
| sysName     | 任意    | string | デバイスのシステム名。<br>SystemConfig Task を作成する場合、本パラメータの値を設定する必要があ<br>ります。                         |
| sysLocation | 任意    | string | デバイスの設置場所。<br>SystemConfig Task を作成する場合、本パラメータの値を設定する必要があ<br>ります。                          |
| sysContact  | 任意    | string | デバイスの管理者の名前や連絡先。<br>SystemConfig Task を作成する場合、本パラメータの値を設定する必要があります。                        |

# ■ データリターンの例

{ "error\_code" : 0, "message" :" SUCCESS" , "data" :" 5b1a4cbfdf11a9398c6b3a00" }

#### リターンパラメータリスト

| パラメータ名      | タイプ    | 説明                         |
|-------------|--------|----------------------------|
| status_code | int    | ステータスコード。                  |
| message     | string | メッセージ。                     |
| data        | int    | 検出ルールが属する Probe のシリアルナンバー。 |

# ■ サポートしているタスクのリスト

| パラメータ名          | 説明                                                           |
|-----------------|--------------------------------------------------------------|
| ConfigRestore   | デバイスの設定をリストアします。                                             |
| FirmwareUpgrade | ファームウェアをアップグレードします。                                          |
| SystemConfig    | 「System Name」「System Location」「System Contact」の値を更新します。      |
| LLDPOff         | LLDP を無効にします。                                                |
| LLDPOn          | LLDP を有効にします。                                                |
| SyslogOff       | デバイスの Syslog を無効にし、すべての Syslog ホストを削除します。                    |
| SyslogOn        | デバイスの Syslog を有効にし、D-View7 にホストポイントを作成します。                   |
| TelnetOff       | デバイスの Telnet を無効にします。                                        |
| TelnetOn        | デバイスの Telnet を有効にし、Telnet の UDP ポートを設定します。<br>UDP ポートの初期値:23 |
| SSHOff          | デバイスの SSH を無効にします。                                           |
| SSHOn           | デバイスの SSH を有効にし、SSH の UDP ポートを設定します。<br>UDP ポートの初期値:22       |
| TrapOff         | デバイスの SNMP トラップを無効にし、すべての SNMP トラップホストを削除します。                |
| TrapOn          | デバイスの SNMP トラップを有効にし、D-View7 にホストポイントを作成します。                 |
| WebOff          | デバイスの Web を無効にします。                                           |
| WebOn           | デバイスの Web を有効にします。                                           |
| SpanningOff     | デバイスの STP を無効にします。                                           |
| SpanningOn      | デバイスの STP を有効にします。                                           |
| RmonOff         | デバイスの RMON を無効にします。                                          |
| RmonOn          | デバイスの RMON を有効にします。                                          |
| SafeguardOff    | デバイスのセーフガードを無効にします。                                          |
| SafeguardOn     | デバイスのセーフガードを有効にします。                                          |
| WebHttpsOff     | デバイスの Web HTTPS を無効にします。                                     |
| WebHttpsOn      | デバイスの Web HTTPS を有効にします。                                     |
| Reboot          | デバイスをリブートします。                                                |

# createSnmpTask API - デバイスから特定の OID を取得するための、カスタマイズ SNMP タスクを作成する

# ■ リクエスト URL

• {D\_View\_7\_Url}/api/json/Api.aspx?apiKey=NPXT7x2jll30A3kMFl4oAyeG xnPORAKQ&action=createSnmpTask&oid=1.3.6.1.2.1.1.2.0&valueType=3 &devlds=58c8df15b7c4a14064a2abff,58c8df16b7c4a14064a2ac39

# ■ リクエスト方法

• Post

# ■ パラメータリスト

| パラメータ名    | 必須/任意 | タイプ    | 説明                                                     |
|-----------|-------|--------|--------------------------------------------------------|
| apiKey    | 必須    | string | D-View7 にアクセスする REST API キー。                           |
| action    | 必須    | string | 操作方法。                                                  |
| oid       | 必須    | string | 値を取得するために使用する特定の OID。                                  |
| valueType | 必須    | int    | OID 値のデータ型を返します。<br>四方サポートレススタイプ:Number Beeleen String |
|           |       |        | 現任サホートしてるダイブ・Number、Boolean、String                     |
| devlds    | 必須    | string | 特定の OID 値を読み取るために指定されたデバイスの ID。                        |
|           |       |        | 指定するデバイス ID が複数ある場合はコンマ「,」で区切ります。                      |

# ■ データリターンの例

{
 "data" : "5b1a4f1ddf11a9398c6b3a1a" ,
 "message" : "SUCCESS" ,
 "status\_code" : 0
}

#### ■ リターンパラメータリスト

| パラメータ名      | タイプ    | 説明          |
|-------------|--------|-------------|
| status_code | int    | ステータスコード。   |
| message     | string | メッセージ。      |
| data        | string | 作成したタスクのID。 |

## ■ valueType パラメータリスト

| 值 | 説明      |
|---|---------|
| 1 | Number  |
| 2 | Boolean |
| 3 | String  |

# getSnmpTaskResultInfo API- カスタマイズ SNMP タスクの実行結果を取得する

#### ■ リクエスト URL

• {D\_View\_7\_Url}/api/json/Api.aspx?apiKey=NPXT7x2jll30A3kMFl4oAyeGxnPOR AKQ&action=getSnmpTaskResultInfo&taskId=5b1a4f1ddf11a9398c6b3a1a

# ■ リクエスト方法

• Get

## ■ パラメータリスト

| パラメータ名 | 必須/任意 | タイプ    | 説明                                      |
|--------|-------|--------|-----------------------------------------|
| apiKey | 必須    | string | D-View7 にアクセスする REST API キー。            |
| action | 必須    | string | 操作方法。                                   |
| taskld | 必須    | string | ユーザーは、「createSnmpTask」の応答情報から SNMP タスクの |
|        |       |        | IDを取得できます。                              |

# ■ データリターンの例

```
{
```

}

#### ■ リターンパラメータリスト

| パラメータ名      | タイプ    | 説明                                    |
|-------------|--------|---------------------------------------|
| status_code | int    | ステータスコード。                             |
| message     | string | メッセージ。                                |
| finished    | bool   | 特定のデバイスの実行ステータス。<br>true:完了、false:実行中 |
| data        | array  | 結果のデータ。                               |
| devld       | string | タスクを実行したデバイスのID。                      |
| result      | string | タスクの実行ステータスまたは実行結果                    |

# instantlyDiscover API - オンライン Probe 検出機能を即時実行する

## ■ リクエスト URL

• {D\_View\_7\_Url}/api/json/Api.aspx?apiKey=NPXT7x2jll30A3kMFl4oAyeGxn PORAKQ&action=instantlyDiscover&pbid=599d6187b7c4a125fc185780

#### ■ リクエスト方法

• Post

# ■ パラメータリスト

| パラメータ名 | 必須/任意 | タイプ    | 説明                           |
|--------|-------|--------|------------------------------|
| аріКеу | 必須    | string | D-View7 にアクセスする REST API キー。 |
| action | 必須    | string | 操作方法。                        |
| pbid   | 必須    | string | Probe の ID。                  |

## ■ データリターンの例

{
 "data" : "" ,
 "message" : "SUCCESS" ,
 "status\_code" : 0
}

}

#### ■ リターンパラメータリスト

| パラメータ名      | タイプ    | 説明        |
|-------------|--------|-----------|
| status_code | int    | ステータスコード。 |
| message     | string | メッセージ。    |

# 付録 G サードパーティ製機器の管理

本項目では、D-View7 を使用したサードパーティ製機器の管理について説明します。 説明する内容は以下です。

- ・「サードパーティ製機器の検出」
- ・「サードパーティ製機器のモデルリストへの追加」
- ・「ウィジェットによるサードパーティ製機器の情報表示」

# サードパーティ製機器の検出

本項目では D-View7 を使用したサードパーティ製機器の検出について説明します。

1. D-View7 によって検出されたサードパーティ製機器は「Inventory」の「Unmanaged」に追加されます。「Device Type」としては「Unknown」 と認識されます。

| +                   | *  | Unman | aged To      | tal 1         |                   |             |            |                   |     |          |            |                  |                  |
|---------------------|----|-------|--------------|---------------|-------------------|-------------|------------|-------------------|-----|----------|------------|------------------|------------------|
| D-View Managed (174 | 7) |       |              |               |                   |             |            |                   |     |          |            |                  | _                |
| Search "Label"      | Q  |       |              |               |                   |             |            |                   |     | Search * | Keyword"   | Q                | Export           |
| AP(3)               | =  | S N   | /stem<br>ame | * IP 0        | MAC ¢             | Device Type | Model Name | SNMP<br>Privilege | FW  | Version  | HW Version | Serial<br>Number | Discover<br>Time |
| controller(2)       |    | . 0   | beroam       | 192.168.4.130 | 26:A7:C0:17:7F:9E | Unknown     | N/A        |                   | N/A |          | N/A        | N/A              | 2016-04-2        |
| Test(1)             |    |       |              |               |                   |             |            |                   |     |          |            |                  |                  |
| Switch(2)           |    |       |              |               |                   |             |            |                   |     |          |            |                  |                  |
| LAB_2_1(24)         |    |       |              |               |                   |             |            |                   |     |          |            |                  |                  |
| LAB_2_2(0)          | =  |       |              |               |                   |             |            |                   |     |          |            |                  |                  |
| CISCO(1)            | =  |       |              |               |                   |             |            |                   |     |          |            |                  |                  |
| linux nodes(1696)   | =  |       |              |               |                   |             |            |                   |     |          |            |                  |                  |
| Unmanaged (1)       |    |       |              |               |                   |             |            |                   |     |          |            |                  |                  |
|                     |    |       |              |               |                   |             |            |                   |     |          |            |                  |                  |

図 8-65 Unmanaged

2. 当該の機器を選択し「Move to Managed」をクリックすることで、「D-View Managed」へ移動させます。

| ☆ Home > Inventory   |      |     |                |               |                     |             |            |                   |            |            |                  |                     |
|----------------------|------|-----|----------------|---------------|---------------------|-------------|------------|-------------------|------------|------------|------------------|---------------------|
| +                    | *    | Unn | nanaged T      | Total 1       |                     |             |            |                   |            |            |                  |                     |
| D-View Managed (1747 | )    |     |                |               | _                   |             |            |                   |            |            |                  | _                   |
| Search "Label"       | Q    | Mo  | ove to Manag   | ped Delete De | vice                |             |            |                   | Search *   | Keyword"   | Q                | Export              |
| AP(3)                | =    | ۲   | System<br>Name | * IP 0        | MAC ¢               | Device Type | Model Name | SNMP<br>Privilege | FW Version | HW Version | Serial<br>Number | Discover<br>Time    |
| controller(2)        | =    | ۲   | Cyberoam       | 192.168.4.13  | 0 26:A7:C0:17:7F:9E | Unknown     | N/A        | -                 | N/A        | N/A        | N/A              | 2016-04-27<br>11:02 |
| Test(1)              | =    |     |                |               |                     |             |            |                   |            |            |                  |                     |
| Switch(2)            | =    |     |                |               |                     |             |            |                   |            |            |                  |                     |
| ▶ LAB_2_1(24)        | =    |     |                |               |                     |             |            |                   |            |            |                  |                     |
| LAB_2_2(0)           | =    |     |                |               |                     |             |            |                   |            |            |                  |                     |
| CISCO(1)             | =    |     |                |               |                     |             |            |                   |            |            |                  |                     |
| linux nodes(1696)    | =    |     |                |               |                     |             |            |                   |            |            |                  |                     |
| Unmanaged (1)        |      |     |                |               |                     |             |            |                   |            |            |                  |                     |
| 図 8-66 Mo            | ve t | o N | lanage         | ed            |                     |             |            |                   |            |            |                  |                     |

3. 必要に応じてラベルを指定します。

| Dustributant     | Inventory | Huntter           | Hatstenarro    | System        |                   |                |                |                   |               |               | 6 829            | 1. 28               | 14 S 2      |
|------------------|-----------|-------------------|----------------|---------------|-------------------|----------------|----------------|-------------------|---------------|---------------|------------------|---------------------|-------------|
| 음 Home > Invento | ry        | S. N. S. S. J. S. |                | 1976 C.D.A    |                   |                |                |                   | 1.1808        |               |                  | Stand States        | e Destruise |
| +                | *         | D-View M          | anaged Total 2 | ( • 0 • 1 • 1 | )                 |                |                |                   |               |               |                  |                     |             |
| D-View Manage    | d (1748)  |                   | -              |               |                   |                |                |                   |               |               |                  |                     | _           |
| Search "Label"   | Q         | Label 👻           | Move to Unmai  | naged         |                   |                |                |                   |               | 4.130         |                  | ×                   | Export      |
| AP(3)            | =         | Control           | er m + II      | 0             | MAC 0             | Device<br>Type | Model<br>Name  | SNMP<br>Privilege | FW<br>Version | HW<br>Version | Serial<br>Number | Discover<br>Time    | 0 Label     |
| controller(2)    | Ξ         | 🔲 Test            | d36 1          | 72.18.4.130   | 02:42:AC:12:04:82 | Unknown<br>c   | Linux<br>Nodes | RO                | N/A           | A1            | N/A              | 2016-02-21<br>13:37 |             |
| Test(1)          | =         | Switch            | pam 19         | 2.168.4.130   | 26:A7:C0:17:7F:9E | Unknown        | N/A            | -                 | N/A           | N/A           | N/A              | 2016-04-27          | N/A         |
| Switch(2)        | =         | ✓ LAB_2           | 1              |               |                   |                |                |                   |               |               |                  | 11:02               |             |
| ▶ LAB_2_1(24)    | =         |                   | 2,1            |               |                   |                |                |                   |               |               |                  |                     |             |
| LAB_2_2(0)       |           | 🗐 linux n         | odes           |               |                   |                |                |                   |               |               |                  |                     |             |
| CISCO(1)         | =         | App               | aly            |               |                   |                |                |                   |               |               |                  |                     |             |
| linux nodes(169  | 6) ≣      |                   |                |               |                   |                |                |                   |               |               |                  |                     |             |
| Unmanaged (0)    |           |                   |                |               |                   |                |                |                   |               |               |                  |                     |             |

図 8-67 Set Label

4. この時点では「System name (Cyberoam)」「IP アドレス」「MAC アドレス」が表示されます。「Device Type」は「Unknown」のままです。

| Dashboard                       | Inventory             | Mon | itor  | Maintenar            | nce System          |                   |                  |                        |                   |                |               | C 820             | W 78 1              | 14   | <b>S</b> 2294 |
|---------------------------------|-----------------------|-----|-------|----------------------|---------------------|-------------------|------------------|------------------------|-------------------|----------------|---------------|-------------------|---------------------|------|---------------|
| +                               | «                     |     | Statu | s o System A<br>Name | IP 0                | MAC 0             | Device<br>Type   | Model<br>Name          | SNMP<br>Privilege | FW<br>Version  | HW<br>Version | Serial<br>Number  | Discover<br>Time    | Labe | el            |
| D-View Manage<br>Search "Label" | <b>ed (1748)</b><br>Q | 0   | •     | N/A                  | 192.168.4.123       | 6C:72:20:C3:D2:8F | L2 FE Swit       | DES-<br>1210-<br>52/ME | RW                | 20.01.B06<br>3 | C1            | N/A               | 2016-02-03<br>18:04 |      |               |
| AP(3)                           | =                     | 8   | •     | N/A                  | 192.168.4.102       | C0:A0:BB:6F:8D:80 | L2 GE Swi<br>tch | DGS-<br>1210-28        | RW                | 4.00.064       | C1            | N/A               | 2016-02-04          |      |               |
| controller(2)                   |                       | 8   | •     | N/A                  | 192.168.4.117       | 48:EE:0C:7D:4E:1E | L2 FE Swit       | DES-<br>1210-08P       | RW                | 4.00.064       | C1            | N/A               | 2016-02-04          |      |               |
| Test(1)                         | 1                     |     | •     | N/A                  | 192.168.4.118       | C0:A0:BB:78:3E:39 | L2 FE Swit       | DES-<br>1210-08P       | RW                | 3.12.015       | B1            | N/A               | 2016-02-04          |      |               |
| Switch(2)                       |                       | 8   | •     | <u>N/A</u>           | 192.168.4.119       | CC:B2:55:C7:A0:9B | L2 FE Swit       | DES-<br>1210-28        | RW                | 3.12.015       | B1            | N/A               | 2016-02-04          |      |               |
| LAB_2_2(0)                      |                       |     | •     | N/A                  | 192.168.4.120       | 48:EE:0C:70:9E:93 | L2 FE Swit       | DES-<br>1210-28        |                   | 4.00.064       | C1            | N/A               | 2016-02-04<br>13:07 |      |               |
| CISCO(1)                        |                       |     | •     | <u>N/A</u>           | 192.168.4.27        | 20:16:04:20:14:22 | Unknown          | N/A                    |                   | N/A            | N/A           | N/A               | 2016-04-26          |      |               |
| linux nodes(16<br>Unmanaged (0) | i96) =                | 0   | •     | N/A                  | 192.168.4.30        | 90:94:E4:D4:AB:E4 | L2 GE Swi<br>tch | DGS-<br>1100-<br>06/ME | RW                | 1.00.015       | A1            | N/A               | 2016-03-01<br>15:32 |      |               |
| onnunugeu (o                    | ,                     | 8   | •     | N/A                  | 192.168.4.155       | C8:D3:A3:FA:28:85 | L2 GE Swi<br>tch | DGS-<br>1100-<br>06/ME | RW                | 1.03.8009      | A1            | QBS72D4<br>000523 | 2016-03-16<br>16:03 |      |               |
|                                 |                       | 0   | •     | N/A                  | 192.168.4.208       | DE:AD:BE:EF:01:02 | L2 GE Swi<br>tch | DGS-<br>1100-<br>10/ME | RW                | V1.01.B05<br>1 | A1            | 1MB1733<br>K0000A | 2016-03-01<br>15:32 |      |               |
|                                 |                       |     | •     | N/A                  | 192.168.4.34        | 54:88:0A:68:32:F4 | L2 GE Swi<br>tch | DGS-<br>1210-52P       | RW                | 4.10.004       | C1            | N/A               | 2016-03-16<br>16:04 |      |               |
|                                 |                       | 8   | •     | N/A                  | <u>192.168.4.26</u> | 00:0B:01:02:05:6C | L2 GE Swi<br>tch | DGS-<br>3420-<br>28SC  | RW                | 1.78.8002      | B1            | 03                | 2016-03-16<br>17:10 |      |               |
|                                 |                       | 8   | •     | Cyberoam             | 192.168.4.130       | 26:A7:C0:17:7F:9E | Unknown          | N/A                    |                   | N/A            | N/A           | N/A               | 2016-04-27<br>11:35 |      |               |
|                                 |                       |     |       |                      |                     |                   |                  |                        |                   |                |               |                   |                     |      |               |

🗵 8-68 D-View Managed

5. 「System name」の「Cyberoam」をクリックし、当該デバイスの「Overview」(デバイス概要)を表示します。

| Cyber                    | oam 192.168.4.130 26:A7:C0:17:7F:9E   | Unknown N/A | - N/A                                 | N/A N/A            | 2016-04-2<br>11:35 | 7            |
|--------------------------|---------------------------------------|-------------|---------------------------------------|--------------------|--------------------|--------------|
| 8-69 Syste               | em name                               |             |                                       |                    |                    |              |
| peroam (192.168.4        | .130) Updated on: 2016-04-27 11:51:41 |             |                                       |                    |                    |              |
| Overview Sensor          | rs Monitor Views                      |             |                                       |                    |                    |              |
|                          | Belongs to Device Labels              |             |                                       | Recent 5 Active E  | vents              |              |
| LAB_2_1                  |                                       |             | Event $\diamond$ Time $_{\mathbf{v}}$ | Sensor Type 🔅      | Sensor $\phi$      | Label        |
|                          |                                       |             |                                       |                    |                    | No Data Foun |
|                          | Device Information                    |             | 4                                     |                    |                    |              |
| Status                   | <ul> <li>Online</li> </ul>            |             |                                       | Latest 30 Days Ava | ilability          |              |
| IP                       | 192.168.4.130                         |             |                                       |                    |                    |              |
| MAC                      | 26:A7:C0:17:7F:9E                     |             |                                       | No Data            |                    |              |
| SNMP Privilege           | •<br>5.52                             |             |                                       |                    |                    |              |
| Device Type              | Unknown                               |             |                                       |                    |                    |              |
| Model Name               | N/A                                   |             |                                       |                    |                    |              |
| HW Version               | N/A                                   |             |                                       |                    |                    |              |
| Vendor                   | N/A                                   |             |                                       |                    |                    |              |
|                          | System Information                    |             |                                       |                    |                    |              |
| System Name              | Cyberoam                              |             |                                       |                    |                    |              |
| System Location          | SRD2                                  |             |                                       |                    |                    |              |
| System Contact           | TESTER                                |             |                                       |                    |                    |              |
| System Up Time           | 10 days, 20:31:46                     |             |                                       |                    |                    |              |
| System OID               | 1.3.6.1.4.1.21067.2                   |             |                                       |                    |                    |              |
| System Description       | N/A                                   |             |                                       |                    |                    |              |
|                          | Current Tasks                         |             |                                       |                    |                    |              |
| Recurrent Name $\varphi$ | Status Function                       | Next Exec   |                                       |                    |                    |              |
|                          | No Data Fou                           | ind         |                                       |                    |                    |              |
| 1                        |                                       | •           |                                       |                    |                    |              |

🗵 8-70 Overview

# サードパーティ製機器のモデルリストへの追加

検出したサードパーティ製機器を System > About 画面のモデルリスト(Customized Identified Device Model List)へ追加する方法について説明します。

1. System > About 画面の「Customized Identified Device Model List」タブを選択し、「Add」をクリックします。

| dview 7      |                  |             |                      |              |          |                         | karen (lo           | igout)   admin 👻   English 👻   Help 👻   I | )-Link |
|--------------|------------------|-------------|----------------------|--------------|----------|-------------------------|---------------------|-------------------------------------------|--------|
| Dustiboard   | Inventory        | Hunitor     | Matintumance         | System       |          |                         |                     | C 820 W 78 1 14                           | S 2291 |
|              | n > About        | 1. 19 C. 18 | ALCONT STATES        | License      |          |                         |                     |                                           |        |
|              |                  |             |                      | Discovery    |          | out                     |                     |                                           |        |
| Software Ver | rsion            | 1.1.0.2 🥑   | D-View is up to date | User / Wo    | rkspace  | date Date               | 2016-03-22 15:26    |                                           |        |
| System Uptir | ne               | 1 Days, 01: | 37:00                | Notification | n Center | erver                   | smtp.mail.yahoo.com | ß                                         |        |
| Core Serve   | r IP             |             |                      | System Lo    | igs      | Core Server MAC         |                     |                                           |        |
| 192.168.1.4  | 8                |             |                      | + About      |          | 00:0C:29:B8:55:F5       |                     |                                           |        |
| Supported D  | evice Model List | Customize   | ed Identified Device | Model List   |          |                         |                     |                                           |        |
|              |                  |             |                      |              |          |                         |                     | Add Search "Keyword"                      | Q      |
| Model Name   |                  | Device Type |                      | HW Version   |          | System OID              | Vendor              | Action                                    |        |
| CISCO-3725-F | Router           | Router      |                      | C1           |          | 1.3.6.1.4.1.9.1.122     | CISCO System        | I2 ⊕                                      |        |
| Linux Nodes  |                  | Unknown     | 1                    | A1           |          | 1.3.6.1.4.1.8072.3.2.10 | Linux               | I2 ⊕                                      |        |
|              |                  |             |                      |              |          |                         |                     |                                           |        |

🖾 8-71 Customized Identified Device Model List - Add

- 2. 「Indentity」(識別情報)を入力するポップアップが表示されます。
- 該当する機器の「System OID」「Device Type」「Model Name」「HW Version」「Vendor」などの情報を入力します。

|             | Indentify   | ×    |
|-------------|-------------|------|
| System OID* |             |      |
| Device Type | Unknown 🔻 🔒 |      |
| Model Name* |             |      |
| HW Version  |             |      |
| Vendor*     |             |      |
|             |             | Save |

🗵 8-72 Indentity

3. 選択する「Device Type」などによって入力する情報は異なります。情報を入力し、「Save」をクリックします。

|                  | Indentify           |      |
|------------------|---------------------|------|
| System OID*      | 1.3.6.1.4.1.21067.2 |      |
| Device Type      | L3 GE Switch 🔹 🕴    |      |
| Start Port Index | 5                   | 0    |
| Port Count       | 6                   | 0    |
| Model Name*      | CR35wiNG            |      |
| HW Version       |                     |      |
| Vendor*          | Cyberoam            |      |
|                  |                     | Save |

4. System > About 画面の「Customized Identified Device Model List」タブで更新した情報を確認できます。

|                                                                            |                                             |                                      | About                                                   |                                          |                                          |  |
|----------------------------------------------------------------------------|---------------------------------------------|--------------------------------------|---------------------------------------------------------|------------------------------------------|------------------------------------------|--|
| Software Version                                                           | 1.1.0.2 🕑 D-View is (                       | up to date                           | Last Update Date                                        | 2016-03-22 15:26                         |                                          |  |
| System Uptime                                                              | 1 Days, 01:37:00                            |                                      | SMTP Server                                             | smtp.mail.yahoo.com 🛛                    |                                          |  |
| Core Server IP                                                             |                                             |                                      | Core Server MAC                                         |                                          |                                          |  |
| 192.168.1.48                                                               |                                             |                                      | 00:0C:29:B8:55:F5                                       |                                          |                                          |  |
|                                                                            |                                             |                                      |                                                         |                                          |                                          |  |
| Supported Device Model List                                                | Customized Identif                          | ied Device Model List                |                                                         | Ad                                       | Search "Keyword"                         |  |
| Supported Device Model List<br>Model Name                                  | Customized Identif                          | iied Device Model List<br>HW Version | System OID                                              | Ad<br>Vendor                             | Search "Keyword"<br>Action               |  |
| Supported Device Model List<br>Model Name<br>CSCC0.2735. Router            | Customized Identif<br>Device Type<br>Router | iied Device Model List<br>HW Version | System 01D                                              | Ad<br>Vendor<br>CISCO Surters            | Search "Keyword"<br>Action               |  |
| Supported Device Model List<br>Model Name<br>CISCO 2725 Bouter<br>CR35wiNG | Customized Identif                          | iied Device Model List<br>HW Version | System 01D<br>13.6.1.4.1.0.1.133<br>1.3.6.1.4.1.21067.2 | Ad<br>Vendor<br>CISCO Sustem<br>Cyberoam | Search "Keyword"<br>Action<br>C =<br>C = |  |

🗵 8-74 Customized Identified Device Model List

5. Home > Inventory 画面の「D-View Managed」からも更新された情報が確認できます。

| Dashboard       | Inventory |   | Monitor | Maintenance          | System      |                   |                   |                |                   |               |               | C 820            | W 78 I              | 14 S 2 |
|-----------------|-----------|---|---------|----------------------|-------------|-------------------|-------------------|----------------|-------------------|---------------|---------------|------------------|---------------------|--------|
| ∦ Home > Invent | tory      |   |         |                      | 1/8 (a)-20  |                   | a China           |                | 35 S - 1          | 544 A         |               | 5.363            |                     | 14046  |
|                 |           | « | D-View  | Managed Total 2 (    | 1 • 1 • 0 ) |                   |                   |                |                   |               |               |                  |                     |        |
| -View Manag     | ed (1748) |   |         |                      |             |                   |                   |                |                   |               |               |                  |                     |        |
| Search "Label"  |           | Q |         |                      |             |                   |                   |                |                   |               | 4.130         |                  | ×                   | Export |
| AP(3)           |           | = | Sta     | tus                  | 0           | MAC ¢             | Device<br>Type    | Model<br>Name  | SNMP<br>Privilege | FW<br>Version | HW<br>Version | Serial<br>Number | Discover<br>Time    | Label  |
| controller(2)   |           | = | •       | 925a1d36<br>0229 172 | .18.4.130   | 02:42:AC:12:04:82 | Unknown<br>c      | Linux<br>Nodes | RO                | N/A           | A1            | N/A              | 2016-02-21<br>13:37 |        |
| Test(1)         |           | = |         | Cyberoam 192         | .168.4.130  | 26:A7:C0:17:7F:9E | L3 GE<br>Switch G | CR35wiNG       | RO                | N/A           | N/A           | N/A              | 2016-04-27          |        |
| Switch(2)       |           | Ξ |         |                      |             |                   | <u>annun</u> -    |                |                   |               |               |                  | 11.02               |        |
| LAB_2_1(25)     |           | = |         |                      |             |                   |                   |                |                   |               |               |                  |                     |        |
| LAB_2_2(0)      |           | = |         |                      |             |                   |                   |                |                   |               |               |                  |                     |        |
| CISCO(1)        |           | = |         |                      |             |                   |                   |                |                   |               |               |                  |                     |        |
| linux nodes(16) | 596)      | Ξ |         |                      |             |                   |                   |                |                   |               |               |                  |                     |        |
| Inmanaged (0    | )         |   |         |                      |             |                   |                   |                |                   |               |               |                  |                     |        |
|                 |           |   |         |                      |             |                   |                   |                |                   |               |               |                  |                     |        |

6. 「System Name」欄のリンクをクリックし、デバイスの詳細情報画面を表示します。「Overview」タブでも詳細情報を確認できます。

| Cyberoam (192.168 | 8.4.130) Updated on: 2016-04-27 11:19:04 🗯 |                                                      |                |
|-------------------|--------------------------------------------|------------------------------------------------------|----------------|
| Quantion          | Nonitor Viewe                              |                                                      |                |
| Overview Ser      | ISOIS PIOIICO VIEWS                        | Indicate port number                                 |                |
|                   | Belongs to Device Labels                   | Indicate por c number Panel                          |                |
| ► LAB_2_1         |                                            | D-Link 135                                           |                |
|                   | Device Information                         |                                                      |                |
| Chabus            | • College                                  | Recent 5 Active Ever                                 | nts            |
| Status            | Online                                     | Event $\phi$ Time $_{\mathbf{v}}$ Sensor Type $\phi$ | Sensor   Label |
| IP III C          | 192.108.4.130                              |                                                      | No Data Found  |
| SNMD Drivilana    | 20:A/:CU:17:7F:9E                          | 4                                                    | •              |
| Shirir Privilege  |                                            |                                                      |                |
| Device Type       | L3 GE Switch                               | Latest 30 Days Availa                                | bility         |
| Model Name        | CR35wiNG                                   | No Data                                              |                |
| HW Version        | N/A                                        |                                                      |                |
| Vendor            | Cyberoam                                   | Top 3 Port Traffic R                                 | ate            |
|                   |                                            |                                                      |                |

図 8-76 Overview

# ウィジェットによるサードパーティ製機器の情報表示

本項目ではサードパーティ製機器の情報をウィジェットで表示する設定について説明します。 最初に「Sensor Setting」(センサ設定)で表示する情報を設定し、その後「Add a New Widget」でウィジェットを作成、設定したセンサを登録します。

#### センサ設定

1. System > Sensor Settings 画面で「Customized Sensor」→「SNMP Sensor」を選択し、「New Sensor」をクリックします。

| dview 7             |                     |             |                          |              |           |        |
|---------------------|---------------------|-------------|--------------------------|--------------|-----------|--------|
| Dashboard           | Inventory           | Monitor     | Maintenance              | System       |           |        |
| ∦ Home > System     | n > Sensor Settings |             |                          | License      |           |        |
|                     | *                   |             |                          | Discovery    |           |        |
| System Sensor       | System Sensor       |             | Sensor                   | User / We    |           |        |
| CPU Utilization     |                     | Collect inf | ormations by setting OIC | ► Sensor Set |           |        |
| Memory Utilizatio   | n                   | Paramet     | ers Custom               | Notificatio  | on Center |        |
| Ping                |                     |             |                          | System L     |           |        |
| Syslog              |                     | Sensor Lis  | t                        | About        |           |        |
| Trap                |                     | New Sen     | ISOF                     |              |           |        |
| Wired Error Packe   | et                  | NO. Na      | me 🔺                     | Value Type   | φ         | Unit 💠 |
| Wired Traffic       |                     | 1 сри       | 1_2                      | Number       |           | %      |
| Wireless AP Type    |                     | 2 tes       | t                        | Number       |           | %      |
| Wireless Client     |                     |             |                          |              |           |        |
| Wireless Error Pa   | cket                |             |                          |              |           |        |
| Wireless Traffic (b | bit)                |             |                          |              |           |        |
| Wireless Traffic (p | backet)             |             |                          |              |           |        |
| Customized Sens     | 50 <b>r</b>         |             |                          |              |           |        |
| HTTP Sensor         |                     |             |                          |              |           |        |
| SNMP Sensor         |                     |             |                          |              |           |        |

🗵 8-77 Sensor Settings - New Sensor

2. センサ情報を入力します。「Next」をクリックします。

|             |                      | Create New SNMP Sensor    |   |      |
|-------------|----------------------|---------------------------|---|------|
| 1           | 2                    | 3                         | 4 | 5    |
|             |                      | 1. Set Sensor Information |   |      |
| Name*       | Cyber CPU            |                           |   |      |
| Interval    | 1 • Min              |                           |   |      |
| Description |                      |                           |   |      |
|             |                      |                           |   |      |
|             |                      |                           |   | Next |
| 図 8-78      | Sensor Information ① |                           |   |      |

- 3. Attributes Setting(属性情報)を入力します。「Next」をクリックします。

| <b>o</b>        | 0                           | 3                     | 4 | 5         |
|-----------------|-----------------------------|-----------------------|---|-----------|
|                 |                             | 2. Attributes Setting |   |           |
| Parameter Name* | CPU                         |                       |   |           |
| OID*0           | 1.3.6.1.4.1.21067.2.1.2.2.1 |                       |   |           |
| Value Type      | Number   String             |                       |   |           |
| Unit            | % •                         |                       |   |           |
|                 |                             |                       |   | Back Next |

🖾 8-79 Attributes Setting

4. センサの情報を設定し、「Next」をクリックします。

|             |                                   |                          |              |         | 4     |                |     |
|-------------|-----------------------------------|--------------------------|--------------|---------|-------|----------------|-----|
|             |                                   | 3. Set S                 | Sensor Infor | mation  |       |                |     |
| Event Trigg | ger Rules                         |                          |              |         |       |                |     |
| CPU         | Settings                          | Info Event Warning Event |              |         |       | Critical Event |     |
|             | Event                             | ON OF                    | F            | ON OFF  |       | ON OFF         |     |
|             | Trigger                           | >= *                     | %            | >= 🔻 70 | %     | >= ¥ 90        | %   |
|             | Alert when trigger repeat for     | 1                        | Times        | 1       | Times | 1              | Tim |
|             | Escalation ()                     | ON OF                    | F            | ON OFF  |       |                |     |
|             | Escalation when status repeat for | 1                        | Times        | 1       | Times |                |     |

🗵 8-80 Event Trigger Rule

5. 作成中のセンサに当該のサードパーティ製機器を登録(選択)し、「Next」をクリックします。

| <u> </u> |          | <u></u>       |                   | <b>0</b>      |                | -0                    |       |
|----------|----------|---------------|-------------------|---------------|----------------|-----------------------|-------|
|          |          |               | 4. Apply          | to Device(    | s)             |                       |       |
| All      | Selected | Curtan Nama A | MAC A             | 10 4          | Davica Tuna    | 4.130<br>Model Name A | Label |
|          | Status 🤿 | 925a1d360220  | 02:42:AC:12:04:82 | 172 18 4 130  | Unknown C      | Linux Nodes           | Laber |
|          | •        | Cyberoam      | 26:A7:C0:17:7F:9E | 192.168.4.130 | L3 GE Switch C | CR35wiNG              |       |
| æ        |          |               |                   |               |                |                       |       |

⊠ 8-81 Apply Device

6. 確認後、「Finish」をクリックします。

| <b></b>         |                             |                      |                   |            | <br>5       |
|-----------------|-----------------------------|----------------------|-------------------|------------|-------------|
|                 |                             |                      | 5. Tes            | ting       |             |
| Parameter Name* | CPU                         |                      |                   |            |             |
| OID*0           | 1.3.6.1.4.1.21067.2.1.2.2.1 |                      |                   |            |             |
| Value Type      | Number O String             |                      |                   |            |             |
| Unit            | % •                         |                      |                   |            |             |
| Test Result     |                             |                      |                   |            |             |
| Status Syste    | m Name                      | IP                   | MAC               | Get Result |             |
| <u>Cyber</u>    | <u>oam</u>                  | <u>192.168.4.130</u> | 26:A7:C0:17:7F:9E | 0          |             |
|                 |                             |                      |                   |            | Back Finish |

⊠ 8-82 Apply Device

7. 作成したセンサが「Sensor List」に追加されたことを確認します。

| 备 Home > System > Sensor Settin | ngs      | 1975 A 1975       |                | Saved Successfully |                   |        | . 영상 그렇는 것 같이 많을 것 같아. | 25.222 |
|---------------------------------|----------|-------------------|----------------|--------------------|-------------------|--------|------------------------|--------|
|                                 | <b>«</b> |                   |                |                    |                   |        |                        |        |
| System Sensor                   | SNI      | MP Sensor         |                |                    |                   |        |                        |        |
| CPU Utilization                 | Colle    | ct informations t | by setting OID |                    |                   |        |                        |        |
| Memory Utilization              | Para     | meters            | Customized     |                    | Supported Devices | 17     | 48                     |        |
| Ping                            |          |                   |                |                    |                   |        |                        |        |
| Syslog                          | Senso    | r List            |                |                    |                   |        |                        |        |
| Trap                            | New      | Sensor            |                |                    |                   |        | Search "Keyword"       | Q      |
| Wired Error Packet              | NO.      | Name *            | Value Type 🔅   | Unit ¢             | Interval (Min)    | Events | Target Devices 🔅       | Action |
| Wired Traffic                   | 1        | cpu_2             | Number         | %                  | 1                 | 0      | 0                      | 6.8    |
| Wireless AP Type                | 2        | Cyber CPU         | Number         | %                  | 1                 | C 🔛    | 1                      | C 🕀    |
| Wireless Client                 | 3        | test              | Number         | %                  | 1                 |        | 0                      | 6.8    |
| Wireless Error Packet           |          |                   |                |                    |                   |        |                        |        |
| Wireless Traffic (bit)          |          |                   |                |                    |                   |        |                        |        |
| Wireless Traffic (packet)       |          |                   |                |                    |                   |        |                        |        |
| Customized Sensor               |          |                   |                |                    |                   |        |                        |        |
| HTTP Sensor                     |          |                   |                |                    | 1                 |        |                        |        |
| SNMP Sensor                     |          |                   |                |                    |                   |        |                        |        |
|                                 |          |                   |                |                    |                   |        |                        |        |

🗵 8-83 Sensor List

## ウィジェットの追加

- 1. Dashboard > Customized 画面で「Create a New Dashboard」または左上部の「+」をクリックし、新規ダッシュボード作成画面を表示します。
- 2. 名前、概要を入力し「Create」をクリックします。

|             | Create New Dashboard | ×      |
|-------------|----------------------|--------|
| Name*       | Cyberoam             |        |
| Description |                      |        |
|             |                      | Create |
|             |                      |        |

🖾 8-84 Create a New Dashboard

3. 新規ダッシュボード選択時に表示される「Add a New Widget」をクリックし、新しいウィジェットを作成します。

|                  |          |          | Created successfully                                          |  |
|------------------|----------|----------|---------------------------------------------------------------|--|
| +                | <b>«</b> | Cyberoam |                                                               |  |
| Search "Keyword" | Q        |          |                                                               |  |
| Cyberoam         | =        |          | No widget found! You can Add a New Widget for this dashboard. |  |
|                  |          |          |                                                               |  |
|                  |          |          |                                                               |  |
|                  |          |          |                                                               |  |
|                  |          |          |                                                               |  |

🗵 8-85 Add a New Widget

- 4. 以下の項目を入力後、「Create」をクリックします。
  - •「Name」:ウィジェット名を入力します。
  - •「Choose a device」:当該の機器を選択します。
  - ・「Sensor type」:センサの種類を選択します。
  - ・「Sensor」:作成したセンサを選択します。

|                  | Create New W               | lidget                | ×             |
|------------------|----------------------------|-----------------------|---------------|
| Name*            | Cyberoam CPU Test          |                       |               |
| Choose a device* | Choose one Item            | ~                     |               |
|                  | Search "Keyword"           |                       | C             |
|                  | System Nar                 | ne IP                 | Model Name    |
|                  | O DGS-3620                 | 192.168.30.119        | DGS-3620-28TC |
|                  | ○ <u>N/A</u>               | <u>192.168.30.139</u> | DWL-6610AP    |
|                  | DUA-<br>2000 Policys<br>er | Serv 192.168.2.251    |               |
|                  | <u>RuckusAP</u>            | <u>192.168.30.222</u> |               |

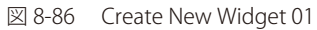

🗵 8-87 Create New Widget 02

5. サードパーティ製機器のウィジェットが作成されました。

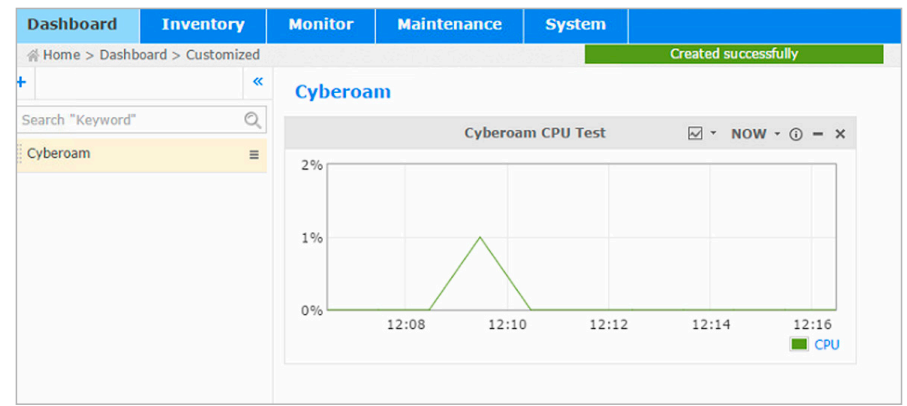

🗵 8-88 Widget Added